# **Mobile Welder**

#### en Orbital Welding Power Supply Translation of original operating instructions and spare parts list

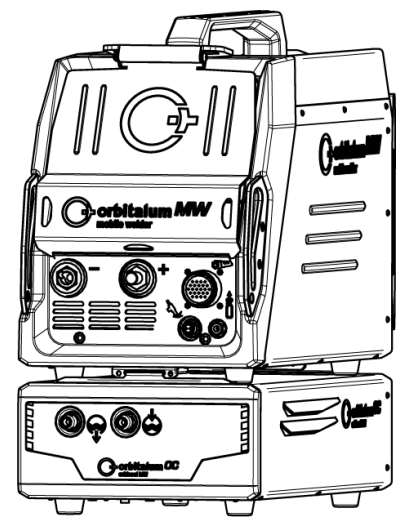

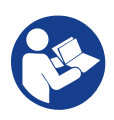

An ITW Company

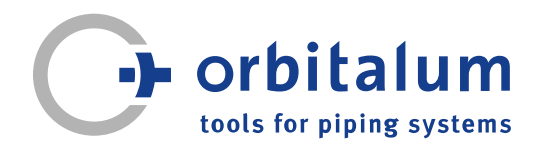

# **Table of Contents**

| 1 | Abou            | it these i                          | nstructions                                                                                      | 5                  |
|---|-----------------|-------------------------------------|--------------------------------------------------------------------------------------------------|--------------------|
|   | 1.1             | Warning                             | g messages                                                                                       | 5                  |
|   | 1.2             | Further                             | icons and displays                                                                               | 5                  |
|   | 1.3             | Legend                              |                                                                                                  | 6                  |
|   | 1.4             | Further                             | applicable documents                                                                             | 6                  |
| 2 | Infor<br>for th | mation a<br>ne owner                | nd safety instructions                                                                           | 7                  |
|   | 2.1             | Require<br>operato                  | ments for the owner-<br>r                                                                        | 7                  |
|   | 2.2             | Using th<br>2.2.1<br>2.2.2<br>2.2.3 | ne machine<br>Intended use<br>Machine constraints<br>Welding in environ-<br>ments with increased | 9<br>9<br>10<br>10 |
|   |                 | 2.2.4                               | Device cooling                                                                                   | 10                 |
|   | 2.3             | Environ<br>disposa                  | mental protection and<br>I                                                                       | 11                 |
|   |                 | 2.3.1                               | Information regarding<br>the Ecodesign Direc-<br>tive 2009/125/EG                                | 11                 |
|   |                 | 2.3.2                               | REACh (Registration,<br>Evaluation, Authoriza-<br>tion and Restriction of<br>Chemicals)          | 12                 |
|   |                 | 2.3.3                               | Coolant                                                                                          | 12                 |
|   |                 | 2.3.4                               | Electric tools and ac-<br>cessories                                                              | 13                 |
|   | 2.4             | Personr                             | nel qualification                                                                                | 13                 |
|   | 2.5             | Fundam<br>operatic                  | nental information on<br>onal safety                                                             | 13                 |
|   | 2.6             | Persona                             | al protective equipment                                                                          | 15                 |
|   | 2.7             | Remain                              | ing risks                                                                                        | 15                 |
|   |                 | 2.7.1                               | Injury through high<br>weight                                                                    | 15                 |
|   |                 |                                     |                                                                                                  |                    |

|   |      | 2.7.2            | Burns and danger of fire through high tem-                                | 17       |
|---|------|------------------|---------------------------------------------------------------------------|----------|
|   |      | 2.7.3            | peratures<br>Tripping over wires<br>and cables                            | 17       |
|   |      | 2.7.4            | Long-lasting physical<br>damage through<br>wrong posture                  | 18       |
|   |      | 2.7.5            | Electric shock                                                            | 18       |
|   |      | 2.7.6            | Danger from incorrect<br>handling of shielding<br>gas bottles             | 19       |
|   |      | 2.7.7            | Damage to eyes through radiation                                          | 19       |
|   |      | 2.7.8            | Dangers through elec-<br>tromagnetic fields                               | 19       |
|   |      | 2.7.9            | Risk of suffocation<br>from an excessive<br>amount of argon in the<br>air | 19       |
|   |      | 2.7.10           | Health problems                                                           | 19       |
|   |      | 2.7.11           | Danger of system tip-<br>ping over                                        | 20       |
|   |      | 2.7.12           | Danger of explosion and fire                                              | 20       |
|   |      | 2.7.13           | General injuries<br>through tools                                         | 20       |
| 3 | Desc | ription .        |                                                                           | 21       |
|   | 3.1  | Basic m<br>3.1.1 | nachine<br>Warning signs                                                  | 21<br>23 |
|   | 3.2  | Cooling          | ı unit                                                                    | 23       |
| 4 | Scop | be of app        | lication                                                                  | 24       |
| 5 | Tech | inical sp        | ecifications                                                              | 25       |
| 6 | Tran | sport an         | d shipping                                                                | 27       |
|   | 6.1  | Gross v          | veight                                                                    | 27       |
|   | 6.2  | Shippin          | g                                                                         | 28       |
|   | 6.3  | Transpo          | ort                                                                       | 28       |

|   |      | 6.3.1                                    | Adjusting the length of the shoulder strap                              | 30                   |
|---|------|------------------------------------------|-------------------------------------------------------------------------|----------------------|
| 7 | Setu | p and co                                 | mmissioning                                                             | 31                   |
|   | 7.1  | Unpacki                                  | ng the power supply                                                     | 31                   |
|   | 7.2  | Scope o                                  | f delivery                                                              | 32                   |
|   | 7.3  | Setting                                  | up the power supply                                                     | 33                   |
|   | 7.4  | Attachin                                 | g the cooling unit                                                      | 33                   |
|   | 7.5  | Connect<br>manual                        | ting the weld head/<br>welding torch                                    | 34                   |
|   | 7.6  | Setting of ply                           | up the welding gas sup-                                                 | 35                   |
|   | 7.7  | Mains c                                  | onnection                                                               | 36                   |
|   | 7.8  | Operation with other                     | on of the power supply<br>er mains voltages                             | 37                   |
|   | 7.9  | Connec                                   | ting the power cable                                                    | 37                   |
|   | 7.10 | Switchir                                 | ig on the power supply                                                  | 38                   |
|   | 7.11 | Activatio                                | on                                                                      | 39                   |
|   | 7.12 | Login so<br>7.12.1<br>7.12.2<br>7.12.2.1 | creen<br>Login<br>Changing a password<br>Changing the Admin<br>Password | 40<br>41<br>42<br>43 |
|   |      | 7.12.2.2                                 | Changing the user                                                       | 44                   |
|   |      | 7.12.3                                   | Resetting a password                                                    | 45                   |
|   | 7.13 | User lev<br>7.13.1<br>7.13.2             | els<br>Administration level<br>User level                               | 45<br>45<br>45       |
|   | 7.14 | Operatir                                 | ng concept                                                              | 47                   |
|   |      | 7.14.1                                   | Software control ele-<br>ments and fields                               | 47                   |
|   |      | 7.14.2                                   | Input devices and con-<br>trol elements                                 | 51                   |
|   |      | 7.14.2.1                                 | Softkey buttons                                                         | 51                   |
|   |      | 7.14.2.2                                 | Touchscreen                                                             | 51                   |
|   |      | 7.14.2.3                                 | Rotary actuator                                                         | 54                   |
|   |      | 7 14 2 5                                 | USB code scanner                                                        | 60                   |
|   |      | 1.17.2.0                                 | 5 5 5 5 5 5 5 5 5 5 5 5 5 5 5 5 5 5 5                                   | 50                   |

| 7.15 | Setting the system language<br>and language of the documen-<br>tation |                       |     |  |  |
|------|-----------------------------------------------------------------------|-----------------------|-----|--|--|
| 7.16 | Setting the units of measure                                          |                       |     |  |  |
| Oper | Operation                                                             |                       |     |  |  |
| 8.1  | Main menu                                                             |                       |     |  |  |
|      | 8.1.1                                                                 | Program Manager       | 71  |  |  |
|      | 8.1.1.1                                                               | Loading the welding   | 74  |  |  |
|      |                                                                       | procedure             |     |  |  |
|      | 8.1.1.2                                                               | Saving the welding    | 74  |  |  |
|      |                                                                       | procedure             |     |  |  |
|      | 8.1.1.3                                                               | Creating a folder     | 75  |  |  |
|      | 8.1.1.4                                                               | Managing welding      | 76  |  |  |
|      |                                                                       | procedures            |     |  |  |
|      | 8.1.1.5                                                               | Removing share        | 82  |  |  |
|      | 8.1.2                                                                 | Protocol Manager      | 84  |  |  |
|      | 8.1.3                                                                 | Auto programming      | 87  |  |  |
|      | 8.1.3.1 Using auto program-                                           |                       | 87  |  |  |
|      |                                                                       | ming                  |     |  |  |
|      | 8.1.4                                                                 | Adjusting the program | 90  |  |  |
|      | 8.1.4.1                                                               | Adjusting level seg-  | 90  |  |  |
|      |                                                                       | ments                 |     |  |  |
|      | 8.1.4.2                                                               | Adjusting parameters. | 92  |  |  |
|      | 8.1.5                                                                 | TIG manual welding    | 111 |  |  |
|      |                                                                       | mode                  |     |  |  |
|      | 8.1.5.1                                                               | Welding ramp process  | 113 |  |  |
|      |                                                                       | graphic               |     |  |  |
|      | 8.1.5.2                                                               | Adjust Program - Man- | 115 |  |  |
|      |                                                                       | ual_Welding_Mode      |     |  |  |
|      | 8.1.5.3                                                               | Welding in the manual | 117 |  |  |
|      |                                                                       | welding mode          |     |  |  |
|      | 8.1.5.4                                                               | Functions Man-        | 119 |  |  |
|      |                                                                       | ual_Weld-             |     |  |  |
|      |                                                                       | ing_Torch_Con-        |     |  |  |
|      |                                                                       | trol_Panel            |     |  |  |
|      | 8.1.5.5                                                               | Logout                | 123 |  |  |
|      | 8.1.6                                                                 | Settings              | 124 |  |  |
|      | 8.1.6.1                                                               | System adjustments    | 124 |  |  |
|      | 8.1.6.2                                                               | Program settings      | 131 |  |  |
|      | 8.1.6.3                                                               | System data           | 137 |  |  |
|      | 8.1.6.4                                                               | Network environment.  | 138 |  |  |
|      | 8.1.6.5                                                               | Service               | 145 |  |  |

8

|    |       | 8.1.6.6 Setting the language and keyboard |                               |     |
|----|-------|-------------------------------------------|-------------------------------|-----|
|    | 8.2   | Weld mode                                 |                               |     |
|    |       | 8.2.1                                     | "Gas" and "Gas/               | 157 |
|    |       |                                           | coolant" softkey              |     |
|    |       | 8.2.1.1                                   | "Gas On" softkey              | 157 |
|    |       | 8.2.1.2                                   | Gas overview                  | 158 |
|    |       | 8.2.1.3                                   | "Permanent Gas" soft-<br>key  | 161 |
|    |       | 8.2.1.4                                   | "Back" softkey                | 161 |
|    |       | 8.2.2                                     | Motor control                 | 161 |
|    |       | 8.2.2.1                                   | "Motor" softkey               | 161 |
|    |       | 8.2.2.2                                   | "Wire" softkey                | 162 |
|    |       | 8.2.2.3                                   | "Global Change" soft-<br>key  | 162 |
|    |       | 8.2.2.4                                   | "Menu" softkey                | 162 |
|    | 8.3   | Test mo                                   | de                            | 163 |
|    | 8.4   | Welding                                   | process                       | 165 |
| 9  | Spec  | ial commands                              |                               |     |
|    | 9.1   | Keyboar<br>mands.                         | d entry of special com-       | 167 |
|    | 9.2   | "Special                                  | Commands" softkey             | 167 |
| 10 | Servi | ce and n                                  | naintenance                   | 168 |
|    | 10.1  | Service                                   | screen                        | 168 |
|    | 10.2  | Software                                  | e information                 | 168 |
|    | 10.3  | Motor ca                                  | alibration                    | 168 |
|    | 10.4  | Printer .                                 |                               | 171 |
|    |       | 10.4.1                                    | Replacing the roll of paper   | 171 |
|    | 10.5  | Mainten                                   | ance schedule                 | 171 |
|    | 10.6  | Service                                   | and customer support.         | 171 |
|    |       | 10.6.1                                    | Customer support              | 171 |
|    |       | 10.6.2                                    | Technical support &           | 172 |
|    |       |                                           | application engineer-<br>ing  |     |
|    |       | 10.6.3                                    | Operator and service training | 172 |
| 11 | Stora | ige and c                                 | lecommissioning               | 174 |

| 12 | Upgrade options |                                                                         |     |  |  |
|----|-----------------|-------------------------------------------------------------------------|-----|--|--|
| 13 | Accessories     |                                                                         |     |  |  |
| 14 | Consumables     |                                                                         |     |  |  |
| 15 | SPAR            | E PARTS LIST                                                            | 180 |  |  |
|    | 15.1            | Grundaufbau MW (Frontan-<br>sicht)   Basic structure MW<br>(front view) | 180 |  |  |
|    | 15.2            | Grundaufbau MW (Rückan-<br>sicht)   Basic structure MW<br>(rear view)   | 182 |  |  |
|    | 15.3            | Bodenblech MW   Base plate<br>MW                                        | 184 |  |  |
|    | 15.4            | Frontabdeckung MW   Front cover MW                                      | 186 |  |  |
|    | 15.5            | Rückwand MW   Rear panel<br>MW                                          | 188 |  |  |
|    | 15.6            | Gaskomponenten MW   Gas<br>components MW                                | 190 |  |  |
|    | 15.7            | Vertikalblech MW   Vertical<br>plate MW                                 | 192 |  |  |
|    | 15.8            | Horizontalblech MW   Horizon-<br>tal plate MW                           | 194 |  |  |
|    | 15.9            | Handgriff-Abdeckung MW  <br>Handle-display cover MW                     | 196 |  |  |
|    | 15.10           | Schweißstrominverter MW  <br>Welding current inverter MW                | 198 |  |  |
|    | 15.11           | Verbindungskabel   Connection cables                                    | 200 |  |  |
|    | 15.12           | Service, Kundendienst   Servic-<br>ing, customer service                | 204 |  |  |

16 DECLARATION OF CONFORMITY.. 205

# **1** About these instructions

# 1.1 Warning messages

The warnings used in these instructions warn you of injuries or damage to property.

Always read and observe these warnings!

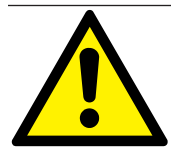

This is a warning icon. It warns against dangers of injury. In order to avoid injuries or death observe the measures marked with a safety sign.

|   | WARNING LEVEL | MEANING                                                                                                    |
|---|---------------|----------------------------------------------------------------------------------------------------|
|   | DANGER        | Imminently hazardous situation that results in death or serious in-<br>juries if the safety measures are not observed. |
|   | WARNING       | Potentially hazardous situation that may result in death or serious injuries if the safety measures are not observed.  |
|   | CAUTION       | Potentially hazardous situation that may result in slight injuries if the safety measures are not observed.            |
| 0 | NOTE!         | Potentially hazardous situation that may result in material damage if the safety measures are not observed.            |

# 1.2 Further icons and displays

| MEANING                                                               |
|-----------------------------------------------------------------------|
| Important information for comprehension.                              |
| Request for action in a sequence of actions: Action is required here. |
|                                                                       |
|                                                                       |
|                                                                       |
| Single request for action: Action is required here.                   |
|                                                                       |

# 1.3 Legend

| Term/SYMBOL       | MEANING                                              |  |  |
|-------------------|------------------------------------------------------|--|--|
| MW                | MOBILE WELDER                                        |  |  |
| OC                | ORBICOOL                                             |  |  |
| Orbital weld head | Open orbital weld head / orbital welding tongs       |  |  |
|                   | Closed orbital weld head                             |  |  |
| 0                 | Function requires ORBICOOL MW* UPGRADE.              |  |  |
|                   | Function requires MW Plus* software UPGRADE.         |  |  |
| $\oplus$          | Function requires LAN/IoT/VNC* connectivity UPGRADE. |  |  |

\*See chap. Upgrade options [> 175]

NOTE:

**DNOTICE!** The ORBICOOL MW & MW Plus software UPGRADES meet the range of functions of the MOBILE WELDER OC Plus power supply.

# 1.4 Further applicable documents

The following documents apply together with these operating instructions:

- · Declaration of Conformity
- · Calibration certificate
- · Operating instructions for weld head/manual welding torch
- Operating instructions for ORBICOOL MW

# 2 Information and safety instructions for the owner

## 2.1 Requirements for the owner-operator

**Workshop/outdoor/field use:** The owner is responsible for safety in the danger zone around the machine, and should allow only qualified personnel to enter the zone or operate the machine in the danger zone.

**Employee safety:** The operator has to observe the safety regulations described in this chapter as well as has to work safety-consciously and with all prescribed safety equipment.

The employer undertakes to give the employees clear notice of the dangers arising that are specified in the EMF directives and to evaluate the workplace correspondingly.

# Requirements for special EMF evaluations with regard to general activities, working materials and workplaces\*:

| TYPE OF WORKPLACE                                                                                                    | EVALUATION REQUIRED FOR:          |                                                                                               |                                |  |  |  |
|----------------------------------------------------------------------------------------------------|-----------------------------------|-----------------------------------------------------------------------------------------------|--------------------------------|--|--|--|
| OR WORK EQUIP-                                                                                                    | Employees without particular risk | Employees at particu-<br>lar risk<br>(with the exception of<br>those<br>with active implants) | Employees with active implants |  |  |  |
|                                                                                                    | (1)                               | (2)                                                                                           | (3)                            |  |  |  |
| Arc welding, manual (in-<br>cluding MIG (Metal Inert<br>Gas), MAG (Metal Active<br>Gas), TIG (Tungsten In-<br>ert Gas) under obser-<br>vance of tried-and-tested<br>procedures and without<br>physical contact to the<br>line | No                                | No                                                                                            | Yes                            |  |  |  |

\* To Directive 2013/35/EU

#### EMF DATA SHEET ARC WELDING POWER SOURCE

#### **Product/Apparatus Identification**

| Product                                   | Stock Number |  |  |  |  |
|-------------------------------------------|--------------|--|--|--|--|
| Orbimat 180 SW                            | 850 000 001  |  |  |  |  |
| Mobile Welder *                           | 854 000 001  |  |  |  |  |
| (* inclose, equal inverter, all variants) |              |  |  |  |  |

#### **Compliance Information Summary**

| Applicable regulation                                                                                                  |                                                                                                    | Directive 2014/35/EU                             |                                 |                         |         |                     |             |                      |
|----------------------------------------------------------------------------------------------------|----------------------------------------------------------------------------------------------------|--------------------------------------------------|---------------------------------|-------------------------|---------|---------------------|-------------|----------------------|
| Referen                                                                                                    | nce limits                                                                                                  | Directive 2013/35/EU, Recommendation 1999/519/EC |                                 |                         |         |                     |             |                      |
| Applica                                                                                                    | ble standards                                                                                               | IEC 62822-1:2016, IEC 62822-2:2016               |                                 |                         |         |                     |             |                      |
| Intende                                                                                                    | d use                                                                                                    | If for occupational use                          |                                 | for use by laymen       |         |                     |             |                      |
| Non-thermal effects need to be considered for workplace assessme                                                       |                                                                                                    |                                                  | me                              | ent                     | ⊠       | YES                 | $\boxtimes$ | NO                   |
| Thermal effects need to be considered for workplace assessment                                                         |                                                                                                    |                                                  |                                 |                         | YES     | $\boxtimes$         | NO          |                      |
|                                                                                                    | Data is based on maxin                                                                                      | num power source capability (vali                | d u                             | Inless firmware/hardw   | are     | e is changed)       |             |                      |
|                                                                                                    | Data is based on worst                                                                                      | case setting/program (only valid u               | unt                             | il setting options/weld | ing     | programs are        | e c         | hanged)              |
|                                                                                                    | Data is based on multiple settings/programs (only valid until setting options/welding programs are changed) |                                                  |                                 |                         |         |                     | langed)     |                      |
| Occupational exposure is below the Exposure Limit Values (ELVs) for health effects at the standardized configurations  |                                                                                                    |                                                  |                                 | (if NO, specific re     | ⊠<br>qu | YES<br>ired minimum | ⊠<br>dis    | NO<br>stances apply) |
| Occupational exposure is below the Exposure Limit Values (ELVs) for sensory effects at the standardized configurations |                                                                                                    |                                                  | In n.a<br>(if applicable and N( |                         | YES     |                     | NO          |                      |

Occupational exposure is below the Action Levels (ALs) at the standardized configurations

| applic | able and No  | Э, s | specific | measure     | s are needed)  |
|--------|--------------|------|----------|-------------|----------------|
| ⊠n     | .a           | ⊠    | YES      | ⊠           | NO             |
| (if ap | plicable and | d N  | O, spec  | cific signa | ige is needed) |

#### **EMF** Data for Non-thermal Effects

Exposure Indices (EIs) and distances to welding circuit (for each operation mode, as applicable)

| 36<br>                                                                              |                       | Head                                |                                             | 2                  |                |               |
|-------------------------------------------------------------------------------------|-----------------------|-------------------------------------|---------------------------------------------|--------------------|----------------|---------------|
|                                                                                     |                       | Sensory<br>Effects                  | Health<br>Effects                           | Trunk              | Limb<br>(hand) | Limb (thigh)  |
| Standardiz                                                                          | ed distance           | 10 cm                               | 10 cm                                       | 10 cm              | 3 cm           | 3 cm          |
| ELV EI @                                                                            | standardized distance | 0,08                                | 0,07                                        | 0,11               | 0,06           | 0,14          |
| Required minimum distance                                                           |                       | 1 cm                                | 1 cm                                        | 1 cm               | 1 cm           | 1 cm          |
| Distance where all occupational ELV Exp<br>Distance where all general public ELV Ex |                       | xposure Indices<br>Exposure Indices | fall below 0.20 (20<br>s fall below 1.00 (1 | 0%)<br>100%)       |                | 3 cm<br>85 cm |
| Tested by:                                                                          | J. Jaeckle            |                                     | Date tested:<br>Date reworked:              | 2020-11<br>2022-06 | 1-04<br>3-09   |               |

# 2.2 Using the machine

#### 2.2.1 Intended use

WARNING

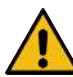

#### Dangers result from improper use!

The device has been manufactured according to the state of the art and the recognized safety regulations and standards for use in industry and trade. It is intended only for the welding processes specified in these operating instructions. If the device is not used as intended, it may pose a risk to persons, animals and property. No liability is assumed for any resulting damage.

 Only use the unit for TIG DC welding with Liftarc (contact ignition) or HF ignition (non-contact). Accessory components can extend the range of functions if necessary (see the chapter Accessories
 [▶ 177]).

#### The orbital welding power supply is intended solely for the following utilization:

- Utilization in combination with an orbital weld head or manual welding torch of the company Orbitalum Tools GmbH or with a compatible third-part device in combination with a weld head adapter of the company Orbitalum Tools GmbH.
- TIG welding of materials that are suitable for the TIG welding process.
- · Empty unpressurized tubes that are free of contaminations, explosive atmospheres or liquids.

#### Proper use also includes the following points:

- Permanent supervision of the machine during operation. The operator must always be able to stop the process.
- · Observing all safety and warning information in these operating instructions.
- Observing of the further applicable documents.
- · Complying with all inspection and maintenance work.
- · Use of the machine solely in its original state.
- · Usage solely of original accessories as well as original spare parts and operating materials.
- Usage solely of protective gases that are classified for TIG welding process in accordance with EN ISO 14175.
- W Usage solely of coolant OCL-30 of the company Orbitalum Tools GmbH
- · Checking of all the safety-relevant items and functions before commissioning.
- · Processing of those materials named in the operating instructions.

- Proper usage of all components involved in the welding processes as well as of all further factors that have an influence on the welding process.
- · Solely commercial usage.

## 2.2.2 Machine constraints

- The workplace can be in the tube preparation, in plant construction or in the plant itself.
- The device is operated by one person.
- The device may only be set up and operated on a stable, level and non-slip surface.
- A space of about 2 m for people to move around the unit must be provided.
- Work lighting: min. 300 Lux.
- Ambient conditions during operation: Ambient temperature: -10 °C to +40 °C Relative humidity: < 90% at +20 °C, < 50 % at +40 °C</li>
- Ambient conditions during storage and transport: Ambient temperature: -20 °C to +55 °C Relative humidity: < 90% at +20 °C, < 50 % at +40 °C</li>
- The device may only be installed and operated in a dry environment according to IP 23 (not in fog, rain, thunderstorms, etc.). If appropriate, use a welding tent.
- Ocooling is only ensured with a full coolant tank.
- Smoke, steam, oil vapors and grinding dust must be avoided.
- · Avoid salty ambient air (sea air).

# 2.2.3 Welding in environments with increased electrical hazards

The power supply can be used in environments with increased electrical hazards. It complies with the regulations and standards IEC/DIN EN 60974 and VDE0544.

### 2.2.4 Device cooling

Insufficient ventilation leads to reduced performance and equipment damage.

- Observe the limits of the machine.
- ▶ Keep inlet and outlet openings of the cooling air unobstructed.
- ▶ Keep a minimum distance of 0.5 m from obstacles.

# 2.3 Environmental protection and disposal

## 2.3.1 Information regarding the Ecodesign Directive 2009/125/ EG

| MODEL                   | POWER INLET     | MINIMUM EFFICIENCY<br>OF THE POWER SUPPLY | MAXIMUM POWER CON-<br>SUMPTION WHEN IDLE |
|-------------------------|-----------------|-------------------------------------------|------------------------------------------|
| Mobile Welder (OC/Plus) | 1 x 110 - 230 V | 81 %                                      | 31 W                                     |
| ORBIMAT 180 SW          | 1 phase + PE    | 83,5 %                                    | 48,8 W                                   |

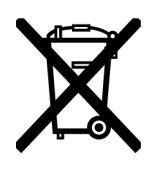

• Do not dispose of product (if applicable) with general waste.

- Reuse or recycle waste electrical and electronic equipment (WEEE) by disposing of it at a designated collection point.
- Contact your local recycling office or dealer for more information. Critical raw materials potentially present in indicative quantities greater than 1 gram at the component level.

#### (as per RL 2012/19/EU)

# Critical raw materials potentially present in indicative quantities greater than 1 gram at the component

| COMPONENT                            | CRITICAL RAW MATERIAL                                                                               |
|--------------------------------------|----------------------------------------------------------------------------------------------------|
| Printed circuit boards               | Barite, bismuth, cobalt, gallium, germanium, hafnium, indium, heavy rare earths, light rare earths, |
|                                      | Niobium, platinum group metals, scandium, silicon metal, tantalum, vana-<br>dium                    |
| Plastic components                   | Antimony, Barite                                                                                    |
| Electrical and electronic components | Antimony, beryllium, magnesium                                                                      |
| Metal components                     | Beryllium, cobalt, magnesium, tungsten, vanadium                                                    |
| Cable and cable assem-<br>blies      | Borate, antimony, barite, beryllium, magnesium                                                      |
| Displays                             | Gallium, indium, heavy rare earths, light rare earths, niobium, platinum group metals, scandium     |
| Batteries                            | Fluorspar, heavy rare earths, light rare earths, magnesium                                          |

# 2.3.2 REACh (Registration, Evaluation, Authorization and Restriction of Chemicals)

The regulation (EC) 1907/2006 of the European Parliaments and of the Council concerning the registration, evaluation, authorization and restriction of chemicals (REACh) regulates the production, placing on the market and use of chemical substances and the mixtures produced from these.

Our products are "products" in the sense of the REACh regulation. In accordance with Article 33 of the REACh regulation, suppliers of products must inform their customers if the supplied product contains a substance specified in the REACh SVHC candidate list exceeding 0.1 percent by mass of the object. On June 27, 2018 lead (CAS: 7439-92-1 / EINECS: 231-100-4) was included in the SVHC candidate list. This inclusion activates an obligation to inform along the chain of delivery.

We herewith inform you that individual partial components of our products contain lead in quantities exceeding 0.1 % by mass of the object as an alloy component in steel, aluminum and copper alloys as well as in solders and capacitors of electronic components. The lead content lies within the exceptions specified in the RoHS Directive.

Since lead as an alloy component is firmly bound and therefore no exposure is to be expected in the case of proper use, no additional specification of its safe use are required.

#### 2.3.3 Coolant

Dispose of coolant in accordance with the local statutory regulations.

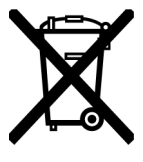

(as per RL 2012/19/EU)

## 2.3.4 Electric tools and accessories

Used-up power tools and accessories contain a large amount of valuable raw materials and plastics which can be recycled:

- Used electronic devices marked with the adjacent icon may not be disposed of with household waste in accordance with EU directives.
- By actively using the offered return and collection systems, you are doing your part to reuse and recycle used electronic devices.
- Used electronic devices contain parts that must be handled selectively according to the EU directive. Separate collection and selective treatment are the basis for environmentally responsible disposal and protection of human health.
- We will properly dispose of devices and machines from Orbitalum Tools GmbH purchased after August 13th, 2005 if they are sent to us postage-paid.
- In the case of used electronic devices which may represent a risk to human health or safety due to contamination during use, we have the option of refusing return.
- **Important note for Germany:** Devices and machines of Orbitalum Tools GmbH may not be disposed of at communal dumps, as they are only used in the commercial sector.

# 2.4 Personnel qualification

CAUTION! The weld head may only be used by instructed personnel.

- Minimum age: 18 years old.
- · No physical and mental impairments.
- Operation of the machine by underage persons only under supervision by a person authorized to issue instructions.
- A basic knowledge of the TIG welding process is advisable.

# 2.5 Fundamental information on operational safety

#### CAUTION!

Observe valid safety and accident prevention regulations!

Improper usage can impair safety. This can result in life-threatening injuries.

- · Never leave the weld head unattended when the power supply is switched on.
- The operator must ensure that no 2nd person is located within the danger zone.
- Do not modify or convert the weld head.
- · Use the weld head only in proper operating order.

- Use only genuine tools, spare parts and accessories as well as specified operating materials.
- In case of changes in the operating behavior, stop operation immediately and have the fault eliminated.
- · Do not remove safety devices.
- Do not pull the machine by the hose assembly or the cable.
- Repair and maintenance work on the electrical equipment may only be carried out by a qualified expert.

 CAUTION!
 Risk of injury through monotonous work!

 Discomfort, tiredness and malfunctions in the motor system, restricted ability to react and cramping.

- Perform "loosening-up" exercises.
- Ensure a varied range of activities.
- Assume an upright, fatigue-free and comfortable body position during operation.

## 2.6 Personal protective equipment

Always personal protective equipment (PPE) when welding. This protects the welder from exposure to radiation, burns and welding fumes, among other things.

The following personal protective equipment must be worn when welding with the power supply:

- ▶ Safety gloves 1/1/1/1 in accordance with EN 388 or 1/2/1/1 EN 407.
- Safety gloves DIN 12477, Type A for welding operation and DIN 388, Class 4 for mounting the electrode.
- Safety shoes to EN ISO 20345, Class SB.
- Eye protection to EN 170 and skin-covering safety clothing
- Leather apron
- Head covering for overhead work
- When connecting and using a weld head observe the respective safety instructions and warning messages of the weld head.
- Observe the remaining risks.

# 2.7 Remaining risks

## 2.7.1 Injury through high weight

The power supply weighs

- 15.6 kg (34.39 lbs) MOBILE WELDER (Plus)
- 21.0 kg (46.30 lbs) MOBILE WELDER (OC/OC Plus)
- 26 kg (57.32 lbs) ORBIMAT 180 SW
- 35.4 kg (78.04 lbs) ORBIMAT 300 SW

A significant health hazard exists during lifting.

Danger of impact and crushing exists in the following situations:

| CAUTION! | Falling of the power supply during transportation or setting up.        |
|----------|-------------------------------------------------------------------------|
| CAUTION! | Falling of the power supply as the result of being set down improperly. |

- When lifting the power supply do not exceed the permissible total weight of 25 kg for men and 15 kg for women.
- Use a suitable transport medium to transport the welding power supply.
- Always use 2 persons to lift and remove the welding power supply from the packaging.
- Place the welding power supply on a stable base.

- Wear safety shoes.
- Do not transport the device by crane. Use handles, straps or holders for hand transport only.
- Before transporting, check the fastening screws between the power supply and the cooling unit for secure fit; tighten if necessary.

## 2.7.2 Burns and danger of fire through high temperatures

**CAUTION!** The orbital weld head or manual welding torch is hot after welding. Very high temperatures arise in particular after several consecutive welding processes. When working on the orbital weld head and manual welding torch (e.g. reclamping or attaching/detaching the electrode), there is a risk of burns or damage to the contact points. Materials that are not resistant to high temperatures (e.g. foam inlay of the transport packaging) can be damaged on contact with the hot orbital weld head or manual welding torch.

- Wear safety gloves.
- ▶ Wait until the surfaces have cooled down to below 50 °C before working on the orbital weld head and manual welding torch or before packing in the transport packaging.

**WARNING!** There is a risk of fire if the forming system is positioned incorrectly or if unapproved materials are used in the welding area. Observe the local general fire protection measures.

- Position the forming system correctly.
- ▶ Use only permissible materials in the welding area.

**WARNING!** Danger of scalding through hot emitted liquids as well as hot plug connections during heavy operation.

Heed the safety precautions of the technical supervisor/person in charge of safety.

#### 2.7.3 Tripping over wires and cables

| CAUTION! | If the power cable, gas line or control cable are under tension, there is the dan-<br>ger that persons may trip over them and be injured.                                                                                                    |
|----------|----------------------------------------------------------------------------------------------------|
| WARNING! | Tripping over the above could cause the weld current connection to be pulled<br>out so that in the worst case an arc may arise between the weld current connec-<br>tion and the orbital weld system. Burns and glaring light may be the result |

- Ensure that under **no** circumstances can people trip over lines and/or cables.
- ▶ Do **not** put lines or cables under tension.
- Place the welding tongs in the transport case after dismantling.
- Ensure that the hose assembly is connected properly and that the strain relief is attached.

## 2.7.4 Long-lasting physical damage through wrong posture

Use the machine so that an upright and comfortable body position can be achieved during operation.

### 2.7.5 Electric shock

WARNING! There is a risk of of unintentionally operating the ignition function when connecting or disconnecting a weld head or manual welding torch from the power supply.

- Switch off the power supply when connecting or disconnecting a weld head or manual welding torch.
- If the weld head or manual welding torch is not ready for operation, switch it to the "Test" function.

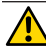

**WARNING!** Electrical hazards through contact.

- Do not touch energized parts (workpiece), especially when igniting the arc.
- From the start of the welding process avoid contact with the tube and the housing of the orbital weld head.
- Wear dry safety shoes, dry metal-free (grommet-free) leather gloves and dry safety clothing to minimize the electrical hazard.
- Work on a dry surface.

**DANGER!** Risk of death for people with heart problems or cardiac pacemakers.

Do not allow persons with increased sensitivity to electrical hazards (e.g. cardiac pacemakers) to work with the machine.

**DANGER!** Danger of an electric shock in the case of improperly reaching into and opening of the machine.

Service and repairs may only be carried out by a qualified electrician.

**DANGER!** The danger of an electric shock exists through non-compatible or damaged connectors.

- Do not use adapter plugs together with protectively grounded power tools.
- Ensure that the connecting plugs of the machine fit into the outlet.
- When connecting use a residual-current circuit breaker 30 mA.

## 2.7.6 Danger from incorrect handling of shielding gas bottles

**WARNING!** Various injuries and damage to property.

- ▶ Heed safety regulations for shielding gas bottles.
- ▶ Heed safety data sheets for shielding gas bottles.

## 2.7.7 Damage to eyes through radiation

**WARNING!** During the welding process infrared, glaring and ultraviolet rays arise that can seriously damage the eyes.

- Keep closed orbital weld heads completely closed during the welding process.
- During operation, wear eye protection to EN 170 and skin-covering safety clothing.
- At closed weld heads ensure proper working order of the eye protection.

#### 2.7.8 Dangers through electromagnetic fields

**DANGER!** Depending on the form of the workplace, life-threatening electromagnetic fields can arise in the direct vicinity.

- People with heart problems or cardiac pacemakers must not operate the welding system.
- The owner has to ensure safe design of the workplace in accordance with the EMF Directive 2013/35/EU.
- Use only electrical devices with protective insulation in the working area of the welding system.
- Observe electromagnetically-sensitive devices when igniting the system.

# 2.7.9 Risk of suffocation from an excessive amount of argon in

#### the air

**DANGER!** If the level of shielding gas in the ambient air rises, lasting damage or risk of death can arise as the result of suffocation.

- Ensure sufficient ventilation in rooms.
- If necessary, monitor the oxygen level in the air.

### 2.7.10 Health problems

WARNING! Poisonous vapors and substances during the welding process and handling of the electrodes!

- Use extraction devices in accordance with the professional association regulations (e.g. BGI: 7006-1).
- Extra caution is required with chrome, nickel and manganese.
- Do not use electrodes containing thorium.

## 2.7.11 Danger of system tipping over

**WARNING!** Various injuries and damage to property from tipping over of the system through the application of force from the outside.

- Set up the machine so that it stands securely against external influences.
- ▶ Keep moving masses at least 2 meter away from the machine.

## 2.7.12 Danger of explosion and fire

**DANGER!** Danger of explosion and fire through flammable materials near the welding zone or solvent in the room air.

- Do not weld near solvents (for example where degreasing, painting is being carried out) or explosive substances.
- Do not use flammable substances as a base in the welding area.
- Ensure that no flammable materials or soiling is located near the machine.

## 2.7.13 General injuries through tools

**CAUTION!** Injuries can occur during dismantling for the proper disposal of the orbital welding power supply through uncertainties in handling tools.

In case of uncertainties send the orbital welding power supply to Orbitalum Tools – proper disposal is carried out here.

# 3 Description

# 3.1 Basic machine

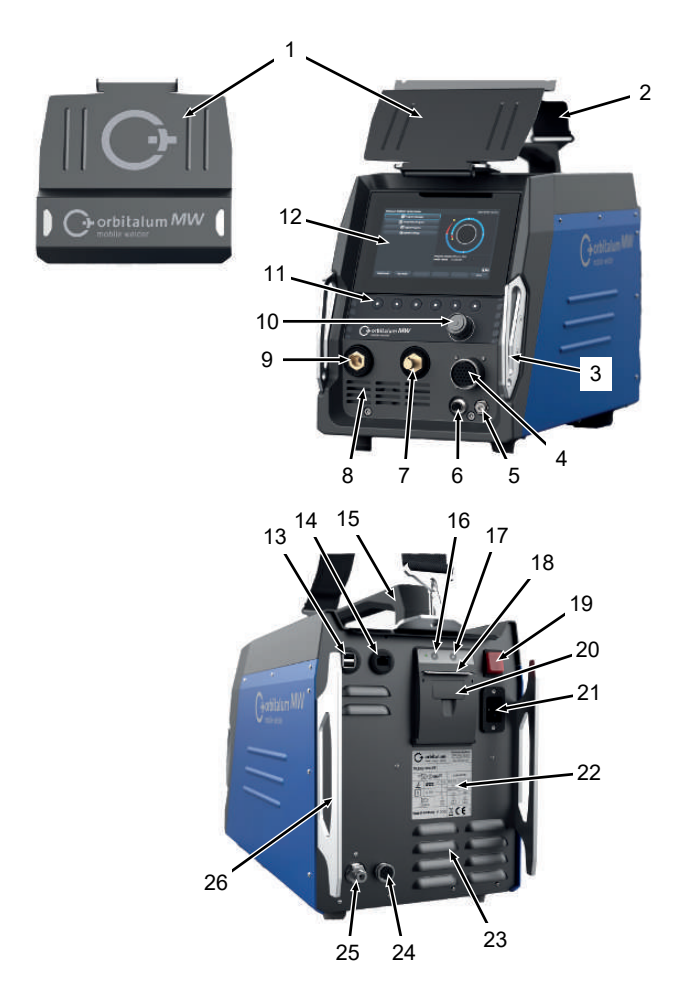

| NO. | DESIGNATION                                   | FUNCTION                                                 |
|-----|-----------------------------------------------|----------------------------------------------------------|
| 1   | Sheet metal guard, operating el-<br>ements MW | Protects the operating elements                          |
| 2   | MW shoulder strap                             | Relieves the load when carrying the welding power supply |

ORBITALUM TOOLS GmbH , D-78224 Singen www.orbitalum.com

| NO. | DESIGNATION                                    | FUNCTION                                                                            |
|-----|------------------------------------------------|-------------------------------------------------------------------------------------|
| 3   | Bumper bar, front MW                           | Protects the operating elements and front connections                               |
| 4   | Connection socket "Weld head"                  | Connection for weld head signal cable                                               |
| 5   | Connection socket "Gas"                        | Connection for gas hose                                                             |
| 6   | Connection socket "Manual torch"               | Connection for manual welding torch signal cable                                    |
| 7   | Weld current connection (+)                    | Connection for weld current cable (+)                                               |
| 8   | Front ventilation slots                        | Inlet opening for cooling air                                                       |
| 9   | Weld current connector (-)                     | Connection for weld current cable (-)                                               |
| 10  | Rotary actuator                                | Operating the welding power supply, <i>see the chap.</i> Rotary actuator [▶ 54]     |
| 11  | Softkey buttons                                | Operating the welding power supply, <i>see the chap</i> . Softkey buttons [▶ 51]    |
| 12  | Touchscreen                                    | Operating the welding power supply, <i>see the chap.</i> Touch-screen [▶ 51]        |
| 13  | Connection socket "USB"                        | Connection possibility for USB devices (2x)                                         |
| 14  | Connection socket "LAN"                        | Connection possibility for LAN cable                                                |
| 15  | Handle MW                                      | Transporting the welding power supply                                               |
| 16  | Paper feed button on built-in printer          | Starts paper feed                                                                   |
| 17  | Paper feed stop button on built-<br>in printer | Stops paper feed                                                                    |
| 18  | Paper discharge on built-in printer            | For removal of printouts                                                            |
| 19  | ON/OFF switch                                  | Switches the welding power supply on and off                                        |
| 20  | Paper roller cover on built-in printer         | Replacing a paper roller, <i>see the chap</i> . Replacing the roll of paper [▶ 171] |
| 21  | Power input socket                             | Connection for power line                                                           |
| 22  | Type plate                                     | Indication of the machine data                                                      |
| 23  | Rear ventilation slots                         | Outlet opening for cooling air                                                      |
| 24  | Connection socket "External cooling"           | Connection possibility for signal cable for external cooling unit                   |
| 25  | Gas connection                                 | Weld gas input                                                                      |
| 26  | Bumper bar, rear panel MW                      | Protects the operating elements and rear connections                                |

## 3.1.1 Warning signs

The warning signs and safety signs located on the machine must be observed.

The warning signs are part of the machine. They must not be removed or modified. Missing or illegible warning signs must be replaced immediately.

| IMAGE                                                                                                    | POSITION ON MACHINE | MEANING                            | CODE        |
|----------------------------------------------------------------------------------------------------|---------------------|------------------------------------|-------------|
|                                                                                                    | Front cover, inside | Read the safety instruc-<br>tions! | 871 001 057 |
| Ver Officer des Geritter<br>Retransferer officer.<br>Barror gering<br>Assert Gering Retransferer<br>Assert Gering Transferer<br>Assert Gering Transferer<br>Assert Gering Transferer<br>Assert Gering Transferer | Rear panel          | Before opening the unit            | 850 060 025 |

# 3.2 Cooling unit

▶ See operating instructions for the ORBICOOL MW.

Download links PDF:

https://www.orbitalum.com/de/download.html

# 4 Scope of application

The MOBILE WELDER is characterized by the following scope of application and functions:

- · For welding using the Tungsten Inert Gas (TIG) process
- · Can be used for all materials that are fundamentally suitable for the TIG welding process.
- Simple and convenient operation thanks to multifunctional rotary actuator or touchscreen.
- DC current welding source
- Permanent gas" function
- Digital programmable gas quantity
- · Monitoring of weld gas
- Monitoring of coolant
- · Rotation constant or pulsating
- Clockwise direction of rotation
- Ounterclockwise direction of rotation
- · Optimal visual and operating conditions thanks to clearly laid-out 7" swivel monitor
- · Graphically-supported operating interface and multilingual menu navigation via color display
- · Metric and imperial measuring units
- · Process-oriented, stable and real-time operating system without power-down sequence
- · Automatic weld head recognition and resulting parameter modification
- · Motor current monitoring of the drive motors
- Capacity to store over 5,000 welding procedures, providing systematic and clear procedure management thanks to the creation of folder structures
- Welding data logging and printout of actual values
- · Built-in thermal printer
- Onnection possibility for an external printer (via USB/LAN)
- · Integral carrying handle and shoulder strap
- Option to program up to 99 sectors
- · Power and motor slope adjustment between the individual sectors
- External liquid cooling system

# 5 Technical specifications

|                                  | UNIT     | MW (US)                      | MW OC PLUS (US)  |  |
|----------------------------------|----------|------------------------------|------------------|--|
| Code                             |          | 854 000 001                  | 854 000 011      |  |
|                                  |          | 854 000 002 (US)             | 854 000 012 (US) |  |
| Weld system type                 |          | Welding rectifier (inverter) |                  |  |
| input                            |          | Μ                            | ains             |  |
| Mains system                     |          | 1 pha                        | se + PE          |  |
| Mains input voltage              | [V (AV)] | 1 x 1                        | 10-230           |  |
| Permissible voltage tolerance    | [%]      | +/                           | - 10             |  |
| Mains frequency                  | [Hz]     | 50                           | 0/60             |  |
| Continuous input current         | [A (AC)] | 1                            | 5.3              |  |
| Continuous input power           | [kVA]    | ;                            | 3.6              |  |
| Current consumption, max.        | [A (AC)] | 1                            | 9.5              |  |
| Connection value, max.           | [kVA]    | 4                            | 4.5              |  |
| Power factor                     |          | 0.99 (with 140 A)            |                  |  |
| Output (welding circuit)         |          |                              |                  |  |
| Setting range weld current       | [A (DC)] | 5 - 140                      | 5 – 180          |  |
| Weld current reproducibility     | [%]      | +/-                          | - 0.5            |  |
| Rated current at 100% duty cycle | [A (DC)] | 1                            | 40               |  |
| Rated current at 60% duty cycle  | [A (DC)] | - 180                        |                  |  |
| Weld voltage, min.               | [V (DC)] |                              | 10               |  |
| Weld voltage, max.               | [V (DC)] | 20                           |                  |  |
| Open-circuit voltage, max.       | [V (DC)] |                              | 90               |  |
| Ignition power, max.             | [Joule]  | (                            | 0.9              |  |
| Ignition voltage, max.           | [kV]     |                              | 10               |  |
|                                  | Output   | (control)                    |                  |  |
| Rotation motor voltage, max.     | [V (DC)] |                              | 24               |  |
| Motor current rotation           | [A (DC)] |                              | 1.5              |  |
| Rotation tacho voltage           | [V (DC)] | 0                            | – 10             |  |
|                                  | Ot       | her                          |                  |  |
| Degree of protection             |          | IP                           | 23 S             |  |
| Cooling type                     |          | AF recire                    | culating air     |  |
| Insulation class                 |          |                              | F                |  |

|                                | UNIT   | MW (US)  | MW OC PLUS (US)    |  |  |
|--------------------------------|--------|----------|--------------------|--|--|
| Dimensions (wxdxh)             | [mm]   | 264 x    | 264 x 540 x 376    |  |  |
| power supply only              | [inch] | 9.7 x 2  | 21.3 x 14.8        |  |  |
| Weight                         | [kg]   |          | 15.6               |  |  |
| power supply only              | [lbs]  | 3        | 33.06              |  |  |
| Dimensions (wxdxh)             | [mm]   | -        | 273 x 546 x 513    |  |  |
| with cooling unit ORBICOOL MW  | [inch] |          | 10.8 x 21.5 x 20.2 |  |  |
| Weight (without coolant)       | [kg]   | -        | 20.9               |  |  |
| with cooling unit ORBICOOL MW  | [lbs]  |          | 46.1               |  |  |
| Gas input pressure             | [bar]  | 3        | 3 – 10             |  |  |
|                                |        | Via pres | sure reducer       |  |  |
| Recommended gas input pressure | [bar]  |          | 4                  |  |  |
|                                |        | Via pres | sure reducer       |  |  |

#### Cooling unit ORBICOOL MW

► For further technical specifications, see ORBICOOL MW operating instructions.

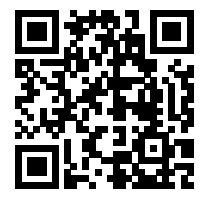

Download link: https://www.orbitalum.com/de/download.html

| Coolant volume         | [1]      | - | 2.1 |
|------------------------|----------|---|-----|
| Max. flow rate         | [l/min]  | - | 0.9 |
| Coolant pressure, max. | [bar]    | - | 7.5 |
| Sound level, max.      | [dB (A)] | - | 72  |

| 6 | Transport | and | shipping |
|---|-----------|-----|----------|
|---|-----------|-----|----------|

| WARNING | Improper transport                                                                                                    |
|---------|----------------------------------------------------------------------------------------------------|
|         | Permanent damage to the welding power supply.                                                                                                    |
|         | <br><ul> <li>Transport the power source only in a suitable, all-round protective<br/>and shockproof outer packaging.</li> </ul>                                          |
| WARNING | Risk of injury from incorrect handling of shielding gas bottles                                                                                                    |
|         | Incorrect handling and inadequate fastening of shielding gas bottles can lead to serious injuries.                                                                       |
|         | <ul> <li>Follow the instructions of the gas manufacturer and the legal regula-<br/>tions for pressurized gas bottles.</li> </ul>                                         |
|         | There must be nothing attached to the valve on the shielding gas<br>bottle.                                                                                              |
|         | <br><ul> <li>Avoid heating the shielding gas bottle.</li> </ul>                                                                                                    |
| CAUTION | Risk of tipping                                                                                                    |
|         | When moving and setting up the device, it may tip over and be dam-<br>aged or injure people. Tipping resistance is guaranteed up to an angle<br>of 10° (to IEC 60974-1). |
|         | Set up or transport the device on a level, solid surface.                                                                                                    |
|         | <br>► Use suitable means to secure the attachment parts.                                                                                                    |
| CAUTION | <br>Risk of accidents from falling and tripping hazards                                                                                                    |
|         | During transport, supply lines that are not disconnected can cause haz-<br>ards, such as connected devices tipping over and causing injury to peo-<br>ple.               |

# 6.1 Gross weight

| ITEM                                    | WEIGHT* | UNIT |
|-----------------------------------------|---------|------|
| MOBILE WELDER, incl. scope of delivery* | 19.0    | kg   |
|                                         | 41.88   | lbs  |
| +                                       |         |      |
| ORBICOOL MW, incl. scope of delivery*   | 14.0    | kg   |
|                                         | 30.86   | lbs  |

\* incl. original ORBITALUM shipping cartons

#### 6.2 Shipping

Transport the power supply only in a suitable, all-round protective and shockproof outer packaging, e.g. the original ORBITALUM shipping cartons.

Sor some types of transport, liquid-free shipping of equipment is required. In this case, completely empty the coolant tank before transporting the power supply.

► See operating instructions for the ORBICOOL MW.

Download links PDF:

https://www.orbitalum.com/de/download.html

#### 6.3 Transport

| WARNING | Danger of injury from the high weight of the orbital welding<br>power supply! Depending on the model, the orbital welding power<br>supply weighs a max. of 23.20 kg (51.15 lbs). |  |  |
|---------|----------------------------------------------------------------------------------------------------|--|--|
|         | <ul> <li>Carry the orbital welding power supply by the carrying handle and<br/>shoulder strap.</li> </ul>                                                                        |  |  |
|         | ► Wear safety shoes to EN ISO 20345, Class SB.                                                                                                    |  |  |
|         | When lifting the machine do not exceed the permissible total weight<br>of 25 kg for men and 15 kg for women.                                                                     |  |  |
| WARNING | Danger of accident from loose fastening screws                                                                                                    |  |  |
|         | The cooling unit can detach from the power supply and cause serious injury.                                                                                                    |  |  |
|         | Before installing, remove any dirt from the feet of the power supply<br>and the connecting elements.                                                                             |  |  |
|         | Before transporting, check the fastening screws between the power<br>supply and the cooling unit for secure fit; tighten if necessary.                                           |  |  |
| WARNING | <br>Risk of accident from impermissible transport by crane                                                                                                    |  |  |
|         | The device may drop and injure people.                                                                                                    |  |  |
|         | <br>Do not transport the device by crane.                                                                                                    |  |  |
|         | Use handles, straps or holders for hand transport only.                                                                                                    |  |  |

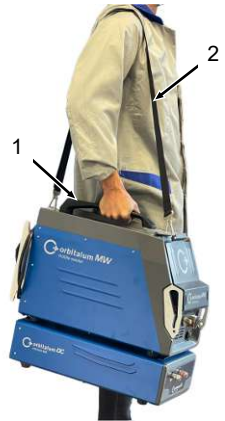

Illustration: Transporting the Mobile Welder

- 1 Carry handle
- 2 Shoulder strap

See also the chapter Adjusting the length of the shoulder strap [ 30]

## 6.3.1 Adjusting the length of the shoulder strap

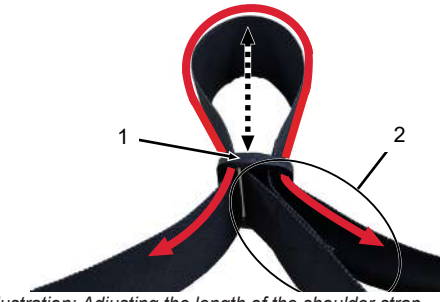

Illustration: Adjusting the length of the shoulder strap

- 1 Buckle
- 2 Strap loop

Lengthening the shoulder strap:

Move the strap through the buckle (1) so that the strap loop (2) becomes shorter.

#### Shortening the shoulder strap:

Move the strap through the buckle (1) so that the strap loop (2) becomes longer.

| 7 Setup and commissioning |                                                                                                    |  |  |
|---------------------------|----------------------------------------------------------------------------------------------------|--|--|
| CAUTION                   | General danger                                                                                                    |  |  |
|                           | ✓ In case of danger, unplug the mains plug!                                                                                        |  |  |
|                           | Accessibility to the mains plug must always be assured in order to<br>permit disconnecting the power supply from the mains.        |  |  |
| CAUTION                   | Danger from incorrect operating sequence                                                                                           |  |  |
|                           | Observe the operator's obligations.                                                                                                |  |  |
|                           | <ul> <li>Operation only by suitable, instructed personnel.</li> </ul>                                                              |  |  |
| WARNING                   | Danger of burns and fire from arcs!                                                                                                |  |  |
|                           | Tripping over the hose assembly can cause the welding current plugs to be pulled out of the welding power supply and cause an arc. |  |  |
|                           | Lay the lines and cables so that they are <b>not</b> under tension.                                                                |  |  |
|                           | Ensure that lines and cables do not pose a trip hazard.                                                                            |  |  |
|                           | <ul> <li>Attach the strain relief.</li> </ul>                                                                                      |  |  |
|                           | <ul> <li>Mechanically secure hose assembly connection.</li> </ul>                                                                  |  |  |
|                           | Do not work near highly flammable substances.                                                                                      |  |  |

# 7.1 Unpacking the power supply

- 1. Remove the cardboard cover insert from the cardboard carton.
- 2. Remove the cardboard protective corners (4 x) from the cardboard carton.
- 3. Lift the power supply out of the cardboard carton by the handle with both hands and place it upright on a flat, stable and non-slip surface.
- 4. Check the power supply and accessories for transport damage.

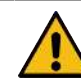

CAUTION

Danger of injury from the high weight of the orbital welding power supply! Depending on the model, the orbital welding power supply weighs max. 23.20 kg (51.15 lbs).

- To unpack, place the shipping carton upright on a stable, level, nonslip and non-combustible surface.
- Wear safety shoes to EN ISO 20345, Class SB.
- When lifting the machine do not exceed the permissible total weight of 25 kg for men and 15 kg for women.

NOTICE!

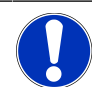

Report any damage to your power supply immediately.

# 7.2 Scope of delivery

| ITEM                                       | CODE        | QUANTITY | UNIT |
|--------------------------------------------|-------------|----------|------|
| MOBILE WELDER /                            | 854 000 001 | 1        | PCS. |
| MOBILE WELDER (US)                         | 854 000 002 |          |      |
| ORBICOOL MW, incl. scope of delivery       | 854 030 100 | 1        | PCS. |
| MW shoulder strap                          | 854 030 015 | 1        | PCS. |
| Power cable DE /                           | 850 040 001 | 1        | PCS. |
| Power cable (US)                           | 850 040 002 |          |      |
| Hose connection set MW EU /                | 854 030 003 | 1        | PCS. |
| Hose connection set MW (US)                | 854 030 004 |          |      |
| MOBILE WELDER operating instructions & ETL | 854 060 201 | PDF      | PCS. |

Download links PDF:

https://www.orbitalum.com/de/download.html

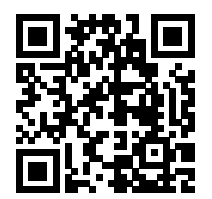

| MOBILE WELDER & OC-MW Quick Start Guide | 854 060 102 | 1 | PCS. |
|-----------------------------------------|-------------|---|------|
| MW&OC-MW Gen. Safety Instructions       | 854 060 101 | 1 | PCS. |

We reserve the right to make changes.

- Check the delivery for completeness and damage caused by transport.
- Report any missing parts or damage caused by transport to your supplier immediately.

# 7.3 Setting up the power supply

CAUTION

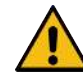

#### **Risk of tipping**

When moving and setting up the device, it may tip over and be damaged or injure people. Tipping resistance is guaranteed up to an angle of  $10^{\circ}$  (to IEC 60974-1).

- Set up or transport the device on a level, solid surface.
- Use suitable means to secure the attachment parts.
- Plug in and lock accessory components in the designated connection sockets only when the power supply is switched off.

The accessory components are automatically detected by the power supply after power-up.

- Detailed information on accessory components can be found in their operating instructions.
- Place power supply upright on a stable, level, non-slip and non-combustible surface.
- Operate the power supply only in an upright position!
   Operation in non-approved positions may cause damage.
- Position the power supply for connection so that its front and rear sides are easily accessible. A space of about 2 m for people to move around the unit must be provided.
- Set up only in a dry environment.
- Ambient conditions during operation:

Ambient temperature: -10 °C to +40 °C

Relative humidity < 90 % to +20  $^{\circ}$ C, < 50 % to +40  $^{\circ}$ C.

▶ Work lighting: min. 300 Lux.

# 7.4 Attaching the cooling unit

▶ See operating instructions for the ORBICOOL MW.

Download links PDF:

https://www.orbitalum.com/de/download.html

# 7.5 Connecting the weld head/manual welding torch

CAUTION

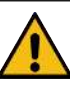

Danger of burns from improper welding current connection!

Unsecured welding current plugs or dirty workpiece connections (dust, corrosion) can heat up and cause burns if touched.

- Check welding current connections daily and ensure cable socket latch is engaged.
- Clean the workpiece connection point thoroughly and fasten it securely!
- Do not use structural parts of the workpiece as welding current return line!

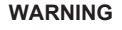

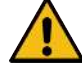

#### Danger of burns and fire from arcs!

Tripping over the hose assembly can cause the welding current plugs to be pulled out of the welding power supply and cause an arc.

- Lay the lines and cables so that they are **not** under tension.
- Ensure that lines and cables do not pose a trip hazard.
- Attach the strain relief.
- Mechanically secure hose assembly connection.
- Do not work near highly flammable substances.

CAUTION

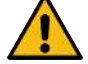

#### Coolant leakage during weld head change

Irritation of skin, eyes and respiratory tract possible on contact with coolant.

- When changing the weld head, switch off the coolant pump and power supply.
- ▶ For procedure, see operating instructions of weld head/manual welding torch.

# 7.6 Setting up the welding gas supply

WARNING

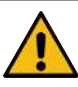

Risk of injury from incorrect handling of shielding gas bottles

Incorrect handling and inadequate fastening of shielding gas bottles can lead to serious injuries.

- Follow the instructions of the gas manufacturer and those for the pressurized gas supply!
- There must be nothing attached to the valve on the shielding gas bottle!
- Avoid heating the shielding gas bottle!
- The flow of welding gas to the torch must be adjusted at the pressure reducer of the welding gas supply.
- Description The desired volume flow of welding gas at the torch is set in the power supply software.

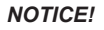

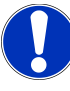

In order to use the complete range of functions of the digital gas control, we recommend setting the incoming volume flow from the pressure reducer higher than the welding gas volume actually required at the torch.

Recommended incoming volume flows:

Welding gas 8 – 18 l/min, 💽 30 l/min

• The welding gas displaces oxygen in the welding area outside the pipe to prevent oxidation of the material and is introduced via the welding torch.

Forming gas 3-5 l/min

• The forming gas displaces oxygen inside the pipe and is usually introduced into the pipe interior via forming gas plugs.

#### NOTICE!

Do not exceed max. 10 bar inlet pressure at the gas inlet connection of the power supply, otherwise damage may occur.

NOTICE!

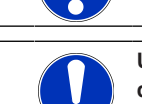

Use hoses from the hose connection set included in the scope of delivery for the welding gas supply.

- 1. Check the stability of the gas bottle.
- 2. Secure the gas bottle against falling over.
- Attach the gas hoses included in the scope of delivery to the pressure reducer.
- 4. Mount the pressure reducer on the gas bottle.
- 5. Set the desired volume rate on the pressure reducer.
- Insert the free end of the gas hose (1) into the gas inlet connection (2) on the rear of the power supply as far as it will go.
- ⇒ The gas hose is secured against slipping out by the locking ring of the gas inlet connection.

Gas hose diameter AD = 6 mm

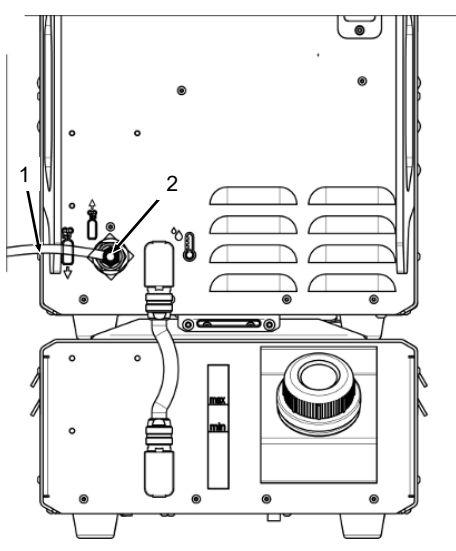

## 7.7 Mains connection

For detailed information on the mains input voltage, see the chapter Technical specifications [ 25]

- Ensure that the mains connection at the place of use complies with local regulations.
- Ensure that only original ORBITALUM power supply cables are used for the mains connection.
- Ensure that the electrical outlet is properly rated and grounded.
- Check the power cable and power plug for damage before use.

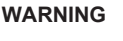

#### Faulty mains connection

Injury and property damage from electric shock

- Operate the welding power supply only on a single-phase 2-wire system with grounded neutral conductor.
- A residual current device (RCD) to IEC standards with a rated residual current of max. 0.03 A or a protective isolating transformer is required on the mains side.
# 7.8 Operation of the power supply with other mains voltages

The welding power supply is designed for operation on a single-phase mains voltage of 115 V or 230 V AC.

With an input voltage of < 200 V AC, the welding current is limited to max. 120 A due to the higher input currents.

Welding programs with current values > 120 A cannot be started.

# 7.9 Connecting the power cable

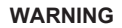

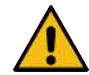

The danger of an electric shock exists through non-compatible or damaged connectors.

Death or severe injuries can result

- Do not use adapter plugs together with protectively grounded power tools.
- Ensure that the connecting plug of the machine fit into the outlet.
- When connecting, use a standards-compliant residual-current circuit breaker rated at 30 mA.

WARNING

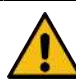

#### Risk of electric shock from faulty or damaged insulation.

Normally protected parts of the power supply (e.g. housing) may be live. If touched, death or severe injuries can result.

- Check the housing, power cable and protective insulation of all other cables for proper condition.
- 1. Plug the cable socket of the power cable (1) included in the scope of delivery into the mains input socket (2) on the rear of the power supply.
- 2. Ensure that the yellow cable socket latch (3) is engaged.
- 3. Connect the power plug to the mains.

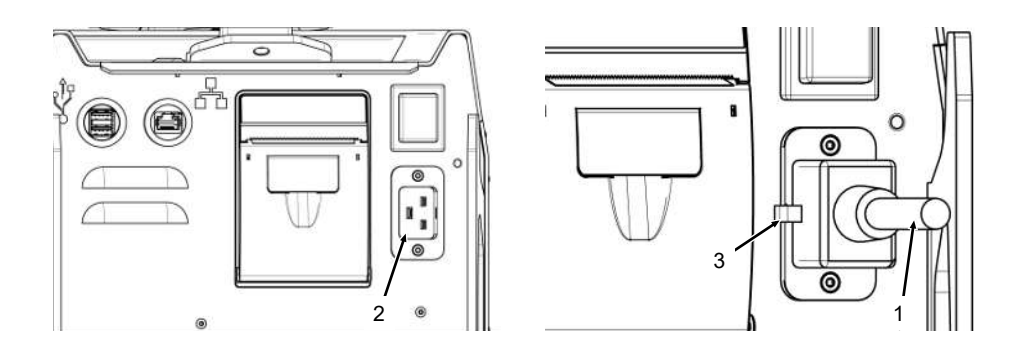

# 7.10 Switching on the power supply

- ► Set the ON/OFF switch (4) on the rear of the power supply to position I (ON).
  - ⇒ The ON/OFF switch (red) (4) lights up as soon as the power supply is connected to the mains, mains voltage is present and switched on.
  - ⇒ The operating system boots and the (reduced) main menu (5) appears in the display.

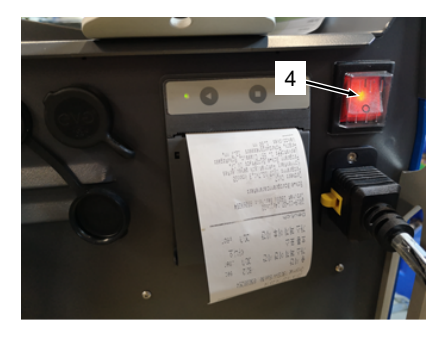

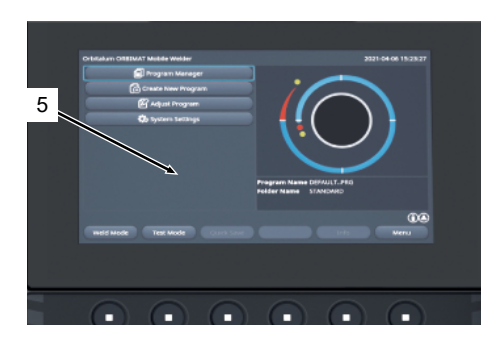

# 7.11 Activation

NOTICE!

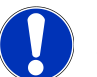

For operation of the power supply, see the chapter Operating concept [> 47]

Under the menu item "Activation" in the main menu, optionally purchased software upgrades can be unlocked via an activation key in the power supply software

Procedure:

▶ From the main menu of the power supply, navigate to "System Settings" > "Activation".

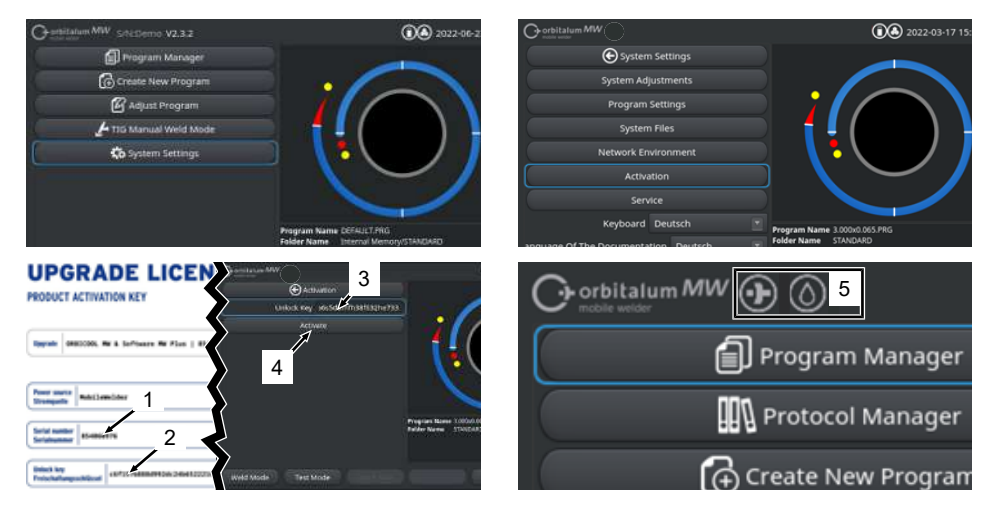

- 1. Enter the activation key (2) in the text input field (3).
- 2. Confirm the entry by pressing the "Activation" button (4).
- ⇒ Successful activation is indicated by a plus sign and a teardrop icon (5) in the menu header.

See the chapter Main menu [ 65]

#### LIDCDADE LICENSE

| PRODUC                                                    | CT ACTIVA                                                              |                                                                                                    |
|-----------------------------------------------------------|------------------------------------------------------------------------|----------------------------------------------------------------------------------------------------|
| Upgrade                                                   | ORBICOOL I                                                             | M & Software MH Plus   854838300                                                                                                    |
|                                                           |                                                                        |                                                                                                    |
| Power so<br>Stromque                                      | He Nobile                                                              | Welder                                                                                                    |
| Serial nu<br>Serialnun                                    | mber 854X00                                                            | XX                                                                                                    |
| Unlock ke<br>Freischaf                                    | ly<br>tungsschlüssel                                                   | 73923e84672773439661e55r3efca3d9                                                                                                    |
| The actival<br>This certifi<br>Please keep<br>Die Freisch | ion is only pos<br>cate confirms<br>p for future ref<br>altung ist nur | skhi en the power source with the specified serial number!<br>the proper expendition.<br>erence.<br>auf der Strennpeale mit der angegebenen Serialnummer möglicht. |
| Dieses Zerl<br>Bitte als ki                               | iffikat bestätig<br>inftige Referen                                    | l den ordnungsprinßen Erwert.<br>z aufbewahren.                                                                                                    |
| Activation<br>In the power<br>System Sel                  | Instructions<br>er source softw<br>ttings → Activ                      | ar arlyste te<br>ater > Junes Key E (1995) 2000                                                                                                    |
| Anweisung<br>Navigieren<br>Einstellung                    | en für die Akti<br>Sie in der Stro<br>en → Freischa                    | rkenna<br>magelien-Software zz:<br>tany > Preizhaltungsschlössel 8 6                                                                                               |
| lllust                                                    | ration                                                                 | : "UPGRADEF LICENSE PRODUCT ACTIVAVATION KEY" form                                                                                                    |

| NO.     | DESCRIPTION               | FUNCTION                                                                                                    |
|---------|---------------------------|----------------------------------------------------------------------------------------------------|
| 3       | "Activation key" text inp | Dut Text input field for entry of the activation key.                                                                                                    |
|         | field                     | The activation key can be entered via keyboard or by scan-<br>ning the QR code (6).                                                                                                    |
|         |                           | NOTICE! The activation keys are coupled with a power<br>supply serial number. Activation can therefore only take<br>place on the associated power supply! You can find the<br>activation key and the matching power supply serial num-<br>ber on the purchased activation document. |
| 4       | "Activation" button       | button to confirm the activation key entered.<br>After successful confirmation, the acquired additional func-<br>tions are available in the power supply software.<br>See also the chapter Main menu [> 65]                                                                         |
|         |                           | ,                                                                                                    |
| NOTICE! | lf a                      | in error message is displayed:                                                                                                    |
|         |                           | Check whether the activation key entered matches the activation key provided in the documentation.                                                                                                    |
|         | ►                         | Check whether the serial number specified in the activation docu-<br>mentation matches the serial number of the power supply.                                                                                                    |

#### Login screen 7.12

D The login screen protects the power supply from unauthorized access.

Two user levels with different function ranges are available:

- 1. User level with the range of functions relevant for the user
- 2. Administration level with extended range of functions

# 7.12.1 Login

| Georgia and MW (G) ( S/N: | 2022-03-15 13:13:51 |
|---------------------------|---------------------|
| <b>C</b> orbitalum        | MW                  |
| Password •••••            |                     |
| 2 Login                   |                     |
| Change Password           |                     |
| Forgot Password           |                     |
|                           |                     |

Perform the following steps on the login screen:

- 1. Enter the password in the "Password" input field (1).
- 2. Confirm the entry by pressing the "Login" button (2).

#### NOTICE!

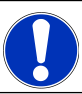

For initial passwords, see the chapters Administration level [> 45] and User level [> 45].

# 7.12.2 Changing a password

### $oldsymbol{\Theta}$

The "Change Password" button (3) can be used to change the user level passwords for users and administrators.

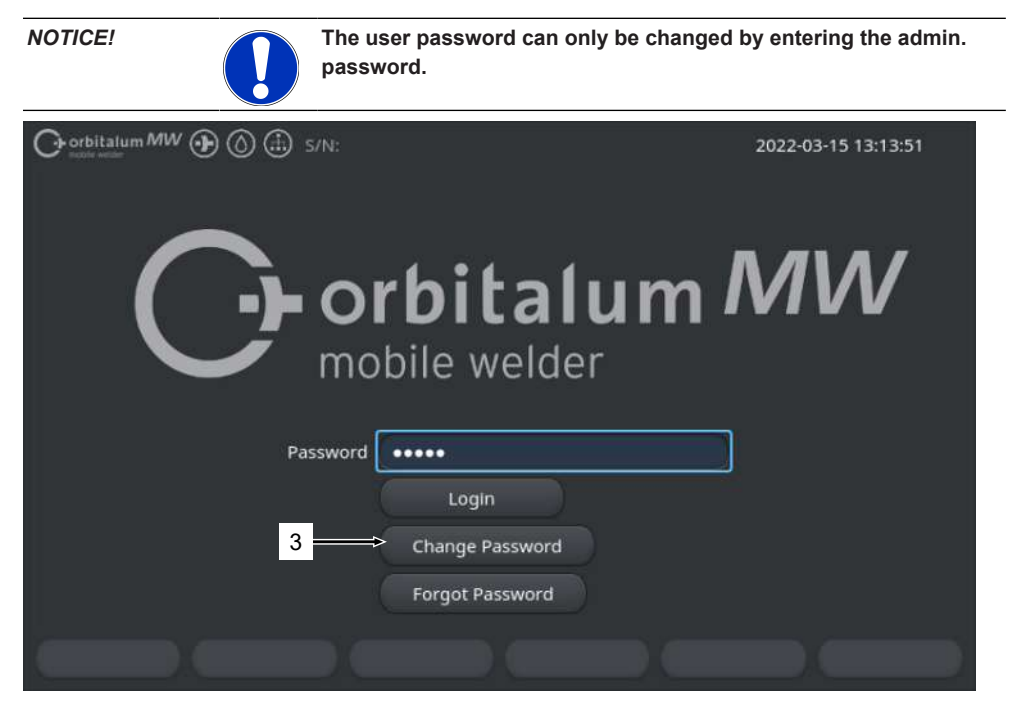

#### 7.12.2.1 Changing the Admin Password

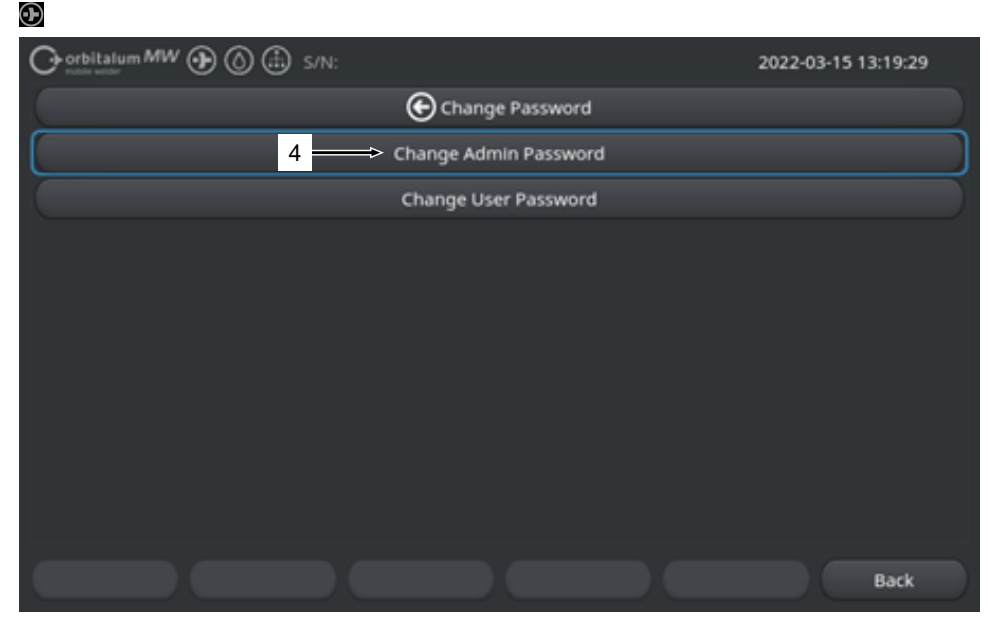

To change the admin password, perform the following steps:

- 1. Press the "Change Password" button (4) on the login screen.
- 2. Press the "Change Admin Password" button.
- 3. Enter the current admin password in the "Old Password" input field.
- 4. Enter the new admin password in the "New Password" input field.
- 5. Enter the new admin password again in the "Confirm Password" input field.
- $\Rightarrow$  The admin password has been changed.

#### 7.12.2.2 Changing the user password

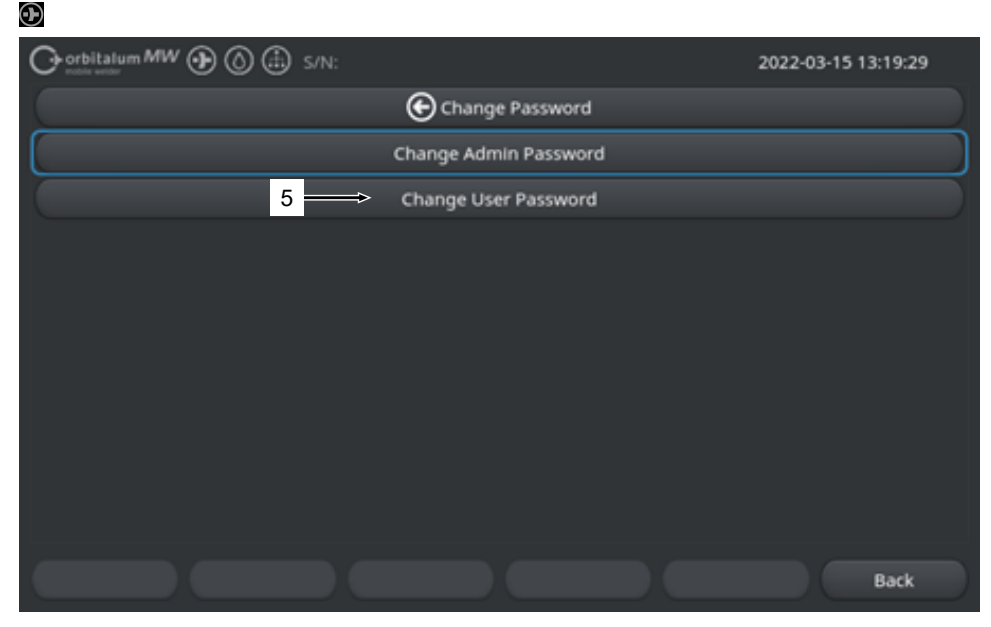

To change the user password, perform the following steps:

- 1. Press the "Change Password" button on the login screen.
- 2. Press the "Change User Password" button (5).
- 3. Enter the admin password in the "Admin Password" input field.
- 4. Enter the new user password in the "New Password" input field.
- 5. Enter the new user password again in the "Confirm Password" input field.
- ⇒ The user password has been changed.

# 7.12.3 Resetting a password

#### $oldsymbol{\Theta}$

All passwords can be reset using the super password.

The "Super Password" is located on the power supply data sheet supplied with the power supply.

To reset the password, perform the following steps:

- 1. Press the "Change Password" button on the login screen.
- 2. Press the "Change Admin Password" or "Change User Password" button.
- 3. Enter the super password in the "Old Password" input field.
- 4. Enter the new admin password in the "New Password" input field.
- 5. Enter the new admin password again in the "Confirm Password" input field.

# 7.13 User levels

#### $\odot$

The power supply supports two user levels:

- 1. Administration level Full range of functions
- 2. User level Limited range of functions

The distinction between the levels is made by means of the login password.

# 7.13.1 Administration level

## $\mathbf{\bullet}$

At the administration level, the unrestricted range of function of the power supply is enabled.

Any system and program settings can be made and welding parameters can be adjusted.

Administrator password preset on the machine: 12345

At this level, you can additionally define a limit for the correction factor at the user level.

See the chapter Limit Adjustments [ 133]

# 7.13.2 User level

#### $\odot$

When you log in at the user level, only the functions relevant to welding are accessible. The range of functions in the software is tailored strictly to the user role.

User password preset on the machine: 54321

#### Accessible functions:

- · Load welding procedures
- · Display welding logs
- · Change the system language and units of measure
- · Welding comments
- · Welding current adjustment via "Scale Weld" across levels
- Test mode
- Welding

#### Blocked functions:

- · Create welding procedures
- · Adjust welding parameters
- · Delete/rename/copy/move welding procedures
- · Delete/copy/move weld logs
- · Change system settings
- · Change program settings
- · Blocked functions and menu items are hidden or grayed out.

# 7.14 Operating concept

# 7.14.1 Software control elements and fields

| 1   |                             | ) s/N:  |                   |                             | <b>(()</b> 2                | 022-03-01 | 16:00:31 🕐 | <b>←</b> 2 |
|-----|-----------------------------|---------|-------------------|-----------------------------|-----------------------------|-----------|------------|------------|
| ' \ | Month                       | 3       | Ď                 |                             |                             |           |            |            |
|     | Day                         | 1       | $\square$         | <u> </u>                    |                             |           |            |            |
|     | Hour                        | 16      |                   |                             |                             |           |            |            |
|     | Minute                      |         |                   |                             |                             | )         |            |            |
| 3 — | Second                      | 31      |                   | L \                         | •                           |           |            |            |
|     | Printer Selection In        | iternal | $\longrightarrow$ |                             | $\sim$                      |           |            |            |
| 4 — | Display Inch Sizes          | OFF     |                   |                             |                             |           |            |            |
|     | Continue Interrupted Progra | am 🚾    |                   |                             |                             |           |            |            |
| 5 — | Extend Coolant Pump Time    |         |                   | Program Name<br>Folder Name | e 50x16-003.PRG<br>STANDARD |           |            |            |
|     | Permanent Gas Quantity      | 2       | l/min             |                             |                             |           |            |            |
|     | Extended                    | ON      |                   |                             |                             |           |            |            |
|     | Weld Mode Test N            | lode    | Quick Save        |                             | Info                        | DC        | Menu       | ← 2        |
|     |                             |         |                   |                             |                             |           |            |            |

| NO. | DESIGNATION                   | FUNCTION                                                                         |
|-----|-------------------------------|----------------------------------------------------------------------------------|
| 1   | Menu cursor                   | Marks the current editing position                                               |
| 2   | Menu button                   | Control element to execute assigned function.                                    |
| 3   | Dropdown list                 | Control element to open a selection list and select a given value or function.   |
| 4   | Slide control                 | Control element to enable (ON) or disable (OFF) assigned function.               |
|     |                               | Activated slider buttons are highlighted in blue.                                |
| 5   | Number input field            | Input element to enter numerical values.                                         |
|     |                               | Activated fields are highlighted in blue.                                        |
| 6   | Touch-actuated softkey button | Variable control element to execute functions that change depending on the menu. |
|     |                               |                                                                                  |

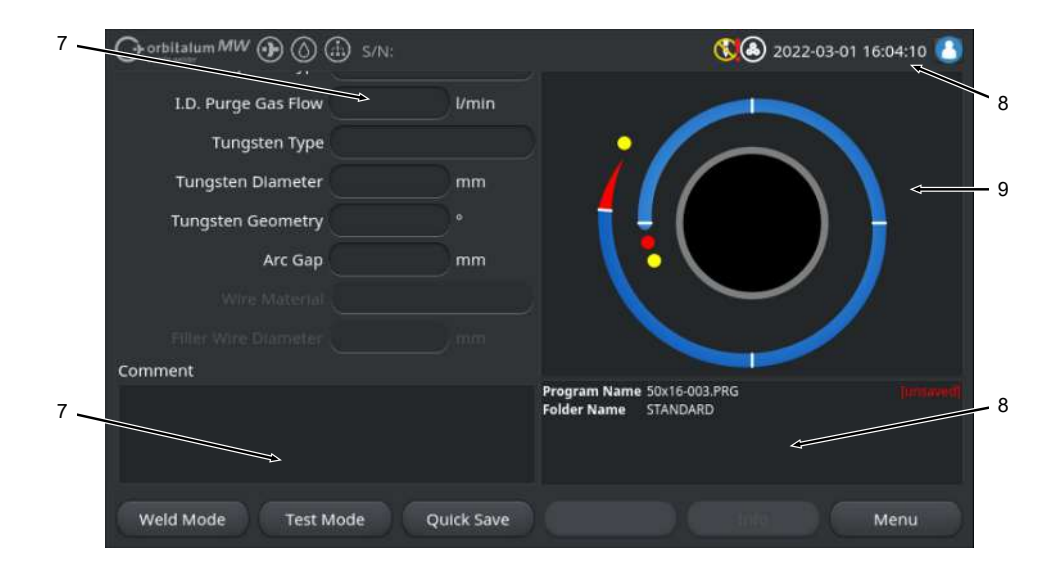

| NO. | DESIGNATION                 | FUNCTION                                                          |
|-----|-----------------------------|-------------------------------------------------------------------|
| 7   | Text input field            | Input element to enter text values.                               |
|     |                             | Activated text input fields are highlighted in blue.              |
| 8   | Information field           | Information element that displays various information.            |
| 9   | Touch-actuated action field | Touch-actuated control element to execute assigned func-<br>tion. |

|      | Gorbitalum MW () () () S/N:Dem | o Buik     | l: 088d         | 201                        | 0                         | 20                    | 22-04-21 2 | 1:51:05 🔼  | -12   |
|------|--------------------------------|------------|-----------------|----------------------------|---------------------------|-----------------------|------------|------------|-------|
|      | Program Manager 10             |            | ١               | Weld Head<br>Rotor Star    | i Model: D<br>t Delay: 4. | VR 50 1<br>125 sec.   | )iameter:  | 50.8 mm    |       |
|      | Tavonten                       | -          | 0               | Gas Pre/Po                 | ost-Purge:                | 5 / 15 sec.           |            |            |       |
|      | ▼ Interner Speiche             | 1          | 2               | Level                      | el Final Ar               | n 1P/LP Curr          | P/LP Spee  | 1P/LP Time |       |
|      |                                |            |                 | 1                          | 45                        | 60.2 / 2              | 85/85      | 0.17 / 0   |       |
|      | ▼ STANDARD                     |            | 4               | 2                          | 135                       | 57.8 / 2              | 85/85      | 0.17 / 0   |       |
| 11 — | 🖌 🗐 50x16-000                  |            |                 | 3                          | 240                       | 61.4 / 2              | 85/85      | 0.17 / 0   |       |
| 11 — |                                |            |                 | 4                          | 370                       | 59.0 / 2              | 85/85      | 0.17 / 0   |       |
|      | LAN_Shared                     | 0          | 0               |                            |                           |                       |            |            |       |
|      |                                |            |                 | Program Nan<br>Folder Name | me 50x16-00<br>Internal M | 0.PRG<br>Memory/STAND | ARD        |            |       |
|      | Add To Favorites Move          | Delet      | e               | Renan                      | ne                        | Info                  |            | Cancel     |       |
| NO.  | DESIGNATION                    | FUN        | істіо           | N                          |                           |                       |            |            |       |
| 10   | Menu tree element              | Ele        | ment            | to open/ex                 | kpand or                  | close a n             | nenu tree  | э.         |       |
| 11   | Checkbox                       | Cor<br>are | ntrol e<br>mark | element for<br>ed with a   | r making<br>check m       | a selectio<br>ark.    | on. Selec  | cted check | boxes |
| 12   | Status icons                   | Dis        | olay tl         | he system                  | status c                  | of various            | function   | s.         |       |

|                    |                        |                   | 🚺 2022-03-30 15:05:09             |         |
|--------------------|------------------------|-------------------|-----------------------------------|---------|
| Segment Completion | <mark>49</mark> %<br>% | 1 🗛               |                                   |         |
|                    | S/N:Demo               | Build: 52b884a    | <b>())))</b> 2022-03-02 16:       | 24:56 🙆 |
| Motor S            | itart Delay            |                   |                                   |         |
| Devel 2            | (90-180)               |                   |                                   |         |
| 15 Scale Weld      | 0                      | 96                |                                   |         |
| HP Current         | 76.0                   | A-                | Level: 1                          |         |
| LP Current         | 30.0                   | A                 |                                   |         |
| HP Time            | 0.17                   | sec.              | $\sim$ /                          |         |
| LP Time            | 0.17                   | sec.              |                                   | 14      |
| HP Travel Speed    | 114                    | mm/min<br>A ↑     | Level Slope: 0.0% Time: 31.5 sec. |         |
| LP Travel Speed    | 114                    | mm/min            | 2                                 | (76)    |
| Level Slope        |                        | 16 (25)           |                                   | (29)    |
| <b>START</b> Ga    | s Mot                  | or Control Global | Change Info I                     | Exit    |

| NO. | DESIGNATION                              | FUNCTION                                                                                                    |
|-----|------------------------------------------|----------------------------------------------------------------------------------------------------|
| 13  | Progress bar                             | Displays the progress of the currently active program seg-<br>ment.                                                                                                    |
| 14  | Interaction graphic                      | Provides graphical feedback to the user when parameters are changed.                                                                                                    |
| 15  | Input field - highlighted in yel-<br>low | Input fields highlighted in yellow mark all values currently changed in the welding procedure that deviate from the current memory value.                                                             |
|     |                                          | By saving the welding procedure again, the changed values are applied and highlighted in gray.                                                                                                    |
|     |                                          | NOTICE! The function serves as an orientation aid for the                                                                                                    |
|     |                                          | user when creating and adjusting the welding procedure.                                                                                                    |
| 16  | 🕑 "Gobal Change" softkey                 | If the "Gobal Change" softkey is pressed, the parameter<br>value currently marked with the menu cursor is applied in all<br>subsequent weld procedure sectors and existing values are<br>overwritten. |

# 7.14.2 Input devices and control elements

Primary control elements:

- · 6 hardware softkey buttons
- Touchscreen
- · Rotary actuator

#### 7.14.2.1 Softkey buttons

The functions assigned to the 6 softkeys (1 - 6) depend on the currently selected menu. The current function of the button is indicated by the label on the softkey buttons above it on the touchscreen and can be executed by pressing the physical or virtual softkey buttons. Optional input devices:

- USB keyboard
- USB code scanner
- External keyboard

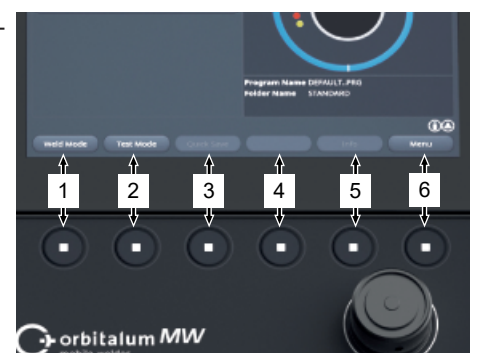

#### Examples:

- The softkey button (6) is usually assigned to the "Menu" function, meaning pressing it brings you directly to the main menu, regardless of which sub-menu currently appears in the display.
- The softkey button (3) is assigned to the "Save" function in the "Program Manager" sub-menu, i.e. by pressing it, a program change can be saved directly.

#### 7.14.2.2 Touchscreen

The touchscreen is operated by touching it with the fingertip.

Tapping or swiping activates or executes the field on which the menu cursor is located.

| Ortulature ORBEMAT Mobile Webler | 2021-04-06 15:25:27                             |
|----------------------------------|-------------------------------------------------|
| Program Manager                  |                                                 |
| Create New Program               |                                                 |
| C Adjust Program                 |                                                 |
| 🚯 System Settings                |                                                 |
|                                  | Program Name DEPULT_PRG<br>Redder Name STATEMOT |
|                                  |                                                 |
| Weld Mode Test Mode Curck Save   |                                                 |
|                                  |                                                 |

#### Virtual keyboard

Numeric and alphanumeric values can be entered via a virtual touch keyboard. It appears automatically when a corresponding input field is touched.

Touching the desired slide control executes the

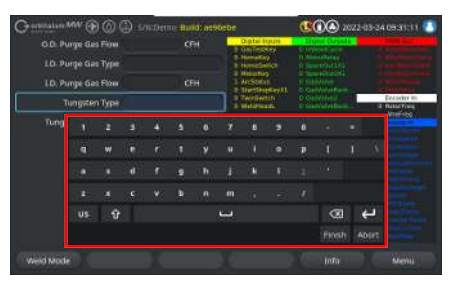

# System Adjustments System Settings System Settings System Adjustments Program Settings System Files Network Settings Activation Service

#### Slide control

Menu buttons

function.

Touching the desired slide control activates (ON) or deactivates (OFF) the function.

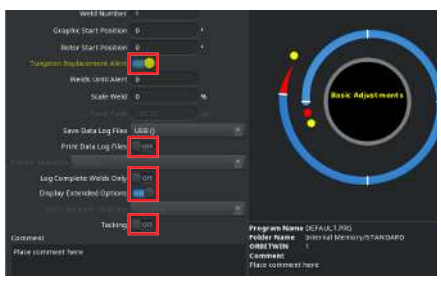

#### Scale Weld 0 %6 Save Data Log Files 007 Print Data Log Files 007 Log Complete Welds Only 006 Display Extended Options 00 Tacking 007 Fold 008 Comment Place comment, here

#### **Dropdown list fields**

Touching the dropdown list field opens the list. Touching the desired parameter again selects it.

Touching the dropdown list field again closes the list.

#### Number input field

By touching an input field, the virtual numeric touch-actuated keyboard appears for input.

**Touch-actuated softkey buttons** 

The entry can be confirmed by means of the "Finished" button or canceled using the "Cancel" field.

Touching a softkey button executes the stored

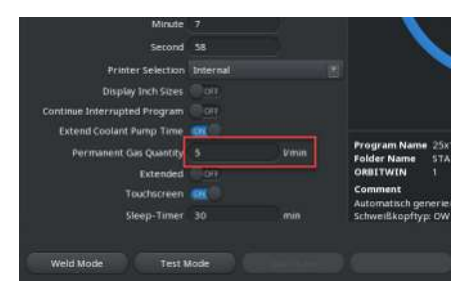

### Display Inch Sizes OFF Continue Interrupted Program OFF Extend Coolant Pump Time ON Permanent Gas Quantity 5 U/min Extended OFF Touchscreen ON Sleep-Timer 30 min

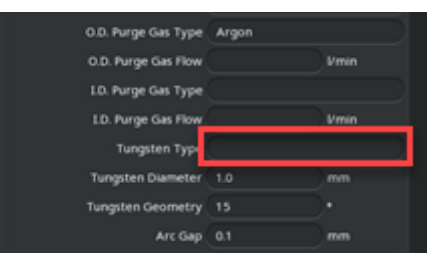

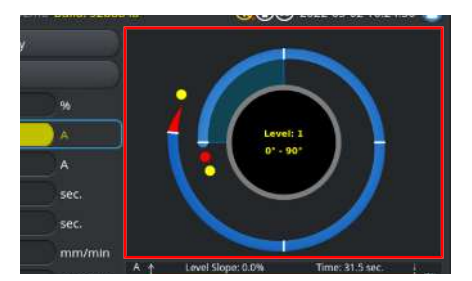

#### Text input fields

function

By touching a text input field, the virtual alphanumeric touch-actuated keyboard appears for input.

The entry can be confirmed by means of the "Finished" button or canceled using the "Cancel" field.

#### **Touch-actuated action fields**

Touching an action field executes the stored function.

#### Checkboxes

Touching a selected checkbox will places a check mark in it.

Touching it again removes the check mark.

| Orbitalum MW () () () S/N:Det                                       | mo Buik | d: 088d |                                           | 0          | ) <b>.</b>   | 22-04-21 2 | 1:51:05 🔼  |  |
|---------------------------------------------------------------------|---------|---------|-------------------------------------------|------------|--------------|------------|------------|--|
| Program Manager                                                     | ۵       |         | Weld Head Model: DVR 50 Diameter: 50.8 mm |            |              |            |            |  |
| Favoriten - 0 Gas Pre/Post-Purge: 5 / 15 sec.                       |         |         |                                           |            |              |            |            |  |
| T Interner Speicher                                                 |         |         | Level                                     | el Final A | n 1P/LP Curr | P/LP Spee  | 1P/LP Time |  |
|                                                                     |         |         | 1                                         |            |              |            |            |  |
| STANDARD                                                            | •       | 2       | 2                                         |            |              |            |            |  |
| - 🗹 🗐 50x16-000                                                     |         |         | 3                                         |            |              |            |            |  |
| DEFAULT                                                             |         |         | 4                                         |            |              |            |            |  |
| LAN_Shared                                                          |         |         |                                           |            |              |            |            |  |
| Program Name 50x16:00.786<br>Földer Name _ Internal Memory/STANDAND |         |         |                                           |            |              |            |            |  |
| Add To Favorites Move Delete Rename Info Cancel                     |         |         |                                           |            |              |            |            |  |

#### 7.14.2.3 Rotary actuator

The rotary actuator is operated by turning and pressing it.

Rotate it to select the desired software control element or field. The control element or field on which the menu cursor is located is outlined in blue. The function is activated or executed by pressing the rotary actuator.

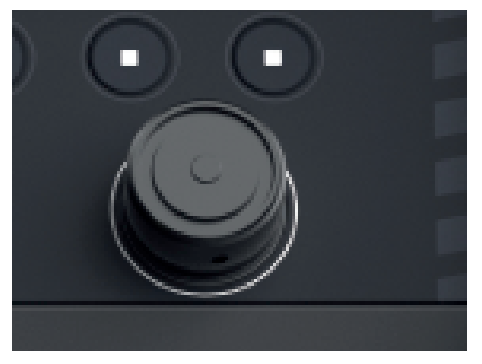

Clockwise rotation

The menu cursor moves down

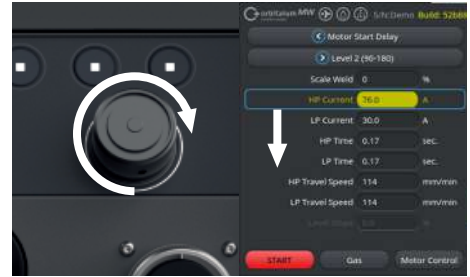

Counterclockwise rotation The menu cursor moves

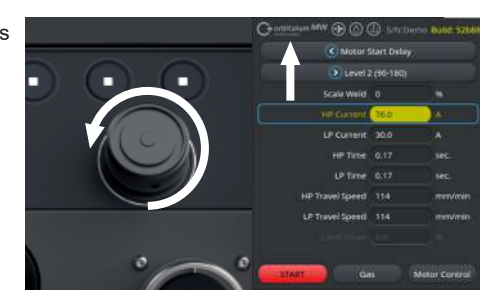

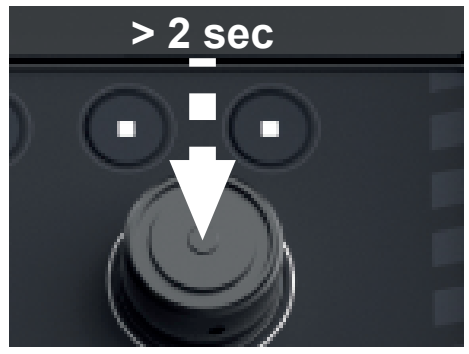

#### Menu buttons

level.

Pressing the rotary actuator executes the function of the highlighted menu button.

Pressing and holding the rotary control for a long

time (> 2 seconds) returns you to the higher menu

#### Slide control

Pressing the rotary actuator activates (ON) or deactivates (OFF) the function of the highlighted slider.

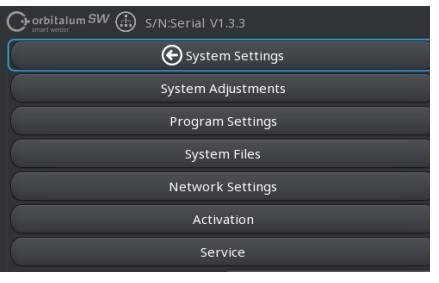

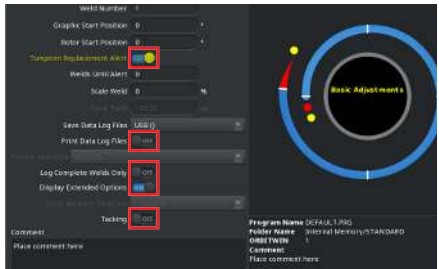

#### **Dropdown list fields**

Pressing the rotary actuator opens the highlighted dropdown list field. The desired parameter can be highlighted by turning and selected by pressing again.

By pressing longer (>2sec.), the input can be canceled and the list can be closed.

This is also possible by pressing the dropdown list field again.

#### Number input field

Pressing the rotary actuator opens the highlighted number input field.

The desired numerical value can be selected by turning the rotary actuator and confirmed by pressing it again.

Depending on the direction of rotation, the input value increases or decreases.

The entry can be canceled by pressing and holding longer (> 2 seconds).

#### Touch-actuated softkey buttons

Operation via rotary actuator not possible.

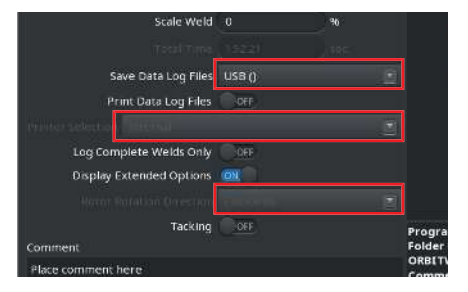

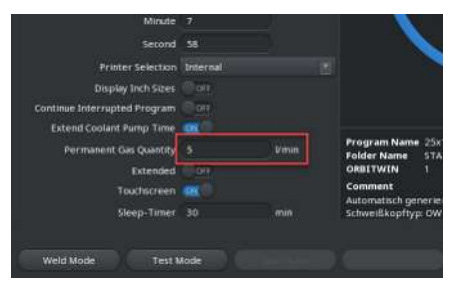

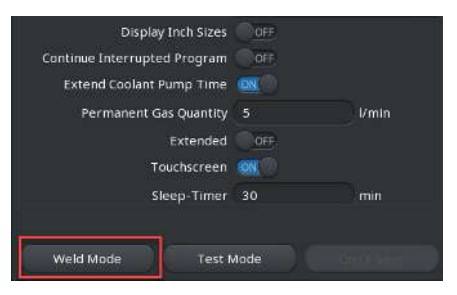

| O.D. Purge Gas Type | Argon |      |
|---------------------|-------|------|
| O.D. Purge Gas Flow |       | Vmin |
| LD. Purge Gas Type  |       |      |
| LD. Purge Gas Flow  |       | Vmin |
| Tungsten Typ        | (     |      |
| Tungsten Diameter   | 1.0   | mm   |
| Tungsten Geometry   |       |      |
| Arc Gap             |       | mm   |

#### **Text input fields**

Operation via rotary actuator not possible.

#### **Touch-actuated action fields**

Operation via rotary actuator not possible.

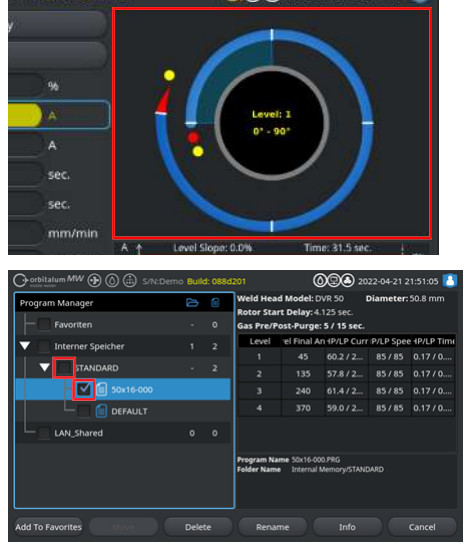

#### Checkboxes

Pressing the rotary actuator selects the highlighted checkbox and places a check mark in it.

Pressing it again removes the check mark.

#### 7.14.2.4 USB keyboard

The primary navigation elements of the keyboard are the arrow keys, the "ENTER" key, the "ESC" key and the "F1 to F6" keys, as well as the numeric and alphanumeric keypad.

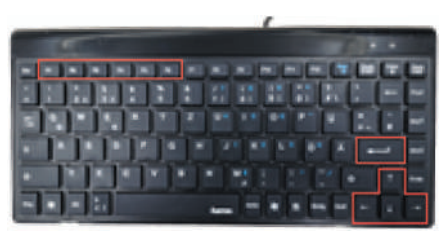

The desired control element or field can be selected with the menu cursor by means of the "up" and "down" arrow keys. The control element or field on which the menu cursor is located is highlighted in yellow. The function is activated or executed by pressing the "ENTER" key.

By pressing the "ESC" key, you can revoke the entry or switch back from the current menu to the higher menu level.

Numeric and alphanumeric values can be entered by means of the corresponding keys.

The function keys "F1 - F6" can be used to execute the functions of softkeys 1 - 6.

#### Menu buttons

Pressing the "ENTER" key executes the function of the menu button marked with the menu cursor.

#### Slide controls

Pressing the "ENTER" key activates (ON) or deactivates (OFF) the function of the highlighted slide control.

#### **Dropdown list fields**

Pressing the "ENTER" key opens the highlighted dropdown list field.

The desired parameter can be selected by means of the "up" and "down" arrow keys and confirmed with the "ENTER" key.

The selection can be canceled with the "ESC" key. By selecting again with the arrow keys and confirming with the "ENTER" key, the dropdown list is closed.

#### Number input field

Pressing the "ENTER" key opens the highlighted number input field.

The numerical value can be entered with the number keys and confirmed with the "ENTER" key. The entry can be canceled by pressing the "ESC" key.

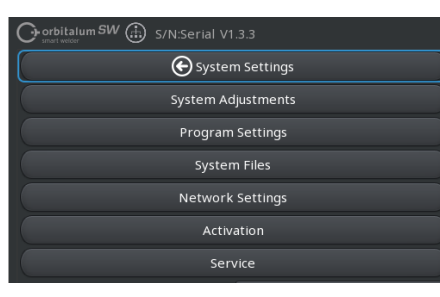

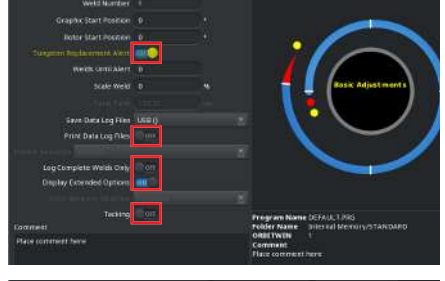

| Scale Weld                  |       |     |        |
|-----------------------------|-------|-----|--------|
|                             | 19221 | 195 |        |
| Save Data Log Files         |       |     |        |
| Print Data Log Files        | OFF   |     |        |
| Printer selection ( ) Prend |       |     |        |
| Log Complete Welds Only     | COFF  |     |        |
| Display Extended Options    | 01    |     |        |
|                             |       |     |        |
| Tacking                     | OFF   |     | Progra |
| Comment                     |       |     | Folder |
| Place comment here          |       |     | Comme  |

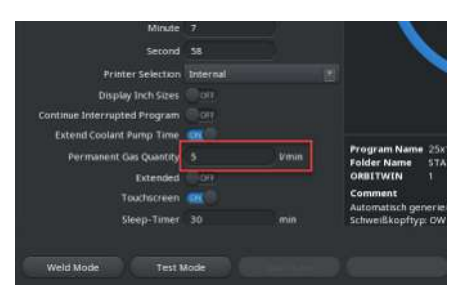

#### Softkey buttons

The functions of the 6 softkey buttons are executed by pressing the corresponding keys "F1-F6".

Key F1 = Softkey 1 Key F2 = Softkey 2 Key F3 = Softkey 3 Key F4 = Softkey 4 Key F5 = Softkey 5 Key F6 = Softkey 6

#### **Text input fields**

Pressing the "ENTER" key activates the selected text input field.

Text can be entered with the alphanumeric keys and confirmed with the "ENTER" key.

The entry can be canceled by pressing the "ESC" key.

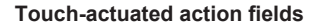

Operation via the USB keyboard not possible.

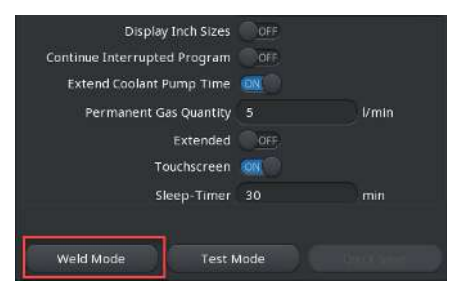

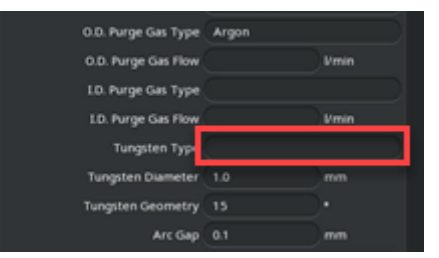

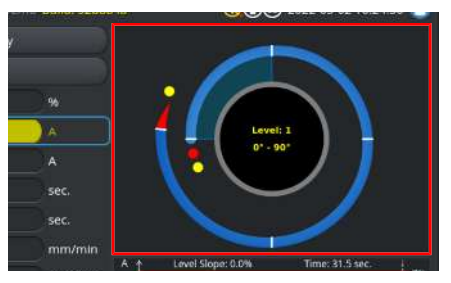

# Constraint Source-one Source-one Source-

#### Checkboxes

Pressing the "ENTER" key activates the selected checkbox and places a check mark in it.

Pressing it again removes the check mark.

#### 7.14.2.5 USB code scanner

The USB code scanner can only be used to enter text or numbers into corresponding input fields.

Bar codes and QR codes can be read.

#### Text input fields

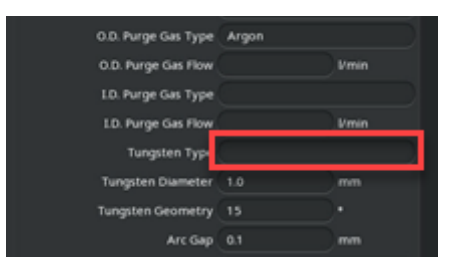

#### Minute 7 Second 58 Printer Selection Internal Display Inch Sizes OIT Continue Interrupted Program Ort Extend Coolant fump Time of Permanent Gas Quantity 5 Virian Extended OIT Touristicent of Time of Sizep-Timer 30 min Weld Mode Test Mode

#### Number input fields

#### Transferring text and numbers

Procedure:

- 1. Select the desired input field by means of an input device.
- 2. Align the scanner with the code to be read and press the "Scanner key".
  - $\Rightarrow$  The input field is now activated.
- 3. Press the "Scanner key" again.
- $\Rightarrow$  The code content is read in.

# 7.15 Setting the system language and language of the documentation

NOTICE!

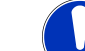

#### The factory setting of the system language is "German".

If a language incomprehensible to the operator has been set, the dropdown list of languages can be accessed from the main menu by selecting the last menu item (Settings > Language).

ORBITALUM TOOLS GmbH , D-78224 Singen www.orbitalum.com

#### Mobile Welder

#### Changing system/documentation language, from the main menu:

► Select the "System Settings" menu item.

- Select the dropdown list field "System Language" (1) or "Language of the Documentation" (2) .
- 2. Select the desired language.

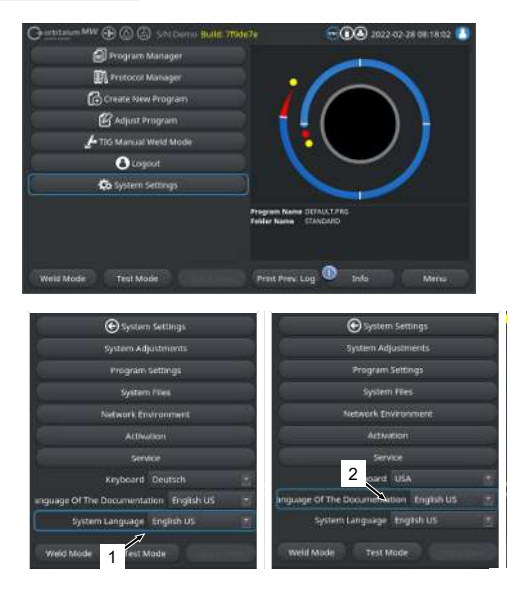

# 7.16 Setting the units of measure

The power supply supports metric and imperial units of measure.

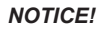

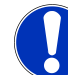

The factory setting for the units of measure is metric (English units of measure - OFF).

Changing the units of measure, from the main menu:

- 1. Select the "System Settings" menu item.
- 2. Select the "System Adjustments" menu item.
- Select the slide button "Display Inch Sizes" and make the desired setting:
  - 1. "ON"
    - ⇒ Display imperial units of measure
  - 2. "OFF"
    - ⇒ Display metric units of measure

See the chapter System adjustments [ 124]

| O mailtenan MW () () ()<br>Month | D see<br>3 | <b>()(()</b> 2022-03-04 10-51-58 🦉 |
|----------------------------------|------------|------------------------------------|
|                                  |            |                                    |
| Hour                             |            |                                    |
| Minute                           |            |                                    |
| Second                           |            |                                    |
| Printer Selection                |            |                                    |
| Display Inch Stees               | 19 apr     |                                    |
| Continue Interrupted Progo       | art art    |                                    |
| Permanent Gas Quarcity           |            | Falder Name Tube to Tube           |
| Extended                         |            |                                    |
|                                  |            |                                    |
| Weld Mode Test N                 | tade       | Mend                               |

| 8 Oper  | 8 Operation                                                                                                    |  |  |  |  |
|---------|----------------------------------------------------------------------------------------------------|--|--|--|--|
| WARNING | Risk of electric shock from faulty or damaged insulation.                                                                                        |  |  |  |  |
|         | Normally protected parts of the power supply (e.g. housing) may be live.<br>If touched, death or severe injuries can result.                     |  |  |  |  |
|         | • Connect only to an electricity supply with a protective conductor PE.                                                                          |  |  |  |  |
| CAUTION | General danger                                                                                                    |  |  |  |  |
|         | ✓ In case of danger, unplug the mains plug!                                                                                                    |  |  |  |  |
|         | <ul> <li>Accessibility to the mains plug must always be assured in order to<br/>permit disconnecting the power supply from the mains.</li> </ul> |  |  |  |  |
| WARNING | Electric shock due to short circuit                                                                                                    |  |  |  |  |
|         | Set up only in a dry environment!                                                                                                    |  |  |  |  |
| WARNING | Danger of burns and fire from arcs!                                                                                                    |  |  |  |  |
|         | Tripping over the hose assembly can cause the welding current plugs to be pulled out of the welding power supply and cause an arc.               |  |  |  |  |
|         | Lay the lines and cables so that they are <b>not</b> under tension.                                                                              |  |  |  |  |
|         | Ensure that lines and cables do not pose a trip hazard.                                                                                          |  |  |  |  |
|         | <ul> <li>Attach the strain relief.</li> </ul>                                                                                                    |  |  |  |  |
|         | <ul> <li>Mechanically secure hose assembly connection.</li> </ul>                                                                                |  |  |  |  |
|         | Do not work near highly flammable substances.                                                                                                    |  |  |  |  |
| WARNING | Danger of fire                                                                                                    |  |  |  |  |
|         | ✓ ► Follow general fire prevention measures!                                                                                                    |  |  |  |  |
|         | Do not work near flammable substances.                                                                                                    |  |  |  |  |
|         | Do not use flammable substances as a base in the welding area.                                                                                   |  |  |  |  |
|         | Do not weld near solvents (for example where degreasing, painting<br>is being carried out) or explosive substances.                              |  |  |  |  |
|         | Do not use flammable gases.                                                                                                    |  |  |  |  |
|         | Ensure that no flammable materials or soiling is located near the machine.                                                                       |  |  |  |  |

| WARNING | Dangers from electromagnetic fields                                                                                                    |
|---------|----------------------------------------------------------------------------------------------------|
|         | Active implants of persons in the vicinity can be disturbed                                                                                                    |
|         | Persons with pacemakers, defibrillators or neurostimulators may<br>only work with the power supply after a workplace evaluation by the<br>system operator. See EMF Directive at Requirements for the owner-<br>operator [▶ 7] |
| WARNING | Danger of suffocation!                                                                                                    |
|         | If the level of shielding gas in the ambient air rises, lasting damage or risk of death can arise as the result of suffocation.                                                                                               |
|         | <ul> <li>Use only in well ventilated areas.</li> </ul>                                                                                                    |
|         | <br><ul> <li>Monitor oxygen, if necessary.</li> </ul>                                                                                                    |
| WARNING | Damage to health from toxic emissions in the ambient air                                                                                                    |
|         | <ul> <li>No welding of coated workpieces and - of pressurized / media-con-<br/>taining pipes / objects.</li> </ul>                                                                                                    |
|         | <ul> <li>Clean workpieces before welding.</li> </ul>                                                                                                    |
|         | <ul> <li>Weld only materials suitable for the TIG welding process (TIG DC).</li> </ul>                                                                                                    |
| WARNING | Health hazard from inhalation of radioactive particles                                                                                                    |
|         | Do not use electrodes containing thorium.                                                                                                    |
|         | Do not weld radioactive workpieces.                                                                                                    |
| CAUTION | The rotor can start up unexpectedly during the setup of the elec-<br>trode.                                                                                                    |
|         | Risk of crushing of hands and fingers!                                                                                                    |
|         | Before mounting the electrodes: Switch off the power supply.                                                                                                    |
|         | To move the rotor to home position: Close the clamping cassette or<br>the clamping unit and flip cover.                                                                                                    |

# 8.1 Main menu

All functions of the power supply can be accessed from the main menu. It also provides information on the currently loaded welding procedure and on the status of system-relevant functions.

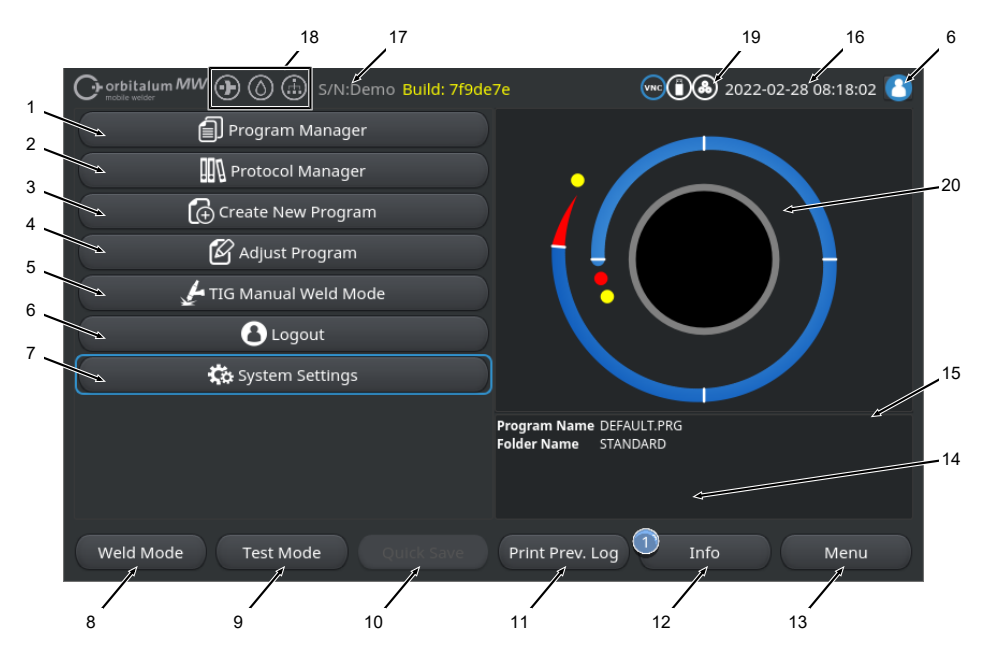

Illustration: Main menu

#### Overview and function descriptions in the main menu

| NO. | DESIGNATION                         | FUNCTION                                                                                        |
|-----|-------------------------------------|-------------------------------------------------------------------------------------------------|
| 1   | "Program Manager"<br>menu button    | Opens the "Program Manager" menu, where welding programs can be loaded and managed.             |
|     |                                     | For detailed information, see the chapter Program Manager [▶ 71]                                |
| 2   | "Protocol Manager"<br>menu button   | Opens the "Protocol Manager" menu, where welding reports can be displayed, printed and managed. |
|     |                                     | For detailed information, see the chapter Protocol Manager [▶ 84]                               |
| 3   | "Create New Program"<br>menu button | Opens the "Create New Program" menu, where welding programs can be created with system support. |
|     |                                     | For detailed information, see the chapter Auto programming [» 87]                               |

| NO. | DESIGNATION                      | FUNCTION                                                                                                    |
|-----|----------------------------------|----------------------------------------------------------------------------------------------------|
| 4   | "Adjust Program" menu<br>button  | Opens the "Adjust Program" menu, where welding parameters and segments of the currently loaded welding procedure can be adjusted.                                                                                                    |
|     |                                  | <i>For detailed information, see the chapter</i> Adjusting the program [▶ 90]                                                                                                    |
| 5   | "TIG Manual Weld                 | Opens a user interface adapted to manual welding.                                                                                                    |
|     | Mode" menu button"               | For detailed information, see the chapter TIG manual welding mode<br>[> 111]                                                                                                    |
| 6   | "Logout" menu but-<br>ton        | Takes you to the logout screen, where it is possible to switch be-<br>tween user levels and change passwords.                                                                                                    |
|     |                                  | For detailed information, see the chapter Login screen [> 40]                                                                                                    |
| 7   | "System Settings" menu<br>button | Opens the "System Settings" menu, where system-, service- and<br>weld procedure-relevant settings can be made and system-relevant<br>information is displayed. In addition, system updates and activation of<br>optional software can be performed.   |
|     |                                  | For detailed information, see the chapter Settings [> 124]                                                                                                    |
| 8   | "Weld Mode" softkey              | Opens the "Weld Mode" menu, where the welding torch can be con-<br>trolled, welding parameters adjusted and the welding process started.                                                                                                    |
|     |                                  | For detailed information, see the chapter Weld mode [> 154]                                                                                                    |
| 9   | "Test Mode" softkey              | Opens the "Test Mode" menu, where the welding torch can be con-<br>trolled manually, welding parameters can be adjusted and a simula-<br>tion without arcing can be started in order to test all process-relevant<br>functions before welding begins. |
|     |                                  | For detailed information see the chapter Test mode [ 163]                                                                                                    |
| 10  | "Save" softkey                   | Saves newly created or modified welding procedures. If no welding parameters for the currently active welding procedure have been changed, the "Save" menu button is inactive and grayed out.                                                         |
|     |                                  | Welding procedures newly created via "Adjust Program" are saved in the "Internal Memory" in the "STANDARD" folder.                                                                                                    |
|     |                                  | Alternatively, welding procedures can also be saved selectively.                                                                                                    |
|     |                                  | For detailed information, see the chapter                                                                                                    |
| 11  | "Print Prev. Log"     softkey    | The "Print Prev. Log" softkey can be used to print out the weld data log of the last weld, regardless of the weld data log settings in the welding procedure.                                                                                         |
|     |                                  | This function must be activated in the "System Settings".                                                                                                    |
|     |                                  | For detailed information, see the chapter System adjustments [* 124]                                                                                                    |

| NO. | DESIGNATION    | FUNCTION                                                                                                    |
|-----|----------------|----------------------------------------------------------------------------------------------------|
| 12  | "Info" softkey | Programm Manager     G Autoprogrammlerung     Manuelle Programmlerung     Multig Handschwelßmodus              |
|     |                | Einstellungen     2022-01-17 14:36:30 Gasmangel     2022-01-17 10:28:11 Inverter Alarm 30: Allgemeiner nicht s |
|     |                | Schweißen Testen Info Menü                                                                                     |
|     |                | The "Info" softkey button can be used to display system messages.                                              |

New system messages are indicated by a blue circle on the left edge of the softkey button. The number indicates the number of system messages that have been generated.

Pressing the softkey button opens a window with a detailed, chronological listing of the system messages.

Pressing and holding the "Info" softkey button resets the warning messages.

If there are no messages, the softkey button is grayed out and cannot be pressed.

| 13 | "Menu" softkey                                        | Takes you directly to the main menu.                                                                                                    |
|----|-------------------------------------------------------|----------------------------------------------------------------------------------------------------|
| 14 | Welding procedure in-<br>formation                    | The "Welding Procedure Information" field displays information about the currently loaded welding procedure.                                |
|    |                                                       | Program name                                                                                                    |
|    |                                                       | Displays the file name of the loaded welding procedure.                                                                                     |
|    |                                                       | Folder Name                                                                                                    |
|    |                                                       | Displays the name of the folder where the loaded welding procedure is located.                                                              |
| 15 | Save status of welding<br>procedure<br>"[not saved]". | The status "[not saved]" indicates that changes have been made in the currently loaded welding procedure and these have not yet been saved. |
|    |                                                       | In the case of a newly created welding procedure, it indicates that the welding procedure itself has not yet been saved.                    |

| NO. | DESIGNATION                         | FUNCTION                                                                                          |
|-----|-------------------------------------|---------------------------------------------------------------------------------------------------|
| 16  | "Date and Time"                     | The information field displays the system date and time set in the power supply.                  |
|     |                                     | The date and time can be set in the system settings.                                              |
|     |                                     | For detailed information, see the chapter System adjustments [* 124]                              |
| 17  | Power supply type and serial number | The information field shows the manufacturer, power supply type and serial number.                |
| 18  | Software status icons               | The software status icons indicate the currently enabled functionality and scope of the software. |
|     |                                     | Enhancements can be purchased and activated as an option.                                         |
|     |                                     | For detailed information see the chapter Upgrade options [▶ 175]                                  |
|     | SYMBOL                              | STATUS                                                                                            |
|     | $\odot$                             | Software MW+ enabled.                                                                             |
|     |                                     | For detailed information, see the chapter Activation [ > 39]                                      |
|     | $\bigcirc$                          | ORBICOOL MW and liquid cooled weld heads enabled.                                                 |
|     | $\bigcirc$                          | For detailed information, see the chapter Activation [▶ 39]                                       |
|     |                                     | LAN/IOT/VNC connectivity functions                                                                |
|     | ()                                  | enabled.                                                                                          |
|     | $\sim$                              | For detailed information see the chapter Activation [ 39]                                         |

| NO. | DESIGNATION         | FUNCTION                                                                               |
|-----|---------------------|----------------------------------------------------------------------------------------|
| 19  | System status icons | The system status icons indicate the current status of system-rele-<br>vant functions. |
|     | SYMBOL/BUTTON       | STATUS                                                                                 |
|     | 8                   | DLogged in at user level                                                               |
|     |                     | Button function: Log out / activate the login screen                                   |
|     | 8                   | Status: Logged in at the administrator level                                           |
|     |                     | Button function: Log out / activate the login screen                                   |
|     |                     | No communication                                                                       |
|     |                     | Power supply <-> Inverter                                                              |
|     | CAN                 | No communication                                                                       |
|     |                     | HMI <-> IO board                                                                       |
|     | $\mathbf{O}$        | One storage medium connected                                                           |
|     | $\bigcirc$          | Active access to the storage medium                                                    |
|     | 0                   | Multiple storage media connected                                                       |
|     | C                   | Active access to one storage medium                                                    |
|     | (D)                 | Network drive(s) connected                                                             |
|     | <b>(</b>            | Active access to network drive(s)                                                      |
|     | 8                   | Internal printer selected                                                              |
|     | &                   | Print weld data logs" function active                                                  |
|     | ( <del>b</del> )    | Corded printer selected                                                                |
|     | <b>1</b>            | Print weld data logs" function active                                                  |
|     | Ð                   | Network printer selected                                                               |
|     | ( <del>)</del>      | Print weld data logs" function active                                                  |

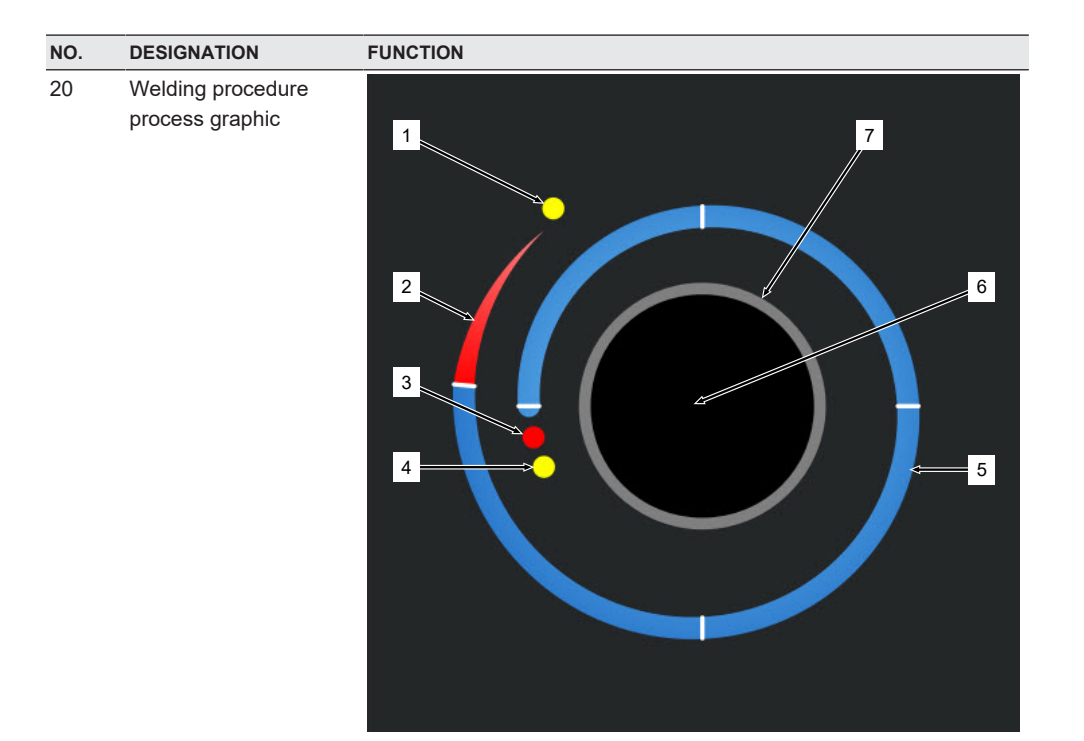

In the main menu, the process graphic shows the structure of the currently loaded welding procedure and its progress in a clockwise direction.

It adapts dynamically depending on the number of segments and segment length, as well as on the welding parameters of the respective active welding procedure.

During the welding process, it is used to determine the position of the electrode and to display the current welding process.

In the main menu, the process graphic is also a touch-actuated action field that can be used to access the welding parameter levels of the different segments in order to change their parameters. To do this, touch the respective area on the monitor.

| NO. | DESIGNATION | FUNCTION                                                                                                    |
|-----|-------------|----------------------------------------------------------------------------------------------------|
|     | 1           | Touch-actuated action field "Post-Purge Time" (1)                                                                                                    |
|     |             | Touching the touch-actuated action field takes you directly to the<br>"Gas Post-Purge Time" welding parameter level of the currently<br>loaded welding procedure.          |
|     | 2           | Touch-actuated action field "Downslope"                                                                                                    |
|     |             | Touching the touch-actuated action field takes you directly to the<br>"Downslope" welding parameter level of the currently loaded welding<br>procedure.                    |
|     | 3           | Touch-actuated actuated action field "Rotor Start Delay"                                                                                                    |
|     |             | Touching the touch-actuated action field takes you directly to the "Ro-<br>tor Start Delay" welding parameter level of the currently loaded weld-<br>ing procedure.        |
|     | 4           | Touch-actuated action field "Pre-Purge Time"                                                                                                    |
|     |             | Touching the touch-actuated action field takes you directly to the<br>"Gas pre-purge" welding parameter level of the currently loaded<br>welding procedure.                |
|     | 5           | Touch-actuated action field "Level X"                                                                                                    |
|     |             | Touching the touch-actuated action field takes you directly to the welding parameter level of the respective segment of the currently loaded welding procedure.            |
|     | 6           | Touch-actuated action field "Basic Adjustments"                                                                                                    |
|     | _           | Touching the touch-actuated action field "Basic Adjustments" takes you directly to the "Basic settings" welding parameter level of the currently loaded welding procedure. |
|     | 7           | Tube graphic                                                                                                    |
|     |             | The tube graphic represents the workpiece and is not an active ele-<br>ment. It is used solely for orientation purposes.                                                   |

## 8.1.1 Program Manager

Welding procedures can be loaded, saved and organized across locations and folders with the aid of the Program Manager.

It is possible to copy, rename or delete welding procedures and folders across drives.

In addition, the Program Manager provides an overview of the welding procedures in the locations where they are saved and a preview of the main welding parameters of the selected welding procedure file.

All locations, folders and procedures are displayed and structured via an expandable and collapsible file tree.

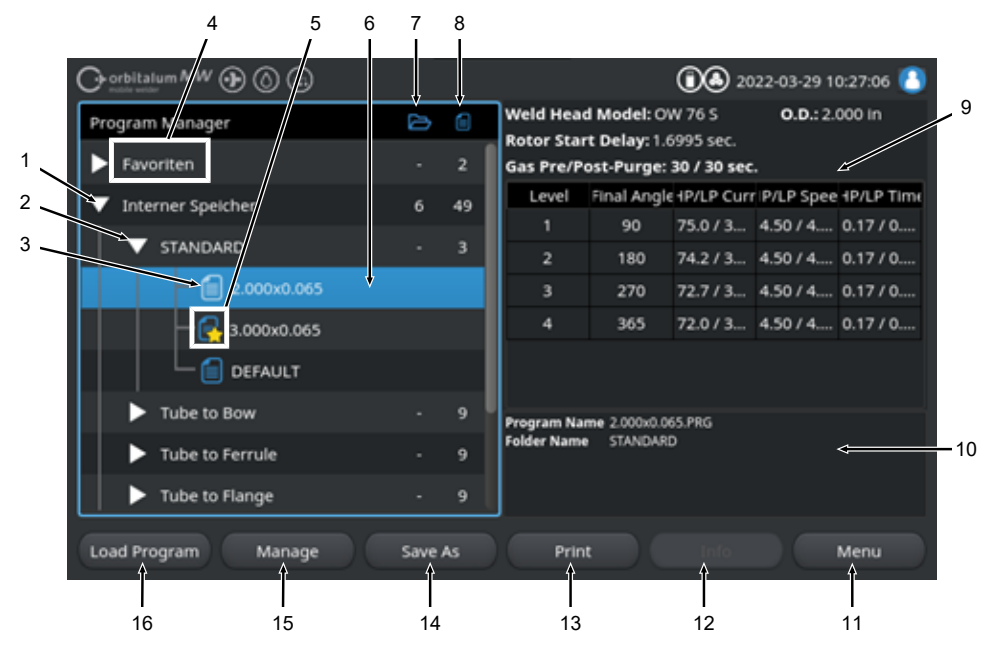

Illustration: "Program Manager" softkey assignment for marked welding procedures

| NO. | DESIGNATION             | FUNCTION                                                                                                    |
|-----|-------------------------|----------------------------------------------------------------------------------------------------|
| 1   | Drive level             | All active and connected drives are displayed at this level.                                                         |
|     |                         | Possible drive include:                                                                                              |
|     |                         | Internal memory                                                                                                    |
|     |                         | External storage media connected via USB                                                                             |
|     |                         | D LAN network storage locations                                                                                      |
| 2   | Folder level            | All the welding procedure folders created in the parent location are displayed at this level.                        |
| 3   | Welding procedure level | All the welding procedures located in the folder are displayed at this level.                                        |
|     |                         | Welding procedures are indicated by the blue file icon.                                                              |
| 4   | Favorites folder        | The welding procedures marked as favorites in this folder are linked for quick access.                               |
| 5   | Favorite icon           | The star icon indicates that a folder has been added to the Favorites.                                               |
| 6   | Menu cursor             | Drives, folders or welding procedures marked with the menu cursor<br>are highlighted in blue in the Program Manager. |
| 7   | Number of folders       | Indicates the number of folders at each storage location level.                                                      |

72
| NO. | DESIGNATION                                 | FUNCTION                                                                                                    |
|-----|---------------------------------------------|----------------------------------------------------------------------------------------------------|
| 8   | Number of welding pro-<br>cedures           | Indicates the number of welding procedures at each storage location level.                                                                                   |
| 9   | Welding parameter pre-<br>view              | The welding parameter preview information field shows a preview of<br>the main welding parameters for the currently selected welding pro-<br>cedure.         |
| 10  | Welding procedure in-<br>formations preview | The welding procedure information preview information field shows<br>the welding procedure information for the currently selected welding<br>procedure.      |
| 11  | "Menu" softkey                              | The "Menu" softkey takes you directly back to the main menu.                                                                                                 |
| 12  | "Info" softkey                              | The "Info" softkey is used to display system messages.                                                                                                    |
|     |                                             | For detailed information, see the chapter Main menu [  65]                                                                                                   |
| 13  | "Print" softkey                             | The "Print" softkey is used to print out the welding procedure cur-<br>rently marked with the menu cursor using the printer set in the sys-<br>tem settings. |
|     |                                             | For detailed information, see the chapter System adjustments [* 124]                                                                                         |
| 14  | "Save As" softkey                           | The "Save As" softkey can be used to save the currently active weld-<br>ing procedure to the desired storage location.                                       |
|     |                                             | NOTICE! The "Save As" softkey function is only displayed if a                                                                                                |
|     |                                             | welding procedure is highlighted at the welding procedure level.                                                                                             |
|     |                                             | For detailed information, see the chapter                                                                                                    |
|     | "New Folder" softkey                        | The "New Folder" softkey can be used to create a new folder on the marked drive.                                                                             |
|     |                                             | NOTICE! The "New Folder" softkey function is only displayed if a drive is marked at the drive level.                                                         |
|     |                                             | For detailed information, see the chapter Creating a folder [▶ 75]                                                                                           |
| 15  | "Manage" softkey                            | The "Manage" softkey opens a softkey submenu which can be used to rename, delete, copy across drives and mark weld procedures and folders as favorites       |
|     |                                             | For detailed information, see the chapter Managing welding proce-<br>dures [▶ 76]                                                                            |
| 16  | "Load Program" softkey                      | The "Load Program" softkey is used to load the welding procedure currently marked with the menu cursor.                                                      |
|     |                                             | For detailed information, see the chapter Loading the welding proce-<br>dure [▶ 74]                                                                          |
|     |                                             |                                                                                                    |

# 8.1.1.1 Loading the welding procedure

To load a welding procedure, follow the steps below.

### From the main menu

- 1. Select the "Program Manager" menu item.
- 2. At the drive level, select the desired drive.
- 3. At the folder level, select the desired folder.
- 4. Mark the desired welding procedure with the menu cursor.
- 5. Load the welding procedure via:
  - Softkey
     By pressing the touch or hardware softkey "Load Program".
  - Softkey
     By pressing the touch or hardware softkey "Load Program".
  - Rotary actuator
     By pressing the rotary actuator.
  - Rotary actuator
     By pressing the rotary actuator.
  - USB keyboard
     By pressing the "ENTER' key.
  - USB keyboard By pressing the "ENTER' key.

After successful entry, the power supply switches back to the main menu.

The newly loaded welding procedure is displayed in the "Welding procedure information" information field.

# 8.1.1.2 Saving the welding procedure

# NOTICE!

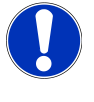

Welding procedures can only be saved in folders at the folder level. It is not possible to save individual welding procedures at the drive level.

To save a welding procedure, follow the steps below.

From the main menu

- 1. Select the "Program Manager" menu item.
- 2. At the drive level, select the desired drive.
- 3. At the folder level, select the desired destination folder.
- 4. Mark the desired welding procedure with the menu cursor.

- 5. Save the welding procedure via:
  - Softkey

By pressing the touch or hardware softkey "Save As".

USB keyboard

By pressing the F3 key.

Alternatively, welding procedures can be saved via the "Save" softkey. *For detailed information, see the chapter* Main menu [▶ 65]

# 8.1.1.3 Creating a folder

Folders and subfolders can be created on the drives for structured storage of the welding procedures.

NOTICE!

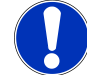

The "New Folder" softkey function can only be used at the drive level.

To create a folder, follow the steps below.

From the main menu

- 1. Select the "Program Manager" menu item.
- 2. At the drive level, mark the desired drive with the menu cursor.
- 3. Press the "New Folder" softkey. A new folder is created, the folder name is highlighted in yellow and the software keyboard is displayed.
- 4. Rename the folder via:
- Touchscreen

Enter folder name and confirm with the "Finished" keyboard button.

· USB keyboard

Pressing a key on the external keyboard hides the software keyboard. Enter the folder name and confirm it with the "Enter" keyboard button.

# 8.1.1.4 Managing welding procedures

| 1              | Orbitalum MW () () () S/N: |      |    |             |               | 20           | 22-03-04 15 | 6:25:47 🚺  |
|----------------|----------------------------|------|----|-------------|---------------|--------------|-------------|------------|
| ' \            | Program Manager            | ß    |    | Weld Head   | Model: OV     | V 76 S       | O.D.: 76    | 2 mm       |
| 2 ~            | ▼ Favoriten                |      | 1  | Gas Pre/Po  | st-Purge:     | 30 / 30 sec. |             |            |
| <sup>3</sup> ~ |                            |      |    | Level       | Final Angle   | 1P/LP Curr   | P/LP Spee   | 1P/LP Time |
|                | Totarpar Spairbar          | 6    | 40 | 1           | 90            | 75.0 / 3     | 114/114     | 0.17 / 0   |
| 4 ~            | Interner speicher          |      | 49 | 2           | 180           | 74.2 / 3     | 114/114     | 0.17 / 0   |
|                | STANDARD                   |      | 3  | 3           | 270           | 72.7 / 3     | 114/114     | 0.17 / 0   |
|                | 2.000x0.065                |      |    | 4           | 365           | 72.0 / 3     | 114/114     | 0.17 / 0   |
|                | - 🔒 3.000x0.065            |      |    |             |               |              |             |            |
|                | DEFAULT                    |      |    | Program Nan | ne 3.000x0.06 | 5.PRG        |             |            |
|                | Tube to Bow                |      |    | Folder Name | STANDARD      |              |             |            |
|                | Tube to Ferrule            | -    | 9  | ]           |               |              |             |            |
|                | Load Program Manage        | Save | 5  | Print       |               | Info         |             | Menu       |
|                | 5 6 7                      | ,    |    | 8           |               |              |             |            |

Illustration: "Manage welding procedures" softkey assignment with welding procedure marked

| NO. | DESIGNATION            | FUNCTION                                                                                                    |
|-----|------------------------|----------------------------------------------------------------------------------------------------|
| 1   | Favorites folder       | The welding procedures selected as favorites in this folder are linked for quick access.                                                                                                    |
| 2   | Favorites icon         | The star icon indicates that the highlighted procedure has been marked as a favorite.                                                                                                    |
| 3   | Checkbox               | Individual folders and welding procedures as well as a selection of welding procedures can be marked for management via the check-<br>boxes.                                                                 |
| 4   | Activated checkbox     | An activated checkbox has a check mark in it. In this way, individual folders and welding procedures as well as a selection of welding procedures can be marked for management by activating the checkboxes. |
| 5   | "Load Program" softkey | The "Load Program" softkey can be used to mark welding procedures and folders as favorites.                                                                                                    |
|     |                        | For detailed information, see the chapter FEHLENDER LINK                                                                                                    |
|     | "Copy" softkey         | The "Copy" softkey can be used to copy welding procedures and folders.                                                                                                    |
|     |                        | <i>For detailed information, see the chapter</i> Copying welding procedures and folders [▶ 78]                                                                                                    |

| NO. | DESIGNATION                   | FUNCTION                                                                                                    |
|-----|-------------------------------|----------------------------------------------------------------------------------------------------|
| 6   | "Move" softkey                | The "Move" softkey can be used to move welding procedures and folders between the storage locations.        |
|     |                               | For detailed information, see the chapter Moving welding procedures and folders [▶ 79]                      |
|     | "Remove Favorites"<br>softkey | The "Remove Favorites" softkey can be used to remove the favorite status of welding procedures and folders. |
|     |                               | For detailed information, see the chapter FEHLENDER LINK                                                    |
| 7   | "Delete" softkey              | The "Delete" softkey can be used to delete welding procedures and folders.                                  |
|     |                               | For detailed information, see the chapter FEHLENDER LINK                                                    |
| 8   | "Rename" softkey              | The "Rename" softkey can be used to rename welding procedures and folder names.                             |
|     |                               | For detailed information, see the chapter Renaming welding proce-<br>dures and folders [▶ 78]               |

## 8.1.1.4.1 Schweißprogramm als Favorit hinzufügen

Schweißprogramme können für einen schnelleren Zugriff als Favorit markiert werden. Die markierten Programme werden im Ordner "Favoriten" verlinkt.

### NOTICE!

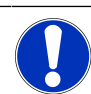

Wird ein kompletter Ordner ausgewählt und zu den Favoriten hinzugefügt, werden nur die Schweißprogramme im Ordner "Favoriten" verlinkt, nicht der Ordner selbst.

### Aus dem Hauptmenü:

- 1. Menüpunkt "Programm Manager" auswählen.
- 2. Softkey "Verwalten" auswählen (siehe Programm Manager).
- 3. Checkboxen der zu markpierenden Schweißprogramme oder Ordner aktivieren (*siehe* Schweißprogramme verwalten).
- 4. Softkey "Fav. hinzufügen" auswählen (siehe Programm Manager).

# 8.1.1.4.2 Schweißprogramm als Favorit entfernen

# NOTICE!

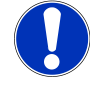

Durch das Entfernen des Favoritenstatus, wird das Schweißprogramm aus dem Ordner Favoriten entfernt. Das Schweißprogramm wird dadurch nicht gelöscht und bleibt am ursprünglichen Speicherort erhalten.

Aus dem Hauptmenü:

1. Menüpunkt "Programm Manager" auswählen.

- 2. Softkey "Verwalten" auswählen (Programm Manager).
- Checkboxen der zu entfernenden Schwei
  ßprogramme im Favoritenordner oder Programmordner aktivieren (Schwei
  ßprogramme verwalten).
- 4. Softkey "Fav. entfernen" (Programm Manager) auswählen.

### 8.1.1.4.3 Renaming welding procedures and folders

### From the main menu

- 1. Select the "Program Manager" menu item.
- 2. Select the "Manage" softkey (Main menu [ 65]).
- 3. On the folder level, mark the desired destination folder with the menu cursor or, on the welding procedure level, mark the desired welding procedure (Managing welding procedures [▶ 76]).
- 4. Select the "Rename" softkey. The welding procedure or folder name is highlighted in yellow and the software keyboard is displayed.
- 5. Rename the welding procedure or folder via:
  - Touch

Using the input layout of the software keyboard, rename the welding procedure or folder and confirm the entry with the keyboard button "Finished".

### · USB keyboard

Pressing a key on the external keyboard hides the software keyboard. Using the input layout of the external keyboard, rename the welding procedure or folder and confirm the entry with the "Enter" key.

## 8.1.1.4.4 Copying welding procedures and folders

Copying creates a copy of the selected welding procedure(s) or folder(s) at the destination.

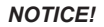

The Copy function can be used within and across drives.

NOTICE!

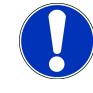

If welding procedures are saved to an external drive (USB/LAN (), a PDF of the procedure's content is automatically generated and saved together with the welding procedure file. The same applies to moving and copying logs. The following items can be copied:

- · A complete folder
- · Individual welding procedures from a folder
- · A selection of welding procedures from a folder

If only one drive is selected as the destination when copying a welding procedure or a selection of welding procedures, the original folder is also created when copying the welding procedures. The copied welding procedures are then also located in it.

The following items cannot be copied:

- · Complete drives
- · Welding procedures directly to the drive level
- · Welding procedures within the same folder
- · Selections of welding procedures from different folders

### From the main menu

- 1. Select the "Program Manager" menu item.
- 2. Select the "Manage" softkey (Main menu [ 65]).
- Activate the checkboxes for the welding procedures or folders to be copied (Managing welding procedures [▶ 76]).
- 4. Mark the destination drive or folder with the menu cursor.
- 5. Select the "Copy" softkey.
- 6. System prompt: "Do you wish to copy the selected files?" Confirm with "Yes".

### 8.1.1.4.5 Moving welding procedures and folders

### NOTICE!

The Move function can be applied internally and across drives.

#### NOTICE!

If welding procedures are saved to an external drive (USB/LAN (), a PDF of the procedure's content is automatically generated and saved together with the welding procedure file. The same applies to moving and copying logs.

The following items can be moved:

- · A complete folder
- · Individual welding procedures from a folder
- · A selection of welding procedures from a folder

If only one drive is selected as the destination when moving a welding procedure or a selection of welding procedures, the original folder is also created when moving the welding procedures. The copied welding procedures are then also located in it.

The following items cannot be moved:

- · Complete drives
- · Welding procedures directly to the drive level
- · Welding procedures within a folder
- · Selections of welding procedures from different folders

### From the main menu

- 1. Select the "Program Manager" menu item.
- 2. Select the "Manage" softkey (Main menu [▶ 65]).
- Activate the checkboxes for the welding procedures or folders to be copied (Managing welding procedures [> 76]).
- 4. Mark the destination drive or folder with the menu cursor.
- 5. Select the "Move" softkey.
- 6. System prompt: "Move procedure?" Confirm with "Yes".

### 8.1.1.4.6 Schweißprogramme und Ordner löschen

### NOTICE!

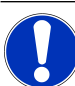

Durch Löschen werden Schweißprogramme oder Ordner dauerhaft vom Laufwerk entfernt.

Es können gelöscht werden:

- · Ein kompletter Ordner
- · Einzelne Schweißprogramme aus einem Ordner
- · Eine Auswahl von Schweißprogrammen aus einem Ordner

Es können nicht gelöscht werden:

Komplette Laufwerke

## Aus dem Hauptmenü:

- 1. Menüpunkt "Programm Manager" auswählen.
- 2. Softkey "Verwalten" auswählen (Schweißprogramme verwalten).
- Checkboxen der zu löschenden Schwei
  ßprogramme oder Ordner aktivieren (Schwei
  ßprogramme verwalten).
- 4. Ziellaufwerk oder Zielordner mit den Menücursor markieren.
- 5. Softkey "Löschen" auswählen.
- Systemfrage "Sollen die ausgewählten Verzeichnisse und/oder Dateien wirklich gelöscht werden?" mit "Ja" bestätigen.

# 8.1.1.5 Removing share

Dising the "Remove Share" softkey, LAN network drives can be removed from the Program Manager.

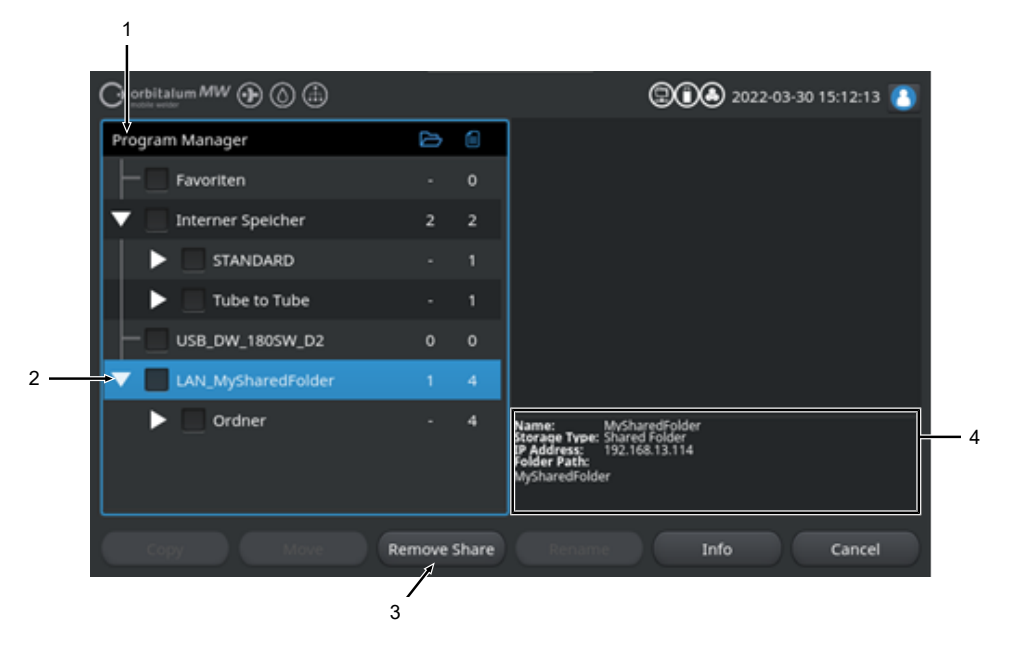

| NO. | DESIGNATION                | FUNCTION                                                                                                    |
|-----|----------------------------|----------------------------------------------------------------------------------------------------|
| 1   | Drive level                | All active and connected drives are displayed at this level.                                                      |
|     |                            | Possible drive include:                                                                                           |
|     |                            | Internal memory                                                                                                   |
|     |                            | External storage media connected via USB.                                                                         |
|     |                            | Description:     LAN network storage locations.                                                                   |
| 2   | Menu cursor                | Drives, folders or welding procedures marked with the menu cursor are highlighted in blue in the Program Manager. |
| 3   | Remove Share" soft-<br>key | The "Remove Share" softkey can be used to remove network shares or storage locations.                             |
|     |                            | See also the chapter Shared Folder Setup [ > 140]                                                                 |

| NO. | DESIGNATION       | FUNCTION                                                                                                    |
|-----|-------------------|----------------------------------------------------------------------------------------------------|
| 4   | Drive information | The "Drive Information" field displays information about the drive cur-<br>rently marked with the menu cursors. |
|     |                   | • Name:<br>Displays the drive name.                                                                             |
|     |                   | <ul> <li>Types of drive:<br/>Indicates whether the drive is internal, USB or the LAN.</li> </ul>                |
|     |                   | <ul> <li>IP address:<br/>Displays the IP address of the network storage location.</li> </ul>                    |
|     |                   | Directory path:     Displays the network path of the network storage location.                                  |

# 8.1.2 Protocol Manager

# $\odot$

Welding logs can be viewed, printed and organized across locations and folders using the Protocol Manager. It is possible to copy, move or delete welding logs and folders across drives.

In addition, the Protocol Manager provides an overview of the welding logs located on the storage locations and a preview and complete view of the welding protocol.

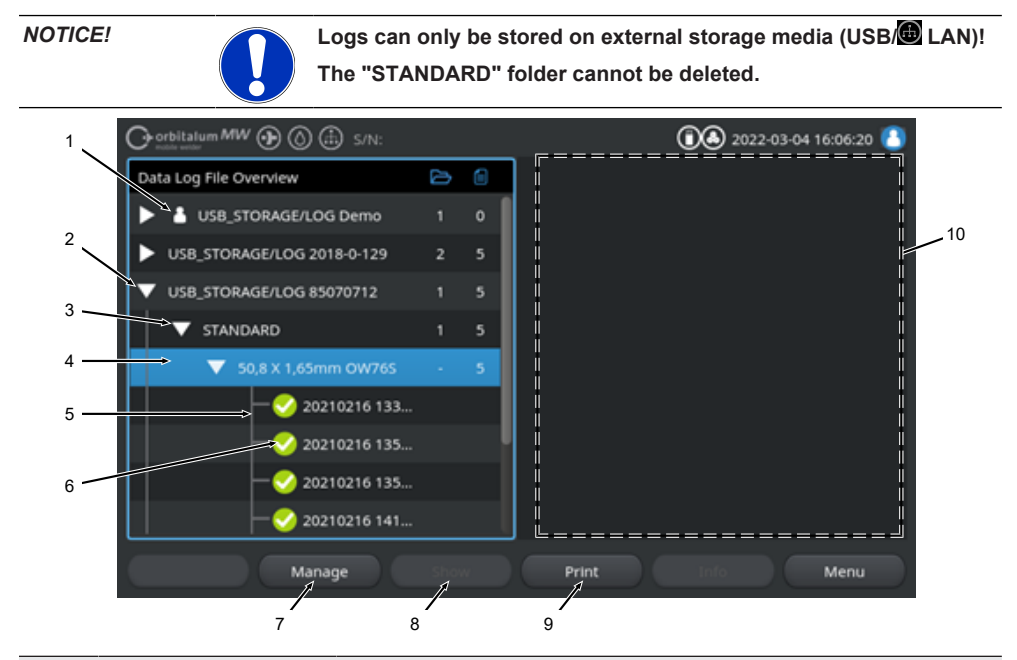

| NO. | DESIGNATION  | FUNCTION                                                                                                    |
|-----|--------------|----------------------------------------------------------------------------------------------------|
| 1   | "Local" icon | The power supply can display log files from other Orbitalum power<br>supplies, among others.<br>This is the case, for example, with a shared table LAN location where<br>multiple power supplies store the weld logs.<br>The Local icon marks the storage location belonging to the currently<br>used power supply. |
| 2   | Drive level  | All active and connected drives are displayed at this level.                                                                                                    |
|     |              | Possible drive include:                                                                                                    |
|     |              | Internal memory                                                                                                    |
|     |              | External storage media connected via USB                                                                                                    |
|     |              | LAN network storage locations.                                                                                                    |

| NO. | DESIGNATION                  | FUNCTION                                                                                                    |
|-----|------------------------------|----------------------------------------------------------------------------------------------------|
| 3   | Folder level                 | All welding protocol folders created in the parent location are dis-<br>played at this level. The folder structure is taken from the Program<br>Manager of the associated welding procedure.             |
| 4   | Menu cursor                  | Drives, folders or welding procedures marked with the menu cursor are highlighted in blue in the Program Manager.                                                                                        |
| 5   | Weld data log level          | Shows the name of the welding procedure associated with the weld data logs.                                                                                                    |
|     |                              | All weld data logs located in the folder are listed at this level.                                                                                                    |
|     |                              | Each weld data log has a unique number generated when the data record is saved (at the end of the current welding process), which is comprised of the current date and time.                             |
|     |                              | Example:<br>Log file 20210302 103517 (3/2/2021 at 10:35 a.m.<br>and 17 seconds)                                                                                                    |
| 6   | Weld data log status<br>icon | The status icon indicates whether, during the welding recorded in the associated log, a warning message or an abort occurred or whether the weld was performed without these.                            |
|     | SYMBOL                       | MEANING                                                                                                    |
|     |                              | Check mark: All measured actual values lie within the monitoring lim-<br>its for alarm and abort.                                                                                                    |
|     |                              | Exclamation mark: An alarm message was generated during welding.<br>The alarm limits set in the monitoring limits were violated. The<br>process was not aborted.                                         |
|     | ×                            | X Welding was aborted. The monitoring limits were overshot/under-<br>shot or the operator initiated a "STOP".                                                                                            |
| 7   | "Manage" softkey             | The "Manage" softkey opens a softkey submenu which can be used to delete, copy, move and print welding protocols.                                                                                        |
|     |                              | For further information, see the chapter Managing welding proce-<br>dures [▶ 76]                                                                                                    |
| 8   | "Display" softkey            | The "Display" softkey opens the welding protocol currently marked<br>with the menu cursor and displays it in full screen mode.<br>The full screen display can be closed by pressing the "Close" softkey. |
| 9   | "Print" softkey              | The "Print" softkey is used to print out the welding protocol currently marked with the menu cursor using the printer set in the system set-<br>tings.                                                   |
|     |                              | For further information, see the chapter System adjustments [> 124]                                                                                                    |

| NO. | DESIGNATION           | FUNCTION                                                            |
|-----|-----------------------|---------------------------------------------------------------------|
| 10  | Welding protocol pre- | The welding protocol preview information field shows the content of |
|     | view                  | the currently selected welding protocol.                            |

# 8.1.3 Auto programming

Auto programming is used for software-supported creation of welding procedures based on the workpiece dimensions, the welding gas and the weld head type.

NOTICE!

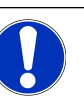

The result of the auto programming serves as a reference value

No guarantee is given for an optimal welding result.

- The welding result must be checked (specifications, welding instructions, etc.)
- ▶ The welding parameters may have to be adjusted subsequently.

Auto programming only works in conjunction with an orbital weld head or rotary table. This function is not available for manual welding torches.

# 8.1.3.1 Using auto programming

From the main menu

- 1. Select the "Create New Program" menu item.
- 2. Select the "Weld Head Model" menu item.
- 3. Select "Material" and parameter set.
- 4. Select "Gas Type".
- 5. Enter "Diameter".
- 6. Enter "Wall Thickness".
- 7. Select "Wire Feed" slide button.
- 8. Slide button "ON" = Welding with cold wire
   Slide button "OFF" = Welding without cold wire
- 9. Press the "Calculate" menu button.
- ⇒ After successful entry, the power supply switches back to the main menu.

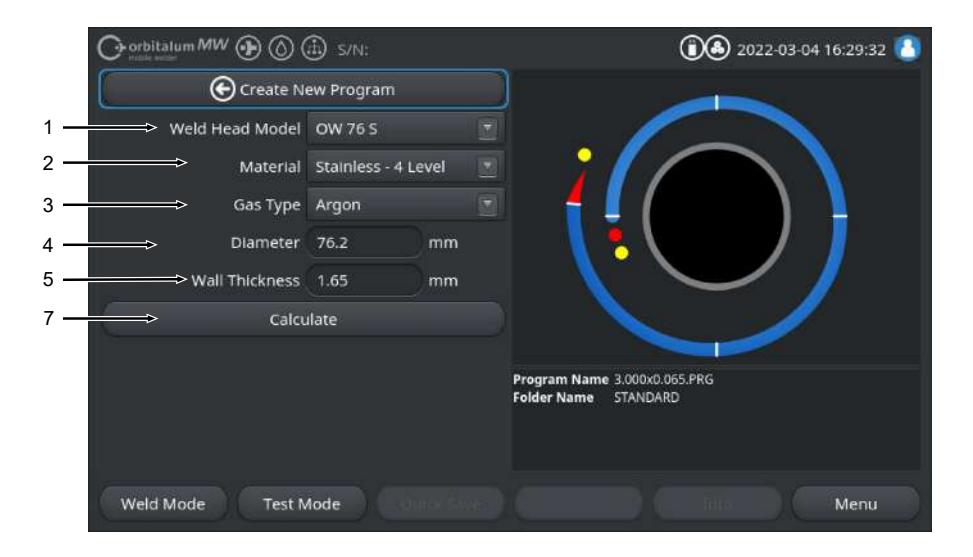

| NO. | DESIGNATION       | FUNCTION                                                                                                    |
|-----|-------------------|----------------------------------------------------------------------------------------------------|
| 1   | "Weld Head Model" | <b>1</b> NOTE                                                                                                    |
|     |                   | For automatic determination, the dropdown list must be acti-<br>vated once. The connected weld head model is highlighted and<br>can be selected.                        |
|     |                   | Possibility to select weld head type.<br>If a weld head is already connected, the connected weld head type is<br>determined automatically.                              |
| 2   | Material          | Several materials and parameter sets are available for programming.<br>The selection must be made on the basis of the application.                                      |
|     |                   | <b>Stainless Classic =</b> Classic ORBITALUM parameter set, suitable for general stainless steels.                                                                      |
|     |                   | <b>Stainless-4-Level =</b> Stainless steel parameter set recommended for ASME stainless steel pipe dimensions Suitable for high-purity and pharmaceutical applications. |
|     |                   | <b>Stainless-Slope =</b> Stainless steel parameter set with linear current reduction over the entire pipe diameter. Suitable for all common stainless steels.           |
|     |                   | <b>Carbon =</b> Classic ORBITALUM parameter set, suitable for general carbon steels.                                                                                    |
|     |                   | <b>Titanium</b> = Classic ORBITALUM parameter set<br>Suitable for titanium and titanium alloys                                                                          |

| NO. | DESIGNATION             | FUNCTION                                                                                                    |
|-----|-------------------------|----------------------------------------------------------------------------------------------------|
| 3   | 🖸 Gas Type              | Several shielding gases are available for programming.<br>The selection must be made on the basis of the application and the<br>shielding gas to be used. |
|     |                         | Argon                                                                                                    |
|     |                         | Standard shielding gas Argon e.g.: Argon 4.6 or Argon 5.0                                                                                                 |
|     |                         | Argon H2-2%                                                                                                    |
|     |                         | Argon shielding gas containing 2% hydrogen                                                                                                    |
|     |                         | Argon H2-5%                                                                                                    |
|     |                         | Argon shielding gas containing 5% hydrogen                                                                                                    |
| 4   | "O.D."                  | Enter the tube's outer diameter                                                                                                    |
| 5   | Wall thickness          | Enter the tube's wall thickness                                                                                                    |
| 6   | 🕑 Wire Feed             | Possibility to select whether cold wire to be used or not.                                                                                                |
|     |                         | <b>1</b> NOTE                                                                                                    |
|     |                         | Function depends on weld head.<br>Can only be activated with weld heads that support use of cold<br>wire.                                                 |
| 7   | "Calculate" menu button | After the "Calculate" menu button is pressed, the welding procedure is created on the basis of the parameters entered.                                    |

# 8.1.4 Adjusting the program

In the "Adjust Program" menu, welding parameters and levels of the currently loaded welding procedure can be viewed and adjusted. Levels can be changed, removed or added. In addition to the parameters relevant to welding, various settings relevant to the welding procedure can be made.

# 8.1.4.1 Adjusting level segments

In the "Adjust Level Segments" menu, program segments can be changed, removed or added in the currently loaded welding procedure.

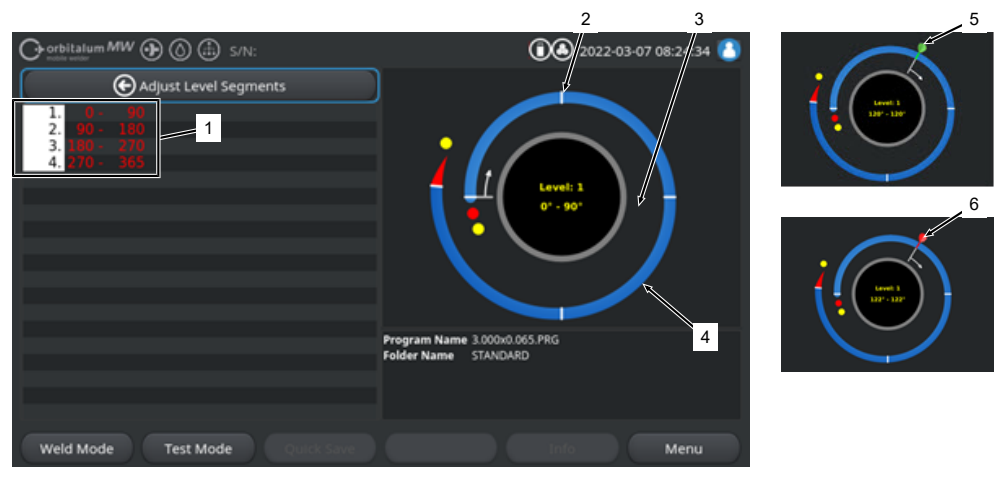

| NO. | DESIGNATION                 | FUNCTION                                                                                                    |
|-----|-----------------------------|----------------------------------------------------------------------------------------------------|
| 1   | List of levels              | Tabular overview of the levels contained in the currently loaded pro-<br>cedure with indication of the number of levels and their angular<br>ranges from-to. |
| 2   | Level segment bound-<br>ary | Marks the start and/or end of a level segment.                                                                                                    |
| 3   | Level segment cursor        | The level segment cursor can be used to move and reset level seg-<br>ment boundaries.                                                                        |
| 4   | Level segment               | Level segment range. Defined by 2 level segment boundaries.                                                                                                  |
| 5   | Cursor flag, green          | The green cursor flag appears when the cursor is placed exactly on the level segment boundary.                                                               |
| 6   | Cursor flag, red            | The red cursor flag appears when a level segment boundary is selected.                                                                                       |

# NOTICE!

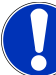

By holding down the rotary actuator and then turning it, the level segment cursor jumps directly to the next level segment boundary in the direction of rotation.

The input combination of pressing and holding down must be done within one second!

#### 8.1.4.1.1 Adding a new level segment/level segment boundary

To add a new level segment or level segment boundary, follow the steps below.

#### From the main menu

- 1. Select the "Adjust Level Segments" menu item.
- 2. Position the level segment cursor (3) at the desired position and select it.
- ⇒ A new level segment boundary (2) is set. The new level segment and level segment range is now included the list of levels(1).

### 8.1.4.1.2 Moving a level segment boundary

To move a level segment boundary, follow the steps below.

### From the main menu

- 1. Select the "Adjust Level Segments" menu item.
- 2. Place the level segment cursor (3) on the segment boundary (2) to be moved (5) and select it (6).
- 3. Move the selected level segment boundary (6) to the desired position and place it by selecting it again.

#### 8.1.4.1.3 Deleting a level segment boundary

To delete a level segment boundary , follow the steps below.

#### From the main menu

- 1. Select the "Adjust Level Segments" menu item.
- 2. Place the level segment cursor on the level segment boundary to be deleted and select it.
- 3. Place the selected level segment boundary exactly on the preceding or following level segment boundary and select it.
- ⇒ The level segment boundary is deleted.

# 8.1.4.2 Adjusting parameters

The "Adjust Program Parameters" menu can be used to adjust the welding procedure parameters of the currently loaded welding procedure.

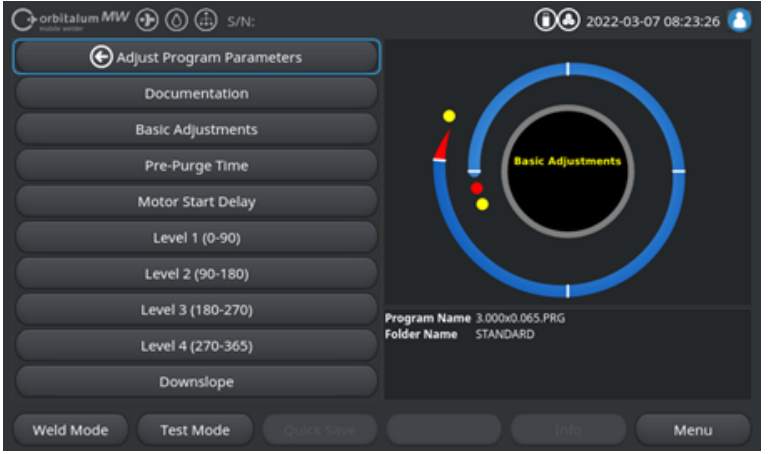

Illustration: "Adjust Program Parameters" menu

## Changing parameter values

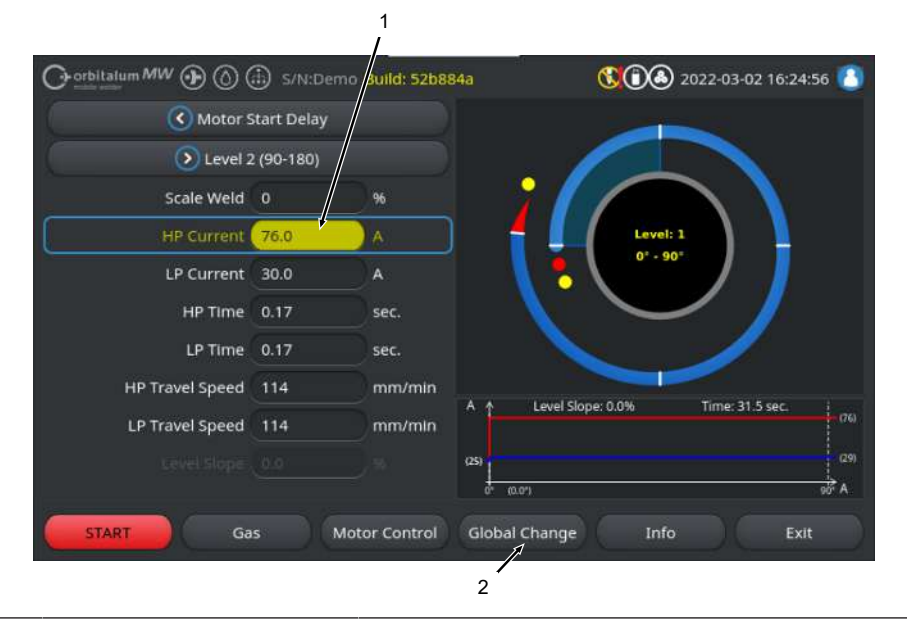

| NO. | DESIGNATION                              | FUNCTION                                                                                                    |
|-----|------------------------------------------|----------------------------------------------------------------------------------------------------|
| 1   | Input field - highlighted in yel-<br>low | Input fields highlighted in yellow mark all values currently changed in the welding procedure that deviate from the current memory value.                                        |
|     |                                          | By saving the welding procedure again, the changed values are applied and highlighted in gray.                                                                                   |
|     |                                          | NOTICE! The function serves as an orientation aid for the                                                                                                    |
|     |                                          | user when creating and adjusting the welding procedure.                                                                                                    |
| 2   | IGlobal Change" softkey                  | Pressing the "Global Change" softkey transfers the parame-<br>ter value currently marked with the menu cursor to all subse-<br>quent levels and existing values are overwritten. |
|     |                                          | NOTICE! The function serves the user as a convenience function to adjust identical values across segments faster.                                                                |

# 8.1.4.2.1 Documentation

All documentation fields defined in the program settings "Documentation" are displayed in the welding procedure segment Documentation.

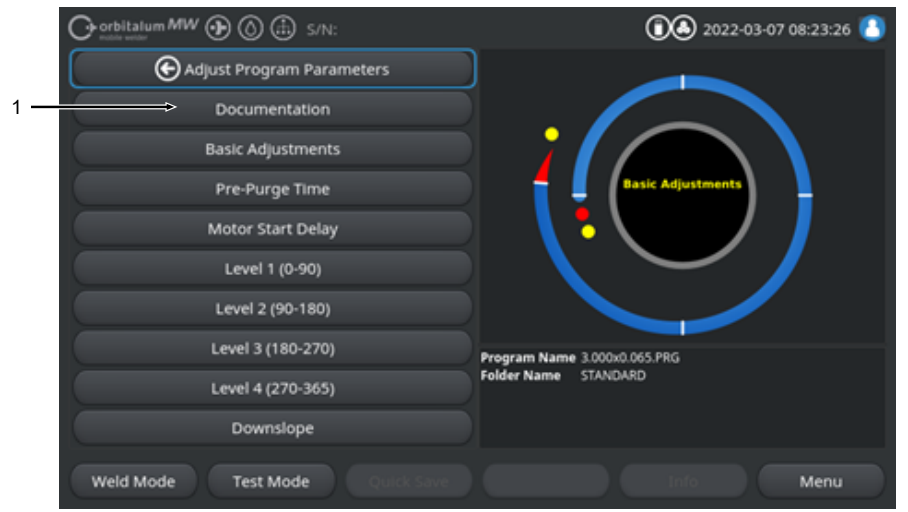

Illustration: "Adjust Program Parameters" menu

| NO. | DESIGNATION                                      | FUNCTION                                                                                                    |
|-----|--------------------------------------------------|----------------------------------------------------------------------------------------------------|
| 1   | "Documentation" section of the welding procedure | All documentation fields defined in the "Documentation" pro-<br>gram settings are displayed in the documentation section of<br>the welding procedure.                                                                  |
|     |                                                  | Prerequisites:                                                                                                    |
|     |                                                  | <ul> <li>Documentation fields have been defined and the documentation function has been activated.</li> <li>See the chapters Program settings [▶ 131] and Overview and documentation list functions [▶ 134]</li> </ul> |
|     |                                                  | <ul> <li>The welding procedure parameter "Save Data Log Files"<br/>is activated.</li> <li>See the chapter Basic adjustments [▶ 95]</li> </ul>                                                                          |

### Marking of documentation fields

- Documentation fields marked as **required** are outlined in red.
- Documentation fields marked as **permanent** are outlined in blue.
- Documentation fields marked as permanent and required are outlined in yellow.
- · Unmarked documentation fields are outlined in white.

# 8.1.4.2.2 Basic adjustments

All basic adjustments required for the welding process can be made in the "Basic Adjustments" section of the welding procedure.

|     |                         | 🗄 S/N:Demo | Build: 52b8 | 84a           | 60 2022-03-07 09:32:28 |
|-----|-------------------------|------------|-------------|---------------|------------------------|
|     | C Docum                 | nentation  |             |               |                        |
|     | Pre-Pu                  | rge Time   |             |               |                        |
| 1 — | Process                 | Details    |             | ;             |                        |
| 2 — | → O.D.                  | 76.2       | mm          | 1             | Basic Adjustments      |
| 3 — | Weld Head Model         | OW 76 S    |             | L (           |                        |
| 4 — | Weld Number             |            |             |               |                        |
| 5 — | Graphic Start Position  |            |             |               |                        |
| 6 — | Retes Start Position    |            |             | Berner Marrie | 3 444-9 455 884        |
| 7 — | Replace Electrode Alert | OFF        |             | Folder Name   | STANDARD               |
| 8 — | Scale Weld              |            | 96          |               |                        |
|     |                         |            |             |               |                        |
|     | Weld Mode Test M        | tode Qu    |             |               | Info Menu              |

Illustration: Basic adjustments, upper region of menu

| NO. | PARAMETER               | FUNCTION                                                                                                    |
|-----|-------------------------|----------------------------------------------------------------------------------------------------|
| 1   | "Process De-<br>tails"  | See the chapter "Process Details" [▶ 101]                                                                                                    |
| 2   | "O.D."                  | Input field for the tube outer diameter to be welded in mm.                                                                                                    |
| 3   | "Weld Head<br>Model"    | Possibility for selecting the torch type<br>If a welding torch is already connected, the connected torch model is deter-<br>mined automatically.                                                                                        |
|     |                         | NOTICE! For automatic determination, the dropdown list must be acti-<br>vated once. The connected weld head model is highlighted and can be<br>selected.                                                                                |
| 4   | 🕑 "Weld Num-<br>ber"    | Consecutive numbering of welds.<br>Weld seam numbers can also be assigned individually.<br>They serve as an indicator of progress or as an identifier in documentation.                                                                 |
|     |                         | NOTICE! When the welding power supply is restarted or the program is changed, the weld number is always reset to the value "1".                                                                                                    |
| 5   | Sraphic Start Position" | Enter in °. Rotates the process graphic of the software strictly visually to the desired angle in degrees.<br>Serves as an orientation aid for the real start position of the electrode, or for alignment of the weld head on the tube. |

ORBITALUM TOOLS GmbH , D-78224 Singen www.orbitalum.com

| NO. | PARAMETER                                               | FUNCTION                                                                                                    |  |  |  |
|-----|---------------------------------------------------------|----------------------------------------------------------------------------------------------------|--|--|--|
| 6   | "Rotor Start<br>Position"                               | Enter in °. Determines the start position of the welding process, starting from the home position of the weld head. After the welding process is started, the electrode moves from the home position to the entered position. Ignition takes place when this position is reached.                                                                                                    |  |  |  |
|     |                                                         | NOTICE! When the electrode or the weld head rotor is moved from the<br>home position, there is a risk of misfiring between the rotor and sur-<br>rounding components due to the open position of the weld head ro-<br>tor. When using this function, make sure that the electrode is in good<br>condition, the electrode gap is correct and the contact surfaces<br>(clamping shells and ground connections) and workpiece surfaces are<br>clean! |  |  |  |
| 7   | "Replace Elec-<br>trode Alert"                          | When this function is activated, you can define the number of welding igni-<br>tions after which the operator is prompted via a message window to check<br>or change the electrode.                                                                                                    |  |  |  |
|     | Ignitions until<br>electrode replace-<br>ment necessary | Input field for the number of ignitions after which a message window appears prompting the operator to replace the electrode.<br>After each ignition the value decreases by 1. When the value "0" is reached, the prompt window appears.                                                                                                    |  |  |  |
| 8   | Correction factor                                       | By entering a correction factor in %, the HP and LP welding currents pro-<br>grammed for the individual level segments can be changed across seg-<br>ments. It is recommended that you use this function if the welding current is<br>not to be adjusted segment-specifically but across segments.                                                                                                    |  |  |  |
|     |                                                         | NOTICE! The HP and LP welding current values changed by the correc-<br>tion factor are applied after the welding procedure is saved. The new<br>welding current values now serve as the new calculation basis for the<br>correction factor. Therefore, the factor is displayed with the value 0%<br>after saving.                                                                                                    |  |  |  |

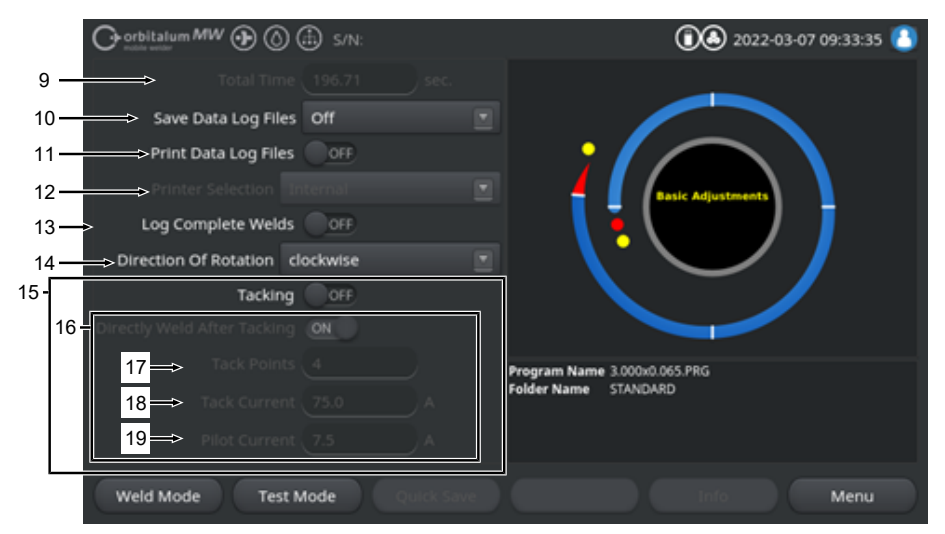

Illustration: Basic adjustments, middle region of menu

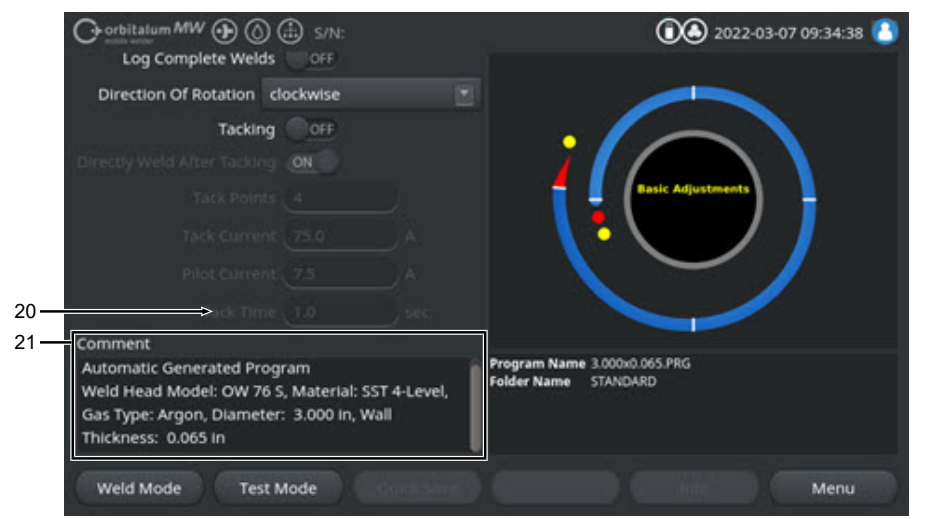

Illustration: Basic adjustments, lower region of menu

| NO. | PARAMETER    | FUNCTION                                                                   |  |
|-----|--------------|----------------------------------------------------------------------------|--|
| 9   | "Total Time" | Displays the total time of the welding procedure from the start command of |  |
|     |              | the welding process until the gas post-purge time has elapsed in seconds.  |  |

| NO. | O. PARAMETER FUNCTION |                                                                                                    |  |
|-----|-----------------------|----------------------------------------------------------------------------------------------------|--|
| 10  | Save Data Log Files"  | This function determines whether and where weld data logs are saved for<br>the currently active welding procedure.<br>Select the desired storage location from the dropdown list.<br>Weld data logs are saved per weld in CSV and PDF format to the selected<br>location. |  |
|     |                       | Off                                                                                                    |  |
|     |                       | Weld data logging deactivated.                                                                                                    |  |
|     |                       | USB                                                                                                    |  |
|     |                       | Saves to USB data storage media.<br>Prerequisite:<br>Data storage media is connected to any USB port.<br>If several USB data storage media are connected, they are listed individu-<br>ally in the dropdown list.                                                         |  |
|     |                       | NET                                                                                                    |  |
|     |                       | Saves to local network.<br>Prerequisite:<br>Power supply is included in the network and network directory is set up.<br>See the chapter "Network Environment".                                                                                                    |  |
| 11  | Print Data Log Files" | When activated, the weld data log is printed out by the selected printer after each weld, regardless of data log storage.                                                                                                    |  |

| NO.                                       | PARAMETER                  | FUNCTION                                                                                                    |  |  |
|-------------------------------------------|----------------------------|----------------------------------------------------------------------------------------------------|--|--|
| 12                                        | "Printer Selec-            | Internal                                                                                                    |  |  |
|                                           | tion"                      | System printer installed in the welding power supply.                                                                                                    |  |  |
|                                           |                            | USB                                                                                                    |  |  |
|                                           |                            | External USB printer                                                                                                    |  |  |
|                                           |                            | Prerequisite:<br>Printer is connected to any USB port.                                                                                                    |  |  |
|                                           |                            | NOTICE! Due to the variety of USB printers available on the market, no                                                                                                    |  |  |
|                                           |                            | general compatibility can be guaranteed.                                                                                                    |  |  |
|                                           |                            | NET                                                                                                    |  |  |
|                                           |                            | Network printer                                                                                                    |  |  |
| Prerequisite<br>Power supp<br>vironment". |                            | Prerequisite:<br>Power supply is incorporated in the network. See the chapter "Network En-<br>vironment".<br>The printers shared on the network are listed in the dropdown list.                                                                                                    |  |  |
|                                           | D "Update<br>Printer List" | Selecting this option will update the printer list in the background.<br>When you open the dropdown list again, any new entries that may have<br>been added are displayed.                                                                                                    |  |  |
| 13                                        | U "Log Complete<br>Welds"  | When activated, weld data logs are only created when the welding process<br>is completely finished. No logs are created in the event of a manual abort.<br>This function can be helpful when using the weld head to set tack points by<br>manually moving the electrode position and briefly starting and stopping the<br>welding process.                                                               |  |  |
| 14                                        | Direction of Rotation"     | Dropdown list selection for selecting the desired direction of rotation of the weld head.                                                                                                    |  |  |
|                                           |                            | clockwise                                                                                                    |  |  |
|                                           |                            | Standard direction of rotation: Starts welding upslope                                                                                                    |  |  |
|                                           |                            | counterclockwise                                                                                                    |  |  |
|                                           |                            | Alternative direction of rotation: Starts welding downslope                                                                                                    |  |  |
| 15                                        | Tacking"                   | When this function is activated, tack points are set on the basis of the pro-<br>grammed tacking parameters after the gas pre-purge time has elapsed.<br>This function can be useful to fix the alignment of the tubes to be welded<br>before the actual welding process by partial welding of the workpiece sur-<br>face. Useful, for example, for materials that tend to warp when exposed to<br>heat. |  |  |

| NO. | PARAMETER                       | FUNCTION                                                                                                    |  |  |
|-----|---------------------------------|----------------------------------------------------------------------------------------------------|--|--|
| 16  | Directly Weld<br>After Tacking" | When this function is activated, the electrode moves to the programmed start position after setting the last tack point; the actual welding process starts immediately upon reaching it.                                                                                                    |  |  |
|     |                                 | If this function is deactivated, only the tacking parameters of the welding<br>procedure are taken into account.<br>After the last tack point is set and after the gas post-purge time has<br>elapsed, the process is terminated.<br>This function is useful if the workpiece only needs to be tacked. |  |  |
| 17  | "Tack Points"                   | Enter the desired number of tack points. At least 2, at most 8.                                                                                                    |  |  |
| 18  | Tack Current"                   | Welding current flowing during the tack time in amperes.                                                                                                    |  |  |
| 19  | Pilot Current"                  | Pilot current to maintain the arc between the tack points.                                                                                                    |  |  |
|     |                                 | NOTICE! This function is used to maintain the arc when moving the                                                                                                    |  |  |
|     |                                 | electrode between the tack point positions so as not to have to re-ig-                                                                                                    |  |  |
|     |                                 | nite at each tack point location. Therefore, the pilot current value                                                                                                    |  |  |
|     |                                 | should be selected as low as possible so that the workpiece surface is                                                                                                    |  |  |
|     |                                 | not changed by the pilot current.                                                                                                    |  |  |
| 20  | 🕑 "Tack Time"                   | Duration of the tack current in seconds.                                                                                                    |  |  |
| 21  | "Comment"                       | Free text field for additional information about the welding procedure.                                                                                                    |  |  |

# 8.1.4.2.2.1 "Process Details"

# $\odot$

In the "Process Details" menu, additional information for welding process stability and comments can be made on individual parameters such as material, gas or electrode, e.g. a description of the seam preparation or the angular position of the electrode adapter.

In this way, the user can be provided with important information for the reproduction and documentation of welding results.

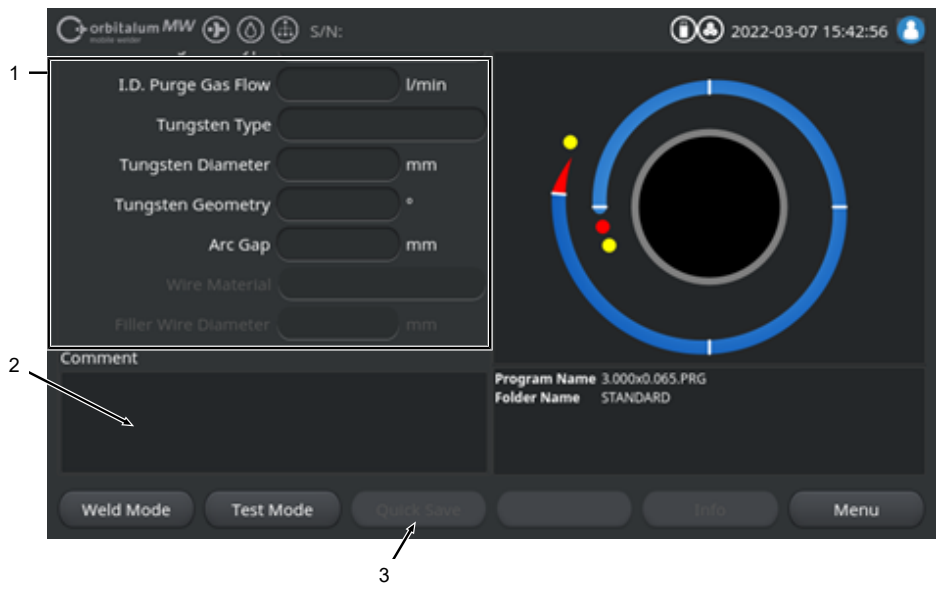

The process details can be created individually for each welding procedure.

Illustration: "Process Details"

| NO. | DESCRIPTION                                                     |
|-----|-----------------------------------------------------------------|
| 1   | Text and number input fields for values of specific parameters. |
| 2   | Comment field for free text.                                    |
| 3   | "Save" softkey for saving the entries.                          |
|     |                                                                 |

## Procedure:

- 1. Mark the desired parameter.
- 2. Use the keyboard to enter in the input fields the values or texts to be documented.
- 3. Press the "Save" softkey.
- ⇒ Parameter values and comments are saved in the process details.

NOTICE!

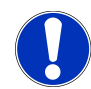

The "Process Details" are procedure-related and are stored in the data record of the respective welding procedure.

Print out the process details together with welding procedures, see the chapter Documentation [ 93]

## 8.1.4.2.3 Gas pre purge

All welding procedure parameters that affect gas pre-purge can be set in the "Gas Pre-Purge" section of the welding procedure.

|      |                         |            |       | 2022-0                      | 03-07 14:51:23 🚺            |      |
|------|-------------------------|------------|-------|-----------------------------|-----------------------------|------|
|      | Basic Adjustments       |            |       | )                           |                             |      |
|      | Notor S                 | tart Delay |       |                             |                             |      |
| 22—  | Pre-Purge Time          | 30         | sec.  | ;                           |                             |      |
| 23 — | Gas Quantity            | 14         | l/min |                             | Pre-Purge Time              |      |
| 24 — | Gas Ow                  | erview     |       |                             | ┡~\ /                       | / ]  |
| 25 — | Flow Force              | ON         |       |                             | $\sim$                      |      |
| 26 — | Flow Force Time         |            | sec.  |                             |                             |      |
| 27 — | Flow Force Gas Quantity | 20         | l/min |                             |                             |      |
|      |                         |            |       | Program Name<br>Folder Name | 3.000x0.065.PRG<br>STANDARD |      |
|      | Weld Mode Test N        | tode Q     |       |                             |                             | Menu |

Illustration: "Gas Pre-Purge" section of the welding procedure

| NO. | PARAMETER             | FUNCTION                                                                                                    |                                                     |  |
|-----|-----------------------|----------------------------------------------------------------------------------------------------|-----------------------------------------------------|--|
| 22  | "Pre-Purge Time"      | e" Time period from process start to ignition in seconds during whic<br>head is purged with the process gas quantity.                               |                                                     |  |
|     |                       | See also the chapter                                                                                                    | Gas overview [▶ 158]                                |  |
| 23  | 🕑 "Gas Quantity"      | ty" Process gas quantity with which the welding torch is purged during<br>welding process and the regular gas pre-purge time and gas post-<br>time. |                                                     |  |
|     |                       | See also the chapter                                                                                                    | Gas overview [▶ 158]                                |  |
| 24  | ● "Gas Over-<br>view" | Takes you to the "Ga                                                                                                    | s Overview" menu.                                   |  |
|     |                       | See also the chapter                                                                                                    | Gas overview [▶ 158]                                |  |
| 25  | Tow Force"            | Activates/deactivates                                                                                                    | the Flow Force function in the gas pre-purge phase. |  |
|     |                       | For further information, see the chapter Gas overview [> 158]                                                                                       |                                                     |  |
|     |                       | Flow Force ON                                                                                                    | Flow Force active                                   |  |
|     |                       | Flow Force OFF                                                                                                    | Flow Force not active                               |  |

| NO.                                                                                                    | PARAMETER     | FUNCTION                                                                                                    |
|----------------------------------------------------------------------------------------------------|---------------|----------------------------------------------------------------------------------------------------|
| 26 Selection 26 Time" (gas pre-selection 26 Selection 26 Selection 26 |               | Time period in seconds during which the weld head is pressurized with the set "Flow Force Gas Quantity".                                                                                                    |
|                                                                                                    | purge)        | NOTICE! It is recommended that you reduce the welding gas quantity<br>to the actual process gas quantity at least 2 seconds before ignition of<br>the arc to allow the gas flow to stabilize before ignition. |
| 27                                                                                                    | Sas Quantity" | Welding gas quantity with which the weld head is pressurized during the "Flow Force Time" in the pre-purge and post-purges phases.                                                                            |

### 8.1.4.2.4 Pool Formation

All welding procedure parameters that affect the basic adjustments for pool formation and filler wire can be adjusted in the "Pool Formation" section of the welding procedure.

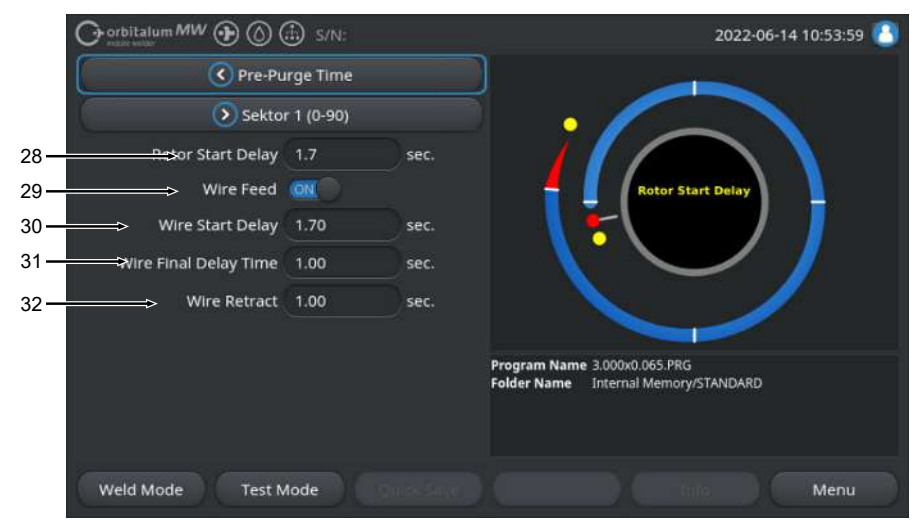

Illustration: "Pool Formation" section of the procedure

| NO. | PARAMETER                    | FUNCTION                                                                                                    |                      |  |
|-----|------------------------------|----------------------------------------------------------------------------------------------------|----------------------|--|
| 28  | "Rotor Start De-<br>lay"     | Time period in seconds between ignition and the programmed time in Level<br>1 in which the welding current builds up linearly. The pool formation<br>process is static without rotation movement.                                                                                                    |                      |  |
| 29  | Wire Feed"<br>ON/OFF         | Activates/deactivates cold wire feed to the weld head.<br>NOTICE! This function is only supported by weld heads with a built-in<br>cold wire unit. When weld heads without a cold wire unit are used, the<br>following parameters are hidden.<br>• Wire start delay:<br>• Wire final delay time:<br>• Wire retract:<br>Wire feed ON Wire feed active |                      |  |
|     |                              | Wire feed OFF                                                                                                    | Wire feed not active |  |
| 30  | Wire Start De-<br>lay"       | - Time period in seconds between arc ignition and start of wire feeding.                                                                                                    |                      |  |
| 31  | IWire Final De-<br>lay Time" | - Time period in seconds during which the cold wire still needs to be con-<br>veyed after completion of the last level.                                                                                                    |                      |  |

| NO. | PARAMETER        | FUNCTION                                                                                                    |
|-----|------------------|----------------------------------------------------------------------------------------------------|
| 32  | ❶ "Wire Retract" | Time period in seconds during which the wire needs to be retracted after<br>the "Wire Final Delay Time" has elapsed. This function can be useful to<br>prevent the filler wire from becoming stuck at the weld seam end. |

## 8.1.4.2.5 Level

All welding procedure parameters for the individual levels are located in the "Level" section of the welding procedure. A welding procedure can consist of several levels. By using multiple levels, physical conditions such as the effect of gravity in different welding positions can be addressed individually.

|      |                    |         |        |               | 2022-03-07 | 14:59:54 🙆 |
|------|--------------------|---------|--------|---------------|------------|------------|
|      | Motor Start Delay  |         |        |               |            |            |
|      | > Level 2 (90-180) |         |        |               |            |            |
| 36 — | HP Current         | 75.0    | A      | · · / /       |            |            |
| 37 — | LP Current         | 30.0    | A      |               | Level: 1   |            |
| 38 — | HP Time            | 0.17    | sec.   |               | or - 90'   |            |
| 39 — | LP Time            | 0.17    | sec.   |               |            |            |
| 40 — | HP Travel Speed    | 114     | mm/min |               |            |            |
| 41 — | LP Travel Speed    | 114     | mm/min |               |            |            |
| 42 — | ► Level Slope      |         |        |               |            | X          |
|      | Weld Mode Test M   | lode Qu |        | Global Change |            | Menu       |

Illustration: "Level" section of the welding procedure

| NO. | PARAMETER            | FUNCTION                                                                                                    |
|-----|----------------------|----------------------------------------------------------------------------------------------------|
| 36  | "HP Current"         | High pulse welding current, primary welding current in amps.                                                                                                    |
| 37  | "LP Current"         | Low-pulse welding current, secondary welding current in amps.                                                                                                    |
| 38  | "HP Time"            | High-pulse travel time: Time period in seconds during which the HP current flows.                                                                                                    |
| 39  | "LP Time"            | Low-pulse time: Time period in seconds during which the LP current flows.                                                                                                    |
| 40  | "HP Travel<br>Speed" | High pulse travel speed: Welding speed in mm/min (in/min) used during the time period of high-pulse current.                                                                                                    |
| 41  | "LP Travel Speed"    | Low-pulse travel speed: Welding speed in mm/min (in/min) used during the time period of low-pulse current.                                                                                                    |
| 42  | "Level Slope"        | Duration of linear welding current adjustment between the current value of<br>the current level and that of the following level.<br>The value is the percentage of the level time of the following level in which<br>the linear transition from the (current) value of the previous level to the cur-<br>rent value of the current level occurs |

### 8.1.4.2.6 Weld seam end

All welding procedure parameters that affect the downslope phase at the weld seam end can be set in the "Downslope" section of the welding procedure. The settings can prevent the formation of an end crater.

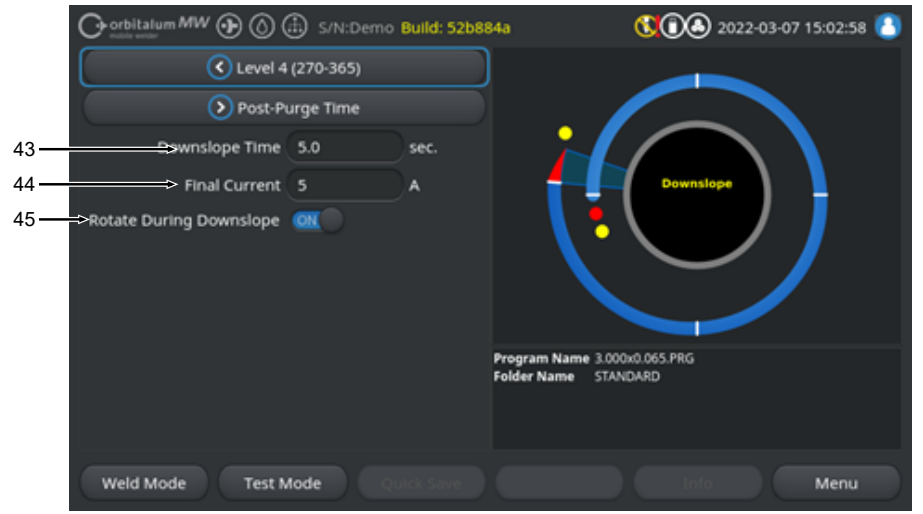

Illustration: "Downslope" section of the welding procedure

| NO. | PARAMETER                     | FUNCTION                                                                                                    |                                                                                       |  |
|-----|-------------------------------|----------------------------------------------------------------------------------------------------|---------------------------------------------------------------------------------------|--|
| 43  | "Downslope Time"              | Time period in seconds of linear current reduction, starting from the welding current value of the previous level, until the set final current is reached. |                                                                                       |  |
| 44  | "Final Current"               | Value of the final current in amperes, when it is reached during current re-<br>duction, the welding arc is extinguished.                                  |                                                                                       |  |
| 45  | "Rotate During     Downslope" | g The "Rotate During Downslope" function can be used to set the rotation be havior of the weld head rotor during the final slope.                          |                                                                                       |  |
|     |                               | "Rotate During Downslope"<br>"ON"                                                                                                    | Electrode is moved at the welding speed of the previous level during the final slope. |  |
|     |                               | "Rotate During Downslope"<br>"OFF"                                                                                                    | Electrode remains in place during the final slope.                                    |  |
#### 8.1.4.2.7 Gas post purge

All welding procedure parameters that affect gas post purge can be set in the "Gas Post Purge" section of the welding procedure.

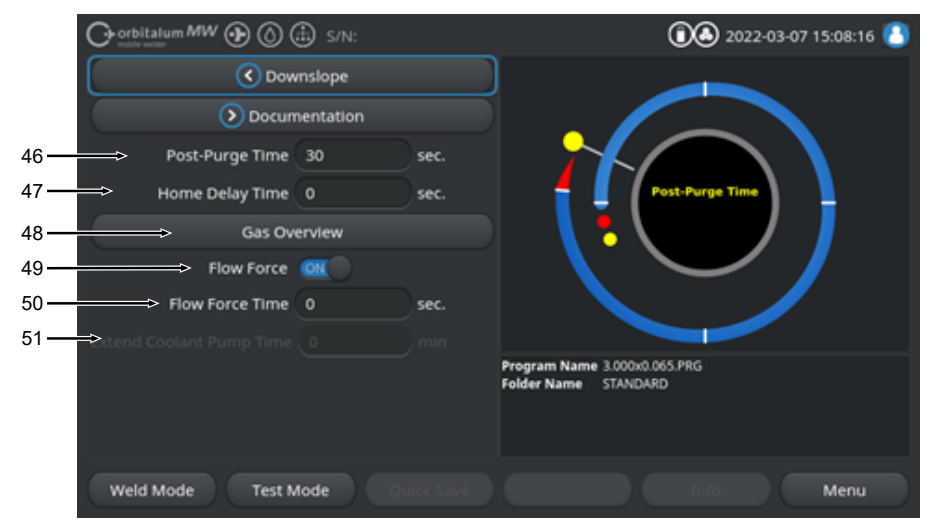

Illustration: "Gas Post-Purge Time" section of the welding procedure

| NO.                                                                          | PARAMETER              | FUNCTION                                                                                                    |                       |
|------------------------------------------------------------------------------|------------------------|----------------------------------------------------------------------------------------------------|-----------------------|
| 46                                                                           | "Post-Purge<br>Time"   | Time period in seconds during which the weld head is pressurized with the process gas quantity after the arc has been extinguished.                                                   |                       |
|                                                                              |                        | See also the chapter Gas overview [> 158]                                                                                                    |                       |
| 47                                                                           | ❶ "Home Delay<br>Time" | Time period in seconds during which the electrode remains in the last posi-<br>tion after the welding arc is extinguished until it is automatically returned to<br>the home position. |                       |
| 48                                                                           | 🕑 "Gas Over-           | Takes you to the "Gas Overview" menu.                                                                                                    |                       |
|                                                                              | view"                  | See also the chapter Gas overview [> 158]                                                                                                    |                       |
| 49 Flow Force" – Activates/deactivates the Flow Force function in gas post p |                        | ne Flow Force function in gas post purge phase.                                                                                                    |                       |
|                                                                              | Post-Purge             | See also the chapter G                                                                                                    | as overview [▶ 158]   |
|                                                                              |                        | Flow Force ON                                                                                                    | Flow Force active     |
|                                                                              |                        | Flow Force OFF                                                                                                    | Flow Force not active |

| NO. | PARAMETER                               | FUNCTION                                                                                                    |
|-----|-----------------------------------------|----------------------------------------------------------------------------------------------------|
| 50  | ☑ "Flow Force<br>Time" – Post-<br>Purge | Time period in seconds during which the weld head is pressurized with the set Flow Force gas quantity.                                                                               |
|     |                                         | NOTICE! It is recommended that you keep the process gas flow applied<br>for 3 seconds after the welding arc has been extinguished and then<br>switch to the Flow Force gas quantity. |
| 51  | 💽 "Coolant De-<br>lay"                  | Time period in minutes during which the coolant system is to remain acti-<br>vated after the end of the welding process.                                                             |
|     |                                         | This function can be used to actively cool the weld heads with the liquid cooling system of the power supply after completion of the welding process.                                |
|     |                                         | NOTICE! When the coolant system is active, the weld head should not be disconnected from the power supply.                                                                           |
|     |                                         | NOTICE! This function must be activated in the "System Settings" be-<br>forehand:                                                                                                    |
|     |                                         | Set switch at "Coolant Delay" to "ON".                                                                                                    |
|     |                                         | See the chapter System adjustments [ > 124]                                                                                                    |

# 8.1.5 TIG manual welding mode

The "TIG Manual Weld Mode" menu item switches the power supply from orbital welding mode to TIG manual welding mode.

The TIG manual welding mode is designed and optimized for manual welding with a manual welding torch.

The orbital process graphic changes to a classic welding ramp view.

All welding parameters in "Adjust Program" are adapted to manual welding.

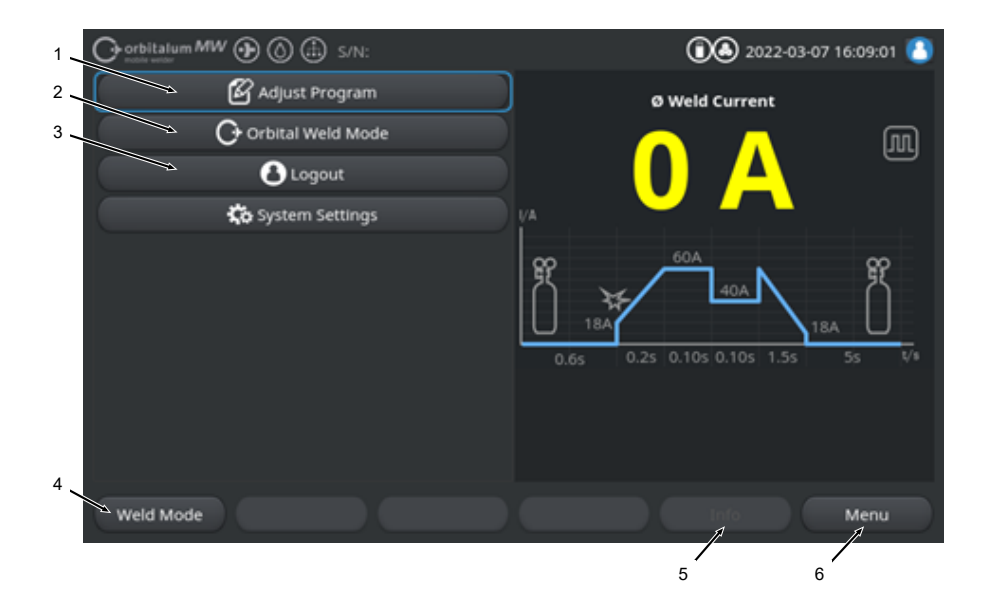

| NO. | PARAMETER                                        | PROCESS DETAIL/ITEM                                                                                                    |
|-----|--------------------------------------------------|----------------------------------------------------------------------------------------------------|
| 1   | "Adjust Program" menu in the manual welding mode | Welding parameters can be changed in the "Adjust Program" section.                                                                   |
|     |                                                  | For detailed information, see the chapter Adjust Program -<br>Manual_Welding_Mode [▶ 115]                                            |
| 2   | "Orbital Weld Mode" menu                         | You switch the power supply from the "TIG Manual Weld<br>Mode" to the orbital welding mode via the "Orbital Weld<br>Mode" menu item. |

| NO. | PARAMETER              | PROCESS DETAIL/ITEM                                                                                                    |
|-----|------------------------|----------------------------------------------------------------------------------------------------|
| 3   | "System Settings" menu | System-, service- and program-relevant settings can be<br>made and system-relevant information displayed under "Sys-<br>tem Settings". In addition, system updates and activation of<br>optional software can be performed.                                                                                                    |
|     |                        | For detailed information, see the chapter Settings [▶ 124]                                                                                                    |
| 4   | "Weld Mode" softkey    | The "Weld Mode" softkey switches the power supply to the<br>welding mode.<br>In the welding mode, the welding torch can be controlled,<br>welding parameters adjusted and the welding process<br>started.                                                                                                    |
|     |                        | For detailed information, see the chapter Welding in the manual welding mode [▶ 117]                                                                                                    |
| 5   | "Info" softkey         | The "Info" softkey displays warning and status messages that<br>have been generated with their time and date.<br>Any messages that have been generated are indicated by an<br>icon on the left edge of the softkey button.<br>Pressing the softkey button opens a window with a detailed,<br>chronological listing of the warning messages. |
|     |                        | Pressing and holding the "Info" softkey resets the warning messages.                                                                                                    |
|     |                        | If there are no warning messages, the softkey button is grayed out and cannot be pressed.                                                                                                    |
| 6   | "Menu" softkey         | Pressing the "Menu" softkey takes you directly back to the main menu.                                                                                                    |

## 8.1.5.1 Welding ramp process graphic

The welding ramp process graphic in the menu view provides information about the currently set welding parameters of the individual process phases.

It also serves as a progress indicator during the welding process.

The welding parameter currently active in the sequence is highlighted by a yellow font color (pos. 2) and moves from left to right, usually starting with the "Gas Pre-Purge Time" (3) and ending with the "Gas Post-Purge Time" (11).

The welding ramp graphically adapts to the constant or pulse welding mode set in the welding parameters.

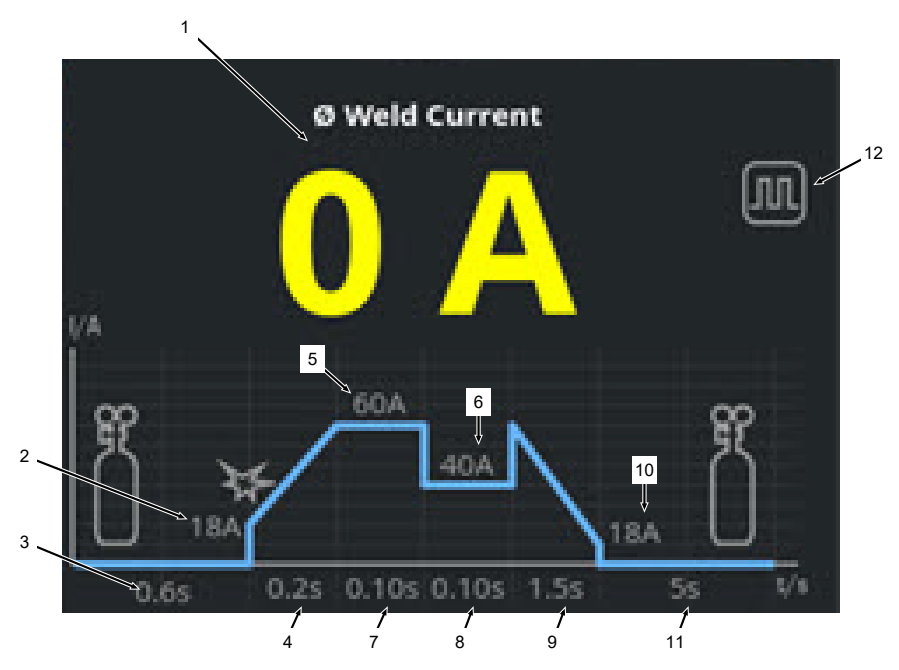

| NO. | PARAMETER                          | PROCESS DETAIL/ITEM                                                                                                    |
|-----|------------------------------------|----------------------------------------------------------------------------------------------------|
| 1   | Weld current display               | The weld current display shows the currently flowing average welding current.                                                                                                    |
|     |                                    | When the current is adjusted via the welding current up/down<br>keys of the manual welding torch, the display changes to the<br>newly set setpoint value of the welding current for the mo-<br>ment of current adjustment. |
| 2   | "Gas Pre Purge Time" process phase | Welding ramp range in seconds during the "Gas Pre-Purge<br>Time" phase and the set parameter value.                                                                                                    |

| NO. | PARAMETER                              | PROCESS DETAIL/ITEM                                                                                 |
|-----|----------------------------------------|----------------------------------------------------------------------------------------------------|
| 3   | "Start Current" process phase          | Welding ramp range in seconds during the "Start Current" phase and the set parameter value.         |
| 4   | "Upslope Time" process phase           | Welding ramp range in seconds during the "Upslope Time" phase and the set parameter value.          |
| 5   | "HP Current" process phase             | Welding ramp range in seconds during the "HP Current" phase and the set parameter value.            |
| 6   | "LP Current" process phase             | Welding ramp range in seconds during the "LP Current" phase and the set parameter value.            |
| 7   | "HP Time" process phase                | Welding ramp range in seconds during the "HP Time" phase and the set parameter value.               |
| 8   | "LP Time" process phase                | Welding ramp range in seconds during the "LP Time" phase and the set parameter value.               |
| 9   | "Downslope Time" process phase         | Welding ramp range in seconds during the "Downslope<br>Time" phase and the set parameter value.     |
| 10  | "Final Current" process phase          | Welding ramp range in seconds during the "Final Current" phase and the set parameter value.         |
| 11  | "Gas Post-Purge Time" process<br>phase | Welding ramp range in seconds during the "Gas Pre-Purge<br>Time" phase and the set parameter value. |
| 12  | Mode icons                             | The mode icons indicate the currently active welding mode.                                          |
|     | lcon                                   | Mode                                                                                                |
|     |                                        | Constant welding                                                                                    |
|     |                                        | Pulsed welding                                                                                      |

# 8.1.5.2 Adjust Program - Manual\_Welding\_Mode

Welding parameters can be displayed and adjusted via the "Adjust Program" menu item in the manual welding mode.

You can select between the welding modes "pulsed welding" and "constant welding".

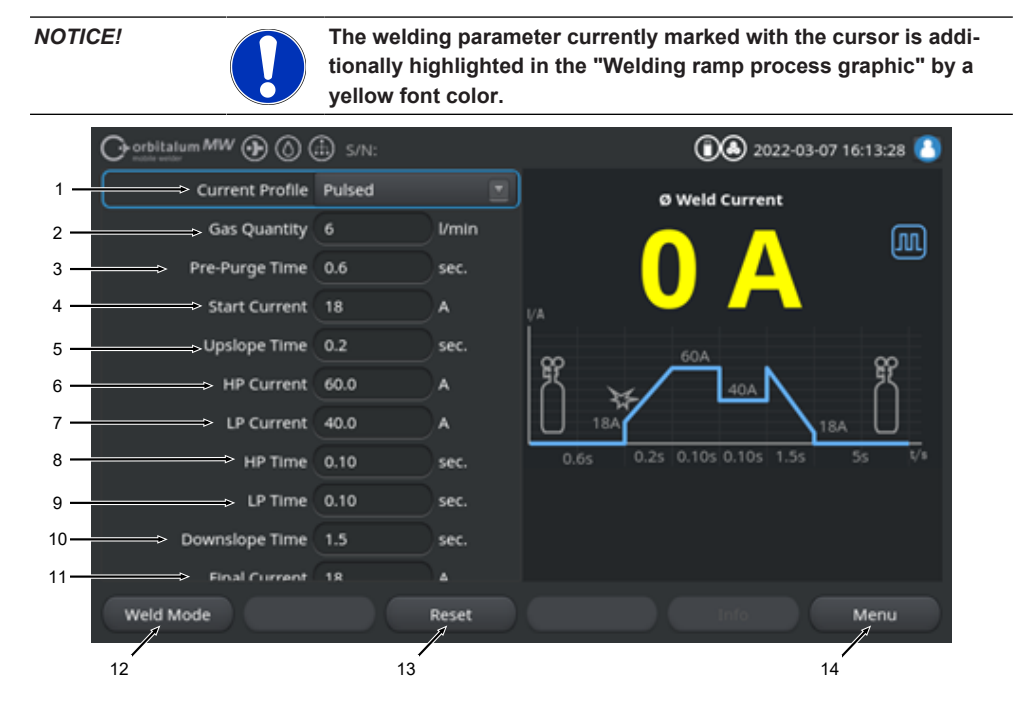

Default values of welding parameters

| NO. | PARAMETER       | PROCESS DETAIL/ITEM                                                                                                    |
|-----|-----------------|----------------------------------------------------------------------------------------------------|
| 1   | Current Profile | Drop-down list for selecting the desired current profile.<br>Adjusts the behavior of the welding arc.                                                                     |
|     |                 | Pulsed                                                                                                    |
|     |                 | <ul> <li>Pulsed welding current between the welding current<br/>values "HP Current" and "LP current" within the time<br/>intervals of "HP time" and "LP time".</li> </ul> |
|     |                 | Constant                                                                                                    |
|     |                 | Constant welding current in amps.                                                                                                    |
| 2   | "Gas Quantity"  | Process gas quantity with which the manual welding torch is pressurized during the welding process and the gas pre-<br>purge time and post-purge time.                    |
|     |                 | ORBITALUM TOOLS GmbH , D-78224 Singen www.orbitalum.com 11                                                                                                    |

| NO. | PARAMETER           | PROCESS DETAIL/ITEM                                                                                                    |
|-----|---------------------|----------------------------------------------------------------------------------------------------|
| 3   | "Pre-Purge Time"    | Time period in seconds during which the welding torch is pressurized with welding gas from process start to ignition.                                                                                     |
| 4   | "Start Current"     | Current in amps that is established immediately after ignition of the arc.                                                                                                    |
| 5   | "Upslope Time"      | Ignition of the welding arc and time period in seconds during<br>which the Start Current" increases linearly from ignition of the<br>arc to the programmed "HP Current".                                  |
| 6   | "HP Current"        | High-pulse welding current, primary welding current in amps.                                                                                                    |
| 7   | "LP Current"        | Low-pulse welding current, secondary welding amperage in amps.                                                                                                    |
|     |                     | Only available with pulsed current waveform.                                                                                                    |
| 8   | "HP Time"           | High-pulse time. Time period in seconds during which the HP current flows.                                                                                                    |
|     |                     | Only available with pulsed current waveform.                                                                                                    |
| 9   | "LP Time"           | Low-pulse time. Time period in seconds during which the LP current flows.                                                                                                    |
|     |                     | Only available with pulsed current waveform.                                                                                                    |
| 11  | "Downslope Time"    | Time period in seconds during which the welding current de-<br>creases linearly to the programmed "Final Current" after the<br>stop signal.                                                               |
| 12  | "Final Current"     | Final current in amps at which the welding arc is extin-<br>guished by the current reduction.                                                                                                    |
| 13  | "Post-Purge Time"   | Time period in seconds during which the weld head is pres-<br>surized with the process gas quantity after the arc has been<br>extinguished.                                                               |
| 14  | "Weld Mode" softkey | The "Weld Mode" softkey switches the power supply to the<br>welding mode.<br>In the welding mode, the welding torch can be controlled,<br>welding parameters adjusted and the welding process<br>started. |
|     |                     | For detailed information, see the chapter Welding in the manual welding mode [1 17]                                                                                                    |
| 15  | "Reset" softkey     | Pressing the "Reset" softkey button resets all welding param-<br>eters to the current supply's default values (see illustration)                                                                          |
| 16  | "Menu" softkey      | Pressing the "Menu" softkey takes you directly back to the main menu for the manual welding mode.                                                                                                    |

NOTICE!

## 8.1.5.3 Welding in the manual welding mode

All relevant welding functions can be controlled and the welding process can be started via the manual welding torch control panel in the welding menu/welding mode.

welding parameters via the software interface.

During the active welding process, it is not possible to adjust the

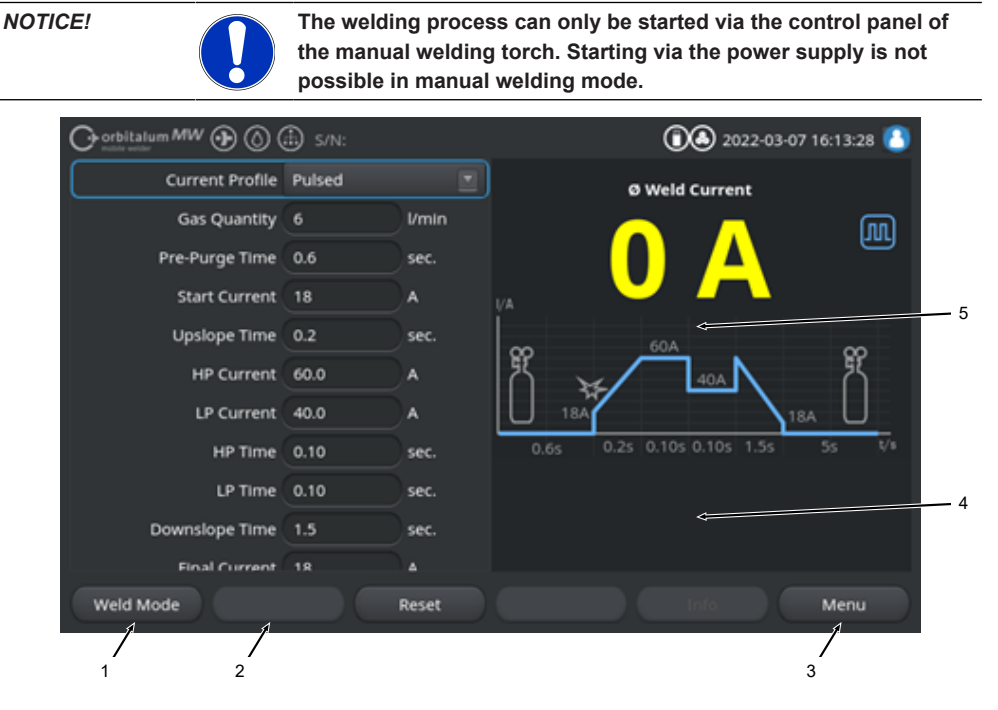

Default values of welding parameters

| NO. | PARAMETER   | PROCESS DETAIL/ITEM                                                                              |
|-----|-------------|--------------------------------------------------------------------------------------------------|
| 1   | "Weld Mode" | Shows the current status of the manual welding torch, whether the signal connector is connected. |
|     | Icon        | Mode                                                                                             |
|     | 4           | Signal connector of manual welding torch connected.                                              |
|     | f-          | Signal connector of manual welding torch not connected.                                          |

| NO. | PARAMETER                           | PROCESS DETAIL/ITEM                                                                                                    |
|-----|-------------------------------------|----------------------------------------------------------------------------------------------------|
| 2   | "Gas On/Off"                        | The welding gas flow is started manually by pressing the<br>"Gas On/Off" softkey button.<br>Pressing it again shuts off the welding gas flow.                                                         |
|     |                                     | NOTICE! By means of a manual start, the gas flow can be<br>checked independently of the welding process to ensure<br>functional readiness. An error message appears in the<br>event of a lack of gas. |
| 3   | "Menu" softkey                      | Pressing the "Menu" softkey takes you directly back to the main menu for the manual welding mode.                                                                                                    |
| 4   | Welding procedure information field | The "Welding program information field" provides an over-<br>view of current technical values such as inverter tempera-<br>ture, average current and arc voltage.                                     |
| 5   | Welding ramp process graphic        | In the "Welding ramp process graphic", the currently active welding parameter in the active welding processes high-<br>lighted by a yellow font color.                                                |

# 8.1.5.4 Functions Manual\_Welding\_Torch\_Control\_Panel

The welding process phases are controlled by two rocker switches arranged next to each other on the MW TIG manual welding torch.

The rocker switches can be held up or down or tapped independently. When the pressure is removed, they spring back to the center position:

| Hold up/down | ⑦        |
|--------------|----------|
| Tap up/down  | 00<br>₽0 |
| Release      |          |

#### **Basic functions**

|            | DIRECTION OF ROCKER MOVEMENT | BASIC FUNCTION             |
|------------|------------------------------|----------------------------|
| Ţ.         | ► Left rocker down           | Start/stop welding process |
|            | ▶ Right rocker up            | Reduce welding current     |
| <b>□ □</b> | ► Right rocker down          | Increase welding current   |

#### Context-sensitive function assignment

The function assignment of the rocker switches and their direction of movement depends on the process phase and the tap/hold manner of actuation.

In the various process phases, these rocker movements are assigned different functions:

| PROCESS PHASE        |          | ROCKER MOVEMENT                           | FUNCTION                                                                     |  |
|----------------------|----------|-------------------------------------------|------------------------------------------------------------------------------|--|
| Outside the process  | <u>⊥</u> | ► Left rocker held down.                  | Starts the welding process, be-<br>ginning with the "Gas Pre-<br>Purge Time" |  |
| "Gas Pre-Purge Time" |          | ▶ Left rocker released.                   | Stops the welding process                                                    |  |
|                      | Ū.       | Left rocker held down<br>again.           | Restarts the "Gas Pre-Purge<br>Time"                                         |  |
| "Upslope Time"       |          | ▶ Left rocker released.                   | Start of "Gas Post-Purge Time"                                               |  |
| "Gas Pre-Purge Time" | Ū.       | Left rocker held down<br>again.           | Restarts "Arc Ignition"                                                      |  |
| "HP/LP Current"      |          | <ul> <li>Left rocker released.</li> </ul> | Start of "Downslope Time"                                                    |  |
| "Downslope Time"     | Ē        | ► Left rocker held down.                  | Start of "Constant Cur-<br>rent" /"HP/LP Current" welding<br>current         |  |

| PROCESS PHASE                          |   | ROCKER MOVEMENT                             | FUNCTION                                                               |  |
|----------------------------------------|---|---------------------------------------------|------------------------------------------------------------------------|--|
| "Gas Post-Purge<br>Time"               | Ţ | Left rocker held down.                      | Restart s"Arc Ignition"                                                |  |
| During and outside the welding process |   | Right rocker tapped down.                   | Increase welding current 1 A/<br>Tap - "HP/LP Current"                 |  |
|                                        |   | <ul> <li>Right rocker tapped up.</li> </ul> | Decrease welding current 1 A/<br>Tap - "HP/LP Current"                 |  |
|                                        |   | <ul> <li>Right rocker held up.</li> </ul>   | Constant welding current de-<br>crease 15 A/second- "HP/LP<br>Current" |  |
|                                        |   | <ul> <li>Right rocker released.</li> </ul>  | Stop welding current decrease<br>- "HP/LP Current"                     |  |
|                                        |   | Right rocker held down.                     | Constant welding current in-<br>crease 15 A/second- "HP/LP<br>Current" |  |
|                                        |   | <ul> <li>Right rocker released.</li> </ul>  | Stop welding current increase -<br>"HP/LP Current"                     |  |

Procedure for regular welding process in 2-touch mode:

- ✓ The power supply must be in "Welding Manual welding mode".
- 1. Left rocker switch held down.
  - $\Rightarrow$  The welding process starts with the welding gas flow and the "Gas Pre-Purge Time".
  - ⇒ After the "Gas Pre-Purge Time" has elapsed, the arc ignites and the "Start Current" is set.
  - ⇒ The "Upslope Time" starts.
  - ⇒ During the "Upslope Time", the "Start Current" increases linearly to the "HP/LP current" welding current.
- 2. Left rocker released.
  - ⇒ The "Constant current" /"HP/LP current" welding phase changes to the we"Downslope Time" welding phase.
  - ⇒ The welding current is reduced linearly until the "Final Current" is reached.
  - ⇒ When the "Final Current" is reached, the arc is extinguished and the "Gas Post-Purge Time" begins.
  - ⇒ After the "Gas Post-Purge Time" has elapsed, the flow of welding gas flow.is stopped.
- $\Rightarrow$  The welding process is complete.

## 8.1.5.5 Logout

Procedure:

- ▶ Press the "Logout" menu button (1) or the "Logout" function button (2) in the main menu.
- $\Rightarrow$  The Logout screen appears.

See also the chapter Login screen [ 40]

 $\Rightarrow$  The power supply is protected from unauthorized access.

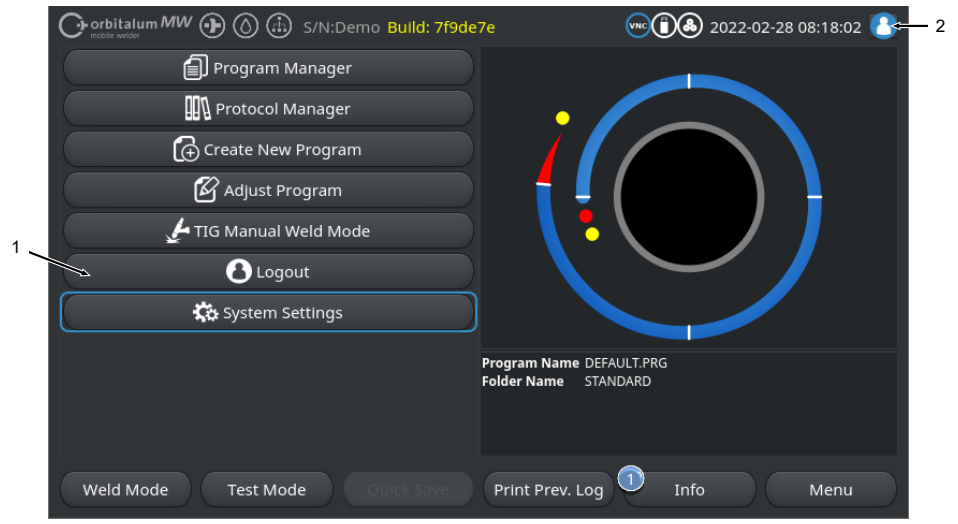

Illustration: Logout buttons on main menu

| NO.                     | DESIGNATION      |                                      |                                     |
|-------------------------|------------------|--------------------------------------|-------------------------------------|
| 1                       | "Logout" button  |                                      |                                     |
| 2 "Logout" function but |                  | ton                                  |                                     |
| FUNCTIO                 | N BUTTON VERSION | STATUS                               | FUNCTION                            |
| 0                       |                  | Logged in at user level              | Log out / activate the login screen |
| 8                       |                  | Logged in at the administrator level | _                                   |

# 8.1.6 Settings

## 8.1.6.1 System adjustments

Adjustments can be made at the system level in the system settings.

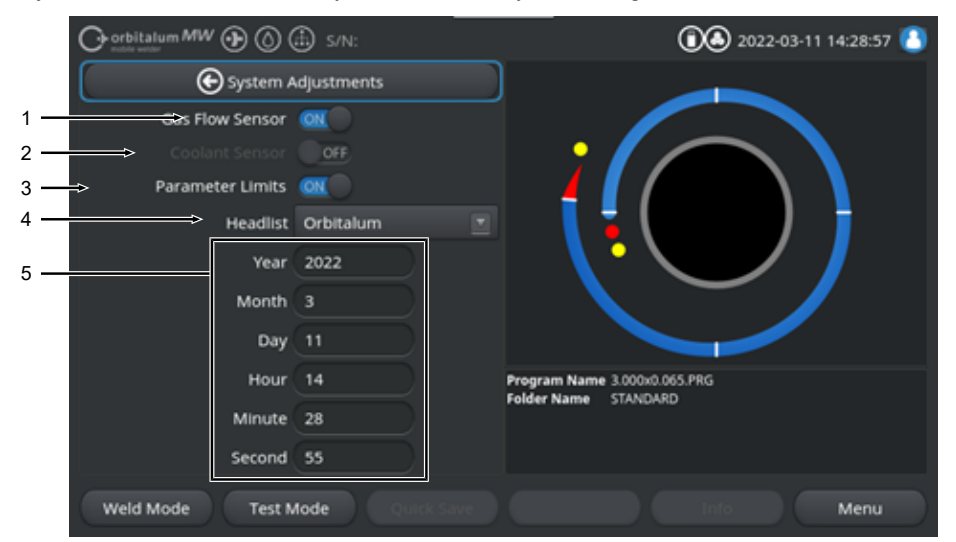

Illustration: System adjustments, upper region of menu

| NO. | DESIGNATION             | SYSTEM ADJUSTMENTS OPTIONS                                                                                                    |                                                                                                    |  |
|-----|-------------------------|----------------------------------------------------------------------------------------------------|----------------------------------------------------------------------------------------------------|--|
| 1   | "Flow Sensor"<br>ON/OFF | The welding gas sensor and thus welding gas monitoring can be temporarily deactivated via the "Flow Sensor ON/OFF" function. This can be useful, for example, when the gas sensor is defective and work must be continued temporarily. |                                                                                                    |  |
|     |                         | "Flow Sensor": ON                                                                                                    | Welding gas monitoring active                                                                                                    |  |
|     |                         | "Flow Sensor": OFF                                                                                                    | Welding gas monitoring deactivated                                                                                                    |  |
|     |                         | CAUTION When the w<br>ing gas from the pow<br>creased operator atte<br>power supply. The flo<br>tored by the operator<br>soon as possible.                                                                                             | velding gas sensor is deactivated, the flow of weld-<br>er supply is not actively monitored! Therefore, in-<br>ntion is required during continued use of the<br>w of welding gas and the quantity must be moni-<br>himself! Defective sensors must be replaced as |  |
|     |                         | NOTICE! For safety re-<br>each time the power s                                                                                                    | asons, the function is reset to gas sensor "ON"<br>supply is restarted.                                                                                                    |  |

| NO. | DESIGNATION                  | SYSTEM ADJUSTMENTS OPTIONS                                                                                                    |  |  |
|-----|------------------------------|----------------------------------------------------------------------------------------------------|--|--|
| 2   | ICoolant Sen-<br>sor" ON/OFF | The "Coolant Sensor ON/OFF" function can be used to deactivate the coolant sensor temporarily and thus monitoring of the coolant flow. This can be useful, for example, when the coolant sensor is defective and work must be continued temporarily.                                                                                                    |  |  |
|     |                              | "Coolant Sensor": ON Coolant monitoring active                                                                                                    |  |  |
|     |                              | "Coolant Sensor": OFF Coolant monitoring deactivated                                                                                                    |  |  |
|     |                              | CAUTION When the coolant sensor is deactivated, the cooling flow from<br>the power supply is not actively monitored! Therefore, increased opera-<br>tor attention is required during continued use of the power supply. The<br>cooling flow must be monitored by the operator himself! Defective sen-<br>sors must be replaced as soon as possible.                                                                                   |  |  |
|     |                              | NOTICE! For safety reasons, the function is reset to coolant sensor "ON"                                                                                                    |  |  |
| 3   | "Parameter Limits" ON/OFF    | The "Parameter Limits" function can be used to activate or deactivate the limits defined under "Program Settings" > "Parameter Limits".                                                                                                    |  |  |
|     |                              | See the chapter Limit Adjustments [ 133]                                                                                                    |  |  |
|     |                              | If parameter limits are activated, an alarm message is generated or a weld-<br>ing process abort is triggered when the defined limit values of welding cur-<br>rent, welding voltage and welding speed are reached.                                                                                                    |  |  |
|     |                              | "Parameter Limits": ON Monitoring of welding parameters activated                                                                                                    |  |  |
|     |                              | "Parameter Limits": OFF Monitoring of welding parameters deactivated                                                                                                    |  |  |
|     |                              | CAUTION When parameter limits are deactivated, there is no active<br>monitoring of the welding parameters such as welding current, welding<br>voltage and welding speed! Therefore, increased operator attention is<br>required during continued use of the power supply. The welding<br>process must be observed continuously and monitored by the operator<br>himself! It is recommended that you disable this function only tempo- |  |  |

| NO.                                | DESIGNATION     | SYSTEM ADJUSTMENTS                                                  | OPTIONS                                                                                |
|------------------------------------|-----------------|---------------------------------------------------------------------|----------------------------------------------------------------------------------------|
| 4 Selects the headlist to be used. |                 |                                                                     | e used.                                                                                |
|                                    |                 | The headlist contains all                                           | the technical parameters of the welding heads.                                         |
|                                    |                 | The connected welding h sociated general condition                  | head is recognized by the power supply and the as-<br>ns are assigned by the software. |
|                                    |                 | When the adaptation solution solution solution with the changed acc | ution is used for a competitor's weld head, the head-<br>ordingly.                     |
|                                    |                 | ORBITALUM                                                           | Standard headlist – includes all ORBITALUM weld head data.                             |
|                                    |                 | AMI                                                                 | Includes selected AMI weld head data.                                                  |
|                                    |                 | Cajon_Polysoude                                                     | Includes selected Cajon, Swagelok and Polysoude weld head data.                        |
|                                    |                 | NOTICE! Modified head                                               | llists deviating from the original are preceded by                                     |
|                                    |                 | an [M].                                                             |                                                                                        |
| 5                                  | "Date and Time" |                                                                     | Input fields for the current date and time:                                            |
|                                    |                 |                                                                     | • Year                                                                                 |
|                                    |                 |                                                                     | • Month                                                                                |
|                                    |                 |                                                                     | • Day                                                                                  |

- Hour
- Minute
- Second

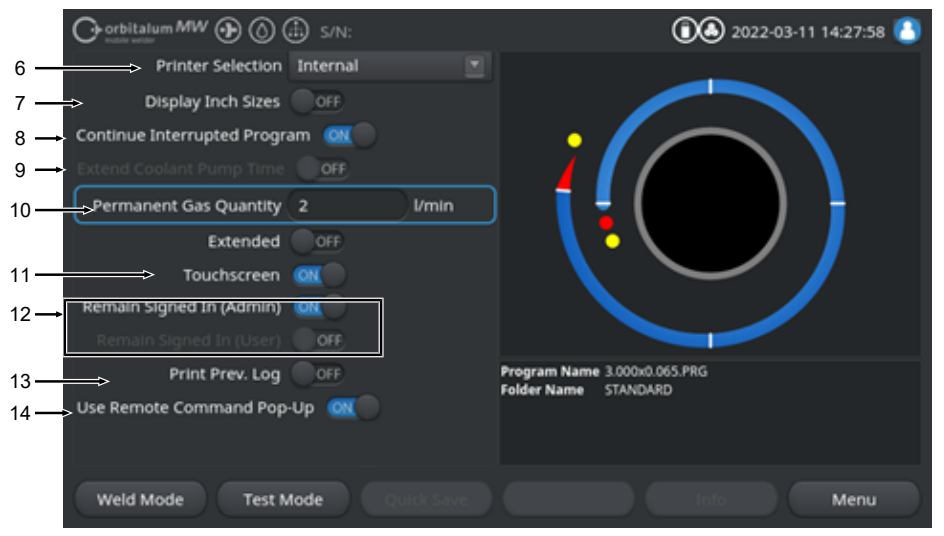

|  | Illustration: | System | adjustments, | lower | region | of menu |
|--|---------------|--------|--------------|-------|--------|---------|
|--|---------------|--------|--------------|-------|--------|---------|

| NO.                                     | DESIGNATION              | SYSTEM ADJUSTMENTS OPTIONS                                                                                                    |                                                                                                    |  |
|-----------------------------------------|--------------------------|----------------------------------------------------------------------------------------------------|----------------------------------------------------------------------------------------------------|--|
| 6                                       | "Printer Selec-<br>tion" | Used to select the output printer for all printing processes such as weld data logs or welding procedures.                                                                                                    |                                                                                                    |  |
| Only<br>the p<br>To a<br>using<br>all U |                          | Only the printers accessible when the power supply is started are listed in<br>the printer list.<br>To add subsequently accessible printers, the printer list must first be updated<br>using the "Update Printer List" option. In this case, the power supply scans<br>all USB ports and the LAN network for accessible network and USB printers. |                                                                                                    |  |
|                                         |                          | Internal                                                                                                    | Prints using the internal system printer                                                                                    |  |
|                                         |                          | NET                                                                                                    | Prints using a network printer                                                                                              |  |
|                                         |                          | USB                                                                                                    | Prints using a USB- printer                                                                                                 |  |
|                                         |                          | Update printer list                                                                                                    | Scans the USB ports and LAN network for accessible printers.                                                                |  |
| 7                                       | "Display Inch<br>Sizes"  | Function to change the sy<br>perial"<br>After the change, all fields<br>existing values are conve                                                                                                    | stem's units of measure between "Metric" and "Im-<br>s are displayed in the active unit of measure and<br>rted accordingly. |  |
|                                         |                          | See also the chapter Sett                                                                                                    | ing the units of measure [▶ 62]                                                                                             |  |
|                                         |                          | "Display Inch Sizes" ON                                                                                                    | "Imperial" units of measure active                                                                                          |  |
|                                         |                          | "Display Inch Sizes" OFF                                                                                                    | "Metric" units of measure active                                                                                            |  |

| NO. | DESIGNATION                             | SYSTEM ADJUSTMENTS O                                       | PTIONS                                                                                                    |
|-----|-----------------------------------------|------------------------------------------------------------|----------------------------------------------------------------------------------------------------|
| 8   | Continue In-<br>terrupted Pro-<br>gram" | When the function is activ<br>at the point where it was in | ated, it is possible to continue the welding process nterrupted.                                                                                                    |
|     |                                         | NOTICE! Aborting the wa<br>"Stop" key/button!              | elding process must be done manually via the                                                                                                    |
|     |                                         | When the "Start" key/butto<br>pears:                       | on is pressed again, the following message ap-                                                                                                    |
|     |                                         | "Should the interrupted welding process be continued?"     |                                                                                                    |
|     |                                         | The message can be conf                                    | irmed with "Yes" or "No":                                                                                                    |
|     |                                         | Yes                                                        | The welding process resumes with the "Gas Pre-<br>Purge Time" and "Rotor Start Delay" defined in<br>the welding procedure, then changes directly to<br>the level and angle position where the interruption<br>occurred, and continues the welding process from<br>there. |
|     |                                         | No                                                         | The welding process is aborted.                                                                                                    |

10

11

| NO. | DESIGNATION      | SYSTEM ADJUSTMENTS OPTIONS                                                                                                    |
|-----|------------------|----------------------------------------------------------------------------------------------------|
| 9   | I "Extend        | Ororbitatum MW () () () () S/N:                                                                                                    |
|     | Coolant Pump     | C Downslope                                                                                                    |
|     | Time"            | Documentation                                                                                                    |
|     | NOTICE! To use   | Post-Purge Time 30 sec.<br>Home Delay Time 0 sec.                                                                                   |
|     | this function, a | Gas Overview                                                                                                    |
|     | cooling unit     | Flow Force Column Auror Three Column                                                                                                |
|     | nected.          | Program Name 3.000x0.005 FRG<br>Folder Name STANDARD                                                                                |
|     |                  | Weid Mode Test Mode Menu                                                                                                    |
|     |                  | The "Coolant Delay" function can be used to activate the liquid cooling sys-<br>tem of the power supply beyond the welding process. |

On activation of the function, the "Coolant Delay" input field is also activated in the welding procedure at the "Gas Post-Purge" program level. Based on the program, a time in min. can be set there for which the liquid cooling system remains active after the end of the welding process.

|                             | Coolant Delay ON:                                                                                                    | The "Coolant Delay" program input field is ac-<br>tivated.   |  |
|-----------------------------|----------------------------------------------------------------------------------------------------|--------------------------------------------------------------|--|
|                             | Coolant Delay OFF:                                                                                                    | The "Coolant Delay" program input field is de-<br>activated. |  |
|                             | NOTICE! Do not disconnect t                                                                                                    | he weld head from the power supply when                      |  |
|                             | a liquid cooling system is act                                                                                                    | tive.                                                        |  |
| "Permanent<br>Gas Quantity" | The "Permanent Gas Quantity" input field can be used to set the gas volume flow in I/min that flows into the weld head when the "Gas Permanently On" function is activated. |                                                              |  |
|                             | Recommended "Permanent Gas Quantity": 2-5 I/min                                                                                                    |                                                              |  |
|                             | See also the chapter Gas over                                                                                                    | view [▶ 158]                                                 |  |
| Touchscreen ON/<br>OFF      | Activates/deactivates the touc                                                                                                    | h function of the touchscreen.                               |  |

| NO. | DESIGNATION                        | SYSTEM ADJUSTMENTS OPT                                                                                                    | SYSTEM ADJUSTMENTS OPTIONS                                                                                                    |  |
|-----|------------------------------------|----------------------------------------------------------------------------------------------------|----------------------------------------------------------------------------------------------------|--|
| 12  | ♥ "Remain<br>Signed In" ON/<br>OFF | The "Remain Signed in" function can be used to define the authorization level or range of functions with which the power supply starts after being switched on. |                                                                                                    |  |
|     |                                    | "Remain Signed In" ON                                                                                                    | The power supply always starts at the autho-<br>rization level: "Full Range of Functions"<br>The password to activate the full range of<br>functions must be entered once. |  |
|     |                                    | "Remain Signed In" OFF                                                                                                    | The power supply always starts at the autho-<br>rization level: "Limited Range of Functions".                                                                              |  |
|     |                                    |                                                                                                    | See also the chapter: SETUP AND COMIS-<br>SIONING and "Activating the Full Range of<br>Functions"                                                                          |  |

13Image: Second systemWhen the "Print Prev. Log" function is activated, an additional softkey is activated in the Main, Test and Weld menus.13Image: Second systemSecond system13Image: Second systemSecond system13Image: Second systemSecond system13Image: Second systemSecond system13Image: Second systemSecond system13Image: Second systemSecond system13Image: Second systemSecond system13Image: Second systemSecond system13Image: Second systemSecond system13Image: Second systemSecond system13Image: Second systemSecond system13Image: Second systemSecond system14Image: Second systemSecond system15Image: Second systemSecond system14Image: Second systemSecond system15Image: Second systemSecond system15Image: Second systemSecond system15Image: Second systemSecond system16Image: Second systemSecond system17Image: Second systemSecond system16Image: Second systemSecond system17Image: Second systemSecond system16Image: Second systemSecond system17Image: Second systemSecond system17Image: Second systemSecond system17Image: Second systemSecond system17<

Pressing the "Print Prev. Log" softkey prints out the weld data log of the last weld seam regardless of the data log settings of the welding procedure.

| Remain Signed In            | (Admin) CR | Program Name 3.000x0.0 |
|-----------------------------|------------|------------------------|
| Print Pr<br>Use Remote Comm | rev. Log 🔐 |                        |
| Weld Mode                   | Test Mode  | Print Prev. Log        |

14 Duse pop-up re- Using the "Use pop-up remote command" function it is possible to define in which form a remote access via VNC is shown to the user.

| Use pop-up remote command ON  | A large notification window appears during remote access.                                             |
|-------------------------------|----------------------------------------------------------------------------------------------------|
| Use pop-up remote command OFF | During remote access a system mes-<br>sage appears in the notification area<br>of the "Info" softkey. |
|                               | See also "Softkey Info" in chapter                                                                    |
|                               | Main menu [ <b>&gt;</b> 65]                                                                           |

# 8.1.6.2 Program settings

# $\odot$

All program-related settings can be made in the program settings.

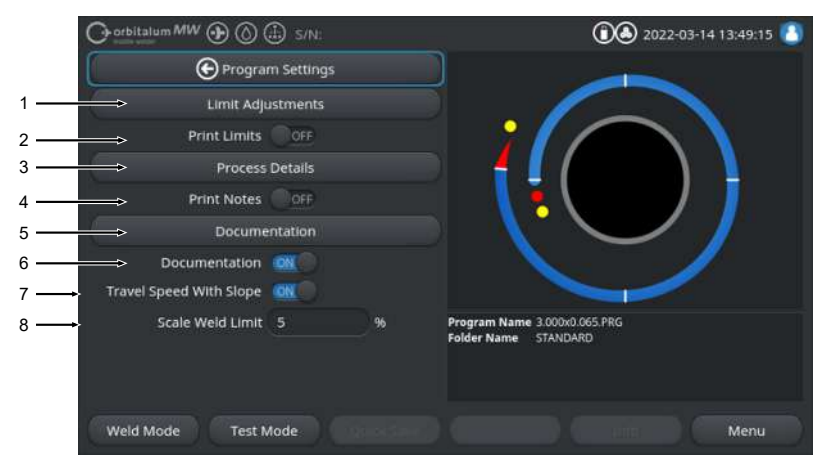

| Illustration: | "Program | Settings" | menu |
|---------------|----------|-----------|------|
|---------------|----------|-----------|------|

| NO. | MENU ITEM                 | SETTING OPTIONS                                                                                                    |                                                                                                    |  |  |
|-----|---------------------------|----------------------------------------------------------------------------------------------------|----------------------------------------------------------------------------------------------------|--|--|
| 1   | "Limit Adjust-<br>ments"  | In the "Limit Adjustments" menu item, you can define the limit values above<br>or below which a warning message or a welding process abort is triggered.<br>See also the chapter Limit Adjustments [▶ 133] |                                                                                                    |  |  |
|     |                           |                                                                                                    |                                                                                                    |  |  |
| 2   | "Print Limits" ON/<br>OFF | The "Print Limits ON/OFF stored "Limit Adjustments                                                                                                    | The "Print Limits ON/OFF" slide button can be used to specify whether the stored "Limit Adjustments" are to be appended to each weld data log.      |  |  |
|     |                           | "Print Limits" ON                                                                                                    | Attach "Limit Adjustments" activated.                                                                                                    |  |  |
|     |                           | "Print Limits" OFF                                                                                                    | "Limit Adjustments" attached not activated.                                                                                                    |  |  |
| 3   | "Process Details"         | See the chapter "Process Details" [ 101]                                                                                                    |                                                                                                    |  |  |
| 4   | "Prints Notes"<br>ON/OFF  | The "Print Notes ON/OFF<br>information entered under<br>welding parameters when                                                                                                    | " slide button can be used to specify whether the<br>"Process Details" is to be printed in addition to the<br>the welding procedure is printed out. |  |  |
|     |                           | "Print Notes" ON                                                                                                    | Print "Process Details" activated                                                                                                    |  |  |
|     |                           | "Print Notes" OFF                                                                                                    | Print "Process Details" deactivated                                                                                                    |  |  |
| 5   | Documentation             | Using the documentation processes.                                                                                                    | function, you can define and display documentation                                                                                                  |  |  |
|     |                           | See also the chapter Overview and documentation list functions [▶ 134] and Documentation [▶ 93]                                                                                                    |                                                                                                    |  |  |

| NO. | MENU ITEM                               | SETTING OPTIONS                                                                                                    |  |  |
|-----|-----------------------------------------|----------------------------------------------------------------------------------------------------|--|--|
| 6   | "Documentation"<br>ON/OFF               | The "Documentation ON/OFF" slide button can be used to activate or deactivate the fields defined under the "Documentation" menu item and their documentation function in the welding procedure.                 |  |  |
| 7   | "Travel Speed<br>with Slope" ON/<br>OFF | The "Travel Speed with Slope ON/OFF" slide button can be used to define whether the rotation speed adjustment between two level segments should be linear or abrupt.                                            |  |  |
|     |                                         | When this function is activated, the behavior is set together with adjustment of the welding current via the "Slope" welding procedure parameter.                                                               |  |  |
|     |                                         | See also the chapter Level [ 107]                                                                                                    |  |  |
| 8   | Scale weld limit                        | The "Scale Weld Limit" input field can be used to define the extent to which<br>the welding current can be adjusted via the "Scale Weld" welding procedure<br>parameter in the "User Mode" of the power supply. |  |  |
|     |                                         | See also the chapter User levels [▶ 45]                                                                                                    |  |  |

#### 8.1.6.2.1 Limit Adjustments

## $\odot$

The power supply controls and monitors the SET and ACTUAL values of the welding current, arc voltage and weld speed during the entire welding process.

The limit values above or below which a warning message or a welding process abort is triggered are specified under the "Limit Adjustments" menu item.

| O orbitalum MW (D) (a) S/N: |           |        | (1) A 2022-03-14 13:40:36                            |
|-----------------------------|-----------|--------|------------------------------------------------------|
| Elimit Ad                   | justments |        |                                                      |
| Minimum HP current abort    | -10       | A      |                                                      |
| Minimum HP current alarm    |           |        |                                                      |
| Maximum HP current alarm    |           |        |                                                      |
| Maximum HP current abort    | 10        |        |                                                      |
| Minimum LP current abort    | -10       |        |                                                      |
| Minimum LP current alarm    | -5        |        |                                                      |
| Maximum LP current alarm    |           |        |                                                      |
| Maximum LP current abort    | 10        |        | Program Name 3.000x0.065.PRG<br>Folder Name STANDARD |
| Minimum HP speed abort      | -10       | mm/min |                                                      |
| Minimum UB coord shem       |           |        |                                                      |
| Weld Mode Test M            | lode      |        | Menu                                                 |

Illustration: "Limit Adjustments" menu

The limits can be adjusted individually for each welding procedure.

Changes must be applied via the "Save" softkey.

#### NOTICE!

The "Limit Adjustments" are welding procedure-based and stored in the data log of the welding procedure.

CAUTION

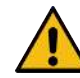

When the limits are deactivated, there is no active monitoring of the welding parameters such as welding current, welding voltage and welding speed!

Continued use of the power supply requires increased operator attention.

- The welding process must be observed continuously and monitored by the operator himself!
- It is recommended that you disable this function only temporarily in exceptional cases.

#### 8.1.6.2.2 Overview and documentation list functions

## $oldsymbol{\Theta}$

Using the documentation function, you can define and display documentation processes. When this function is activated, the operator is prompted to enter the defined documentation parameters before starting the orbital welding process.

- All parameters to be documented can be freely defined in terms of types and input interval.
- The data is entered either using the internal or external keyboard or by means of a bar code scanner
- The defined parameters need to be entered either before each welding task or after each restart of the power supply.
- Output occurs together with all welding-related SET and ACTUAL values in the form of a weld log file saved on a USB medium or in a network directory or can be printed out by means of the internal or external printer.
- The documentation routine created can be saved on a USB storage medium and transferred to other power supplies.

See also the chapter System data [> 137]

# NOTICE! The documentation function is system based and is activated automatically for each loaded welding procedure.

Documentation fields can be added and managed in the documentation list.

In addition, it is possible to set whether a value is required for a documentation field and whether it should be stored permanently.

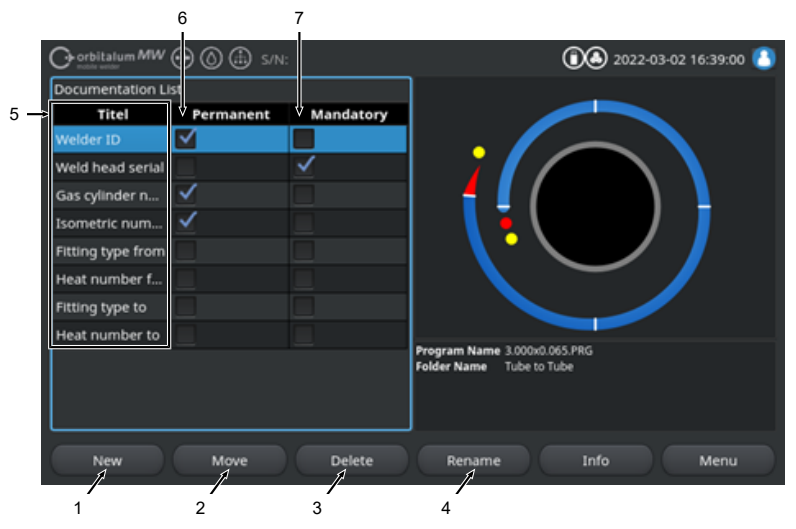

Illustration: "Documentation List" menu

Mobile Welder

| NO. | TOUCHSCREEN<br>ELEMENT  | FUNCTION                                                                                                    |
|-----|-------------------------|----------------------------------------------------------------------------------------------------|
| 1   | "New" softkey           | New documentation fields can be created using the "New" softkey.                                                                                     |
| 2   | "Move" softkey          | The "Move" softkey can be used to change the display sequence of the doc-<br>umentation fields in the welding procedure and the log file.            |
| 3   | "Delete" softkey        | The "Delete" softkey can be used to remove documentation fields.                                                                                     |
| 4   | "Rename" softkey        | The "Rename" softkey can be used to rename documentation fields.                                                                                     |
| 5   | "Title" text input      | Used to enter the name of the documentation parameter to be entered.                                                                                 |
|     | field                   | The designation is displayed as an input field designation in the welding pro-<br>cedure and under Documentation in the weld data log.               |
| 6   | "Permanent"<br>checkbox | When this option is activated, the parameter value entered in the welding procedure is saved in the input field until the power supply is restarted. |
|     |                         | This option is recommended for static parameters such as: "Welder ID",<br>"Weld head serial number", "Gas cylinder number", "Gas type",              |
|     |                         | If the function is deactivated, the content of the input field is deleted after each ignition and must be reentered.                                 |
|     |                         | This option is recommended for variable parameters such as: "Batch num-<br>ber", "Workpiece type", "Welding position in the geometry",               |
|     |                         | NOTICE! You can select one, all or no checkboxes.                                                                                                    |
| 7   | "Mandatory"<br>checkbox | When this option is activated, a parameter must be specified in the associated documentation field to start a welding process.                       |
|     |                         | NOTICE! You can select one, all or no checkboxes.                                                                                                    |

# 8.1.6.2.2.1 Creating a documentation field

#### $\odot$

To create a new documentation field please follow these steps:

#### From the main menu

- 1. Select the "Settings" menu item.
- 2. Select the "Program Settings" menu item.
- 3. Select the "Documentation" menu item.
- 4. Press the "New" softkey.
- 5. Enter the designation of the documentation parameter in the input field.

# 8.1.6.2.2.2 Moving a documentation field

#### $\odot$

The documentation fields can be arranged in a rolling manner using the "Move" softkey. The defined sequence corresponds to the display sequence of the documentation input fields in the welding procedure and the log file.

NOTICE!

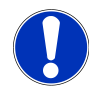

Pressing the "Move" softkey moves the selected documentation field down one position at a time on a rolling basis. Repeat the process until the desired position is reached.

#### From the main menu

- 1. Select the "Settings" menu item.
- 2. Select the "Program Settings" menu item.
- 3. Select the "Documentation" menu item.
- 4. Select the documentation field to be moved.
- 5. Press the "Move" softkey.

# 8.1.6.2.2.3 Deleting a documentation field

## $\odot$

The documentation fields can be removed by pressing the "Delete" softkey.

NOTICE!

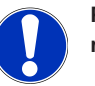

Pressing the "Delete" softkey irrevocably deletes the marked parameter.

#### From the main menu

- 1. Select the "Settings" menu item.
- 2. Select the "Program Settings" menu item.
- 3. Select the "Documentation" menu item.
- 4. Select the documentation field to be moved.
- 5. Press the "Delete" softkey.

# 8.1.6.2.2.4 Renaming a documentation field

When renaming, the designation of the documentation field can be changed.

#### From the main menu

- 1. Select the "Settings" menu item.
- 2. Select the "Program Settings" menu item.
- 3. Select the "Documentation" menu item.
- 4. Select the documentation field to be moved.
  - ORBITALUM TOOLS GmbH , D-78224 Singen www.orbitalum.com

5. Press the "Rename" softkey.

#### 8.1.6.3 System data

Individual system areas of the software can be updated / backed up 🕑 / restored 🕑 under system data.

#### 8.1.6.3.1 Update

Individual system areas can be updated independently of each other under this menu item.

The following system areas are available for updating:

- · System
- · Auto programming
- Headlist
- Language files
- Documentation list

#### Procedure:

- 1. Insert the USB data storage media with the update file into any USB port.
- 2. Select the menu item for the desired system area.
- ⇒ After successful selection the update routine starts.

#### 8.1.6.3.2 Backup

#### $\odot$

Individual system areas can be independently backed up to a USB data storage media under the "Backup" menu item.

The following system areas are available for backup:

- Auto programming
- Headlist
- · Language files
- · Documentation list

#### Procedure:

- 1. Insert the USB data storage media into any USB port.
- 2. Select the menu item for the desired system area.
- ⇒ After successful selection the backup routine starts.

#### 8.1.6.3.3 Restore

# $\odot$

The system can be reset to the last software version under the "Restore" menu item.

Procedure:

- 1. Press the "Restore System" menu button (1).
- 2. "Do you really want to restore the system?" Confirm with "Yes (2)".
- ⇒ After successful selection the restore routine starts.

### 8.1.6.4 Network environment

## 

NOTICE!

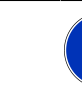

Configuration of the network is a more demanding task and should be carried out by a system administrator!

- All settings for integrating the power supply into a local network and accessing a network printer can be made under the "Network environment" menu item.
- With the LAN/IoT/VNC connectivity UPGRADE option welding procedures and welding reports can be locally saved and called up. Thanks to the ability to integrated the unit into an MQTT/IoT/Industry 4.0 network, data and control commands can be exchanged among the network participants.

#### NOTICE!

The network functions are only available with the UPGRADE Connectivity LAN/IoT/VNC option. See the chapter Upgrade options [▶ 175]

A destination computer/server which meets the following system requirements is required for network setup:

- Ethernet RJ-45 (LAN) connection (10Base-T, 100Base-TX or 1000BaseTX)
- Active TCP/IP service
- · Connection as shown in the Connection Diagram figure

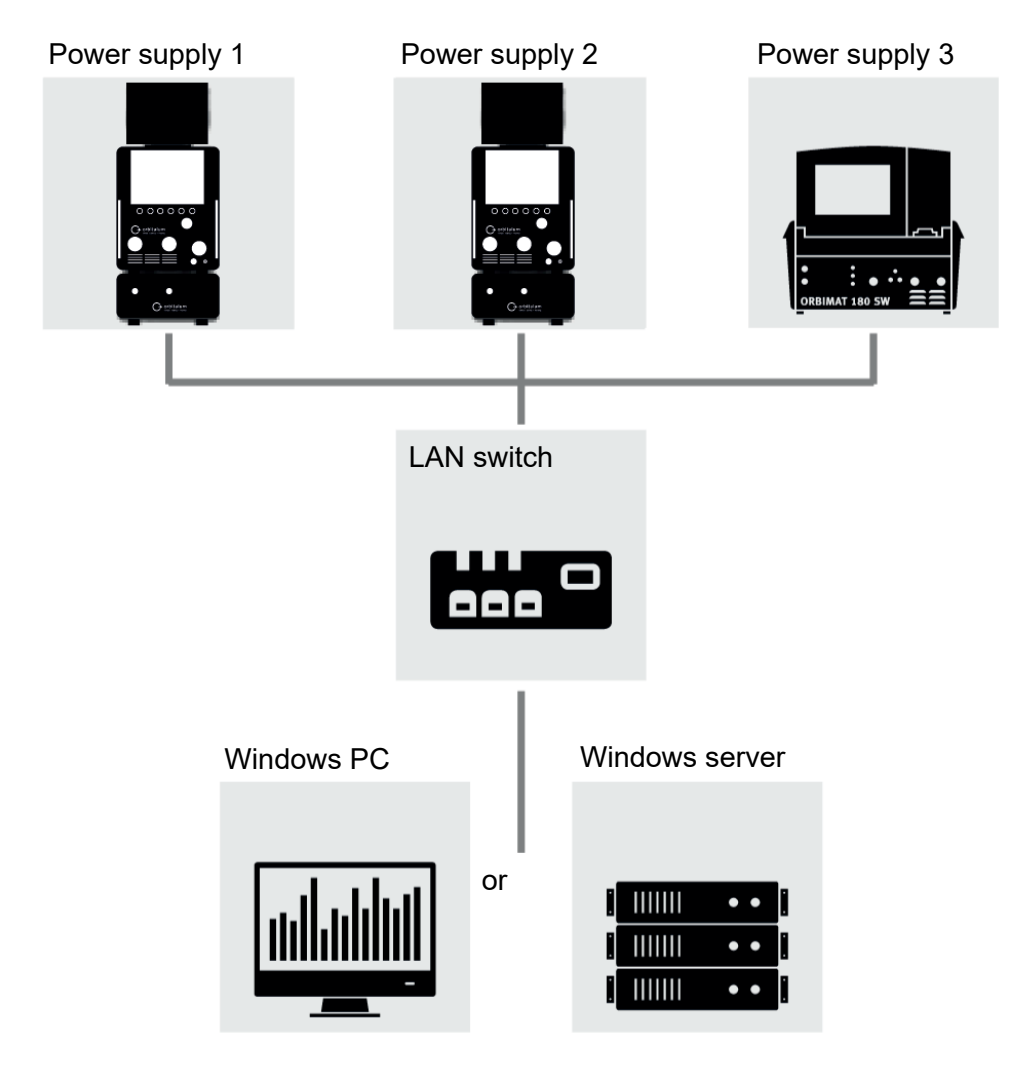

Illustration: Connection scheme

## 8.1.6.4.1 LAN network setup

# $\odot$

All network-relevant parameters required to integrate the power supply into a local network structure can be entered under the "LAN Network Setup" menu item.

| PARAMETER                | FUNCTION                                                                                                    |                                                                                          |  |  |
|--------------------------|----------------------------------------------------------------------------------------------------|------------------------------------------------------------------------------------------|--|--|
| DHCP server              | The DHCP function enables connection of the power supply to an existing network without manual configuration. |                                                                                          |  |  |
|                          | DHCP server "ON"                                                                                              | The configuration parameters are sent directly from the DHCP server to the power supply. |  |  |
|                          | DHCP server "OFF"                                                                                             | The configuration must be entered manually using the following network parameters.       |  |  |
| Interface                | Parameter is set by the sys                                                                                   | tem and serves as information. No action required.                                       |  |  |
| Interface avail-<br>able | Parameter is set by the sys                                                                                   | tem and serves as information. No action required.                                       |  |  |
| MAC address              | Parameter is set by the sys                                                                                   | tem and serves as information. No action required.                                       |  |  |
| Broadcast                | Parameter is set by the sys                                                                                   | tem and serves as information. No action required.                                       |  |  |
| Subnet mask              | Input field for the subnet ma                                                                                 | ask address of the network.                                                              |  |  |
|                          | NOTICE! Mandatory network parameter. The subnet mask must be identical to                                     |                                                                                          |  |  |
|                          | the subnet mask of the network.                                                                               |                                                                                          |  |  |
| Standard gate-           | Input field for the standard gateway address of the network.                                                  |                                                                                          |  |  |
| way                      | NOTICE! Mandatory network parameter. If a standard gateway is not available,                                  |                                                                                          |  |  |
|                          | address 128.0.0.1 must be used.                                                                               |                                                                                          |  |  |
| DNS 1                    | Input field for the IP addres                                                                                 | s of the DNS server of the network.                                                      |  |  |
|                          | NOTICE! Optional networ                                                                                       | k parameter.                                                                             |  |  |
| DNS 2                    | Input field for the IP addres                                                                                 | s of an alternative DNS server of the network.                                           |  |  |
|                          | NOTICE! Optional networ                                                                                       | k parameter.                                                                             |  |  |
| IP address               | Input field for the IP address of the power supply.                                                           |                                                                                          |  |  |
|                          | NOTICE! Mandatory network parameter. The IP range should lie within the IP                                    |                                                                                          |  |  |
|                          | range of the network.                                                                                         |                                                                                          |  |  |
| "Save Settings"          | Menu button for applying the network configuration                                                            |                                                                                          |  |  |
|                          | NOTICE! Following successful setup, the operating system of the power supply                                  |                                                                                          |  |  |
|                          | will restart.                                                                                                 |                                                                                          |  |  |

#### 8.1.6.4.2 Shared Folder Setup

(.<del>..</del>.)

Network storage locations for welding procedures and log files can be set up under the "Shared Folder Setup" menu item.

If identical storage locations are set up for multiple power supplies, the data stored there can be shared among them.

| NOTICE!              | <ul> <li>The destination directories must be created on the destination computer/server beforehand.</li> </ul>                                             |  |  |
|----------------------|----------------------------------------------------------------------------------------------------|--|--|
|                      | <ul> <li>Network sharing with read and write authorization must be set up for<br/>the destination directory on the destination computer/server.</li> </ul> |  |  |
|                      | Multiple network directories can be set up in the power supply.                                                                                            |  |  |
|                      | The network directories can be accessed at the same time by multiple power supplies.                                                                       |  |  |
| PARAMETER            | FUNCTION                                                                                                    |  |  |
| Add Shared<br>Folder | The "Add Shared Folder menu" button opens the submenu for entering the shared folder location information.                                                 |  |  |
| Directory name       | Input field for entering the internal directory name that is displayed in the "Program Manager" of the power supplies                                      |  |  |

| PARAMETER                      | FUNCTION                                                                                                    |  |  |  |
|--------------------------------|----------------------------------------------------------------------------------------------------|--|--|--|
| Computer name<br>or IP address | Computer name or IP address of the destination computer/server.                                                                                            |  |  |  |
|                                | The computer name is preferable.                                                                                                    |  |  |  |
|                                | NOTICE! Pay attention to correct use of upper/lower case!                                                                                                  |  |  |  |
|                                | IMPORTANT:                                                                                                    |  |  |  |
|                                | <ul> <li>Network sharing with read and write authorization must be set up for the<br/>destination directory on the destination computer/server.</li> </ul> |  |  |  |
|                                | <ul> <li>Entry of the address without a preceding "Computer name":<br/>Example:</li> </ul>                                                                 |  |  |  |
|                                | Correct: "ORBINet/Welding/Data"                                                                                                    |  |  |  |
|                                | Wrong: \\DESIOTGS0022\ORBINet\Welding\Data                                                                                                    |  |  |  |
|                                | • Do <b>not</b> use a forward slash at the beginning of the network path:                                                                                  |  |  |  |
|                                | Correct: "ORBINet/Welding/Data"                                                                                                    |  |  |  |
|                                | Wrong: "/ORBINet/Welding/Data"                                                                                                    |  |  |  |
|                                | • Use only the forward slash (/) for folder separation in the network path:                                                                                |  |  |  |
|                                | Correct: "ORBINet/Welding/Data"                                                                                                    |  |  |  |
|                                | Wrong: "ORBINet\Welding\Data"                                                                                                    |  |  |  |
|                                | • Do <b>not</b> use folder names with spaces:                                                                                                    |  |  |  |
|                                | Correct: "ORBINet/Welding/Data"                                                                                                    |  |  |  |
|                                | Wrong: "ORBINet /Welding/Data"                                                                                                    |  |  |  |
| User name                      | User name or domain and user name with read and write authorization for the destination directory.                                                         |  |  |  |
|                                | Example: "Administrator" or "DOMAIN/Administrator"                                                                                                    |  |  |  |
| Password                       | Input field for the password associated with the user name that exists on the login server.                                                                |  |  |  |

| PARAMETER              | FUNCTION                                                                                                    |                                                                                                    |                                                                             |  |
|------------------------|----------------------------------------------------------------------------------------------------|----------------------------------------------------------------------------------------------------|-----------------------------------------------------------------------------|--|
| Advanced set-<br>tings | The "Advanced Settings" menu button opens a submenu for entering the SMB ver-<br>sion network parameters and the server network security mode. |                                                                                                    |                                                                             |  |
|                        | SMB version                                                                                                    | Dropdown li                                                                                                    | st for selecting the SMB version.                                           |  |
|                        |                                                                                                    | <ul> <li>Server server ser</li></ul> | Message Block Network protocol for file, print and other services.          |  |
|                        |                                                                                                    | <ul> <li>The opt<br/>not nee</li> </ul>                                                                                                    | ion is set to "Default" at the factory and usually does<br>d to be changed. |  |
|                        |                                                                                                    | <ul> <li>In case of connection problems, the SMB version can be<br/>adjusted accordingly.</li> </ul>                                                                                                    |                                                                             |  |
|                        |                                                                                                    | • Then set the SMB version according to the operating system of the destination computer/server.                                                                                                    |                                                                             |  |
|                        |                                                                                                    | This setting tor.                                                                                                    | should preferably be performed by a system administra-                      |  |
|                        |                                                                                                    | Selection options:                                                                                                    |                                                                             |  |
|                        |                                                                                                    | Version                                                                                                    | Operating system                                                            |  |
|                        |                                                                                                    | Default                                                                                                    | Automatic selection of the correct SMB version                              |  |
|                        |                                                                                                    | 1.0                                                                                                    | Windows 2000, Windows XP, Windows Server 2003,<br>Windows Server 2003 R2    |  |
|                        |                                                                                                    | 2.0                                                                                                    | Windows Vista, Windows Server 2008                                          |  |
|                        |                                                                                                    | 2.1                                                                                                    | Windows 7, Windows Server 2008 R2                                           |  |
|                        |                                                                                                    | 3.0                                                                                                    | Windows 8, Windows Server 2012                                              |  |
|                        |                                                                                                    | 3.02                                                                                                    | Windows 8.1, Windows Server 2012 R2                                         |  |
|                        |                                                                                                    | 3.1.1                                                                                                    | Windows 10, Windows Server 2016 TP2                                         |  |

| PARAMETER     | FUNCTION                                                                                                    |                                                                                |                                                                                                    |  |  |
|---------------|----------------------------------------------------------------------------------------------------|--------------------------------------------------------------------------------|----------------------------------------------------------------------------------------------------|--|--|
| Advanced set- | Authentication                                                                                                    | Dropdown list for selecting the security mode of the server network.           |                                                                                                    |  |  |
| tings         | and security                                                                                                    | In case of connection problems, the security mode can be adjusted accordingly. |                                                                                                    |  |  |
|               |                                                                                                    | Set mode or puter/server.                                                      | Set mode on the basis of the operating system of the target com-<br>puter/server.                          |  |  |
|               |                                                                                                    | This setting tor.                                                              | This setting should preferably be performed by a system administrator.                                     |  |  |
|               |                                                                                                    | Selection options:                                                             |                                                                                                    |  |  |
|               |                                                                                                    | Mode                                                                           | Description                                                                                                |  |  |
|               |                                                                                                    | none                                                                           | Attempt to connection as a null user (no name)                                                             |  |  |
|               |                                                                                                    | krb5                                                                           | Use Kerberos version 5 authentication                                                                      |  |  |
|               |                                                                                                    | krb5i                                                                          | Use Kerberos authentication and forcibly enable packet signing                                             |  |  |
|               |                                                                                                    | ntlm                                                                           | Use NTLM password hashing                                                                                  |  |  |
|               |                                                                                                    | ntlmi                                                                          | Use NTLM password hashing and force packet signing                                                         |  |  |
|               |                                                                                                    | ntlmv2                                                                         | Use NTLMv2 password hashing                                                                                |  |  |
|               |                                                                                                    | ntlmv2i                                                                        | Use NTLMv2 password hashing and force packet signing $% \left( {{{\rm{D}}_{{\rm{D}}}}_{{\rm{D}}}} \right)$ |  |  |
|               |                                                                                                    | ntlmssp                                                                        | Use NTLMv2 password hashing encapsulated in Raw NTLMSSP message                                            |  |  |
| "Add Shared   | Menu button for                                                                                                    | r applying the                                                                 | parameters entered.                                                                                        |  |  |
| Folder"       | NOTICE! Following the successful setup of the network directory on the power supply, the network directory can be accessed in the main menu through the "<br>Program Manager" and the " Log Manager".    |                                                                                |                                                                                                    |  |  |
|               | See the chapter Program Manager [▶ 71]<br>See the list item "Software Status Icons" in chapter Main menu [▶ 65]                                                                                          |                                                                                |                                                                                                    |  |  |
|               | NOTICE! If the power supply is unable to establish a network connection, an er-<br>ror message will be displayed. In this case, check the entered parameters, net-<br>work cabling and network settings. |                                                                                |                                                                                                    |  |  |

The computer name is preferable.

NOTICE! Pay attention to correct use of upper/lower case!
### 8.1.6.5 Service

#### 8.1.6.5.1 Coolant pump On

### $\bigcirc$

The "Coolant pump On" function is used to empty the coolant tank, e.g. for service purposes such as coolant change or if the power supply will not be used for an extended period of time.

Prerequisite: Cooling unit ORBICOOL MW is connected.

#### 8.1.6.5.2 Motor calibration

Use to check and correct the rotor speed.

For how to use, see the chapter Motor calibration [ 168]

#### 8.1.6.5.3 Importing procedures

#### $\odot$

The "Import Programs" function can be used to import welding procedures from power supplies of the ORBIMAT C and ORBIMAT CB generations and convert them into the current welding procedure format.

NOTICE!

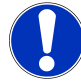

Welding procedures for the ORBIMAT CA generation are fully compatible and do not have to be imported. They can be copied/ opened directly via the "Program Manager".

#### Preparation

- 1. On a compatible USB stick with the help of a PC, create the "PROGRAMS" folder.
- NOTICE!

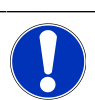

The "PROGRAMS" folder must be located at the top level in the root directory of the USB stick.

Copy the welding procedures to be imported without subfolders into the "PROGRAMS" folder created.

#### Procedure

- 1. Insert the USB stick into any USB port of the power supply.
- 2. Select the "Import Programs" button
  - $\Rightarrow$  If the import is successful, a message "Import of programs is finished" appears
- 3. Confirm with "OK".
- 4. Restart the power supply.
- ⇒ The imported programs can be used in the "Program Manager" in the "Import\_XXX" folder.

#### 8.1.6.5.4 Importing an Arc Machines Program

## $oldsymbol{\Theta}$

The "Import AMI Program" function can be used to import welding procedure parameters from Arc Machines power supplies into an ORBITALUM welding procedure.

For this purpose, all of the following welding procedure parameters must be transferred from the AMI welding procedure to be converted to the input masks.

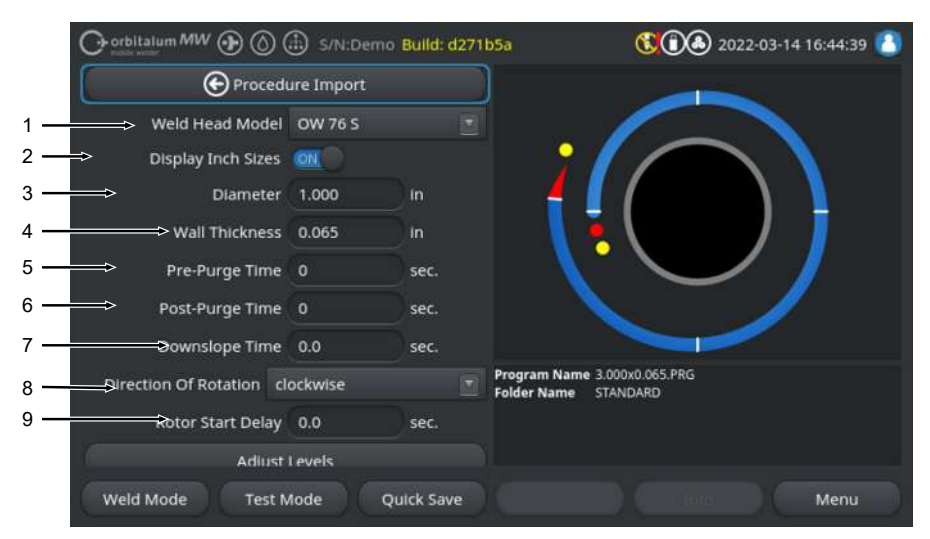

Illustration: "Import Programs" menu, upper region

| NO.      | MENU<br>ITEM                                                                                                    | SETTING OPTIONS                                               |  |  |
|----------|----------------------------------------------------------------------------------------------------|---------------------------------------------------------------|--|--|
| 1        | "Weld<br>Head<br>Model"                                                                                                    | Possibility for selecting the torch model used.               |  |  |
| 2        | 2 "Display Function to change the units of measure between "Metric" and "Imperial".<br>Inch After the change, all fields are displayed with the active unit of measure and<br>Sizes" values are converted accordingly. |                                                               |  |  |
| Options: |                                                                                                    | Options:                                                      |  |  |
|          |                                                                                                    | "Display Inch Sizes" "Imperial" units of measure active<br>ON |  |  |
|          |                                                                                                    | "Display Inch Sizes" "Metric" units of measure active<br>OFF  |  |  |
| 3        | "O.D."                                                                                                    | For entering the tube outer diameter                          |  |  |
| 4        | Wall thick-<br>ness                                                                                                    | For entering the tube wall thickness                          |  |  |
| 16       | ORBITAL                                                                                                    | UM TOOLS GmbH . D-78224 Singen www.orbitalum.com              |  |  |

Mobile Welder

| NO. | MENU                            | SETTING OPTIONS                                                                                                    |                                                                        |  |
|-----|---------------------------------|----------------------------------------------------------------------------------------------------|------------------------------------------------------------------------|--|
|     | ITEM                            |                                                                                                    |                                                                        |  |
| 5   | "Pre-<br>Purge<br>Time"         | Time period in seconds for how long the welding torch is pressurized with welding gas from process start to ignition.                                      |                                                                        |  |
| 6   | "Gas Post-<br>Purge<br>Time"    | Time period in seconds for how long the welding torch is pressurized with welding gas after the arc is extinguished.                                       |                                                                        |  |
| 7   | "Downs-<br>lope Time"           | Time period in seconds of linear current reduction, starting from the welding current value of the previous level, until the set final current is reached. |                                                                        |  |
| 8   | "Direction<br>of Rota-<br>tion" | Dropdown list for sele                                                                                                    | ecting the desired direction of rotation when welding.                 |  |
|     |                                 | clockwise                                                                                                    | Standard direction of rotation – starts with upslope welding           |  |
|     |                                 | counterclockwise                                                                                                    | Alternative direction of rotation – starts with downslope weld-<br>ing |  |
| 0   | "Potor                          | For optoring the pool                                                                                                    | formation time in seconds                                              |  |

9 "Rotor For entering the pool formation time in seconds. Start De-

lay"

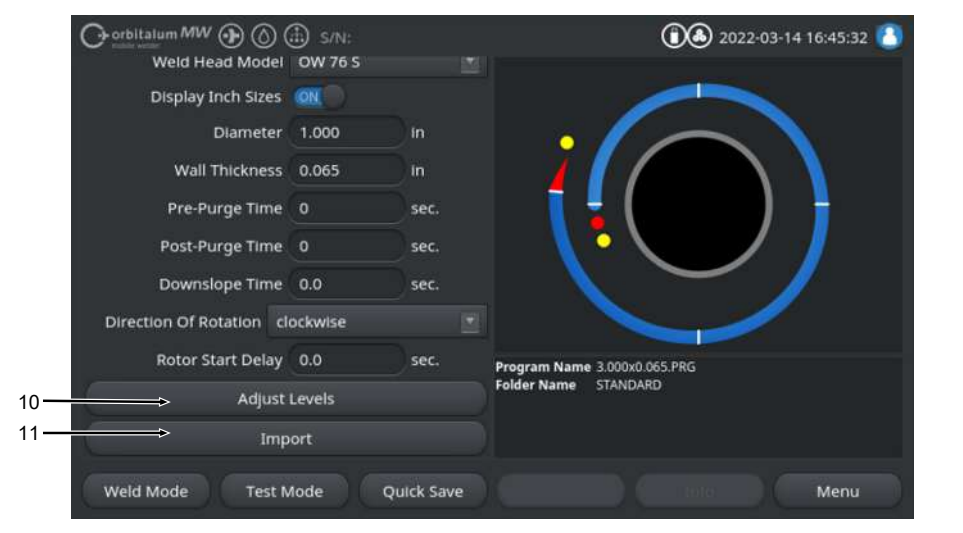

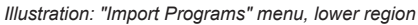

| NO. | MENU<br>ITEM       | SETTING OPTIONS                                                                                                    |  |
|-----|--------------------|----------------------------------------------------------------------------------------------------|--|
| 10  | "Adjust<br>Levels" | Levels can be created and the level-specific parameters of the AMI welding proce-<br>dure entered under the "Adjust Levels" menu item. |  |
|     |                    | The input is done in tabular form.                                                                                                    |  |

Before a value is entered, the input field must be selected/marked.

NOTICE! All of the following parameters can be transferred from existing AMI welding programs as shown, without conversion of units.

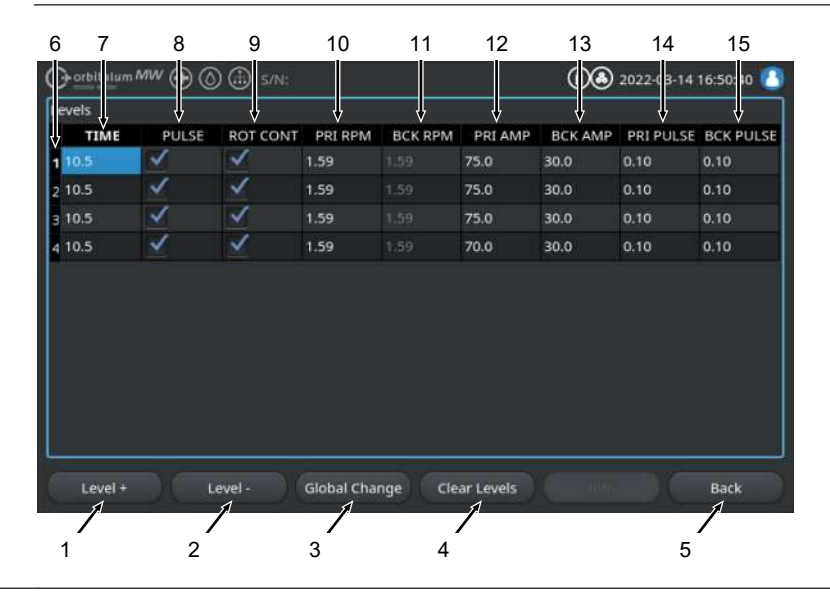

Mobile Welder

| NO. | MENU<br>ITEM | SETTING OPTIONS         |                                                                             |                                                         |
|-----|--------------|-------------------------|-----------------------------------------------------------------------------|---------------------------------------------------------|
|     | No.          | Touchscreen element     | Function                                                                    |                                                         |
|     | 1            | "Level +" softkey       | The "Level +" softkey adds a end of the level table.                        | another level entry to the                              |
|     | 2            | "Level -" softkey       | The "Level -" softkey deletes table.                                        | s the last level of the level                           |
|     | 3            | "Global Change" softkey | Pressing the "Global Chang<br>value of the currently select<br>cells below. | e" softkey transfers the<br>ed welding parameter to all |
|     | 4            | "Reset" softkey         | The "Reset" softkey resets t                                                | he entire level table.                                  |
|     | 5            | "Back" softkey          | Switches back one menu lev                                                  | vel                                                     |
|     | 6            | "Levels" column         | Shows the current number of tabular form.                                   | f levels and level number in                            |
| 7   |              | "TIME" column           | Level time in seconds.                                                      |                                                         |
|     | 8            | "PULSE" column          | Checkbox for pulsating welc                                                 | ling current                                            |
|     |              |                         | Checkbox activated                                                          | PULSE "ON"                                              |
|     |              |                         | Checkbox deactivated                                                        | PULSE "OFF"                                             |
|     | 9            | "ROT CONT" column       | Checkbox for continuous rol                                                 | tation                                                  |
|     |              |                         | Checkbox activated                                                          | ROT "CONT"                                              |
|     |              |                         | Checkbox deactivated                                                        | ROT "CONT"                                              |
|     | 10           | "PRI RPM" column        | Number input field for prima                                                | ry rpm                                                  |
|     | 11           | "BCK RPM" column        | Number input field for secor                                                | idary rpm                                               |
|     | 12           | "PRI AMP" column        | Number input field for prima                                                | ry welding current in A                                 |
|     | 13           | "BCK AMP" column        | Number input field for secor                                                | ndary welding current in A                              |
|     | 14           | "PRI PULSE" column      | Number input field for prima                                                | ry pulse time in seconds                                |
|     | 15           | "BCK PULSE" column      | Number input field for secor                                                | idary pulse time in seconds                             |

| NO. | MENU<br>ITEM | SETTING OPTIONS                                                                   |
|-----|--------------|-----------------------------------------------------------------------------------|
| 11  | Import       | Pressing the "Import" menu button converts the AMI welding parameters entered for |
|     |              | use in an ORBITALUM welding procedure.                                            |

The converted AMI welding procedure is automatically stored in the "Program Manager" in the internal memory under the path Internal Memory/PROGRAM/ MPORTS AMI.

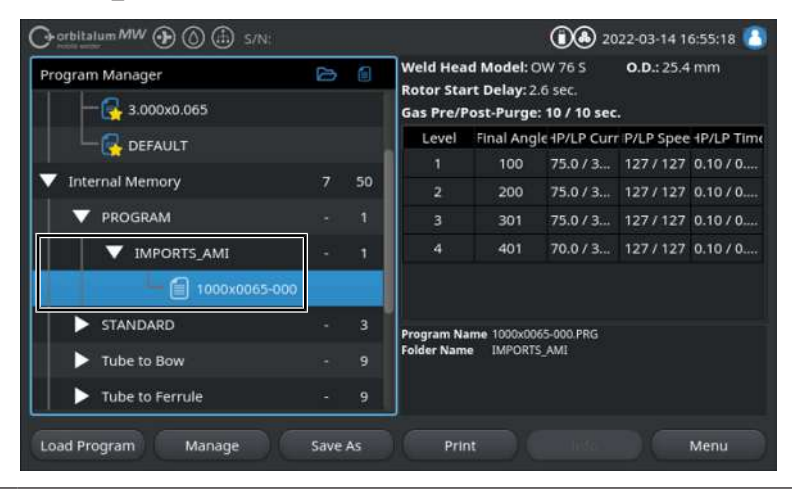

#### 8.1.6.5.5 Settings for external printer

## $\odot$

You can make the settings for text output in the "External Printer Setup" menu.

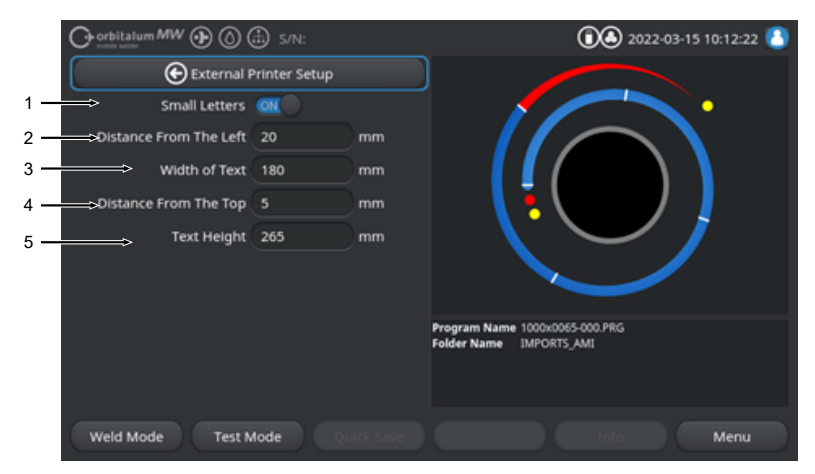

| Illustration: "External | Printer | Setup" | menu |
|-------------------------|---------|--------|------|
|-------------------------|---------|--------|------|

| NO. | MENU ITEM                   | SETTING OPTIONS                                                                            |                             |  |
|-----|-----------------------------|--------------------------------------------------------------------------------------------|-----------------------------|--|
| 1   | "Small Letters"             | ON                                                                                         | Small font size activated   |  |
|     |                             | OFF                                                                                        | Small font size deactivated |  |
| 2   | "Distance From<br>The Left" | Value for distance from the left edge of the page to the beginning of the print area in mm |                             |  |
| 3   | "Width of Tex"              | Width of the print area in mm.                                                             |                             |  |
| 4   | "Distance From<br>The Top"  | Value for distance from the top edge of the page in mm to the beginning of the print area  |                             |  |
| 5   | Tex Height                  | Height of the print area in mm.                                                            |                             |  |

#### 8.1.6.5.6 Service screen

The "Service Screen" shows an overview of all electronic input and output signals used to control the power supply. These can be used for troubleshooting when service is necessary.

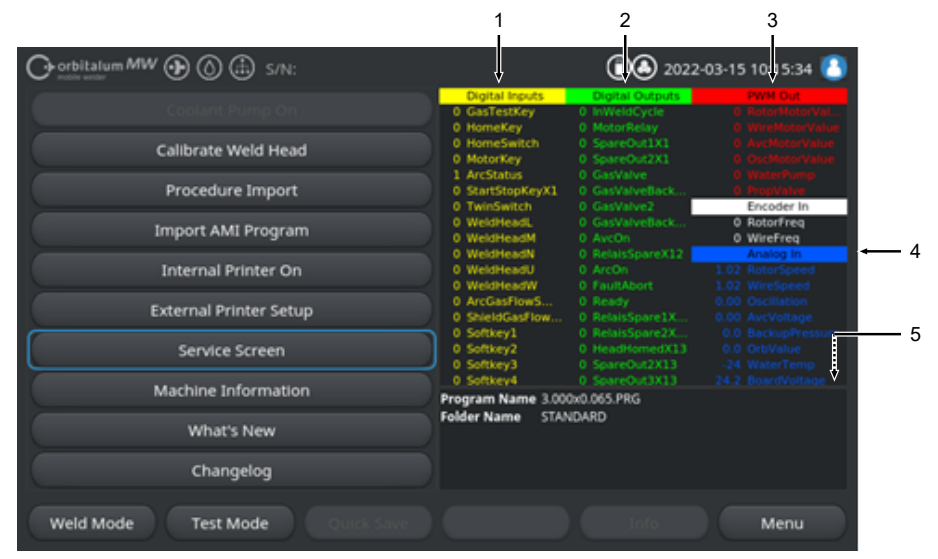

Illustration: "Service Screen" menu, signal value table, upper region

| NO. | TOUCHSCREEN<br>ELEMENT | DISPLAY                                                                                                    |
|-----|------------------------|----------------------------------------------------------------------------------------------------|
| 1   | "Digital Inputs"       | Current values of the digital inputs                                                                                    |
| 2   | "Digital Outputs"      | Current values of the digital outputs                                                                                   |
| 3   | "PWM Out"              | Current actual values for the active process calculated from the analog input information or serial inverter interface. |
| 4   | "Analog In"            | Current values of the analog inputs                                                                                     |
| 5   | "Analog Out"           | Current values of the analog outputs                                                                                    |

#### 8.1.6.5.7 Info

The "Info" menu button opens an overview with information on the currently used software version and the serial number of the power supply.

#### 8.1.6.5.8 What's new

#### $\odot$

The "What's new" menu button opens an overview with information on the software functions added during the last software update.

### 8.1.6.5.9 Changelog

## $\odot$

The "Changelog" menu button opens an overview with information on all software changes by software version.

## 8.1.6.6 Setting the language and keyboard

| Or orbitalum MW (D) (a) S/N:            | (1) 2022-03-15 10:30:07      |
|-----------------------------------------|------------------------------|
| System Settings                         |                              |
| System Adjustments                      |                              |
| Program Settings                        |                              |
| System Files                            |                              |
| Network Environment                     |                              |
| Activation                              |                              |
| Service                                 |                              |
| 1 → Keyboard Deutsch 💌                  | Program Name 3.000x0.065.PRG |
| 2 → → → → → → → → → → → → → → → → → → → | Folder Name STANDARD         |
| 3 System Language English US            |                              |
| Weld Mode Test Mode Quick Save          | Info Menu                    |

#### Illustration: "System Settings"

| NO.     | MENU ITEM                             | DISPLAY                                                                                                    |  |  |
|---------|---------------------------------------|----------------------------------------------------------------------------------------------------|--|--|
| 1       | "Keyboard"                            | For setting the language-specific keyboard layout of the external USB key-<br>board.                                                                                                    |  |  |
| 2       | Language Of<br>The Documenta-<br>tion | For setting the language of the documentation/logfile independently of the system language.                                                                                                    |  |  |
| 3       | "System Lan-<br>guage"                | For setting the system language of the power supply.<br>See also the chapter Setting the system language and language of the documentation [▶ 60]                                              |  |  |
| NOTICE! |                                       | When the language is changed, all messages generated, parame-<br>ter and menu designations in the software and printouts will be<br>changed. Comments on the procedures or logs which were en- |  |  |
|         |                                       | tered by the operator are not translated.                                                                                                    |  |  |

## 8.2 Weld mode

The "Weld Mode" softkey (1) is used to access the welding mode from the main menu:

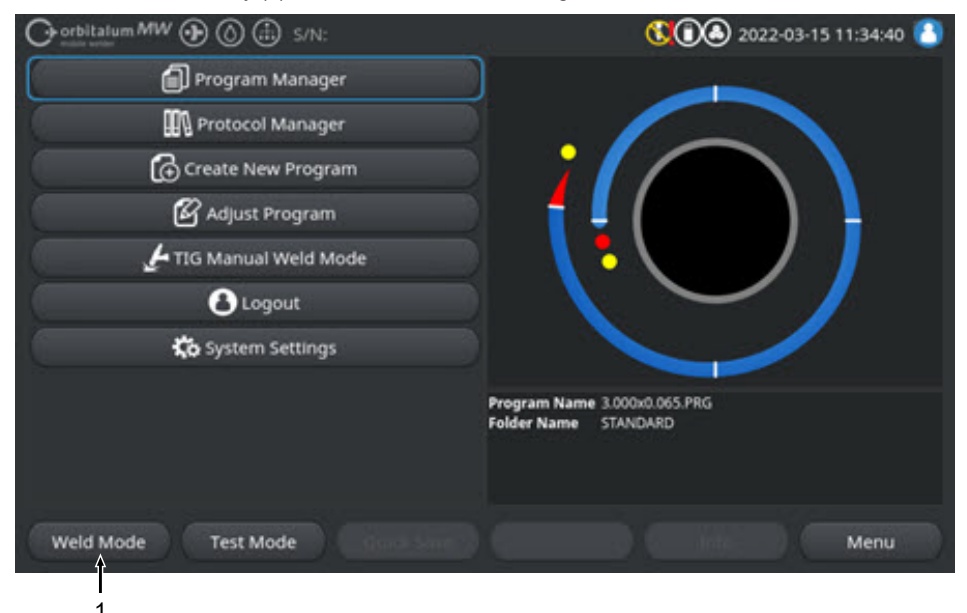

Illustration: Main menu

The welding process can be started and all functions relevant to welding can be controlled in the welding menu/welding mode.

#### CAUTION

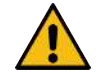

#### **General danger**

- ▶ In case of danger, unplug the mains plug!
- Accessibility to the mains plug must always be assured in order to permit disconnecting the power supply from the mains.

The "Welding procedure information field" (5) provides an overview of current technical values, such as coolant and gas flows, welding voltage, temperatures.

The "Process graphic" (6) shows an overview of the current progress of the process and the current welding position on the workpiece in the active welding process.

Welding parameters for the currently loaded welding process can also be adjusted at the administration level (see also the chapter User levels [ 45]).

In the welding mode, the "Start" softkey (2) is highlighted in red.

| WARNING | Dangers from electromagnetic fields                                                                                                    |
|---------|----------------------------------------------------------------------------------------------------|
|         | Active implants of persons in the vicinity can be disturbed                                                                                                    |
|         | <br>Persons with pacemakers, defibrillators or neurostimulators may<br>only work with the power supply after a workplace evaluation by the<br>system operator. See EMF Directive at Requirements for the owner-<br>operator [▶ 7] |
| CAUTION | Danger from incorrect operating sequence                                                                                                    |
|         | <ul> <li>Observe the operator's obligations.</li> </ul>                                                                                                    |
|         | <br>Operation only by suitable, instructed personnel.                                                                                                    |
| WARNING | Danger of suffocation!                                                                                                    |
|         | If the level of shielding gas in the ambient air rises, lasting damage or risk of death can arise as the result of suffocation.                                                                                                   |
|         | <ul> <li>Use only in well ventilated areas.</li> </ul>                                                                                                    |
|         | <ul> <li>Monitor oxygen, if necessary.</li> </ul>                                                                                                    |
| WARNING | Danger of burns and fire from arcs!                                                                                                    |
|         | Tripping over the hose assembly can cause the welding current plugs to be pulled out of the welding power supply and cause an arc.                                                                                                |
|         | Lay the lines and cables so that they are <b>not</b> under tension.                                                                                                    |
|         | Ensure that lines and cables do not pose a trip hazard.                                                                                                    |
|         | <ul> <li>Attach the strain relief.</li> </ul>                                                                                                    |
|         | <ul> <li>Mechanically secure hose assembly connection.</li> </ul>                                                                                                    |
|         | <br>Do not work near highly flammable substances.                                                                                                    |
| WARNING | Danger of fire                                                                                                    |
|         | Follow general fire prevention measures!                                                                                                    |
|         | Do not work near flammable substances.                                                                                                    |
|         | Do not use flammable substances as a base in the welding area.                                                                                                    |
|         | Do not weld near solvents (for example where degreasing, painting<br>is being carried out) or explosive substances.                                                                                                    |
|         | Do <b>not</b> use flammable gases.                                                                                                    |
|         | Ensure that no flammable materials or soiling is located near the machine.                                                                                                    |

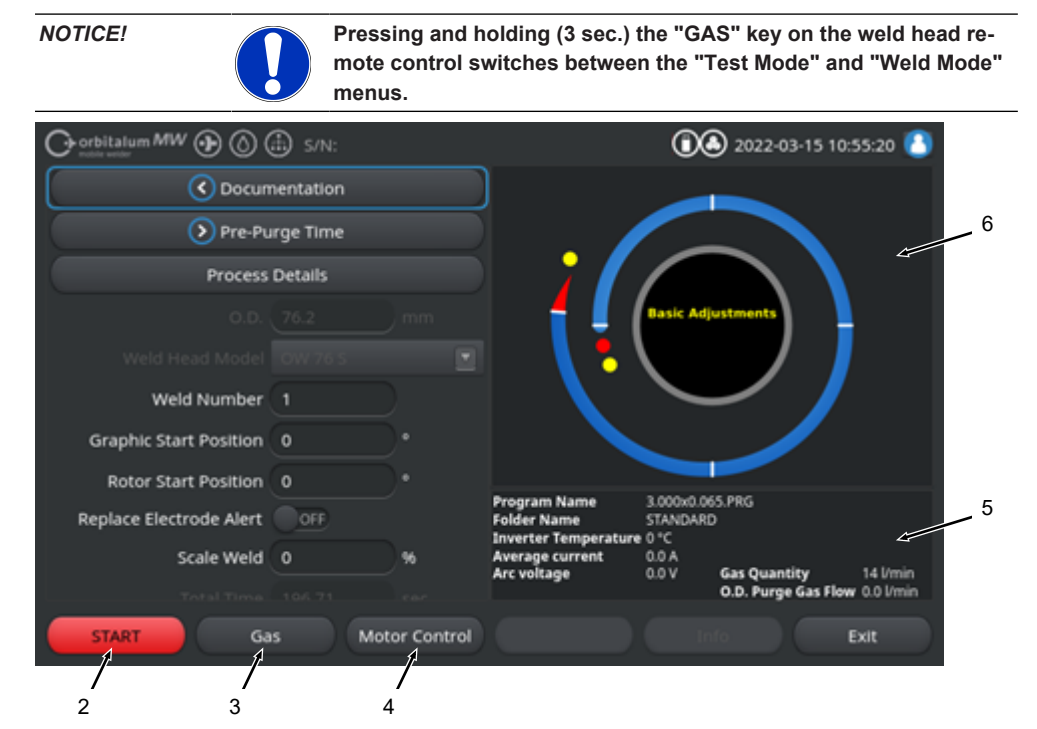

Illustration: "Weld Mode" menu, "START" softkey highlighted in red

| NO.                  | CONTROL EL-<br>EMENT | FUNCTION                                                                                                    |
|----------------------|----------------------|----------------------------------------------------------------------------------------------------|
| 2 "START"<br>Softkey |                      | Starts the welding process with welding gas and cooling flow, based on the parameters of the currently loaded welding procedure.                                                                                                    |
|                      |                      | NOTICE! The weld head model programmed in the welding procedure<br>must match the weld head model connected to the power supply. If weld-<br>ing procedure parameters are outside the weld head specification, it is not<br>possible to start the welding process. |
| 3                    | "Gas" softkey        | The "Gas" softkey opens a softkey submenu with all functions relevant to coolant- and welding gas.                                                                                                    |
|                      |                      | See the chapter "Gas" and "Gas/coolant" softkey [▶ 157]                                                                                                    |
|                      |                      | NOTICE! The "Gas" softkey with softkey submenu is only available if a cooling unit is connected. If this is not the case, the "Gas" softkey is activated and the softkey submenu contains only the functions relevant to welding gas.                              |

| NO.    | CONTROL EL-<br>EMENT         | FUNCTION                                                                                                    |  |  |  |
|--------|------------------------------|----------------------------------------------------------------------------------------------------|--|--|--|
| 4      | "Motor Con-<br>trol" softkey | The "Motor Control" softkey opens a softkey submenu in which the weld head rotation and cold wire functions () can be controlled manually. |  |  |  |
|        |                              | See the chapter Motor control [ 161]                                                                                                    |  |  |  |
| CAUTIO | NC                           | The rotor can start up unexpectedly during the setup of the elec-<br>trode.                                                                |  |  |  |
|        | 4                            | Risk of crushing of hands and fingers!                                                                                                    |  |  |  |
|        |                              | Before mounting the electrodes: Switch off the power supply.                                                                               |  |  |  |
|        |                              | To move the rotor to home position: Close the clamping cassette or<br>the clamping unit and flip cover.                                    |  |  |  |
| WARN   | ING                          | Damage to health from toxic emissions in the ambient air                                                                                   |  |  |  |
|        | 4                            | <ul> <li>No welding of coated workpieces and - of pressurized / media-con-<br/>taining pipes / objects.</li> </ul>                         |  |  |  |
|        |                              | <ul> <li>Clean workpieces before welding.</li> </ul>                                                                                       |  |  |  |
|        |                              | Weld only materials suitable for the TIG welding process (TIG DC).                                                                         |  |  |  |
| WARN   | ING                          | Health hazard from inhalation of radioactive particles                                                                                     |  |  |  |
|        |                              | Do not use electrodes containing thorium.                                                                                                  |  |  |  |
|        | -                            | Do not weld radioactive workpieces.                                                                                                    |  |  |  |

## 8.2.1 "Gas" and "Gas/coolant" softkey

The "Gas" or "Gas/coolant" softkey 🔘 takes you from the "Weld Mode" menu to a submenu with all the functions relevant to welding gas.

### 8.2.1.1 "Gas On" softkey

The "Gas On" softkey manually starts the gas flow and, if the ORBICOOL cooling unit is connected, also the cooling flow.

When actuated again, the gas and cooling flow are stopped.

NOTICE!

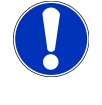

By means of a manual start, the gas and cooling flow can be checked independently of the welding process to ensure functional readiness. An error message appears in the event of a lack of gas or coolant.

### 8.2.1.2 Gas overview

### $\odot$

The gas overview provides a summary and visualization of the welding gas parameters "Gas Pre-Purge Time" and "Gas Post-Purge Time" and the special functions "Flow Force" and "Permanent Gas".

With these functions, welding gas management can be optimized in terms of gas consumption, annealing colors and process time.

#### Welding gas special functions

By using welding gas special functions, such as "Flow Force" and "Permanent Gas", you can optimize the welding process in terms of process time, annealing colors, gas consumption, workpiece temperature and weld head temperature.

#### Flow Force

The "Flow Force" functions are primarily used to reduce the gas pre-purge and gas post-purge times. They offers advanced welding gas settings to optimize welding gas management. The "Flow Force" functions can be used to optimize not only process time but also annealing colors, gas flow, workpiece temperature and weld head temperature.

In the gas pre-purge phase before the arc is ignited, the weld head is pressurized with a significantly larger gas quantity compared to the actual welding gas quantity in order to achieve faster and more efficient purging or removal of residual oxygen from the welding torch.

In the gas post-purge phase, the welding torch can be pressurized with a significantly larger gas quantity in order to obtain faster cooling of the workpiece and weld head.

#### Permanent Gas

The "Permanent Gas" function continuously pressurizes the weld head with a constant flow of welding gas to prevent oxygen from entering the weld head even during non-productive times.

With continuous purging of the welding torch, the gas pre-purge time can be significantly reduced.

As with the "Flow Force" function, this allows the process time, annealing colors, gas quantity, and weld head temperature to be optimized.

#### NOTICE!

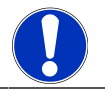

It is also possible to combine the "Flow Force" and "Permanent Gas" functions.

|     | O orbitalum MW () ()                | 🗄 S/N:Demo Bu | uild: d271b5a | (                           | <b>()</b> () 2022-03-15 11: | 02:55 🚺     |
|-----|-------------------------------------|---------------|---------------|-----------------------------|-----------------------------|-------------|
|     | 🕞 Gas C                             | verview       | Ga            | s Overview                  | Maximum Cas Quantin         | a Alfania   |
|     |                                     |               | Ga            | as Quantity                 | Maximum Gas Quantity        | . o o min   |
| 1   | Pre-Purge Time                      | 15 s          | ec.           |                             |                             |             |
| 2 — | Gas Quantity                        | 14 V          | /min          | _ <u> 12 s</u>              | 15 s                        | ; П         |
| 3 — | Flow Force                          | ON            | Î             |                             |                             |             |
| 4 — | Flow Force Time                     | 12 s          | iec.          |                             |                             | r. Ga       |
| 5 — | > Flow Force Gas Quantity           | 30 1/         | /min          | 11                          | Welding Process             | ,¥          |
|     |                                     |               |               | 15 1                        | <u>* 128 s 15 s</u>         |             |
| 6 — | <ul> <li>Post-Purge Time</li> </ul> | 15 s          | ec. Progr     | ram Name                    | 3.000x0.065.PRG             | Į.          |
| 7 — | > Flow Force                        | OK            | Folde         | er Name<br>rter Temperature | STANDARD<br>0 °C            |             |
| 8 — | > Flow Force Time                   | 15 s          | ec. Avera     | age current<br>voltage      | 0.0 A<br>0.0 V Gas Quantity | 14 l/min    |
|     |                                     |               |               |                             | O.D. Purge Gas Flow         | r 0.0 l/min |
|     | Limit Te                            | Quic          | k Save        |                             | Info                        | Exit        |

#### Illustration: "Gas Overview" menu, upper region

| NO. | MENU ITEM                    | FUNCTION                                                                                                    |  |  |  |
|-----|------------------------------|----------------------------------------------------------------------------------------------------|--|--|--|
| 1   | "Pre-Purge<br>Time"          | Time period in seconds for how long the weld torch is pressurized with the process gas quantity from process start to ignition.                                                                                                    |  |  |  |
| 2   | "Gas Quantity"               | Process gas quantity with which the weld head is pressurized during the weld-<br>ng process and the regular gas pre-purge time and post-purge time.                                                                                                    |  |  |  |
| 3   | "Flow Force" -               | Function for activating the "Flow Force" function in the gas pre-purge phase.                                                                                                    |  |  |  |
|     | Pre-Purge                    | Flow Force ON Flow Force active                                                                                                    |  |  |  |
|     |                              | Flow Force OFF Flow Force not active                                                                                                    |  |  |  |
| 4   | "Flow Force<br>Time"         | Time period in seconds during which the weld head is pressurized with the set<br>"Flow Force Gas Quantity" in the gas pre-purge time<br><b>NOTICE! It is recommended that you reduce the welding gas quantity to</b><br><b>the actual process gas quantity at least 2 seconds before ignition of the</b> |  |  |  |
|     |                              | arc in order to allow the gas flow to stabilize before ignition.                                                                                                    |  |  |  |
| 5   | "Flow Force<br>Gas Quantity" | Welding gas quantity with which the weld head is pressurized during the "Flow Force Time" in the pre-purge and post-purge phases.                                                                                                    |  |  |  |
| 6   | "Post-Purge<br>Time"         | Time period in seconds for how long the welding torch is pressurized with process gas quantity after the arc is extinguished.                                                                                                    |  |  |  |
| 7   | "Flow Force" -               | Function for activating the "Flow Force" function in the gas post-purge phase.                                                                                                    |  |  |  |
|     | Post-Purge                   | Flow Force ON Flow Force active                                                                                                    |  |  |  |
|     |                              | Flow Force OFF Flow Force not active                                                                                                    |  |  |  |
|     |                              |                                                                                                    |  |  |  |

ORBITALUM TOOLS GmbH , D-78224 Singen www.orbitalum.com

## NO. MENU ITEM FUNCTION 8 "Flow Force Time" - Post-Purge Time period in seconds during which the weld head is pressurized with the set "Flow Force Gas Quantity" in the gas post-purge time. Purge NOTICE! It is recommended that you keep the process gas flow applied

NOTICE! It is recommended that you keep the process gas flow applied for 3 seconds after the welding arc has been extinguished and then switch to the Flow Force gas quantity.

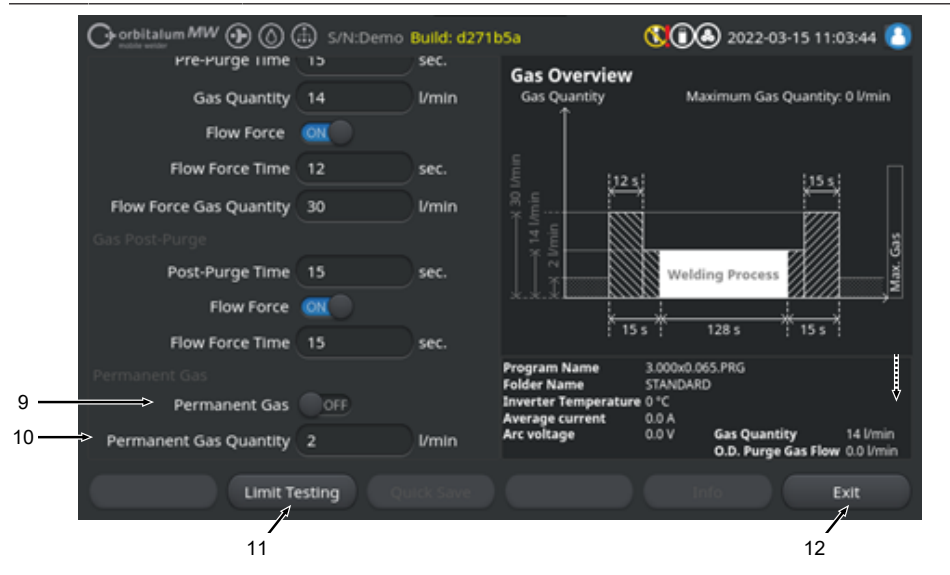

Illustration: "Gas overview" menu, lower region

| NO. | MENU ITEM                   | FUNCTION                                                                                                  |  |  |  |  |
|-----|-----------------------------|----------------------------------------------------------------------------------------------------|--|--|--|--|
| 9   | "Permanent                  | Function for activating the "Permanent Gas" function.                                                     |  |  |  |  |
|     | Gas"                        | Permanent Gas Permanent Gas active<br>ON                                                                  |  |  |  |  |
|     |                             | Permanent Gas Permanent Gas not active<br>OFF                                                             |  |  |  |  |
| 10  | "Permanent<br>Gas Quantity" | Nelding gas quantity with which the weld head is continuously pressurized during the non-productive time. |  |  |  |  |

| NO. | MENU ITEM                  | FUNCTION                                                                                                    |
|-----|----------------------------|----------------------------------------------------------------------------------------------------|
| 11  | "Limit Testing"<br>softkey | When the "Limit Testing" softkey is pressed the power supply starts a welding gas flow test to determine the max. welding gas quantity available at the gas input connection. |
|     |                            | The gas quantity determined is transferred to the "Flow Force Gas Quantity" input field, taking a safety margin into account.                                                 |
|     |                            | NOTE                                                                                                    |
|     |                            | <ol> <li>Ensure that the welding gas supply and the weld head are connected cor-<br/>rectly.</li> </ol>                                                                       |
|     |                            | <ol><li>If the welding gas quantity determined is insufficient, check the welding<br/>gas source and set it to max. available gas quantity.</li></ol>                         |
| 12  | "Exit" softkey             | Closes the "Gas Overview" and switches back to the "Weld Mode" menu.                                                                                                    |

### 8.2.1.3 "Permanent Gas" softkey

### $\odot$

The "Permanent Gas" softkey starts the continuous flow of gas.

Pressing the softkey again stops the continuous flow of gas.

The permanent gas quantity can be defined in the system settings or in the "Gas Overview" under the "Permanent Gas Quantity" menu item.

For further information, see the chapters Gas overview [> 158] and System adjustments [> 124]

### 8.2.1.4 "Back" softkey

The "Back" softkey takes you directly back to the "Weld Mode" menu.

### 8.2.2 Motor control

The "Motor Control" softkey takes you from the "Weld Mode" menu to a submenu where the weld head rotation and cold wire functions can be controlled manually.

#### 8.2.2.1 "Motor" softkey

The "Motor" softkey opens a softkey submenu with all rotation functions of the weld head:

| MENU ITEM               | FUNCTION                                            |
|-------------------------|-----------------------------------------------------|
| "Jog Rotor CCW" softkey | Rotates the weld head rotor counterclockwise.       |
| "Jog Rotor CW" softkey  | Rotates the weld head rotor clockwise.              |
| "Home Position" softkey | Rotates the weld head rotor to the home position.   |
| "Exit" softkey          | Takes you back to the "Motor Control" softkey menu. |

### 8.2.2.2 "Wire" softkey

## $\odot$

The "Wire" softkey opens a softkey submenu with all cold wire functions of the weld head:

| MENU ITEM              | FUNCTION                |
|------------------------|-------------------------|
| "Wire Reverse" softkey | Retracts the cold wire. |
| "Wire Forward" softkey | Advances the cold wire. |

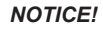

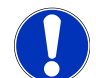

# The softkeys are only displayed if the selected weld head supports wire.

## 8.2.2.3 "Global Change" softkey

## $\odot$

Pressing the "Global Change" softkey transfers the parameter value currently marked with the menu cursor to all subsequent levels and existing values are overwritten.

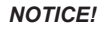

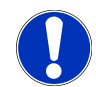

The function serves the user as a convenience function to adjust identical values across segments faster.

### 8.2.2.4 "Menu" softkey

Takes you back the the "Main Menu".

## 8.3 Test mode

The "Test Mode" softkey (1) is used to access the test mode from the main menu.

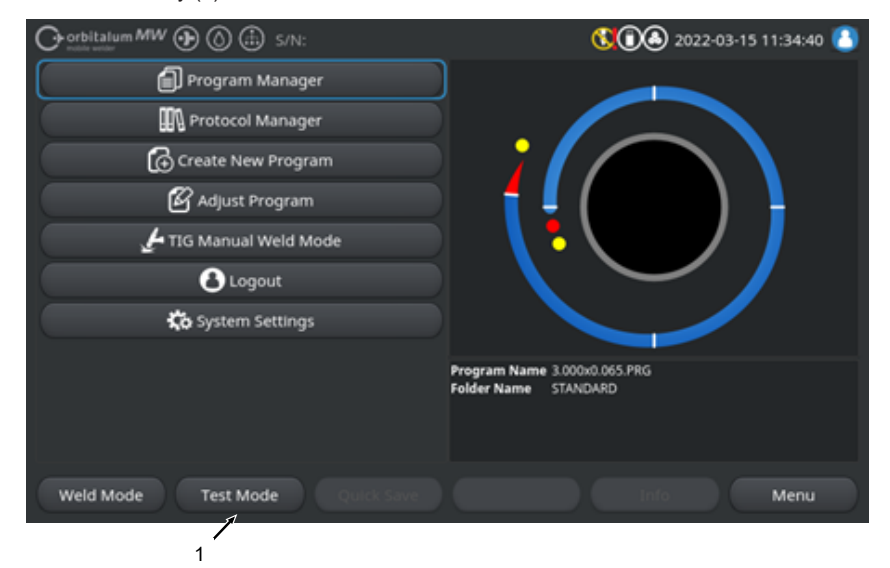

#### Illustration: Main menu

In the test menu/test mode, a simulation process can be started and all welding-relevant functions can be controlled in order to check and adjust the sequence of the currently loaded welding procedure.

The entire welding process is started, but without:

- · Arc ignition / welding current
- · Flow of welding gas
- Cooling Flow

Except for the features mentioned above, the test mode is identical to the "Weld" mode.

In test mode, the "Start" softkey (2) is highlighted in yellow.

| Chorbitalum MW S/N:Demo V2.3.2 | <b>() () (</b> ) 2022-04-05 11:17:15               |
|--------------------------------|----------------------------------------------------|
| Post-purge time                |                                                    |
| > Pre-purge time               |                                                    |
| 0.0. 50.8 mm                   |                                                    |
| Weld head model UNIVERSAL      | Basic adjustments                                  |
| Total time 152.21 sec.         |                                                    |
| Data log file comment          |                                                    |
|                                |                                                    |
|                                | Program name DEFAULT PRG                           |
|                                | Folder name Internal memory/STANDARD               |
|                                | Inverter temperature 0 °C<br>Average current 0.0 A |
|                                | Arc voltage 0.0 V                                  |
| Start Gas Motion control       | Info Exit                                          |
|                                |                                                    |

2

Illustration: "Test Mode" menu, "START" softkey highlighted in yellow

| NO. | CONTROL ELE-<br>MENT | FUNCTION                                                                                                    |
|-----|----------------------|----------------------------------------------------------------------------------------------------|
| 2   | "Start" softkey      | Starts the simulation process without arc ignition, welding current, welding gas and cooling flow , based on the parameters of the currently loaded welding procedure. |
|     |                      | NOTICE! The weld head model programmed in the welding procedure must match the weld head model connected to the power supply.                                          |
|     |                      | For all further functions see the chapter Weld mode [ 154]                                                                                                    |

## 8.4 Welding process

- $\checkmark~$  The power supply must be in the welding mode.
- Pressing the "START" softkey starts the welding process and thus the cooling flow and the supply of welding gas for gas pre=purge.

| $\bigcirc_{\text{constraints}}^{\text{orbitalum}MW} \textcircled{\odot} \textcircled{\odot} ($ | 🗈 s/N:           |             |                                | 00               | 2022-03-15 10      | ):55:20 🙆   |  |  |
|------------------------------------------------------------------------------------------------|------------------|-------------|--------------------------------|------------------|--------------------|-------------|--|--|
| C Docum                                                                                        | C Documentation  |             |                                |                  |                    |             |  |  |
| Dre-Pu                                                                                         | > Pre-Purge Time |             |                                |                  |                    |             |  |  |
| Process                                                                                        | Details          |             |                                |                  |                    |             |  |  |
| 0.D.                                                                                           |                  |             |                                | Basic Adju       | stments            |             |  |  |
| Weld Head Model                                                                                |                  |             | \ 🖥 '                          |                  |                    |             |  |  |
| Weld Number                                                                                    |                  |             |                                | $\sim$           | ~ /                |             |  |  |
| Graphic Start Position                                                                         |                  |             |                                |                  |                    |             |  |  |
| Rotor Start Position                                                                           |                  |             |                                |                  | E 00.5             |             |  |  |
| Replace Electrode Alert                                                                        | OFF              |             | Folder Name                    | STANDARD<br>0 °C | o.PKG<br>)         |             |  |  |
| Scale Weld                                                                                     |                  | %           | Average current<br>Arc voltage | 0.0 A<br>0.0 V   | Gas Quantity       | 14 l/min    |  |  |
| Total Tima                                                                                     |                  |             |                                |                  | O.D. Purge Gas Fio | w 0.0 l/min |  |  |
| START Ga                                                                                       | is Mo            | tor Control |                                |                  |                    | Exit        |  |  |
|                                                                                                |                  |             |                                |                  |                    |             |  |  |

Illustration: "Welding process" menu, "START" softkey highlighted in red

- 1. After the "Gas Pre-Purge Time" has elapsed, the arc ignites and the weld pool forms.
- After the weld pool has formed, the rotor starts rotating and the welding parameters for the first level are set.
   At a level transition, the welding parameters adjust to these of the part level.

At a level transition, the welding parameters adjust to those of the next level.

- 3. Once the end of the last level has been reached, the downslope phase starts; from here the welding current is decreased linearly until the final current is reached.
- 4. When the value for the "Final Current" is reached, the arc is extinguished and the "Gas Post-Purge Time" begins.
- 5. After the gas post-purge time has elapsed, the flow of welding gas and the cooling flow i are stopped and the welding process is complete.

|     |                    |                    | 00     | 2022-03-30 15:05                    | :09 🔼               |                                                              |                                     |          |
|-----|--------------------|--------------------|--------|-------------------------------------|---------------------|--------------------------------------------------------------|-------------------------------------|----------|
| 1 — | Segment Completion | <mark>49</mark> 96 |        |                                     |                     |                                                              |                                     |          |
|     | Scale Weld         | 0                  | %      | • 🥖                                 |                     |                                                              |                                     |          |
|     | HP Current         | 74.2               | A      |                                     |                     |                                                              |                                     | <u> </u> |
|     | LP Current         | 30.0               | A      |                                     | Leve                | nl: 2                                                        |                                     | <u> </u> |
|     | HP Time            | 0.17               | sec.   | \ 🕇 \                               |                     |                                                              |                                     |          |
|     | LP Time            | 0.17               | sec.   |                                     | $\sim$              |                                                              |                                     |          |
|     | HP Travel Speed    | 114                | mm/min |                                     |                     |                                                              |                                     |          |
|     | LP Travel Speed    | 114                | mm/min | Program Name                        | 3 000/0 06          | IS PRG                                                       |                                     |          |
|     | Level Slope        | 20.0               | 96     | Folder Name<br>Inverter Temperature | Internal M<br>39 °C | emory/Tube to Tube<br>Coolant Temperature                    | 27 °C                               |          |
|     |                    |                    |        | Average current<br>Arc voltage      | 51.0 A<br>12.9 V    | Coolant Flow Rate<br>Purge Gas Flow Rate<br>Actual Flow Rate | 0.8 l/min<br>14 l/min<br>14.0 l/min |          |
|     | STOP Downs         | ilope              | Gas -  | Gas +                               | In                  | fo                                                           |                                     |          |
|     |                    | /                  | /      | _/                                  |                     |                                                              |                                     |          |
|     | 4 5                | 6                  |        | 7                                   |                     |                                                              |                                     |          |

Illustration: View during active welding process

| NO.  | TOUCHSCREEN ELEMENT                | FUNCTION                                                                                                    |
|------|------------------------------------|----------------------------------------------------------------------------------------------------|
| 1    | Progress of process:               | The progress of process bar shows the progress of the cur-<br>rently active level in %.                     |
| 2    | Welding position animation graphic | Shows the current welding position.                                                                         |
| 3    | Level marking                      | Shows the currently active level.                                                                           |
| 4    | "STOP" softkey                     | Pressing the "STOP" softkey immediately ends the entire welding process.                                    |
| 5    | "Downslope" softkey                | Pressing the "Downslope" softkey switches the power supply to the downslope phase of the welding procedure. |
| 6    | 💽 "Gas –" softkey                  | Reduces the welding gas quantity by 1 l/min.                                                                |
| 7    | Gas +" softkey                     | Increases the welding gas quantity by 1 l/min.                                                              |
| ΝΟΤΙ | CE! The pa                         | rameters displayed during the welding process can be ad-                                                    |

justed while the welding process is running.

# 9 Special commands

## 9.1 Keyboard entry of special commands

### $\odot$

Special commands can be entered in the power supply software via the external USB keyboard.

To do this, enter the following key combinations while holding down the "Alt" key:

- **VER >** Display the software version.
- **SER** > Display the service screen.
- **SLO** > Switches the slope representation in the welding procedure from % to seconds.
- **RES** > Restarts the software
- **BMP** Creates an image file of the current screen in BMP format. Prerequisite: USB data storage media must be plugged in.

## 9.2 "Special Commands" softkey

#### US Reset

If a connected USB peripheral does not work as expected, you can try to fix the error via a USB reset without having to restart the power supply.

▶ In the main menu, press and hold the "Menu" softkey button for at least 5 seconds.

#### Reset information messages

Press and hold the "Info" softkey button.

# 10 Service and maintenance

## 10.1 Service screen

See the chapter Service screen [ 152].

## 10.2 Software information

See the chapters Info [ 152] and Keyboard entry of special commands [ 167]

See the chapter What's new [> 152]

See the chapter Changelog [> 153]

## 10.3 Motor calibration

During motor calibration, the rotational speed of the weld head is measured and compared with the set speed.

A deviation can be compensated by the software.

If several weld heads of the same type are used, it is recommended that you perform a motor calibration each time the weld head is changed.

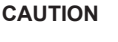

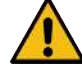

#### Coolant leakage during weld head change

Irritation of skin, eyes and respiratory tract possible on contact with coolant.

When changing the weld head, switch off the coolant pump and power supply.

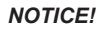

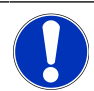

Motor calibration is only possible for weld heads with limit switches. Not for MH series weld heads.

If several weld heads of different types or if all of the same weld heads are identical, this is not necessary because the machine stores one deviation per head type.

See also the chapter Motor calibration [ 145]

Preparation

Connect the weld head to the power supply- see the operating instructions for the weld head.

Procedure

1. Press the "Motor Calibration" button.

⇒ The weld head rotor moves to the home position and then performs a complete revolution. The required time is measured and compared with the setpoint. The deviation is displayed as a percentage. Properly calibrated heads generally mean deviations of +/- 2 %.

| Orbitalum MW 🕢 🔕 🌐                                              | 14:56:29 👔                            |
|-----------------------------------------------------------------|---------------------------------------|
| 🕞 Service                                                       |                                       |
| Coolant Pump On                                                 |                                       |
| Calibrate Weld Head                                             |                                       |
| Motor Calibration<br>Please Walt, Motor Calibration in Progress | Cancel                                |
| Machine Information                                             | Program Name DEFAULT.PRG              |
| What's New                                                      | Folder Name Internal Memory's IANDARD |
| Changelog                                                       |                                       |
|                                                                 |                                       |

⇒ A message appears: "Do you want to save the new calibration data?"

| orbitalum MW 🕑 🔕 🌐                 | 0 2022-03-30 14:57:13 |
|------------------------------------|-----------------------|
| Question                           | ×                     |
| Adjustment completed successfully. |                       |
| Deviation is: 1.18%                |                       |
| Save New Calibration Data ?        | Yes No                |
| (WHERE CERTIFIED (CONCEANED )      | Yes No                |

- 2. If the deviation is less than 1%: Confirm message with "No".
- 3. If the deviation is greater than 1%: Confirm message with "Yes".
  - ⇒ The deviation value determined is accepted.
  - ⇒ The machine knows the error of the currently connected weld head and compensates for it in the welding process.

## 10.4 Printer

## 10.4.1 Replacing the roll of paper

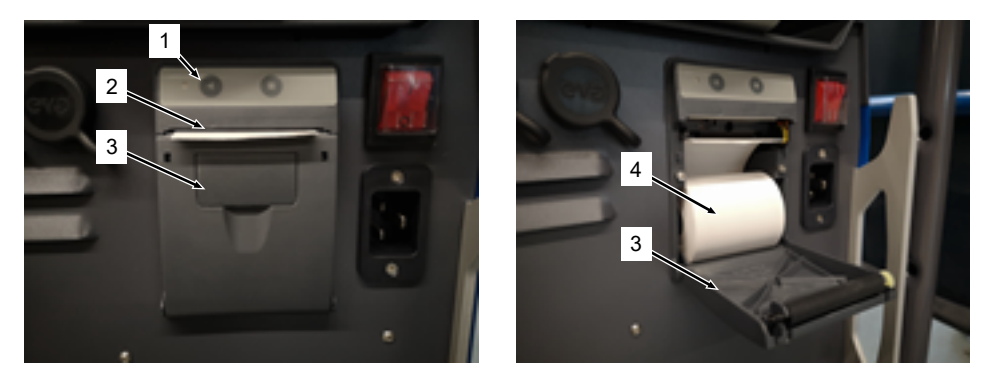

- 1. Open the printer cover (3).
- 2. Align the new paper roll (4) as shown and unroll the beginning of the paper so that it can protrude from the cover slot (2).
- 3. Hold the beginning of the paper above the cover slot (2) and close the printer cover (3).
- 4. Tear off excess paper by pulling upwards.

## 10.5 Maintenance schedule

| INTERVAL | ACTIVITY                                                                                             |  |
|----------|----------------------------------------------------------------------------------------------------|--|
| Monthly  | Clean the machine fully from the outside.                                                            |  |
|          | Check power cable, power plug and power supply for physical damage.                                  |  |
|          | Recommendation: Carry out motor calibration even if the weld heads appear to<br>be running smoothly. |  |
|          | See the chapter Motor calibration [ 168]                                                             |  |
| Annually | <b>y</b> Have inverter calibration carried out by the Orbitalum Service.                             |  |
|          | ► Have a DGUV V3 inspection performed by Orbitalum or certified service center.                      |  |

## 10.6 Service and customer support

## **10.6.1 Customer support**

Our products are extremely robust and reliable. To ensure the performance in the long run, the recommended service and maintenance intervals should be performed regularly. We offer competent service via branches as well as our worldwide network of authorized partners. These are carefully selected and are regularly trained by our experts to always be up-to-date with regard to products and technologies.

All service and maintenance work is performed with great care by qualified and motivated employees. They analyze your situation to find the best long-term solution.

Service contact at Orbitalum GmbH Singen:

E-mail: customerservice@orbitalum.com

Phone: +49 (0) 77 31 792-786

If you require service, please download our "Service Form" from the Orbitalum home page at Service & Repairs and enclose the completed form with the shipment of the affected goods.

## 10.6.2 Technical support & application engineering

Do you have questions about the operation of your Orbitalum system or do you have a technical problem?

Our experienced and qualified product and application specialists will support you in the correct selection and application of products.

In order to process your request as efficiently as possible, please provide us with the serial number of the equipment concerned when contacting us. This way we will have an initial overview.

- · Handling of technical inquiries and problems
- · Systematic fault diagnosis and correction
- · Support in the selection of the right spare parts
- · Support during operation, commissioning and test runs
- · Support by telephone, by e-mail and on request also at your facility

E-mail: tech.support@orbitalum.com

Phone: +49 (0) 77 31 792-764

## 10.6.3 Operator and service training

Our specialist knowledge is imparted by our own experts in small groups in our modern training rooms in Singen. This makes it possible to respond to each individual participant and address specific questions. We will gladly conduct training at your facility upon request.

At the end of each training you will receive a certificate of attendance and a certificate confirming that you have acquired the required knowledge.

Operators from the plant, container and pipeline construction industries are particularly suitable as target groups for the various training courses.

E-mail: training@orbitalum.com

Phone: +49 (0) 77 31 792-741

# **11** Storage and decommissioning

The following storage conditions must be observed:

- · Storage only in enclosed spaces
- · Do not store near materials that may cause corrosion.
- Temperature range -20 to +55 °C
- Relative humidity up to 90 % at 40 °C

The operator obligations for proper disposal in the chapter Environmental protection and disposal [▶ 11] and the following safety note must be observed:

CAUTION

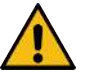

#### Risk of injury from improper disassembly

▶ The device may only be opened by a qualified electrician

# 12 Upgrade options

Optional upgrade options make it easy to expand the functionality of the power supply software. Activation is done by means of an alphanumeric activation code ("activation key") that can be entered in the system settings.

See the chapter Activation [ 39]

In the operating instructions functions that require upgrades are marked with the respective upgrade icon.

See the chapter Legend [ 6]

### ORBICOOL MW (code 854 030 301)

Hardware and software upgrade to activate the following capabilities:

Hardware:

• 1 PCS Cooling unit ORBICOOL MW

Software:

- · Compatibility with the external cooling unit ORBICOOL MW
- Compatibility with liquid-cooled ORBITALUM weld heads\*
- · Activation of all cooling unit-related functions
- · Cold wire functionality
- \* Weld heads with AVC/OSC are not supported

#### MW Plus software (code 854 030 302)

Software upgrade to activate the following capabilities:

- · Welding current up to 180 A.
- Welding data logging.
- Extended auto programming functions.
- · Digital weld gas management (MFC).
- Access control user levels.
- Cold wire functions.
- Smart functions such as tacking, electrode replacement warning, emphasis on changed setting values and cross-sector parameter adoption.
- LAN/IoT/VNC-ready.

NOTICE!

With the ORBICOOL MW and MW Plus software upgrade options the MOBILE WELDER corresponds to a MOBILE WELDER OC Plus.

### LAN/IOT/VNC connectivity UPGRADE (code 850080001)\*

Software upgrade to activate the following capabilities:

- Exchange of data from welding data logs and welding procedures between power supplies and LAN network drives.
- Integration of the power supply into an Industry 4.0/IoT environment via the MQTT protocol.
- Control of the power supply over VNC via PC, tablet, mobile device.
- Input of control commands via QR code scanner.

\* MW Plus software upgrade requirement

#### 13 Accessories

Optionally available.

#### WARNING

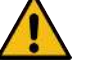

Danger presented by using accessories that have not been approved.

Various injuries and damage to property.

Use only genuine tools, spare parts, operating materials and accessories from Orbitalum Tools

#### Gas-cooled TIG manual welding torch MW

The usage of a "Manual welding mode" is also possible in combination with a TIG manual welding torch, thus extending the application possibilities in order to perform flexible tacking work and to easily produce manual welding connections with orbital weld heads at inaccessible locations.

Code 854 030 200

#### **ORBmax Residual Oxygen Meter**

For optical oxygen measurement using fluorescence extinction.

The ORBmax does not require any heating-up time. It recognizes the oxygen percentage reliably, rapidly and precisely during the entire welding process.

Code 880 000 010

#### Double pressure reducer

With 2 adjustable flow displays and possibility of connection of weld and forming gas.

Code 888 000 001

#### Bar code/QR code scanner SW

For transferring all the commands important for welding to the power supply. Code 850 030 005

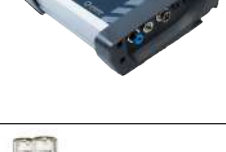

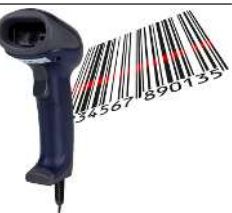

177

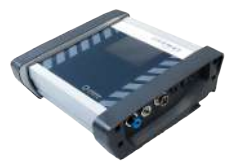

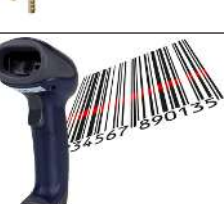

#### **ORBIPURGE** forming set

For rapid and efficient internal forming during pipe and molded part weld connections while at the same time reducing gas consumptions.

Code 881 000 001

#### Ground cable

For utilization in combination with an orbital welding power supply from the MOBILE WELDER and ORBIMAT series.

Code 811 050 005

178

#### Hose package extensions

Suitable for all weld heads from Orbitalum, with exception of the AVC/OSC versions of the ORBIWELD TP series.

The weld current connection adapter set may be required for usage with older Orbitalum welding power supplies and heads with green Superior connections. Newer machine models are already equipped with DINSE-compatible connections.

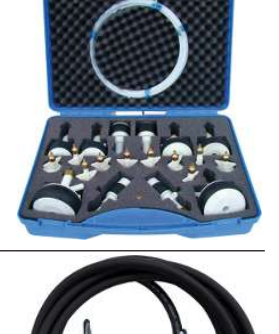

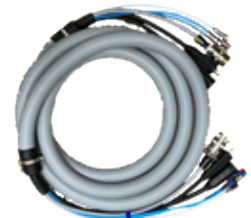

# 14 Consumables

Optionally available.

WARNING

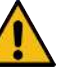

Danger presented by using consumables that have not been approved.

Various injuries and damage to property.

Use only genuine tools, spare parts, operating materials and accessories from Orbitalum Tools.

#### **Replacement paper rolls**

For internal thermal printer

Suitable for all orbital welding power supplies from the MOBILE WELDER series.

Code for 3-pack 854 030 001

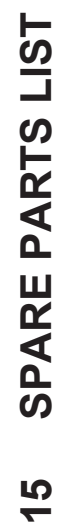

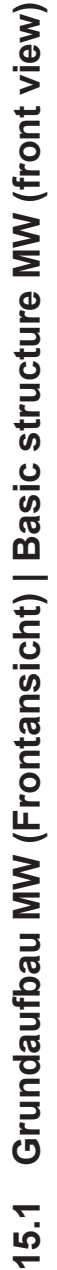

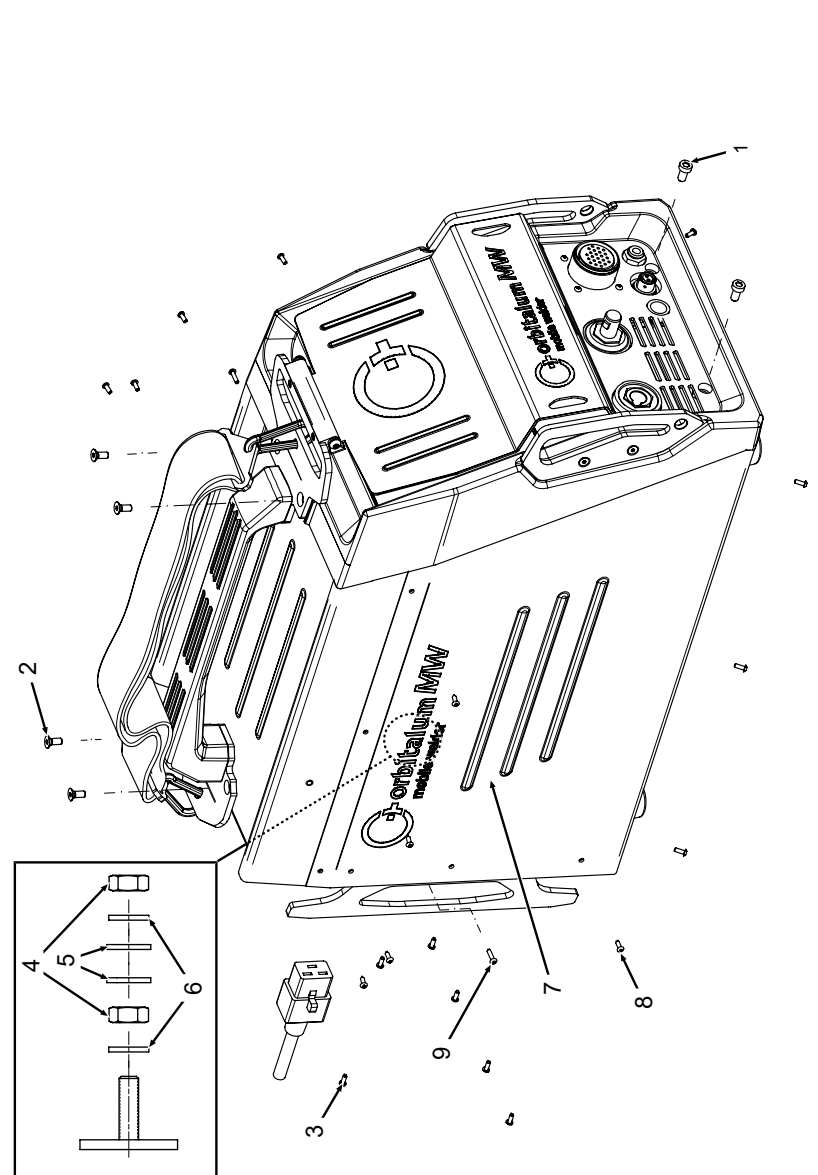
| POS.        | CODE        | STK.         | BEZEICHNUNG                                                                  |
|-------------|-------------|--------------|------------------------------------------------------------------------------|
| NO.         | PART NO.    | QTY.         | DESCRIPTION                                                                  |
| <del></del> | 305 805 214 | 5            | Zylinderschraube DIN7984-M6x12-8.8-ZN<br>Cylinder screw DIN7984-M6x12-8.8-ZN |
| N           | 302 303 117 | 4            | Senkschraube DIN7991-M5x16-A2<br>Countersunk screw DIN7991-M5x16-A2          |
| ς           | 854 020 004 | -            | Deckel MW<br>Cover MW                                                        |
| 4           | 500 602 309 | 4            | Sechskantmutter ISO4032-M4-A2<br>Hexagon nut ISO4032-M4-A2                   |
| 5           | 542 5003 18 | 4            | Scheibe DIN125-ISO7089-d4.3-A2<br>Washer DIN125-ISO7089-d4.3-A2              |
| 9           | 871 020 033 | 4            | Sperrkantscheibe A4 K für Gewinde M4<br>Retaining washer A4 K for thread M4  |
| 7           | 854 020 005 | <del>~</del> | Seitenwand links MW<br>Side panel left MW                                    |
| 80          | 307 001 126 | 23           | Linsenschraube ISO7380-M3x8-A2-TX<br>Oval-head screw ISO7380-M3x8-A2-TX      |
| <b>0</b>    | 307 001 131 | 7            | Linsenschraube ISO7380-M3x12-A2-TX<br>Oval-head screw ISO7380-M3x12-A2-TX    |
|             |             |              |                                                                              |
|             |             |              |                                                                              |
|             |             |              |                                                                              |
|             |             |              |                                                                              |
|             |             |              |                                                                              |

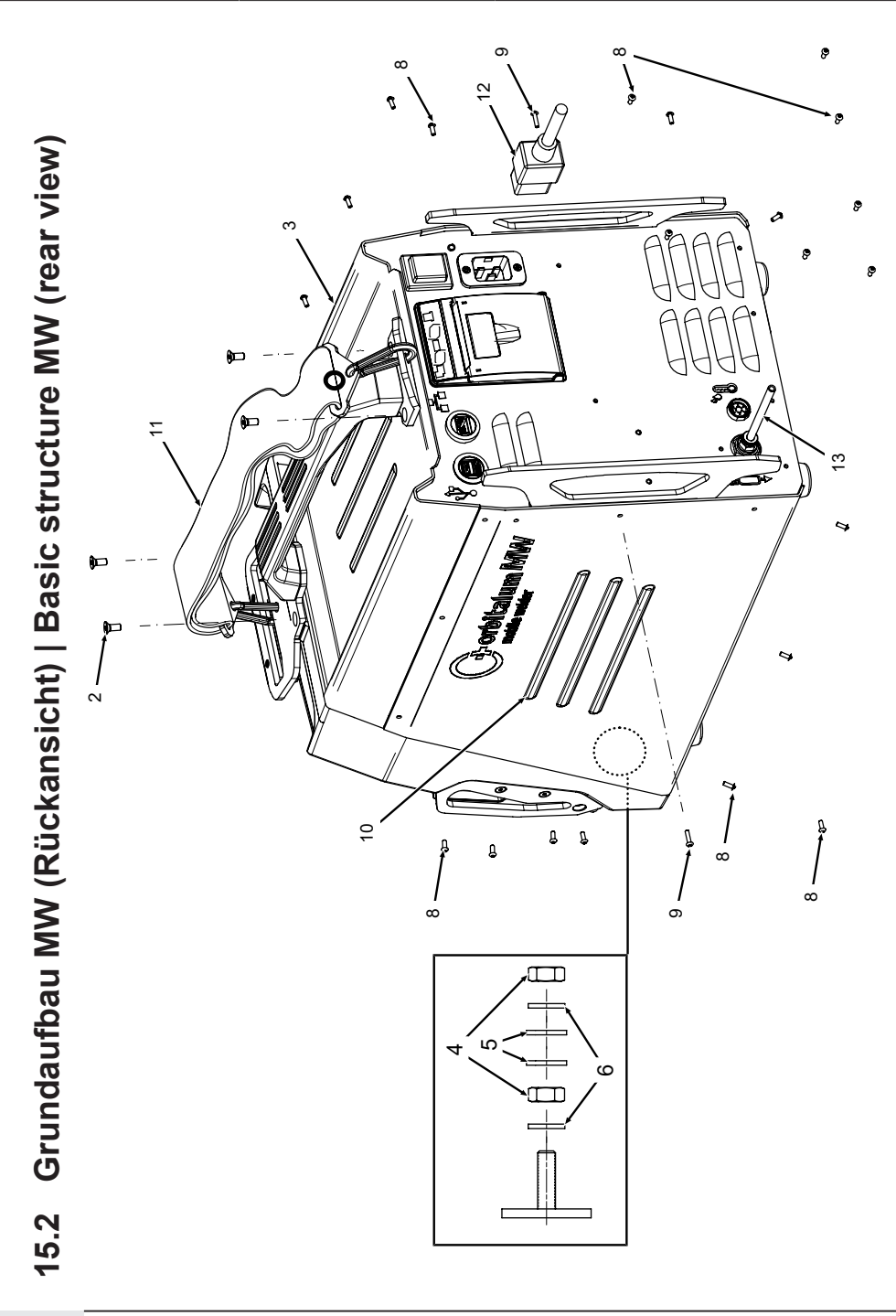

| POS. | CODE        | STK.         | BEZEICHNUNG                                                                 | POS. | CODE        | STK.         | BEZEICHNUNG                                             |
|------|-------------|--------------|-----------------------------------------------------------------------------|------|-------------|--------------|---------------------------------------------------------|
| NO.  | PART NO.    | QTY.         | DESCRIPTION                                                                 | NO.  | PART NO.    | QTY.         | DESCRIPTION                                             |
| 2    | 302 303 117 | 4            | Senkschraube DIN7991-M5x16-A2<br>Countersunk screw DIN7991-M5x16-A2         | 12   | 850 040 001 |              | Netzleitung DE<br>Power cable DE                        |
| n    | 854 020 004 | <del>~</del> | Deckel MVV<br>Cover MVV                                                     |      | 850 040 002 | I            | Netzleitung US<br>Power cable US                        |
| 4    | 500 602 309 | 5            | Sechskantmutter ISO4032-M4-A2<br>Hexagon nut ISO4032-M4-A2                  | 13   | 854 030 003 | <del>.</del> | Schlauch-Anschlusset MW EU<br>Hose connection set MW EU |
| ນ    | 542 500 318 | 5            | Scheibe DIN125-ISO7089-d4.3-A2<br>Washer DIN125-ISO7089-d4.3-A2             |      |             |              |                                                         |
| 9    | 871 020 033 | 7            | Sperrkantscheibe A4 K für Gewinde M4<br>Retaining washer A4 K for thread M4 |      |             |              |                                                         |
| ω    | 307 001 126 | 23           | Linsenschraube ISO7380-M3x8-A2-TX<br>Oval-head screw ISO7380-M3x8-A2-TX     |      |             |              |                                                         |
| ი    | 307 001 131 | 5            | Linsenschraube ISO7380-M3x12-A2-TX<br>Oval-head screw ISO7380-M3x12-A2-TX   |      |             |              |                                                         |
| 10   | 854 020 006 | -            | Seitenwand rechts MW<br>Side panel right MW                                 |      |             |              |                                                         |
| -    | 854 030 015 | -            | Schultergurt MW<br>Shoulder strap MW                                        |      |             |              |                                                         |
|      |             |              |                                                                             |      |             |              |                                                         |
|      |             |              |                                                                             |      |             |              |                                                         |
|      |             |              |                                                                             |      |             |              |                                                         |
|      |             |              |                                                                             |      |             |              |                                                         |
|      |             |              |                                                                             |      |             |              |                                                         |

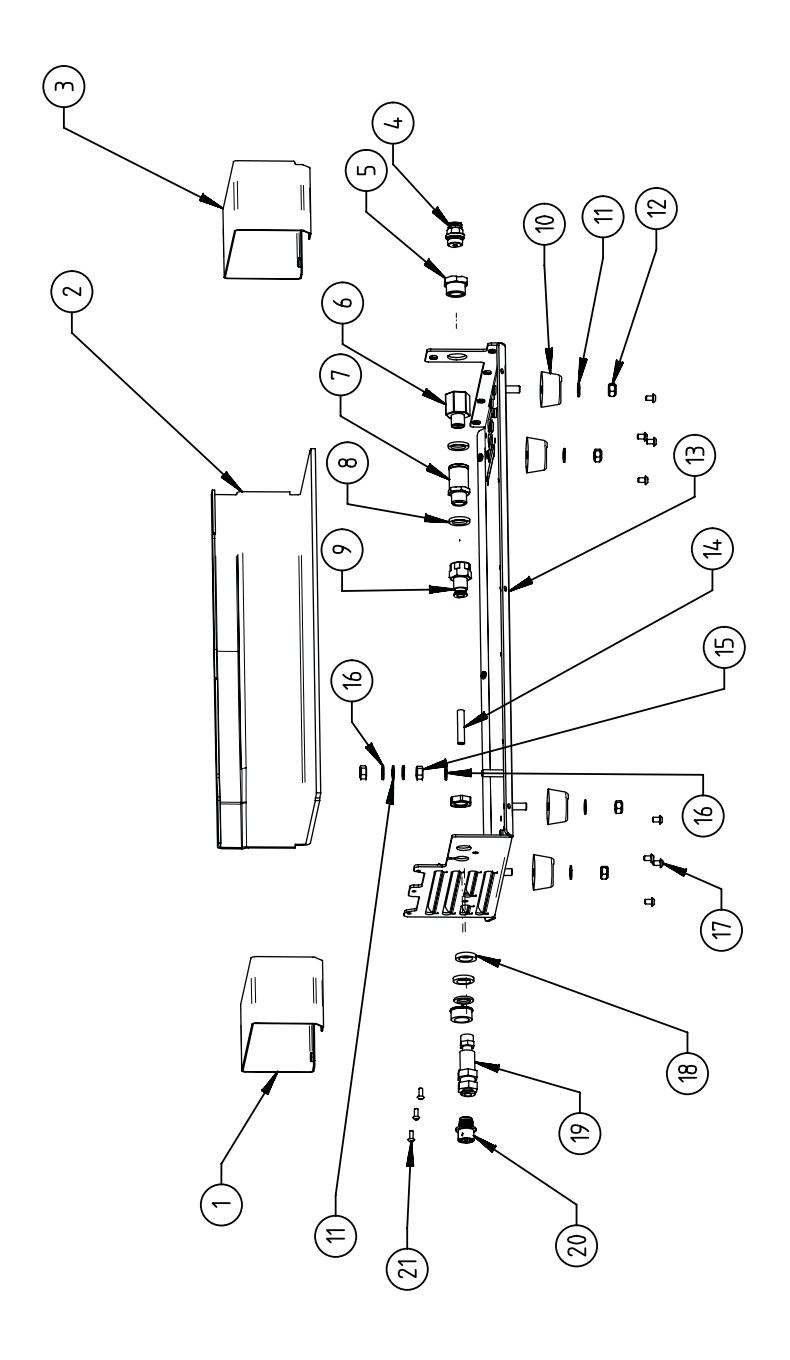

15.3 Bodenblech MW | Base plate MW

| POS.         | CODE        | STK.        | BEZEICHNUNG                                                                             | POS.         | CODE        | STK.        | BEZEICHNUNG                                                                 |
|--------------|-------------|-------------|-----------------------------------------------------------------------------------------|--------------|-------------|-------------|-----------------------------------------------------------------------------|
| ON           | PART NO.    | QTY.        | DESCRIPTION                                                                             | NO.          | PART NO.    | ατγ.        | DESCRIPTION                                                                 |
| <del>~</del> | 854 020 010 | -           | Kanalblech, Inverter Eingang MW<br>Channel plate, inverter inlet MW                     | <del>,</del> | 542 500 320 | 9           | Scheibe DIN125-ISO7089-d6.4-A2<br>Washer DIN125-ISO7089-d6.4-A2             |
| 7            | 850 020 210 | -           | Isolationswinkel, Inverter MW<br>Isolation bracket, inverter MW                         | 12           | 501 607 311 | 4           | Sechskantmutter ISO10511-M6-05-ZN<br>Hexagon nut ISO10511-M6-05-ZN          |
| ε            | 854 050 009 | -           | Kanalblech, Inverter Außgang MW<br>Channel plate, inverter outlet MW                    | 13           | 854 020 001 | -           | Grundplatte MW<br>Base plate MW                                             |
| 4            | 854 020 053 | -           | Steckverschraub. NPQM-D-G14-Q6-P10<br>Push-in fitting NPQM-D-G14-Q6-P10                 | 14           | 823 020 016 | 0,3 m       | Gasschlauch, Teflon<br>Gas hose, Teflon                                     |
| ى<br>ا       | 854 020 052 | -           | Reduziernippel NPFCR-R-G3/8-G1/4-MF<br>Reduct. nipple NPFCR-R-G3/8-G1/4-MF              | 15           | 500 602 311 | 5           | Sechskantmutter ISO4032-M6-A2<br>Hexagon nut ISO4032-M6-A2                  |
| 9            | 854 020 050 | -           | Reduziernippel, lang MS G1/4 aG3/8" i.<br>Reduction nipple, long MS G1/4 aG3/8"         | 16           | 871 020 035 | 2           | Sperrkantscheibe A4 K für Gewinde M6<br>Retaining washer A4 K for thread M6 |
| 7            | 850 020 304 | -           | Druckreduzierventil, 4 bar 1/4"<br>Pressure reduction valve, 4 bar 1/4"                 | 17           | 307 001 115 | ø           | Linsenschraube ISO7380-M4x6-A2<br>Oval-head screw ISO7380-M4x6-A2           |
| ω            | 860 020 080 | 2           | Dichtring 0 - 1/4"<br>Seal ring 0 - 1/4"                                                | 18           | 871 020 004 | -           | Ring PA D18 d12.6 t3<br>Ring PA D18 d12.6 t3                                |
| 0            | 850 020 301 | <del></del> | Steckverschraubung QSF 6mm 1/4 in ger-<br>ade<br>Push-in fitting QSF 6 mm 1/4" straight | 19           | 875 012 048 | <del></del> | Gasanschlussbuchse, Ausgang<br>Gas connection socket, outlet                |
| 10           | 854 020 054 | 4           | Gerätefuß<br>Device foot                                                                | 20           | 854 040 006 | -           | Leitg., X13 MW Buchse 9pol I/O Board<br>Cable, X13 MW socket 9pol I/O Board |
|              |             |             |                                                                                         | 21           | 307 001 126 | e           | Linsenschraube ISO7380-M3x8-A2-TX<br>Oval-head screw ISO7380-M3x8-A2-TX     |

ORBITALUM TOOLS GmbH , D-78224 Singen www.orbitalum.com

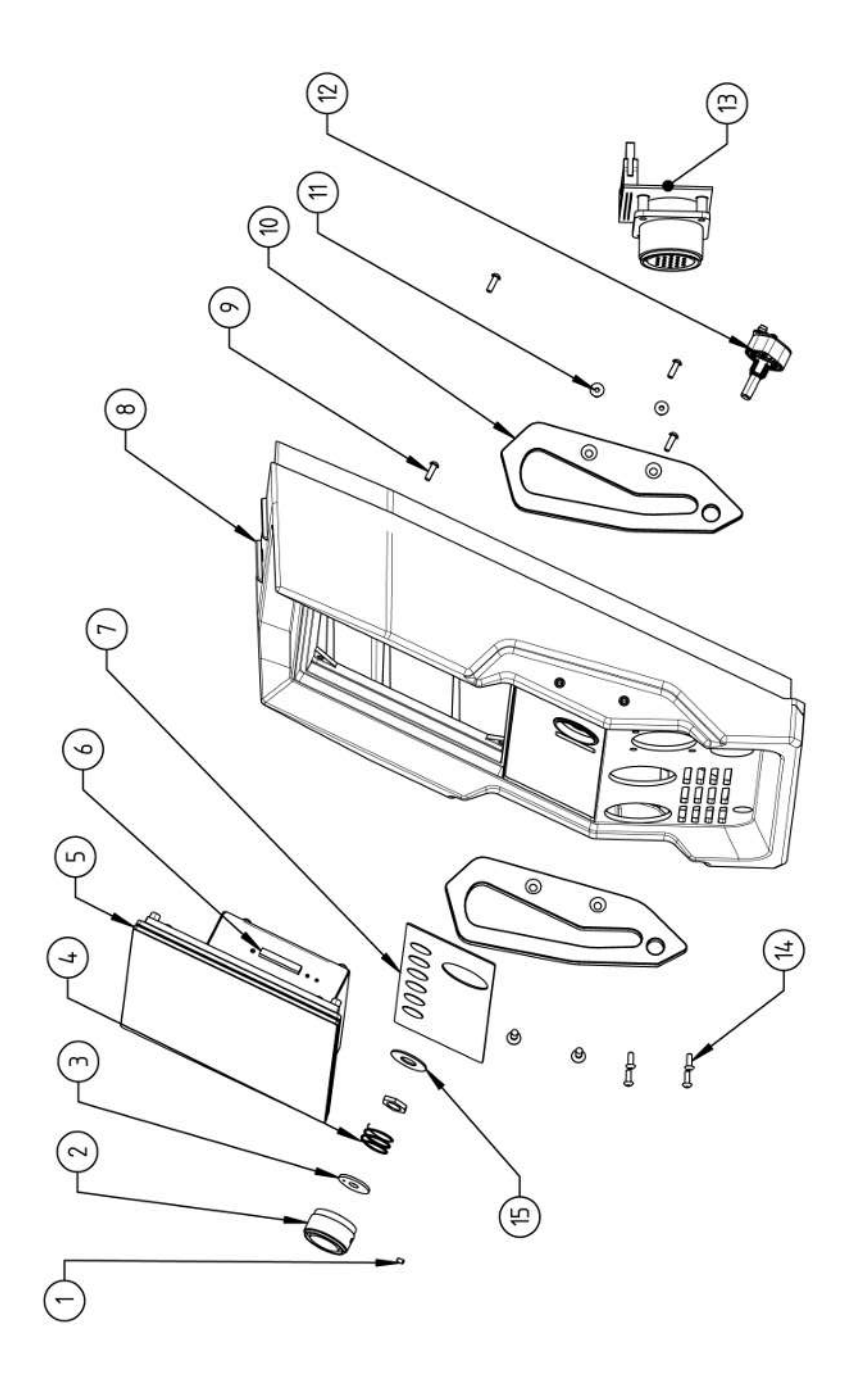

| POS.         | CODE        | STK. | BEZEICHNUNG                                                            | POS. | CODE        | STK.        | BEZEICHNUNG                                                                    |
|--------------|-------------|------|------------------------------------------------------------------------|------|-------------|-------------|--------------------------------------------------------------------------------|
| NO.          | PART NO.    | QTY. | DESCRIPTION                                                            | NO   | PART NO.    | QTY.        | DESCRIPTION                                                                    |
| <del>.</del> | 445 200 168 | -    | Gewindestift DIN913-M2.5x4-A2<br>Grub screw DIN913-M2 5x4-A2           | 1    | 302 301 114 | 4           | Senkschraube DIN7991-M4x10-A2<br>Countersunk screw DIN7991-M4x10-A2            |
| 2            | 854 020 056 | -    | Betätigungsknopf, Drehsteller MW<br>Actuating knob, rotary actuator MW | 12   | 872 012 008 | -           | Drehsteller (V2)<br>Rotary actuator ORBIMAT CA (V2)                            |
| ю            | 872 001 039 | -    | Unterlegscheibe D6 D20 H1.5<br>Washer D6 D20 H1.5                      | 13   | 854 010 010 | -           | Platine, 24pol. Steuerleitungsbuchse MW<br>Board, 24pin control line socket MW |
| 4            | 790 052 409 | -    | Druckfeder<br>Pressure spring                                          | 4    | 307 001 129 | 4           | Linsenschraube ISO7380-M3x10-A2-TX<br>Oval-head screw ISO7380-M3x10-A2-TX      |
| ъ            | 854 050 012 | -    | Display Rechnereinheit MW<br>Display computer unit MW                  | 15   | 854 020 031 | <del></del> | Distanzscheibe ID10 AD23 H1, POM sw.<br>Spacer ID10 AD23 H1, POM black         |
| 9            | 882 012 030 | -    | SD-Karte<br>SD-Card                                                    |      |             |             |                                                                                |
| 7            | 854 010 009 | -    | Folientastatur, Softkeys MW<br>Membrane keyboard, soft keys MW         |      |             |             |                                                                                |
| ω            | 854 020 003 | -    | Kunststofffront MW<br>Plastic front cover MW                           |      |             |             |                                                                                |
| 6            | 854 020 113 | 4    | Linsenschraube PT 3x10 TX A2<br>Panhead screw PT 3x10 TX A2            |      |             |             |                                                                                |
| 10           | 854 020 016 | 2    | Stoßschutzbügel, Front MW<br>Shock protection bracket, front MW        |      |             |             |                                                                                |
|              |             |      |                                                                        |      |             |             |                                                                                |

187

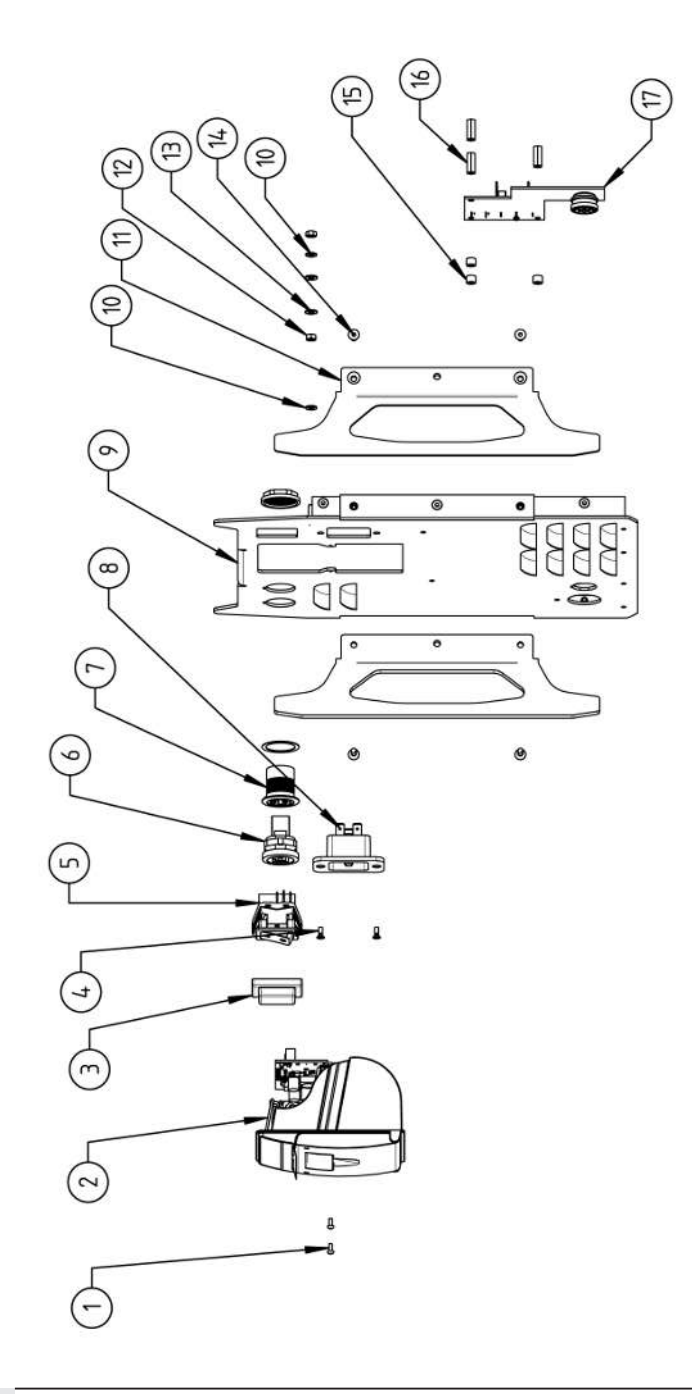

<sup>88</sup> 15.5 Rückwand MW | Rear panel MW

| POS.        | CODE        | STK.         | BEZEICHNUNG                                                                 | POS. | CODE        | STK. | BEZEICHNUNG                                                                  |
|-------------|-------------|--------------|-----------------------------------------------------------------------------|------|-------------|------|------------------------------------------------------------------------------|
| NO.         | PART NO.    | QTY.         | DESCRIPTION                                                                 | NO.  | PART NO.    | ατγ. | DESCRIPTION                                                                  |
| <del></del> | 307 001 075 | 2            | Linsenschraube ISO7380-M2.5x6-A2<br>Oval-head screw ISO7380-M2.5x6-A2       | 11   | 854 020 015 | 5    | Stoßschutzbügel, Rückwand MW<br>Shock protection bracket, rear panel MW      |
| 7           | 854 010 053 | <del>.</del> | Einbaudrucker, Thermo MW V2<br>Built-in printer, thermal MW V2              | 12   | 500 602 309 | 2    | Sechskantmutter ISO4032-M4-A2<br>Hexagon nut ISO4032-M4-A2                   |
| с           | 854 020 055 | -            | IP Abdeckung EIN/AUS Einbauschalter<br>IP Cover ON/OFF Built-in switch      | 13   | 542 500 318 | 2    | Scheibe DIN125-ISO7089-d4.3-A2<br>Washer DIN125-ISO7089-d4.3-A2              |
| 4           | 303 305 010 | 5            | Senkschraube ISO14581-Tx10/M3x8-A2<br>Counters. scr. ISO14581-Tx10/M3x8-A2  | 14   | 302 301 114 | 4    | Senkschraube DIN7991-M4x10-A2<br>Countersunk screw DIN7991-M4x10-A2          |
| Ð           | 854 010 006 | -            | EIN/AUS Einbauschalter<br>ON/OFF Built-in switch                            | 15   | 871 020 032 | с    | Distanzrolle ohne Gewinde, L 5 mm<br>Spacing roller w/o thread, L 5 mm       |
| 9           | 854 010 004 | -            | LAN RJ45 Einbaubuchse<br>LAN RJ45 jack                                      | 16   | 860 020 090 | б    | Abstandsbolzen, Kunststoff 15 mm, M3<br>Distance bolt, plastic 15 mm, M3     |
| 7           | 854 010 003 | -            | USB-Einbaubuchse 2xUSB-A 0.5m<br>USB built-in socket 2xUSB-A, 0.5m          | 17   | 854 010 048 | -    | Platine, Kühleinheitsignale MW/OC V2<br>Board, cooling unit signals MW/OC V2 |
| ω           | 854 010 052 | -            | IEC Einbaustecker C20<br>IEC Panel Connector C20                            |      |             |      |                                                                              |
| ი           | 854 020 002 | -            | Rückwand MW<br>Back panel MW                                                |      |             |      |                                                                              |
| 10          | 871 020 033 | 7            | Sperrkantscheibe A4 K für Gewinde M4<br>Retaining washer A4 K for thread M4 |      |             |      |                                                                              |
|             |             |              |                                                                             |      |             |      |                                                                              |

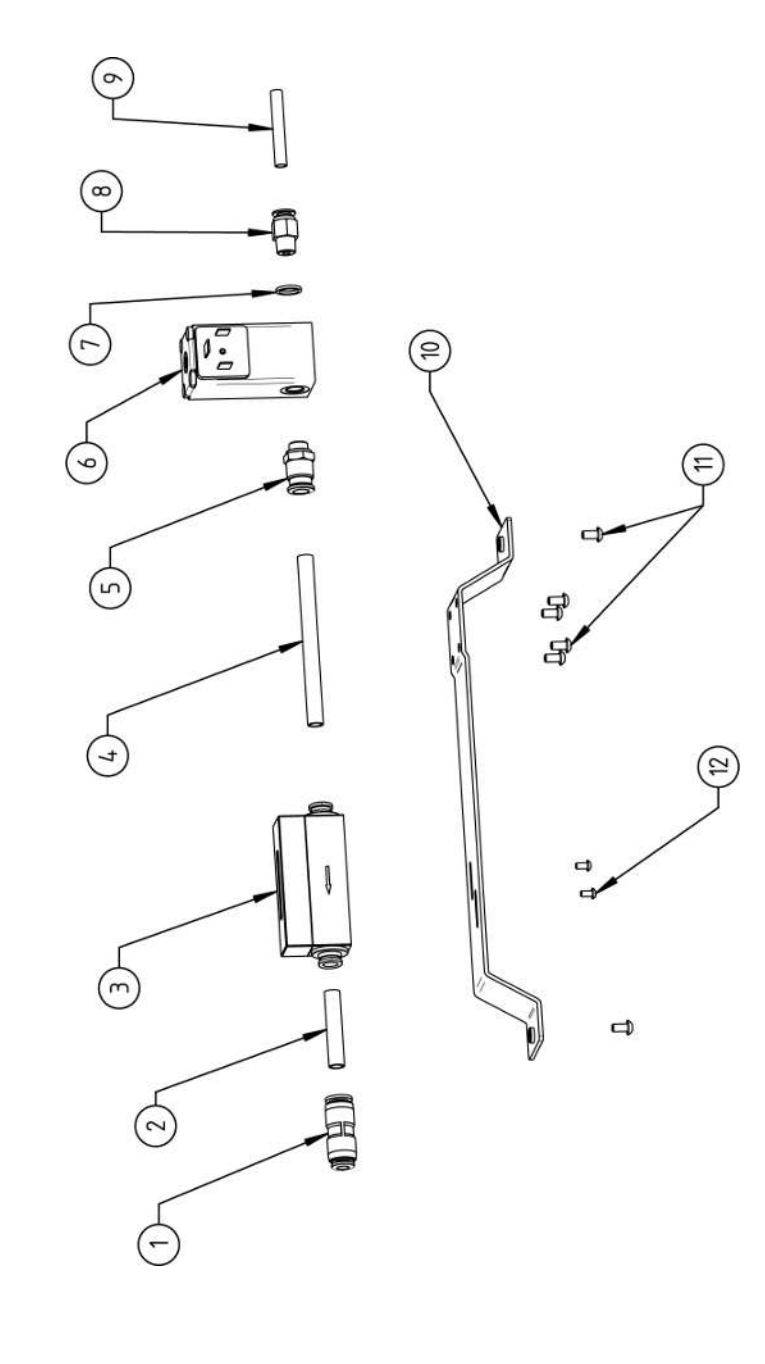

| Μ           | 1obi        | ile We                                                                    | lder                                                               |                                           |                                                                    |                                                                     |                                          |                                                     |                                                                                    |                                         |                                                                    |                                                                         | SPAR                                                                    | EPARTS |
|-------------|-------------|---------------------------------------------------------------------------|--------------------------------------------------------------------|-------------------------------------------|--------------------------------------------------------------------|---------------------------------------------------------------------|------------------------------------------|-----------------------------------------------------|------------------------------------------------------------------------------------|-----------------------------------------|--------------------------------------------------------------------|-------------------------------------------------------------------------|-------------------------------------------------------------------------|--------|
| BEZEICHNUNG | DESCRIPTION | Steckverbinder, SL 8 mm auf SL 6 mm<br>Plug connector, SL 8 mm to SL 6 mm | PU-Kunststoffschlauch 8x6 mm, blau<br>PU plastic hose 8x6 mm, blue | Massendurchflussmesser<br>Mass flow meter | PU-Kunststoffschlauch 8x6 mm, blau<br>PU plastic hose 8x6 mm, blue | Steckverschraubung, SL 8 mm, 1/8"<br>Push-in fitting, SL 8 mm, 1/8" | Proportionalventil<br>Proportional valve | Dichtring, Typ 0 - 1/8"<br>Seal ring, type 0 - 1/8" | Gerade Einschraubverschraubung 6 mm 1/8Z<br>Straight screw-in connection 6 mm 1/8Z | Gasschlauch, Teflon<br>Gas hose, Teflon | Montageblech Gaskomponenten MW<br>Mounting plate gas components MW | Linsenschraube ISO7380-M4x8-A2-TX<br>Oval-head screw ISO7380-M4x8-A2-TX | Linsenschraube ISO7380-M3x6-A2-TX<br>Oval-head screw ISO7380-M3x6-A2-TX |        |
| STK.        | чгу.        | 3 1                                                                       | 3 0,04 m                                                           | 9 1                                       | 3 0,092 m                                                          | 1                                                                   | 3 1                                      | -                                                   | 1                                                                                  | 3 0,065 m                               | 1                                                                  | 6                                                                       | 1 2                                                                     |        |
| CODE        | PAKI NO.    | 850 020 30;                                                               | 875 020 02(                                                        | 850 010 00                                | 875 020 026                                                        | 850 020 30(                                                         | 850 010 00{                              | 860 020 08                                          | 860 020 01                                                                         | 823 020 016                             | 854 020 00(                                                        | 307 001 127                                                             | 307 001 10                                                              |        |
| POS.        | No          | -                                                                         | 7                                                                  | ю                                         | 4                                                                  | ى<br>ا                                                              | 9                                        | 7                                                   | ω                                                                                  | 6                                       | 10                                                                 | 5                                                                       | 12                                                                      |        |

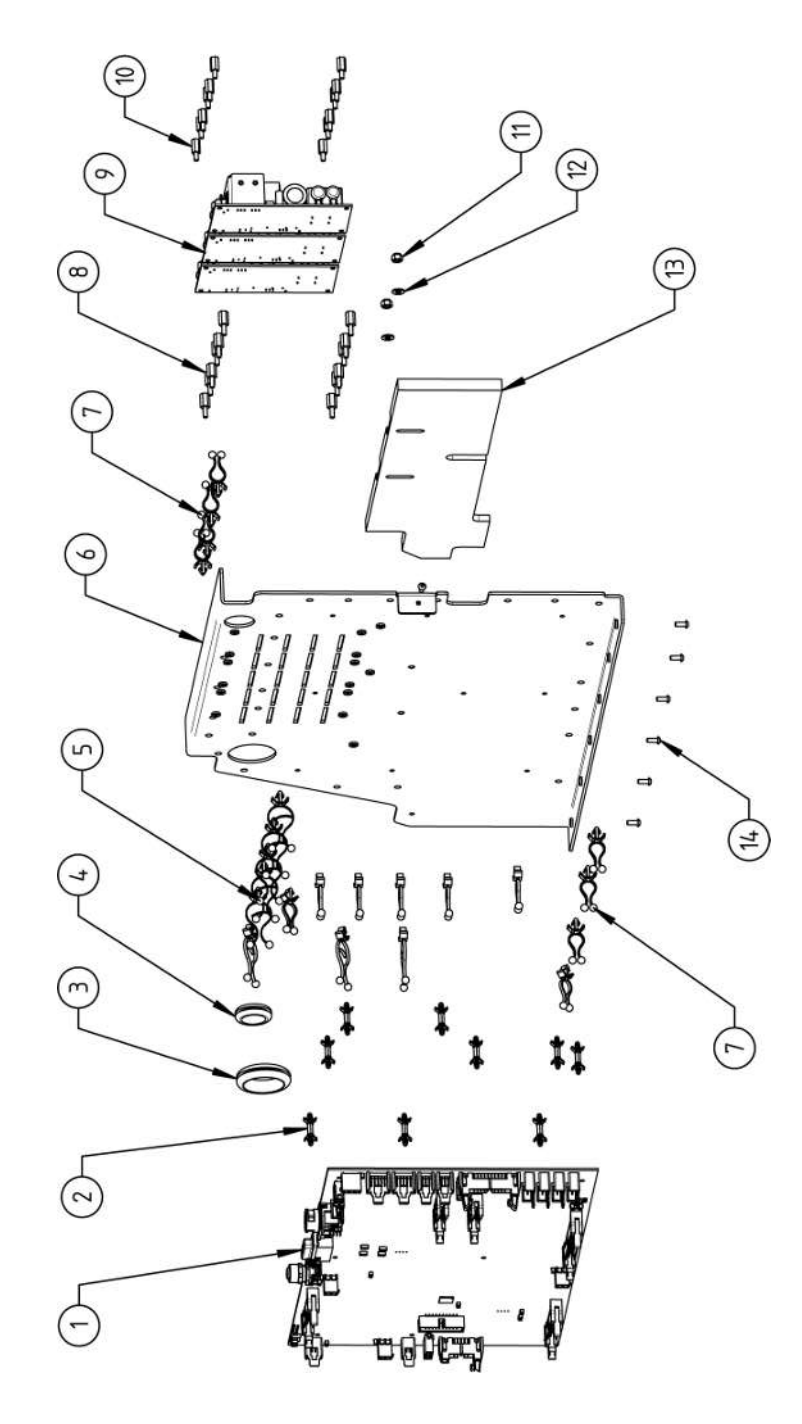

|    |             | 0 TV |                                                                       | 000 | 1000        | OTV          | DEZEICHNIINC                                                            |
|----|-------------|------|-----------------------------------------------------------------------|-----|-------------|--------------|-------------------------------------------------------------------------|
|    |             |      |                                                                       |     |             |              |                                                                         |
| NO | PAKI NO.    | αIY. | DESCRIPTION                                                           | NO. | PAKI NO.    | <u>а</u> і.  | DESCRIPTION                                                             |
| -  | 850 010 026 | -    | Rechnerboard - I/O Board, Ver. C<br>Main board - I/O board, Ver. C    | 11  | 501 607 309 | 5            | Sechskantmutter ISO10511-M4-05-ZN<br>Hexagon nut ISO10511-M4-05-ZN      |
| 7  | 850 020 215 | 6    | Platinenabstandshalter, 12.7mm<br>Board spacer, 12.7mm                | 12  | 542 500 318 | 2            | Scheibe DIN125-ISO7089-d4.3-A2<br>Washer DIN125-ISO7089-d4.3-A2         |
| т  | 854 070 003 | -    | Kabeldurchführung ID30<br>Cable gland ID30                            | 13  | 854 020 018 | <del>.</del> | Isolationsplatte, Inverter MW<br>Insulation plate, inverter MW          |
| 4  | 854 070 002 | -    | Kabeldurchführung ID18<br>Cable gland ID18                            | 14  | 307 001 126 | 2            | Linsenschraube ISO7380-M3x8-A2-TX<br>Oval-head screw ISO7380-M3x8-A2-TX |
| Ð  | 854 070 005 | ø    | Kabeldriller 6.6 34.9x18.2<br>Cable twister 6.6 34.9x18.2             |     |             |              |                                                                         |
| 9  | 854 020 007 | -    | Montageblech vertikal MW<br>Mounting plate vertical MW                |     |             |              |                                                                         |
| 7  | 854 070 006 | 14   | Kabeldriller 6.6 29x10<br>Cable twister 6.6 29x10                     |     |             |              |                                                                         |
| ω  | 860 020 091 | 12   | Abstandshalter 10mm, M3 I+A Kunststoff<br>Spacer 10mm, M3 I+O plastic |     |             |              |                                                                         |
| ი  | 875 012 031 | m    | Netzteil CPU/Motor 24 VDC/60W<br>Power supply CPU/motor 24 VDC/60 W   |     |             |              |                                                                         |
| 10 | 811 020 021 | 12   | Abstandshalter 10mm, M3 I+A Metall<br>Spacer 10mm, M3 I+O metal       |     |             |              |                                                                         |
|    |             |      |                                                                       |     |             |              |                                                                         |
|    |             |      |                                                                       |     |             |              |                                                                         |

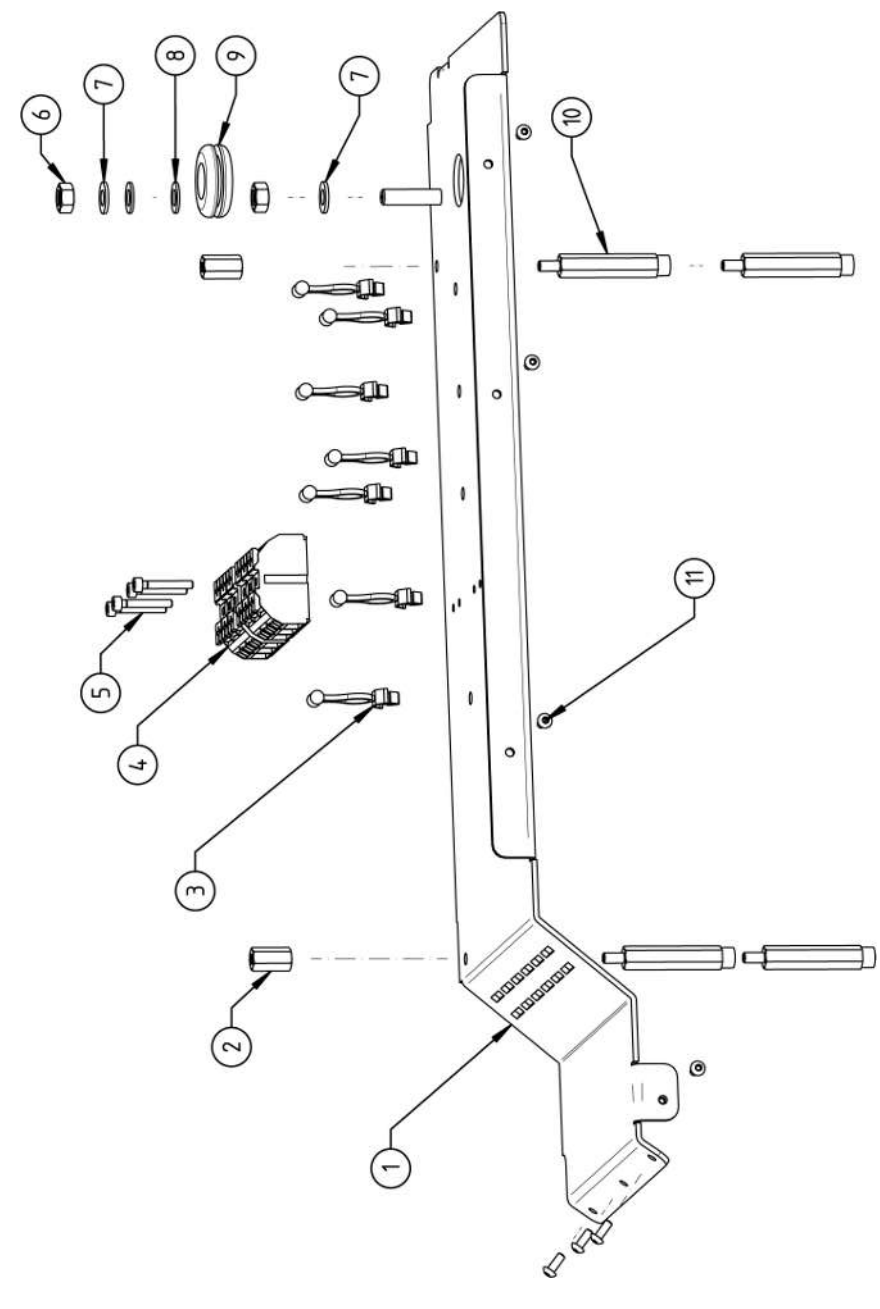

| N           | /lob        | oile We                                         | lder                                                                         |                                                   |                                                                  |                                                                      |                                                            |                                                                             |                                                                 |                                            |                                                                              |                                                                         | SPARE PARTS |
|-------------|-------------|-------------------------------------------------|------------------------------------------------------------------------------|---------------------------------------------------|------------------------------------------------------------------|----------------------------------------------------------------------|------------------------------------------------------------|-----------------------------------------------------------------------------|-----------------------------------------------------------------|--------------------------------------------|------------------------------------------------------------------------------|-------------------------------------------------------------------------|-------------|
| BEZEICHNUNG | DESCRIPTION | Montageblech horizontal MW<br>Mounting plate MW | Abstandsbolzen Polyamid L15 SW8 M4 II<br>Spacer bolt polyamide L15 SW8 M4 II | Kabeldriller 6.6 29x10<br>Cable twister 6.6 29x10 | Geräte Anschlussklemme L/N/PE<br>Main connection terminal L/N/PE | Zylinderschraube ISO4762-M3x20-A2<br>Cylinder screw ISO4762-M3x20-A2 | Sechskantmutter ISO4032-M6-A2<br>Hexagon nut ISO4032-M6-A2 | Sperrkantscheibe A4 K für Gewinde M6<br>Retaining washer A4 K for thread M6 | Scheibe DIN125-ISO7089-d6.4-A2<br>Washer DIN125-ISO7089-d6.4-A2 | Kabeldurchführung ID14<br>Cable gland ID14 | Abstandsbolzen Polyamid L43 SW8 M4 IA<br>Spacer bolt polyamide L43 SW8 M4 IA | Linsenschraube ISO7380-M3x8-A2-TX<br>Oval-head screw ISO7380-M3x8-A2-TX |             |
| STK.        | ατΥ.        | -                                               | 2                                                                            | 7                                                 | 5                                                                | 4                                                                    | 5                                                          | 7                                                                           | 2                                                               | -                                          | 4                                                                            | 2                                                                       |             |
| CODE        | PART NO.    | 854 020 008                                     | 854 020 058                                                                  | 854 070 006                                       | 854 010 007                                                      | 305 501 058                                                          | 500 602 311                                                | 871 020 035                                                                 | 542 500 320                                                     | 854 070 001                                | 854 020 059                                                                  | 307 001 126                                                             |             |
| POS.        | NO          | <del></del>                                     | 2                                                                            | б                                                 | 4                                                                | ۍ                                                                    | 9                                                          | 7                                                                           | ω                                                               | 0                                          | 10                                                                           | <del>.</del>                                                            |             |

15.9 Handgriff-Abdeckung MW | Handle-display cover MW

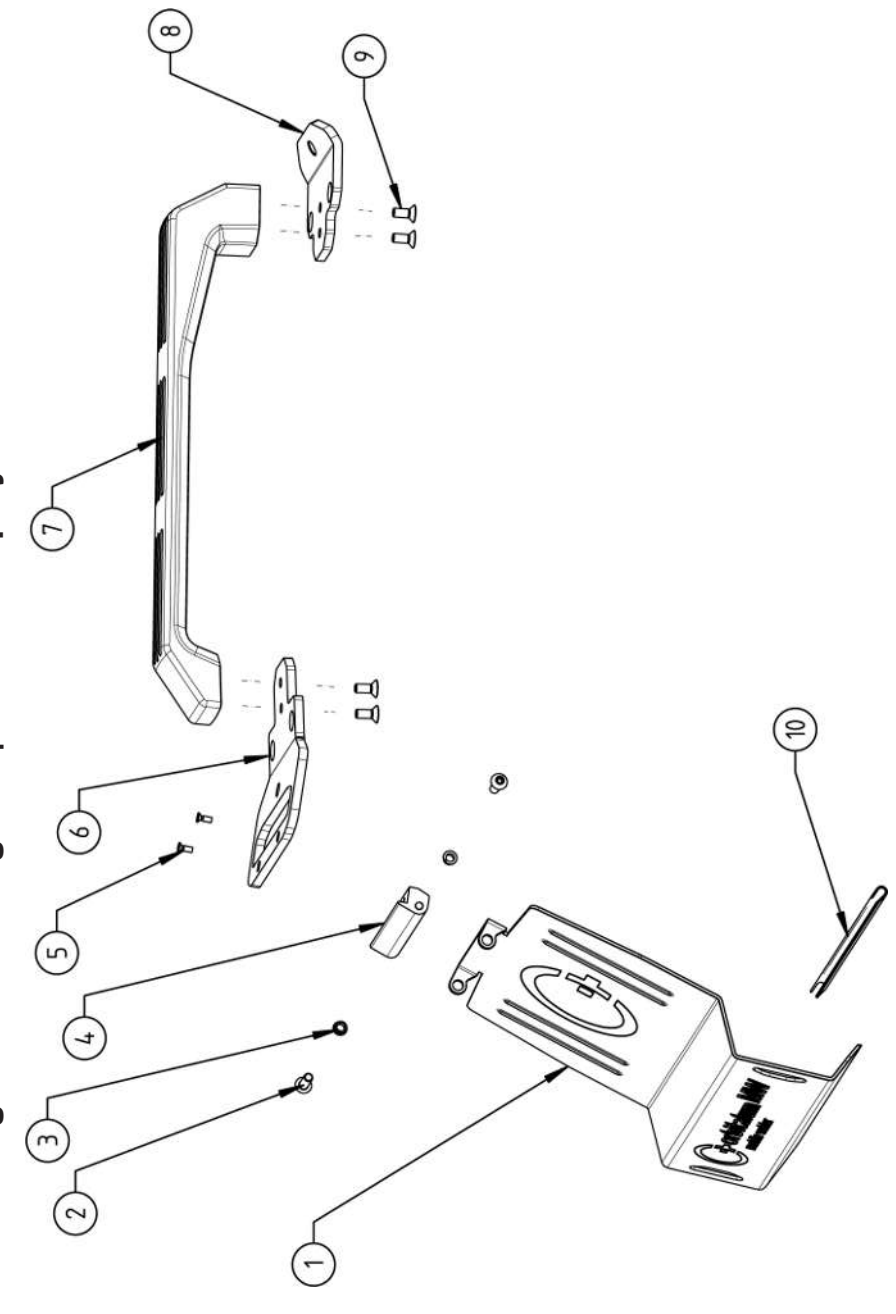

|             | Mol         | bile We                                                                   | lder                                                                |                                                  |                                                                        |                                                                             |                                             |                        |                                             |                                                                     |                                                                                   | SPARE PARTS |
|-------------|-------------|---------------------------------------------------------------------------|---------------------------------------------------------------------|--------------------------------------------------|------------------------------------------------------------------------|-----------------------------------------------------------------------------|---------------------------------------------|------------------------|---------------------------------------------|---------------------------------------------------------------------|-----------------------------------------------------------------------------------|-------------|
| BEZEICHNUNG | DESCRIPTION | Schutzblech, Bedienelemente MW<br>Protective cover, operating elements MW | Linsenschraube ISO7380-M5x16-A2<br>Oval-head screw ISO7380-M5x16-A2 | Clipslager MCM ID5 L2<br>Clip bearing MCM ID5 L2 | Scharnier, Schutzblech Bedienelemente MW<br>Hinge, protective cover MW | Senkschraube ISO14581-M3x10-A2-TX<br>Countersunk screw ISO14581-M3x10-A2-TX | Gurtlasche, vorne MW<br>Belt flap, front MW | Handgriff MW<br>Handle | Gurtlasche, hinten MW<br>Belt flap, rear MW | Senkschraube DIN7991-M5x12-A2<br>Countersunk screw DIN7991-M5x12-A2 | U-Klemmprofil armiert Kantenschutz 9,5x6<br>U-clamp profile edge protection 9,5x6 |             |
| STK.        | QTY.        | -                                                                         | 5                                                                   | 5                                                | <del>~</del>                                                           | 7                                                                           | <del>.</del>                                | <del>.</del>           | <del>~</del>                                | 4                                                                   | 0,19                                                                              |             |
| CODE        | PART NO.    | 854 020 020                                                               | 307 001 168                                                         | 850 020 105                                      | 854 020 021                                                            | 305 501 010                                                                 | 854 020 012                                 | 854 020 017            | 854 020 013                                 | 302 303 116                                                         | 850 070 005                                                                       |             |
| POS.        | NO.         | -                                                                         | 7                                                                   | т                                                | 4                                                                      | ى<br>ا                                                                      | 9                                           | 7                      | α                                           | ი                                                                   | 10                                                                                |             |

15.10 Schweißstrominverter MW | Welding current inverter MW

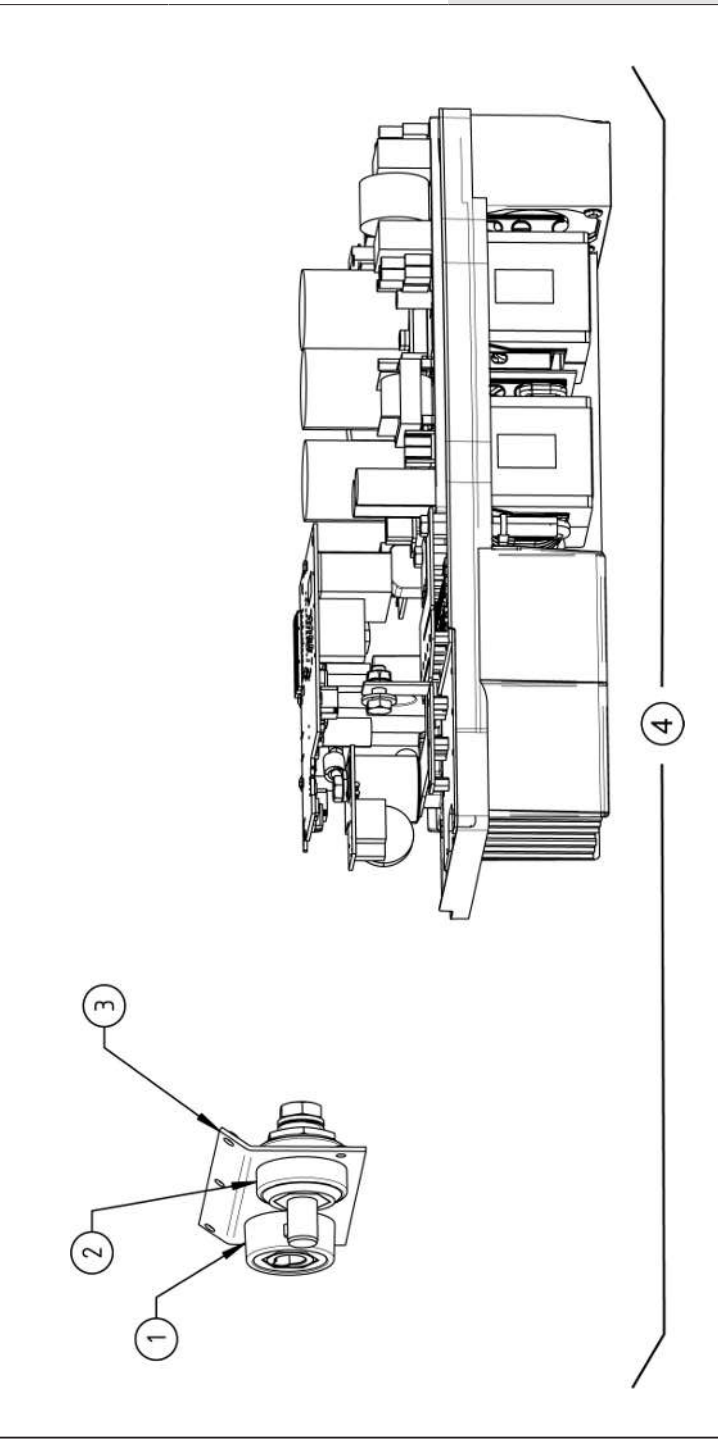

|             | Мо          | bile We                                                             | lder                                                               |                                                                                   |                                                        |  |  | SPARE F | PARTS |
|-------------|-------------|---------------------------------------------------------------------|--------------------------------------------------------------------|-----------------------------------------------------------------------------------|--------------------------------------------------------|--|--|---------|-------|
| DETERCHNING | DESCRIPTION | Schweißstrom-Einbaubuchse 400A<br>Weld current built-in socket 400A | Schweißstrom-Einbaustecker 400A<br>Weld current built-in plug 400A | Frontblech, Schweißstromanschlüsse MW<br>Front plate, weld current connections MW | Schweißstrominverter MW<br>Welding current inverter MW |  |  |         |       |
| сти         | QTY.        | -                                                                   | -                                                                  | -                                                                                 | -                                                      |  |  |         |       |
|             | PART NO.    | 850 010 017                                                         | 850 010 018                                                        | 854 020 022                                                                       | 854 050 011                                            |  |  |         |       |
| 000         | Ś Ś         | -                                                                   | 5                                                                  | e                                                                                 | 4                                                      |  |  |         |       |

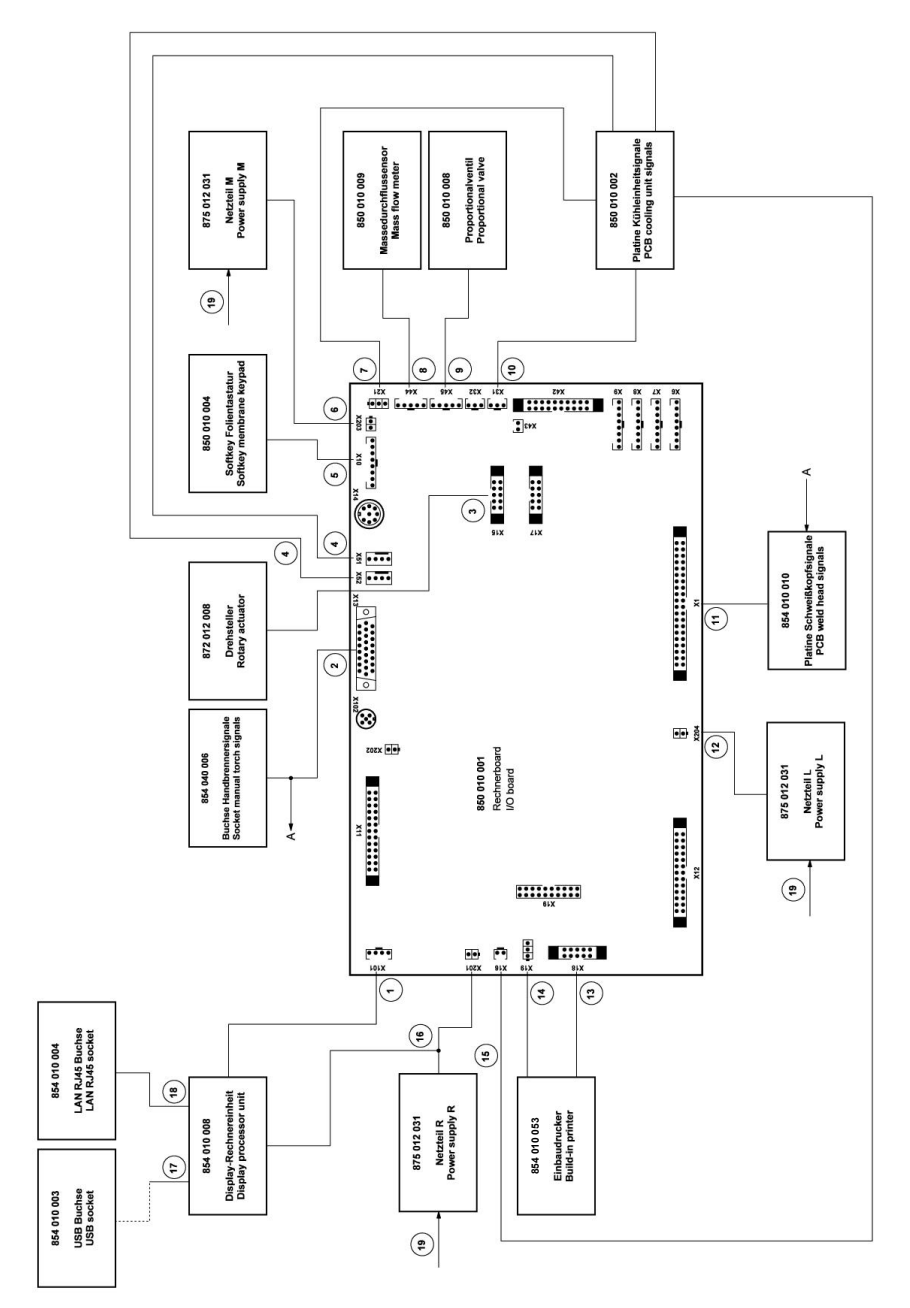

| No.     ART NO.     ON.     ART NO.     ON.     Cable.     Y1 4000-IF Platine SK       2     854 040 007     1     Leitung, X15 10p1.rotary encoder     13     854 040 020     Leitung, X18 10p0.Jucker Com. V2: abl.     Init. def NI SN23-J282 selite Pos. 20       3     854 040 018     1     Leitung, X15 10p1.rotary encoder     13     854 040 020     Leitung, X18 10p0.Jucker Com. V2: abl.       5     854 040 018     1     Leitung, X15 10p1.rotary encoder     13     Mut def SN 2023-J282 selite Pos. 20       6     854 040 018     1     Leitung, X10 -Soft Key Folie     SN2023-J282 selite Pos. 20     SN202                                                                                                    |          | 1000        | NT/  |                                                                                 |    | 1000        | ) H C        |                                                                                                    |
|----------------------------------------------------------------------------------------------------|----------|-------------|------|---------------------------------------------------------------------------------|----|-------------|--------------|----------------------------------------------------------------------------------------------------|
| No.     ARK NO.     AIX.     Description       1     854 040 005     1     Leitung, X101 CAN BUSHMI     11     854 040 003     1     Leitung, X14 0piol-IF Platine SK       2     854 040 005     1     Leitung, X13 MW Buchse 9pol I/O     12     854 040 003     1     Leitung, X14 0piol-IF Platine SK       3     854 040 005     1     Leitung, X13 MW Buchse 9pol I/O     12     854 040 003     1     Leitung, X18 10piol-Under Com. V2: abi       3     854 040 007     1     Leitung, X18 10piol-Under Com. V2: abi     Inkl. der SN 2023-0-283 siehe bos. 20       4     854 040 001     1     Leitung, X10 -Soft Key Folie     No2023-0-283 siehe bos. 20       5     854 040 001     1     Leitung, X10 -Soft Key Folie     SN0223-0-283 siehe bos. 20       6     854 040 016     1     Leitung, X10 -Soft Key Folie     SN0229-0-283 siehe bos. 20       7     854 040 016     1     Leitung, X10 -Soft Key Folie     SN0229-0-283 siehe bos. 20       6     854 040 016     1     Leitung, X21 -Soft Key Folie     SN0229-0-283 siehe bos. 20       7     854 040 016     1 <td< td=""><td></td><td></td><td></td><td>BEZEICHNUNG</td><td></td><td></td><td></td><td>BEZEICHNUNG</td></td<>                                                                                                    |          |             |      | BEZEICHNUNG                                                                     |    |             |              | BEZEICHNUNG                                                                                                    |
| 1     854 040 005     1     Leitung, X10 CAN BUS-HMI     11     854 040 005     1     Leitung, X14 0poi -IF Platine SK       2     854 040 006     1     Leitung, X13 MW Buchse 9poiI/O     12     854 040 014     1     Leitung, X14 0poi -IF Platine SK       3     854 040 007     1     Leitung, X15 10poiDrehsteller     13     854 040 020     1     Leitung, X18 10poiDrucksteller     23       3     854 040 007     1     Leitung, X18 10poiDrehsteller     13     854 040 020     1     Leitung, X18 10poiDrucksteller     2023-0-283; siehe Pos. 20       4     854 040 018     1     Leitung, X51/52 Fan-IF Board KE     245     233-0-283; siehe Pos. 20       5     854 040 013     1     Leitung, X10 -Soft Key Folie     2485     2400 021     Austauschste 854 050 021       6     854 040 013     1     Leitung, X21 Pump-IF Baard KE     2485 050 021     2482 050 021     2482 050 021       6     854 040 013     1     Leitung, X21 Pump-IF Baard KE     2480 040 011     1     2723-0-283; sinher     283       6     854 040 013     1                                                                                                    | NO       | PART NO.    | QTY. | DESCRIPTION                                                                     | No | PART NO.    | QTY.         | DESCRIPTION                                                                                                    |
| 2     854 040 006     1     Leitung, X13 MW Buchse 9pol I/O     12     854 040 014     1     Leitung, X204 24/DC SV-Netzteil LINKS       2     cable, X13 MW socket 9pol I/O Board     2     EFT     2       3     854 040 007     1     Leitung, X15 10polDrehsteller     13     854 040 020     1     Leitung, X18 10polDrucker Com. V2: abl       4     854 040 007     1     Leitung, X15 2 Lifter-IF Platine KE     13     854 040 020     1     Leitung, X10-Soft Key Folie       5     854 040 014     1     Leitung, X10-Soft Key Folie     13     854 040 014     1     Leitung, X203 24/DC SV-Netzteil MITTE       6     854 040 013     1     Leitung, X203 24/DC SV-Netzteil MITTE     2N2023-0-282 steip Fos. 20       7     854 040 015     1     Leitung, X20 SV-Netzteil MITTE     2N2023-0-282 steip Fos. 20       6     854 040 015     1     Leitung, X20 SV-Netzteil MITTE     2N2023-0-282 steip Fos. 20       7     854 040 015     1     Leitung, X20 SV-Netzteil MITTE     2N2023-0-282 steip Fos. 20       6     854 040 016     1     Leitung, X21 Pumpe - FF Platine KE     1 <td>-</td> <td>854 040 005</td> <td>~</td> <td>Leitung, X101 CAN BUS-HMI<br/>Cable, X101 CAN BUS-HMI</td> <td>1</td> <td>854 040 003</td> <td>-</td> <td>Leitung, X1 40polIF Platine SK<br/>Cable, X1 40pin -IF Board SK</td>                                                                                                | -        | 854 040 005 | ~    | Leitung, X101 CAN BUS-HMI<br>Cable, X101 CAN BUS-HMI                            | 1  | 854 040 003 | -            | Leitung, X1 40polIF Platine SK<br>Cable, X1 40pin -IF Board SK                                                             |
| 3     854 040 007     1     Leitung, X15 10polDrehsteller     13     854 040 020     1     Leitung, X18 10polDrucker Com. V2: ab/<br>inkl. der SN 2023-0-283;<br>bis/inkl. SN2023-0-282 siehe Pos. 20       4     854 040 018     1     Leitung, X51/52 Lufter-IF Platine KE     bis/inkl. SN2023-0-282 siehe Pos. 20       5     854 040 018     1     Leitung, X10-Soft Key Folie     SN2023-0-282 siehe Pos. 20       6     854 040 013     1     Leitung, X20-Soft Key Folie     SN2023-0-282 siehe Pos. 20       7     854 040 013     1     Leitung, X20-Soft Key Folie     SN2023-0-282 siehe Pos. 20       7     854 040 013     1     Leitung, X203 24VDC SV heizteil MITTE     SN2023-0-282 see pos. 20 exchange set       8     854 040 016     1     Leitung, X21 Pumpe -IF Platine KE     14     850 00011     1       7     854 040 016     1     Leitung, X21 Pumpe -IF Platine KE     14     850 040 011     1       8     854 040 016     1     Leitung, X44 Proportion valve     2023-0-283 siehe Aus-       8     854 040 017     1     Leitung, X44 Proportion valve     2023-0-283 siehe Aus-       8     850 040 011 <td>5</td> <td>854 040 006</td> <td>-</td> <td>Leitung, X13 MW Buchse 9pol I/O<br/>Board<br/>Cable, X13 MW socket 9pol I/O Board</td> <td>12</td> <td>854 040 014</td> <td><del>~</del></td> <td>Leitung, X204 24VDC SV-Netzteil LINKS<br/>Cable, X204 24VDC SV power supply<br/>LEFT</td> | 5        | 854 040 006 | -    | Leitung, X13 MW Buchse 9pol I/O<br>Board<br>Cable, X13 MW socket 9pol I/O Board | 12 | 854 040 014 | <del>~</del> | Leitung, X204 24VDC SV-Netzteil LINKS<br>Cable, X204 24VDC SV power supply<br>LEFT                                         |
| 4     854 040 018     1     Leitung, X51/52 Lüfter-IF Platine KE     bis/inkl. SN2023-0-282 siehe Pos. 20       5     854 040 004     1     Leitung, X10 -Soft Key Folie     Cable, X51/52 Fan-IF Board KE     Cable, X51/52 Fan-IF Board KE       6     854 040 004     1     Leitung, X10 -Soft Key Folie     SN2023-0-283 siehe Pos. 20       6     854 040 013     1     Leitung, X10 -Soft Key Folie     SN2023-0-283 to/incl.       7     854 040 013     1     Leitung, X203 24VDC SV-Netzteil MITTE     SN2023-0-283 sto/incl.       7     854 040 016     1     Leitung, X21 Pumpe -IF Platine KE     14     850 0021       8     854 040 016     1     Leitung, X21 Pumpe -IF Platine KE     14     850 0021       8     854 040 013     1     Leitung, X21 Pumpe -IF Platine KE     14     850 0021       8     854 040 013     1     Leitung, X44 Proportian Iventil     V2:     ab/inkl. der SN 2023-0-283; siehe Aus-       9     850 040 001     1     Leitung, X45 MB Sensor-Rechnerboard     V2:     ab/inkl. der SN 2023-0-283;       9     850 040 001     1     Leitung, X45 MB Sensor-Rechnerboard                                                                                                    | <i>с</i> | 854 040 007 | -    | Leitung, X15 10polDrehsteller<br>Cable, X15 10pin rotary encoder                | 13 | 854 040 020 | -            | Leitung, X18 10polDrucker Com. V2: ab/<br>inkl. der SN 2023-0-283;                                                         |
| 5     854 040 004     1     Leitung, X10 -Soft Key Folie     Contr. X10 - Soft Key Folie       6     854 040 013     1     Leitung, X203 24VDC SV-Netzteli MITTE     SN2023-0-283, to/incl.       7     854 040 013     1     Leitung, X203 24VDC SV-Netzteli MITTE     SN2023-0-283, to/incl.       7     854 040 013     1     Leitung, X203 24VDC SV power supply     S54 050 021       7     854 040 016     1     Leitung, X21 Pump e-IF Platine KE     14     850 021       8     854 040 019     1     Leitung, X21 Pump -IF Board KE     14     850 021     Y02       8     854 040 019     1     Leitung, X21 Pump -IF Board KE     14     850 040 011     1     Y03       8     854 040 019     1     Leitung, X44 Proportian/ventil     Y2     ab/inkl. SN2023-0-283 siehe Aus-       9     850 040 007     1     Leitung, X44 Proportian/ventil     Y2     ab/inkl. SN2023-0-282 siehe Aus-       9     850 040 007     1     Leitung, X44 Proportian/ventil     Y2     ab/inkl. SN2023-0-282 siehe Aus-       9     850 040 007     1     Leitung, X44 Proportian/vendi <td>4</td> <td>854 040 018</td> <td>-</td> <td>Leitung, X51/52 Lüfter-IF Platine KE<br/>Cable, X51/52 Fan-IF Board KE</td> <td>   </td> <td></td> <td></td> <td>bis/inkl. SN2023-0-282 siehe Pos. 20<br/>Austauschset 854 050 021</td>                                                                                                    | 4        | 854 040 018 | -    | Leitung, X51/52 Lüfter-IF Platine KE<br>Cable, X51/52 Fan-IF Board KE           |    |             |              | bis/inkl. SN2023-0-282 siehe Pos. 20<br>Austauschset 854 050 021                                                           |
| 6     854 040 013     1     Leitung, X203 24VDC SV-Netzteil MITTE     854 050 021       7     854 040 016     1     Leitung, X21 Pumpe -IF Platine KE     14     850 040 011     1     Leitung, X19 24VDC-Drucker SWMW       8     854 040 016     1     Leitung, X21 Pumpe -IF Platine KE     14     850 040 011     1     Leitung, X19 24VDC-Drucker SWMW       8     854 040 019     1     Leitung, X24 Proportianlventil     V2:     ab/inkl. der SN 2023-0-283;     bis/inkl. SN2023-0-283;     bis/inkl. SN2023                                                                                                    | ъ        | 854 040 004 | -    | Leitung, X10 -Soft Key Folie<br>Cable, X10 -Soft Key Foil                       |    |             |              | cable, X to Tuplit-printer Com. V2: if offit<br>including SN 2023-0-283, to/incl.<br>SN2023-0-282 see pos. 20 exchange set |
| 7     854 040 016     1     Leitung, X21 Pumpe -IF Platine KE     14     850 040 011     1     Leitung, X19 24VDC-Drucker SW/MW       8     S44 040 019     1     Leitung, X44 Proportianlventil     v2:     ab/inkl. der SN 2023-0-283;     bis/inkl. SN2023-0-283;     bis/inkl. SN2023-0-283;     bis/inkl. SN2023-0-283;     bis/inkl. SN2023-0-283;     bis/inkl. SN2023-0-283;     bis/inkl. SN2023-0-283;     bis/inkl. SN2023-0-282;     bis/inkl. SN2023-0-282;     bis/inkl. SN2023-0-282;     bis/inkl. SN2023-0-282;     bis/inkl. SN2023-0-282;     bis/inkl. SN2023-0-282;     bis/inkl. SN2023-0-282;     bis/inkl. SN2023-0-283;     bis/inkl. SN2023-0-283;                                                          | 9        | 854 040 013 | -    | Leitung, X203 24VDC SV-Netzteil MITTE<br>Cable, X203 24VDC SV power supply      |    |             |              | 854 050 021                                                                                                    |
| 8     854 040 019     1     Leitung, X44 Proportianlventil     ab/inkl. der SN 2023-0-283;       9     850 040 007     1     Leitung, X45 MD Sensor-Rechnerboard     tauschset 854 050 021       9     850 040 007     1     Leitung, X45 MD Sensor-Rechnerboard     cable, X19 24VDC Printer SW/MW V2:<br>from/including SN 2023-0-283,<br>to/incl. SN2033-0-282 siehe Aus-<br>tauschset 854 050 021       10     854 040 017     1     Leitung, X31 KM Sensor-IF Platine KE     to/incl. SN2023-0-282 see exchange set<br>854 050 021                                                                                                    | 7        | 854 040 016 | -    | Leitung, X21 Pumpe -IF Platine KE<br>Cable, X21 Pump -IF Board KE               | 41 | 850 040 011 | <del></del>  | Leitung, X19 24VDC-Drucker SW/MW<br>V2:                                                                                    |
| 9 850 040 007 1 Leitung, X45 MD Sensor-Rechnerboard Leitung, X45 MD Sensor-Rechnerboard   0 854 040 017 1 Leitung, X31 KM Sensor-IF Platine KE to/including SN 2023-0-283, to/including SN 2023-0-282 see exchange set   10 854 040 017 1 Leitung, X31 KM Sensor-IF Board KE to/incl. SN2023-0-282 see exchange set                                                                                                    | ω        | 854 040 019 | -    | Leitung, X44 Proportianlventil<br>Cable, X44 probportion valve                  |    |             |              | ab/inkl. der SN 2023-0-283;<br>bis/inkl. SN2023-0-282 siehe Aus-                                                           |
| 10     854 040 017     1     Leitung, X31 KM Sensor-IF Platine KE     to/incl. SN2023-0-282 see exchange set       Cable, X31 KM Sensor-IF Board KE       854 050 021                                                                                                    | <b>6</b> | 850 040 007 | -    | Leitung, X45 MD Sensor-Rechnerboard<br>Cable, X45 MF sensor-main board          |    |             |              | tauscriset 034 030 021<br>Cable, X19 24VDC Printer SW/MW V2:<br>from/including SN 2023-0-283.                              |
|                                                                                                    | 10       | 854 040 017 | -    | Leitung, X31 KM Sensor-IF Platine KE<br>Cable, X31 KM Sensor-IF Board KE        |    |             |              | to/ind. SN2023-0-282 see exchange set<br>854 050 021                                                                       |

ORBITALUM TOOLS GmbH , D-78224 Singen www.orbitalum.com

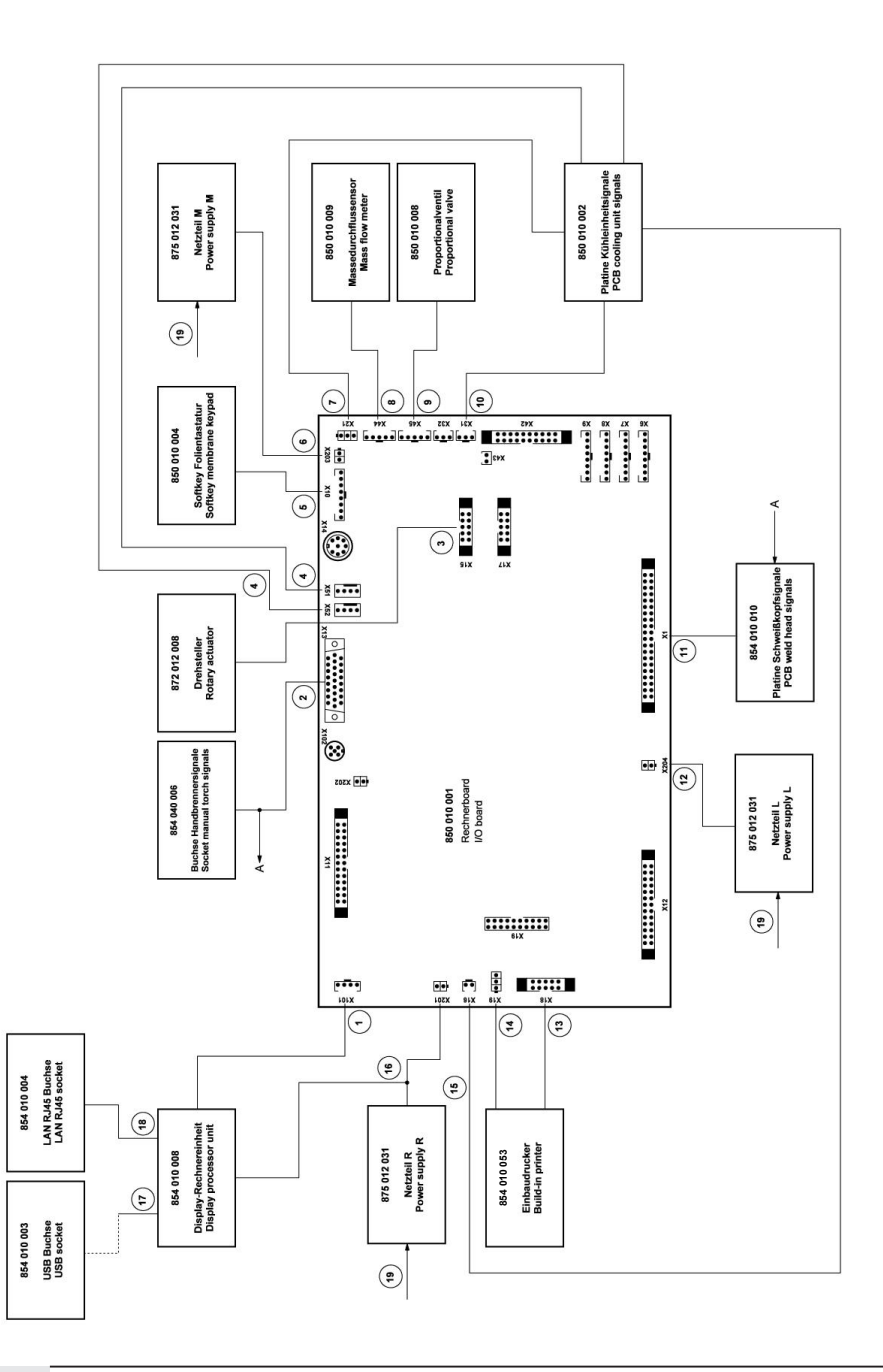

|         |               | 뀌 꾼                          | ці I.                |                     |                     |                      | Ś                 | -                          |                     | 12                   | 1W V2<br>V2         |  |
|---------|---------------|------------------------------|----------------------|---------------------|---------------------|----------------------|-------------------|----------------------------|---------------------|----------------------|---------------------|--|
|         |               | <sup>o</sup> latine<br>Board | etzteil F<br>/er sup |                     |                     | a MW<br>ply MV       | u V2 M            | V2 MW                      | V2<br>V2            | Com. '<br>m. V2      | r SW/N<br>W/MW      |  |
|         |               | sor-IF F<br>nsor-IF          | SV-Ne                | 8 Mini<br>Mini      | 5m<br>n             | etzteille<br>/er sup | et V1 zı<br>T:    | V1 to <sup>v</sup><br>ich: | WM or<br>MM Is      | rucker<br>iter Col   | Drucke<br>rinter S  |  |
|         |               | p. Sen<br>mp. sei            | 24VDC<br>4VDC (      | A - USE             | 2,145 0.<br>145 0.5 | N-L, No<br>-L, pov   | iuschse<br>je 1 S | ige set<br>PC ea           | , Thern<br>therm    | 0polD<br>pin-prir    | 4VDC-<br>VDC P      |  |
| INUNG   | PTION         | 6 Tem<br>(16 Te              | X201<br>(201 2       | USB /<br>JSB A      | LAN F<br>AN Ru      | 230V<br>230V N       | , Austa           | exchar<br>ing of 1         | lrucker<br>printer, | X18 1<br>(18 10      | X19 2<br>(19 24     |  |
| BEZEICH | DESCRI        | .eit., X1<br>Cable, >        | eitung,<br>Cable, >  | eitung,<br>Cable, I | eitung,<br>Cable, I | eitung,<br>Cable, 2  | Drucker           | Printer,<br>Consist        | Einbaud<br>Built-in | .eitung,<br>Cable, ) | eitung,<br>Sable, > |  |
| STK. E  | ΩТΥ. Г        | -                            |                      |                     | -                   |                      |                   | ΤŪ                         |                     |                      |                     |  |
| 55      |               | , 800                        | 012 (                | 002 、               | ,<br>,              | 022 、                | 021 、             |                            | I                   | I                    | I                   |  |
| DE      | <b>NRT NO</b> | 34 040                       | 64 040               | 64 040              | 34 040              | 64 040               | 1 050             |                            |                     |                      |                     |  |
| s.      | PA.           | 85                           | 85                   | 85                  | 85                  | 85                   | 85                |                            |                     |                      |                     |  |
| DO      | NO            | 15                           | 16                   | 17                  | 18                  | 19                   | 20                |                            |                     |                      |                     |  |

| customer service |
|------------------|
| Servicing,       |
| Kundendienst     |
| 15.12 Service,   |

Für das Bestellen von Ersatzteilen und die Behebung von Störungen wenden Sie sich bitte direkt an unsere für Sie zuständige Niederlassung.

Für die Ersatzteilbestellung geben Sie bitte folgende Daten an:

- Maschinentyp
- Ersatzteilbezeichnung
- Code

ORBITALUM TOOLS GmbH , D-78224 Singen www.orbitalum.com

For ordering spare parts and for the resolution of faults, please contact your branch office directly.

Please provide the following information when ordering spare parts:

- Machine type
- Spare parts description
- Part No.

## **16 DECLARATION OF CONFORMITY**

### ORIGINAL

- de EG-Konformitätserklärung
- en EC Declaration of conformity
- fr CE Déclaration de conformité
- it CE Dichiarazione di conformità
- es CE Declaración de conformidad
- nl EG-conformiteitsverklaring
- cz ES Prohlášení o shodě
- sk EÚ Prehlásenie o zhode
- fi EY-vaatimustenmukaisuusvakuutus

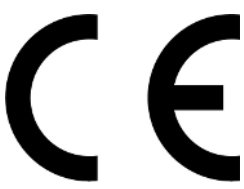

Orbitalum Tools GmbH Josef-Schüttler-Straße 17 78224 Singen, Deutschland Tel. +49 (0) 77 31 792-0

| Maschine und Typ (inklusive optional erhältlichen Zubehörartiklein von Orbitalum): / Machinery and type<br>(including optionaliy available accessories from Orbitalum): / Machine et type (y compris accessories<br>Orbitalum disponibles en option): / Macchina et tipo (inclusi gli articoil accessori acquistabili opzionalmente<br>da Orbitalum): / Máquina y tipo (inclusios los artículos de accessorios de Orbitalum); / Máquina y tipo (inclusios los artículos de accessorios de Orbitalum); / Stroj a<br>typ stroje (včetné volitelného příslušenství firmy Orbitalum); / Stroj a typ (vriatne volitelne dostupného<br>príslušenstva od Orbitalum) / Kone ja tyyppi (mukaan lukien Orbitalumi lisävarusteet);                                                                                                    | Orbitalschweißstromquelle<br>• Mobile Welder<br>• Mobile Welder OC Plus<br>• ORBIMAT 180 SW<br>• ORBIMAT 300 SW                                                                                             |
|----------------------------------------------------------------------------------------------------|----------------------------------------------------------------------------------------------------|
| Seriennummer: / Series number: / Nombre de série: / Numero di serie: / Número de serie: /<br>Serienummer: / Sériové číslo: / Sériové číslo:                                                                                                    |                                                                                                    |
| Hiermit bestätigen wir, dass die genannte Maschine entsprechend den nachfolgend aufgeführten<br>Richtlinien gefertigt und geprüft worden ist: / Herewith our confirmation that the named machine has been<br>manufactured and tested in accordance with the following directives: / Par la presente, nous declarons que<br>la machine citée ci-dessus a été fabriquée et testée en conformité aux directives: / Con la presente<br>confermiamo che la macchina sopra specificata è stata costruita e controllata conformemente alle direttive<br>qui di seguito elencate: / Por la presente confirmamos que la máquina mencionada ha sido fabricada y<br>comprobada de acuerdo con las directivas especificadas a confunuación: / Hiermee bevestignen wij, dat de<br>vermelde machine in overeenstemming met de hieronder vermelde richtlijnen is gefabriceerd en<br>gecontrolerd: / Timto potvrzujeme, že uvedený stroj byl vyroben a testován v souladu s níže uvedenými<br>směrnicemi: / Týmto potvrzujeme, že uvedený stroj byl vyroben a testován v souladu s níže uvedenými<br>směrnicemi: / Týmto potvrzujeme, že uvedený stroj byl vyroben a testován v souladu s níže uvedenými<br>směrnicemi: / Vahvistamme táten, että edellá mainittu kone on valimistettu ja testattu seuraavien ohjelden<br>mukaisesti. | Niederspannungsrichtlinie 2014/35/EU EMV-Richtlinie 2014/30/EU RoHS-Richtlinie 2011/65/EU Ökodesign-Verordnung (EU) 2019/1784                                                                               |
| Schutzziele folgender Richtlinien werden eingehalten: / Protection goals of the following guidelines are<br>observed: / Les objectifs de protection des directives suivantes sont respectés: / Gli objettivi di protezione<br>delle seguenti linee guida sono rispettati: / Se observan los objetivos de protección de las siguientes<br>directrices: / De beschermingsdoelstellingen van de volgende richtlijnen worden in acht genomen: / Jsou<br>splněny ochranné cile těchto nařizeni: / Sú splnené ochranné ciele týchto nariadení / Seuraavien<br>direktivien sudjelutavoitteet täyttyvät:                                                                                                    | Maschinen-Richtlinie 2006/42/EG                                                                                                    |
| Folgende harmonisierte Normen sind angewandt: / The following harmonized standards have been<br>applied: / Les normes suivantes harmonisées où applicables: / Le seguenti norme armonizzate ove<br>applicabil: / Las siguientes normas armonizzatas han sido aplicadas: / Onderstandre geharmoniseerde<br>normen zijn toegepast: / Jsou použity následující harmonizované normy: / Boli aplikované tieto<br>harmonizované normy / :Soveilletaan seuraavia yhdenmukaistettuja standardeja                                                                                                    | • EN IEC 60974-1:2018+A1:2019<br>• EN IEC 60974-3:2019<br>• EN 60974-10:2014+A1:2015<br>• EN ISO 12100:2010<br>• EN ISO 13849-1:2015<br>• EN ISO 13849-1:2015<br>• EN ISO 13849-2:2012<br>• EN 60204-1:2018 |
| Bevollmächtigt für die Zusammenstellung der technischen Unterlagen: / Authorised to compile the<br>technical file: / Autorisé à compiler la documentation technique: / Incaricato della redazione della<br>documentazione tecnica: / Autorisado para la elaboración de la documentazion fécnica: / Gemachtigde<br>voor het samenstellen van het technisch dossier: / Osoba zplnomocněná k sestavení technické<br>dokumentace: / Splnomocnenec pre zostavenie technických podkladov / Valtuutettu laatimaan tekniset<br>asiakirjat:                                                                                                    | Gerd Riegraf<br>Orbitalum Tools GmbH<br>D-78224 Singen                                                                                                    |

Bestätigt durch: / Confirmed by: / Confirmé par: / Confermato da: / Confirmado por: / Bevestigd door: / Potvrdil: / Potvrdil / Bestätigt durch:

Singen, 19.09.2022

Jürgen Jäckle - Manager Product Compliance

| ORIGINAL<br>DE UKCA-Konformitätserklärung<br>EN UKCA Declaration of conformity                                                                                                    | UK<br>CA                                                                                                    |
|----------------------------------------------------------------------------------------------------|----------------------------------------------------------------------------------------------------|
|                                                                                                    | Orbitalum Tools GmbH<br>Josef-Schüttler-Straße 17<br>78224 Singen, Deutschland                                                                                                    |
| Maschine und Typ (inklusive optional erhältlichen Zubehörartikeln von Orbitalum): /<br>Machinery and type (including optionally available accessories from Orbitalum):                                                                                                    | Orbitalschweißstromquelle<br>• Mobile Welder C<br>• Mobile Welder OC Plus<br>• ORBIMAT 180 SW<br>• ORBIMAT 300 SW                                                                                      |
| Seriennummer: / Series number:                                                                                                    |                                                                                                    |
| Baujahr: / Year:                                                                                                    |                                                                                                    |
| Hiermit bestätigen wir, dass die genannte Maschine entsprechend den nachfolgend<br>aufgeführten Richtlinien gefertigt und geprüft worden ist. / Herewith our confirmation that the<br>named machine has been manufactured and tested in accordance with the following statutory<br>requirements: | S.I. 2016/1101 Electrical Equipment (Safety) S.I. 2016/1091 Electromagnetic Compatibility S.I. 2012/3032 Restriction of the Use of Certain Hazardous Substances in Electrical and Electronic Equipment |
| Schutzziele folgender Richtlinien werden eingehalten: / Safety requirements of following<br>directives are observed:                                                                                                    | S.I. 2008/1597 Supply of Machinery (Safety)                                                                                                    |
| Folgende harmonisierte Normen sind angewandt: / The following designates standards have<br>been applied:                                                                                                    | EN IEC 60974-1:2018+A1:2019 EN IEC 60974-3:2019 EN 60974-1:2014A1:2015 EN ISO 12100:2010 EN ISO 12100:2010 EN ISO 13849-1:2015 EN ISO 13849-2:2012 EN 60204-1:2018                                     |
| Bevollmächtigt für die Zusammenstellung der technischen Unterlagen: / Authorised to<br>compile the technical documentation:                                                                                                    | Gerd Riegraf<br>Orbitalum Tools GmbH<br>DE-78224 Singen                                                                                                    |
| Bestätigt durch: / Confirmed by:                                                                                                    |                                                                                                    |
|                                                                                                    | fe fedlin                                                                                                    |
| Singen, 19.09.2022                                                                                                    | Jürgen Jäckle - Manager Product Compliance                                                                                                    |

| Mobile Welder |  |
|---------------|--|
|               |  |
|               |  |
| Notizen       |  |
|               |  |
|               |  |
|               |  |
|               |  |
|               |  |
|               |  |
|               |  |
|               |  |
|               |  |
|               |  |
|               |  |
|               |  |
|               |  |
|               |  |
|               |  |
|               |  |
|               |  |
|               |  |
|               |  |
|               |  |
|               |  |
|               |  |
|               |  |
|               |  |
|               |  |
|               |  |
|               |  |
|               |  |
|               |  |
|               |  |
|               |  |
|               |  |
|               |  |
|               |  |
|               |  |
|               |  |

Orbitalum Tools GmbH provides global customers one source for the finest in pipe & tube cutting, beveling and orbital welding products.

# worldwide | sales + service

#### NORTH AMERICA

#### USA

E.H. Wachs 600 Knightsbridge Parkway Lincolnshire, IL 60069 USA Tel. +1 847 537 8800 Fax +1 847 520 1147 Toll Free 800 323 8185

#### Northeast Sales, Service & Rental Center E.H. Wachs 1001 Lower Landing Road, Suite 208 Blackwood, New Jersey 08012 USA Tel. +1 856 579 8747 Fax +1 856 579 8748

Southeast Sales, Service & Rental Center E.H. Wachs 171 Johns Road, Unit A Greer, South Carolina 29650 USA Tel. +1 864 655 4771 Fax +1 864 655 4772

Northwest Sales, Service & Rental Center E.H. Wachs 2079 NE Aloclek Drive, Suite 1010 Hillsboro, Oregon 97124 USA Tel. +1 503 941 9270 Fax +1 971 727 8936

#### Gulf Coast Sales, Service & Rental Center E.H. Wachs 2220 South Philippe Avenue Gonzales, LA 70737 USA Tel. +1 225 644 7780 Fax +1 225 644 7785

Houston South Sales, Service & Rental Center E.H. Wachs 3327 Daisy Street Pasadena, Texas 77505 USA Tel. +1713 983 0784 Fax +1713 983 0703

#### CANADA

Wachs Canada Ltd Eastern Canada Sales, Service & Rental Center 1250 Journey's End Circle, Unit 5 Newmarket, Ontario L3Y 0B9 Canada Tel. +1905 830 8888 Fax +1905 830 6050 Toil Free: 888 785 2000

Wachs Canada Ltd Western Canada Sales, Service & Rental Center 5411 82 Ave NW Edmonton, Alberta T6B 2J6 Canada Tel. +1 780 469 6402 Fax +1 780 463 0654 Toil Free 800 661 4235

## 

#### EUROPE

#### GERMANY

Orbitalum Tools GmbH Josef-Schuettler-Str. 17 78224 Singen Germany Tel. +49 (0) 77 31 - 792 0 Fax +49 (0) 77 31 - 792 500

#### UNITED KINGDOM

#### Wachs UK UK Sales, Rental & Service Centre Units 4 & 5 Navigation Park Road One, Winsford Industrial Estate Winsford, Cheshire CW7 3 RL United Kingdom TeL, +44 (0) 1606 861 423

Fax +44 (0) 1606 556 364

#### ASIA

CHINA

#### Orbitalum Tools New Caohejing International Business Centre Room 2801-B, Building B No 391 Gui Ping Road Shanghai 200052 China

China Tel. +86 (0) 512 5016 7813 Fax +86 (0) 512 5016 7820

#### INDIA

ITW India Pvt. Ltd Sr.no. 234/235 & 245 Plot no. 8, Gala #7 Indialand Global Industrial Park Hinjawadi-Phase-1 Tal-Mulshi, Pune 411057 India Tel. +91 (0) 20 32 00 25 39 Mob. +91 (0) 91 00 99 45 78

#### **AFRICA & MIDDLE EAST**

#### UNITED ARAB EMIRATES

Wachs Middle East & Africa Operations PO Box 262543 Free Zone South FZS 5, ACO6 Jebel Ali Free Zone (South-5), Dubai United Arab Emirates Tel. +9714 88 65 211 Fax +9714 88 65 212

An ITW Company